### **ANNEXES – FRAIS DE DEPLACEMENT**

## Sommaire

| <mark>1.</mark>             | ANNEXE 1 : LEXIQUE                                                                                                    |
|-----------------------------|----------------------------------------------------------------------------------------------------|
| <mark>2.</mark>             | ANNEXE 2 : SCHEMA D'ORGANISATION DES DIFFERENTS ACTEURS                                                                             |
| FICHE PRATIC<br>2ND DEGRE - | QUE A L'ATTENTION DES PERSONNELS SP (SERVICE PARTAGE) /TZR (TITULAIRE SUR ZONE DE REMPLACEMENT)<br>• PERSONNELS MEDICO-SOCIAUX      |
| FICHE PRATIC                | QUE A L'ATTENTION DES PERSONNELS SP (SERVICE PARTAGE) DU 1ER DEGRE                                                                  |
| FICHE PRATIC                | QUE A L'ATTENTION DES PERSONNELS ITINERANTS 1ER DEGRE (CHARGE DE MISSION, CONSEILLER<br>JE, INSPECTEUR DE L'EDUCATION NATIONALE)    |
| FICHE PRATIC                | QUE A L'ATTENTION DES PERSONNELS ITINERANTS DU 2ND DEGRE (CHARGE DE MISSION, CONSEILLERS<br>, INSPECTEURS PEDAGOGIQUES REGIONAUX)   |
| FICHE PRATIC                | QUE A L'ATTENTION DES PERSONNELS ITINERANTS EXERÇANT EN CIO9                                                                        |
| FICHE PRATIC                | QUE A L'ATTENTION DES PERSONNELS AESH DONT LE CONTRAT EST REALISE PAR LA DSDEN 71 (SIG AESH) 10                                     |
| FICHE PRATIC                | QUE A L'ATTENTION DES PERSONNELS AESH DONT LE CONTRAT EST REALISE PAR LE LYCEE NIEPCE BALLEURE-<br>ENT MUTUALISATEUR                |
| FICHE PRATIC                | QUE A L'ATTENTION DES PERSONNELS AESH REFERENTS 12                                                                                  |
| FICHE PRATIC                | QUE A L'ATTENTION DES PERSONNELS DRARI DANS LE CADRE DE LEURS MISSIONS ITINERANTES                                                  |
| FICHE PRATIC                | QUE A L'ATTENTION DES PERSONNELS DRAJES DANS LE CADRE DE LEURS MISSIONS ITINERANTES                                                 |
| FICHE PRATIC                | QUE A L'ATTENTION DES PERSONNELS SDJES DANS LE CADRE DE LEURS MISSIONS ITINERANTES                                                  |
| FICHE PRATIC                | QUE A L'ATTENTION DES CHEFS SDJES DANS LE CADRE DE LEURS MISSIONS ITINERANTES                                                       |
| FICHE PRATIC                | QUE POUR UN DEPLACEMENT PONCTUEL – FRAIS AVANCES PAR L'AGENT 17                                                                     |
| FICHE PRATIC                | QUE POUR UN DEPLACEMENT PONCTUEL – FRAIS AVANCES PAR L'AGENT POUR LES PERSONNELS DRAJES ET<br>                                      |
| FICHE PRATIC                | QUE POUR UN DEPLACEMENT PONCTUEL - RESERVATION DE BILLET DE TRAIN, D'HOTEL ET/OU D'AVION VIA<br>                                    |
| FICHE PRATIC                | QUE POUR UN DEPLACEMENT PONCTUEL - RESERVATION DE BILLET DE TRAIN, D'HOTEL ET/OU D'AVION VIA<br>POUR LES PERSONNELS DRAJES ET SDJES |
| <mark>3.</mark>             | ANNEXE 3 : LISTE DES CORRESPONDANTS CHORUS DT – BUREAU DES FRAIS DE DEPLACEMENT                                                     |
| <mark>4.</mark>             | ANNEXE 4                                                                                                    |
| <mark>5.</mark>             | ANNEXE 4 A : ATTESTATION SUR L'HONNEUR ASSURANCE COUVRANT LES DEPLACEMENTS PROFESSIONNELS 23                                        |
| <mark>6.</mark>             | ANNEXE 4 B – FICHE DE RENSEIGNEMENTS AESH 24                                                                                        |
| <mark>7.</mark>             | ANNEXE 5 : GUIDE D'UTILISATION CONCERNANT L'APPLICATION CHORUS DT                                                                   |
| <mark>I.</mark>             | PROCEDURE POUR L'UTILISATION DE L'APPLICATION CHORUS DT                                                                             |
| Α.                          | COMMENT ME CONNECTER A L'APPLICATION CHORUS DT                                                                                      |
| В.                          | AJOUTER LES DOCUMENTS RELATIFS A MON VEHICULE DANS MA FICHE PROFIL                                                                  |
| С.                          | CONSULTER MES ORDRES DE MISSION                                                                                                    |
| D.                          | CREATION D'UN ORDRE DE MISSION DE PERMANENT (OMP) 30                                                                                |

| Ε.                | CREATION D'UN OM PERSONNEL ITINERANT (OMIT) A PARTIR D'UN OM PERMANENT (OMP)                                     | 34  |
|-------------------|----------------------------------------------------------------------------------------------------|-----|
| F.                | CREATION D'UN ORDRE DE MISSION POUR UNE REUNION                                                                  | 40  |
| G.                | MON ORDRE DE MISSION EST EN REVISION                                                                             | 50  |
| н.                | CONSULTER MES ETATS DE FRAIS                                                                                     | 51  |
| I.<br>REGULARISAT | CREATION D'UN ETAT DE FRAIS SUITE A L'AVANCE DE FRAIS PAR L'ADMINISTRATION (OM CLASSIQUE / OM<br>FION CLASSIQUE) | 51  |
| <mark>II.</mark>  | MESSAGES D'ERREUR                                                                                                | 56  |
| Α.                | L'ORDRE DE MISSION EST POTENTIELLEMENT EN CONFLIT                                                                | 56  |
| B.<br>PERMANENT   | LE NOMBRE TOTAL DE KILOMETRES DECLARES EXCEDE LE NOMBRE DE KILOMETRES AUTORISES DANS L'OM<br>57                  |     |
| с.                | MERCI DE VERIFIER LA DATE DE FIN DE MISSION                                                                      | 58  |
| D.                | ATTENTION : PLUS DE 100% DE L'ENVELOPPE A ETE CONSOMME                                                           | 58  |
| Ε.                | LA DATE DU FRAIS EST SUPERIEUR A LA DATE DE FIN DE MISSION                                                       | 59  |
| F.                | L'INFORMATION QUANTITE DOIT ETRE RENSEIGNEE                                                                      | 60  |
| G.                | LE MONTANT DES FRAIS EST EGAL A 0                                                                                | 61  |
| <mark>8.</mark>   | ANNEXE 5-A : IMPUTATIONS BUDGETAIRES                                                                             | 62  |
| <mark>9.</mark>   | ANNEXE 6 : GUIDE A L'ATTENTION DU VALIDEUR HIERARCHIQUE DE NIVEAU 1 (VH1)                                        | 71  |
| <mark>I.</mark>   | LE ROLE DU VALIDEUR                                                                                              | 72  |
| <mark>II.</mark>  | CONNEXION A L'APPLICATION CHORUS DT                                                                              | 73  |
| <mark>III.</mark> | VALIDATION D'UN ORDRE DE MISSION                                                                                 | 74  |
| 10.               | ANNEXE 6-A : DESIGNATION DES VALIDEURS HIERARCHIQUES DE NIVEAU 1 (VH1)                                           | 78  |
| 11.               | ANNEXE 7 - LISTE DES COMMUNES DU GRAND PARIS ET DES COMMUNES LIMITROPHES DESSERVIES PAR DES                      |     |
| MOYENS DE 1       | IRANSPORT PUBLIC DE VOYAGEURS                                                                                    | 79  |
| I.                | LISTE DES COMMUNES DU GRAND PARIS                                                                                | 79  |
| II.               | LISTE DES COMMUNES LIMITROPHES DESSERVIES PAR DES MOYENS DE TRANSPORT PUBLIC DE VOYAGEURS -                      | -   |
|                   |                                                                                                    | 8U  |
| 12.               | ANNEXE 8 : RESERVATION D'UN VOYAGE (TRAIN – HEBERGEMENT) AVEC CHORUS DT                                          | 87  |
| L.                |                                                                                                    | 89  |
| II.<br>           |                                                                                                    | 90  |
|                   | EFFECTUER ONE RESERVATION DE TRAIN – MINIMUM 5 JOURS AVANT LA DATE DE DEPART                                     | 92  |
| IV.               | MESSAGES D'ERREUR                                                                                                | 108 |
| Α.                | AUCUNE PROPOSITION DE TRAIN                                                                                      | 108 |
| В.                | ORDRE DE MISSION ANNULE SANS INTERVENTION DE VOTRE PART 1                                                        | 108 |
| v.                | ANNULER UN BILLET DE TRAIN                                                                                       | 109 |
| VI.               | ECHANGER UN BILLET DE TRAIN                                                                                      | 110 |

Vous pouvez accéder directement à l'annexe qui vous intéresse en appuyant sur la touche Ctrl de votre clavier et en cliquant simultanément sur l'annexe concernée (Ctrl + clic sur l'annexe).

<u>Activité</u> : permet l'imputation comptable des dépenses et correspond à une tâche ou un ensemble de tâches opérationnelles mises en œuvre par les services.

<u>Assistant</u> : peut accéder aux ordres de missions des agents de l'établissement pour les assister dans leurs saisies. Il a un rôle de conseil et d'accompagnement mais il ne doit pas saisir les ordres de mission à la place des agents concernés.

**Bureau des frais de déplacement** : bureau situé au sein de la Division des Affaires Financières du rectorat (DAF). Le service gère les remboursements des frais de déplacement des agents, hors formation et hors examens et concours. La liste des correspondants du service est en annexe 3.

<u>Centre de coûts</u> : permet l'imputation comptable des dépenses sur différents services bénéficiaires, donnée organisationnelle de Chorus.

Domaine fonctionnel : permet l'imputation comptable des dépenses sur différentes destinations budgétaires.

Enveloppe de moyens : permet l'imputation comptable des dépenses d'une mission.

Etat de frais (EF) : permet de liquider un ordre de mission afin de procéder au remboursement des dépenses engagées.

Fiche profil : recense les informations concernant l'utilisateur Chorus DT.

**Indemnité de sujétion spéciale de remplacement (ISSR)** : est due au personnel titulaire remplaçant ayant exercé un remplacement de courte ou moyenne durée effectué hors de son établissement de rattachement, c'est-à-dire pour tous les remplacements d'une durée inférieure à l'année scolaire.

Indemnité kilométrique (IK) : est une compensation financière accordée à une personne qui utilise son véhicule personnel dans un cadre professionnel.

<u>Ordre de mission (OM)</u>: tout déplacement effectué pour les besoins du service doit donner lieu à un ordre de mission validé dans l'application dématérialisée dont relève le déplacement.

<u>Ordre de mission classique</u> : l'agent reçoit une convocation pour une réunion et saisit son ordre de mission via Chorus DT avant son déplacement.

<u>Ordre de mission de régularisation classique</u> : l'agent reçoit une convocation pour réunion et saisit son ordre de mission via Chorus DT après son déplacement

<u>Ordre de mission en révision</u>: l'ordre de mission est erroné ou il manque des informations afin de pouvoir le traiter. Il faut consulter l'onglet « Historique », apporter les corrections nécessaires ou document manquant et transmettre ensuite l'ordre de mission pour validation.

**Ordre de mission permanent (OMP)** : l'académie autorise l'agent effectuant des déplacements fréquents dans le cadre de ses fonctions, à se déplacer dans l'académie.

La validité de l'ordre de mission permanent (OMP) ne peut excéder douze mois.

<u>Ordre de mission personnel itinérant (OMIT)</u> : après validation de l'ordre de mission permanent (OMP), l'agent peut saisir un ordre de mission mensuel regroupant l'ensemble des déplacements réalisés au cours d'un mois dans le cadre de ses fonctions.

**<u>Owncloud</u>** : application métiers pour le partage des documents, disponible dans l'onglet « Collaboratifs » de l'espace « Services Pratiques », sur la page d'accueil du PIA (Portail Intranet Académique)

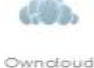

3

<u>Personnel affecté en service partagé (SP)</u>: personnel, titulaire ou non titulaire, employé à temps plein ou à temps partiel, qui complète son service dans un ou plusieurs établissements ou écoles situés dans une commune autre que celle de sa résidence administrative.

La résidence administrative de ces personnels correspond à la commune d'implantation de l'établissement dans lequel ils assurent la plus grande part de leurs obligations de service, ou, lorsqu'ils exercent leurs fonctions à part égale dans deux établissements, à la commune d'implantation de leur établissement de rattachement administratif. Les agents ainsi affectés en service partagé (et notamment les agents non titulaires) doivent être indemnisés de leurs frais de déplacement, même si la durée de leur affectation en service partagé est inférieure à l'année scolaire.

<u>Personnel contractuel affecté à l'année sur plusieurs établissements</u> : il est appliqué la règle en vigueur pour un agent en service partagé. Dans ce cas, la résidence administrative de l'agent en service partagé est l'établissement dans lequel il effectue la plus grande part de son service, ou à part égale, celle désigné comme établissement principal.

<u>Personnel contractuel affecté en remplacement ponctuel ou en zone de remplacement :</u> il est appliqué la règle en vigueur pour un agent titulaire en zone de remplacement.

<u>Personnel titulaire sur zone de remplacement (TZR)</u> : personnel titulaire, enseignant, d'éducation ou d'orientation, affecté en remplacement continu d'un ou plusieurs agent(s) pour la durée de l'année scolaire dans un ou plusieurs établissements ou écoles et qui ne remplit pas les conditions pour percevoir l'indemnité de sujétion spéciale de remplacement (ISSR). La résidence administrative est la commune d'implantation de l'établissement où l'agent est rattaché pour sa gestion administrative.

Rattacher : ajouter des pièces justificatives dans un ordre de mission et/ou un état de frais.

**<u>Repas au réel plafonné (REP)</u>**: correspond à l'indemnité pour les frais de repas des ordres de mission classique ou de régularisation classique

<u>Repas personnel itinérant avec restaurant administratif (RPA)</u>: correspond aux frais de repas des personnels itinérants pris dans un restaurant administratif.

Repas personnel itinérant (RPI) : correspond au frais de repas des personnels itinérants pris dans un restaurant non-administratif.

Résidence administrative (ADM) : correspond au territoire de la commune sur lequel se situe le service où l'agent est affecté.

Résidence familiale (FAM) : correspond au territoire de la commune sur lequel se situe le domicile de l'agent.

<u>Restaurant administratif</u> : tout établissement assurant une restauration qui reçoit à cet effet des subventions de l'État, d'une autre collectivité publique ou de l'un de ses établissements publics. Il peut s'agir d'un restaurant administratif au sens strict mais aussi, par exemple, d'une cantine d'établissement scolaire ou d'un restaurant universitaire.

Valideur hiérarchique de niveau 1 (VH1) : personne autorisée à valider les ordres de mission après contrôle de la réalité du déplacement et de la cohérence des déplacements mentionnés par l'agent.

# Fiche pratique à l'attention des personnels SP (Service Partagé) /TZR (Titulaire sur Zone de Remplacement) 2nd degré – personnels médico-sociaux

### Ordre de mission permanent (OMP)

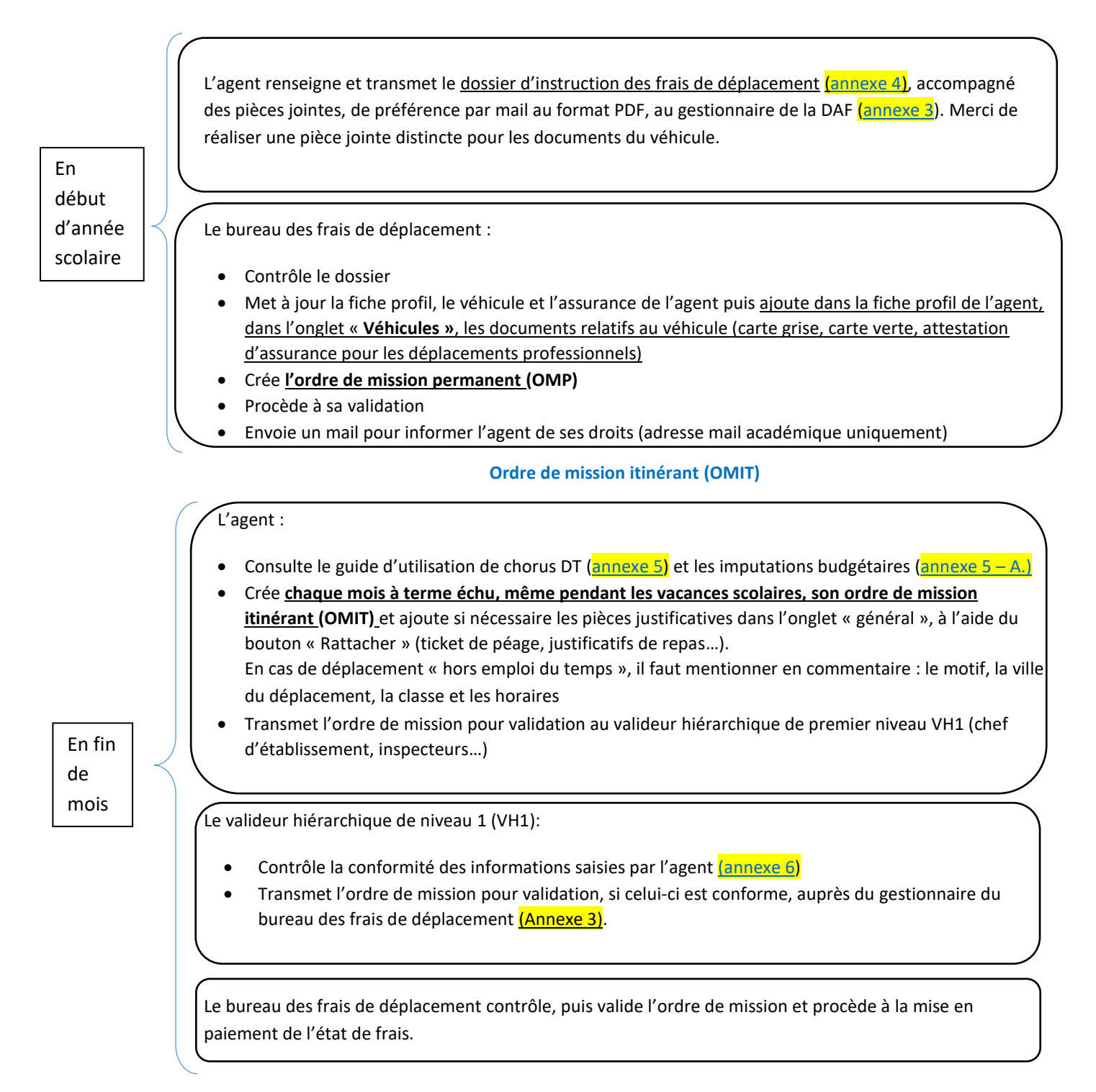

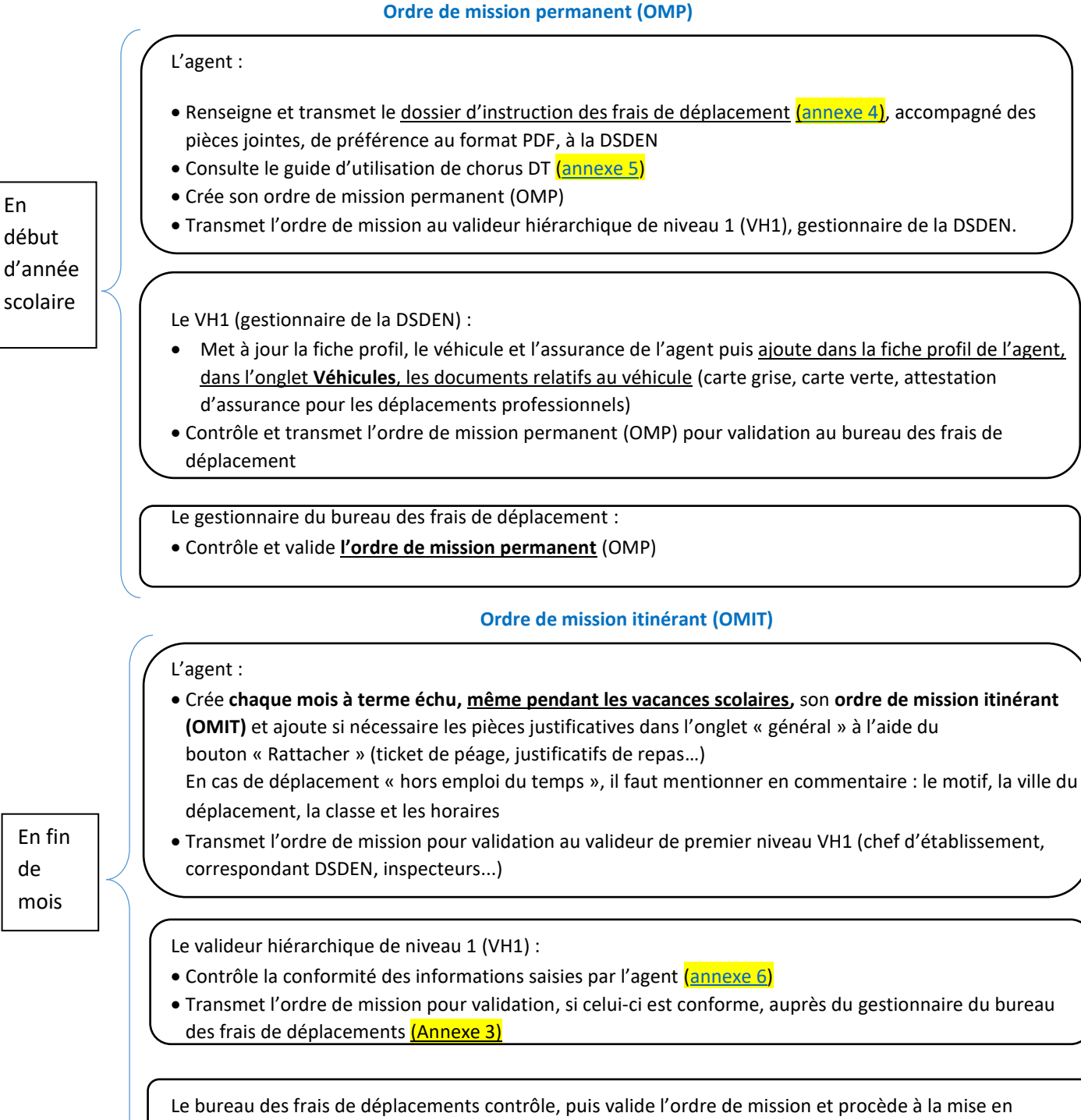

paiement de l'état de frais

# Fiche pratique à l'attention des personnels itinérants 1er degré (Chargé de mission, conseiller pédagogique, inspecteur de l'éducation nationale...)

Ordre de mission permanent (OMP)

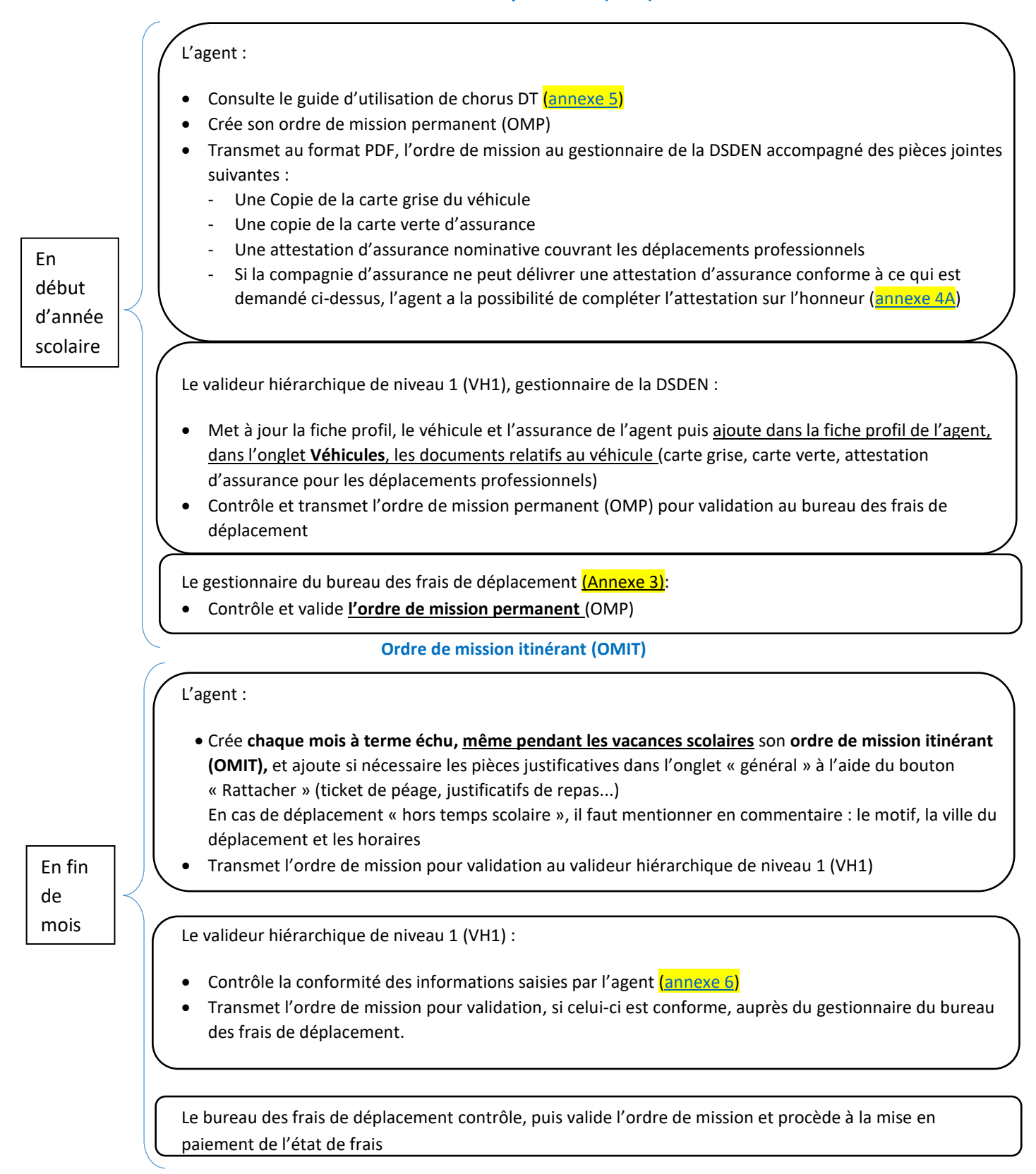

Fiche pratique à l'attention des personnels itinérants du 2nd degré (Chargé de mission, conseillers techniques, inspecteurs pédagogiques régionaux...)

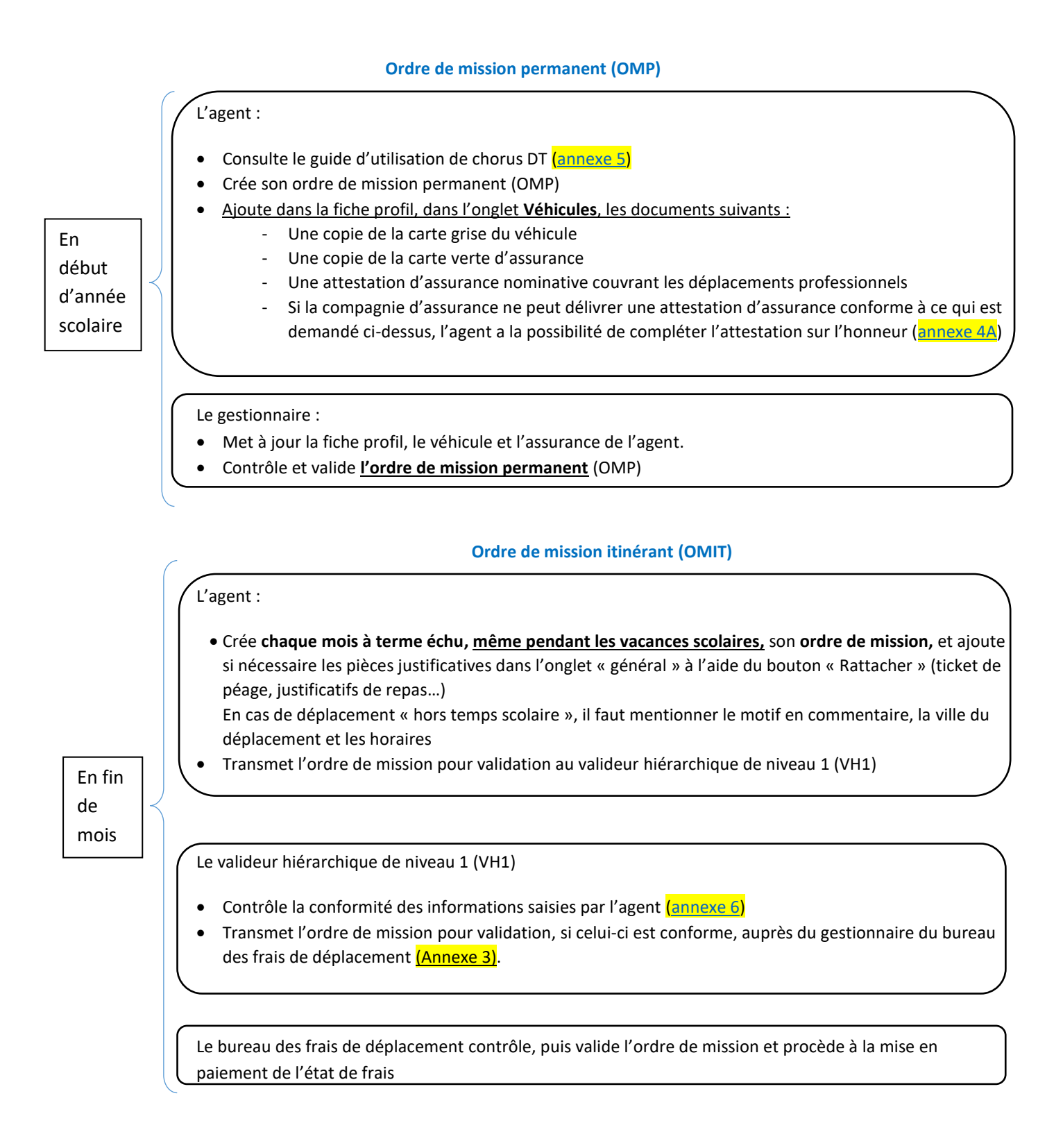

### Fiche pratique à l'attention des personnels itinérants exerçant en CIO

### Ordre de mission permanent (OMP)

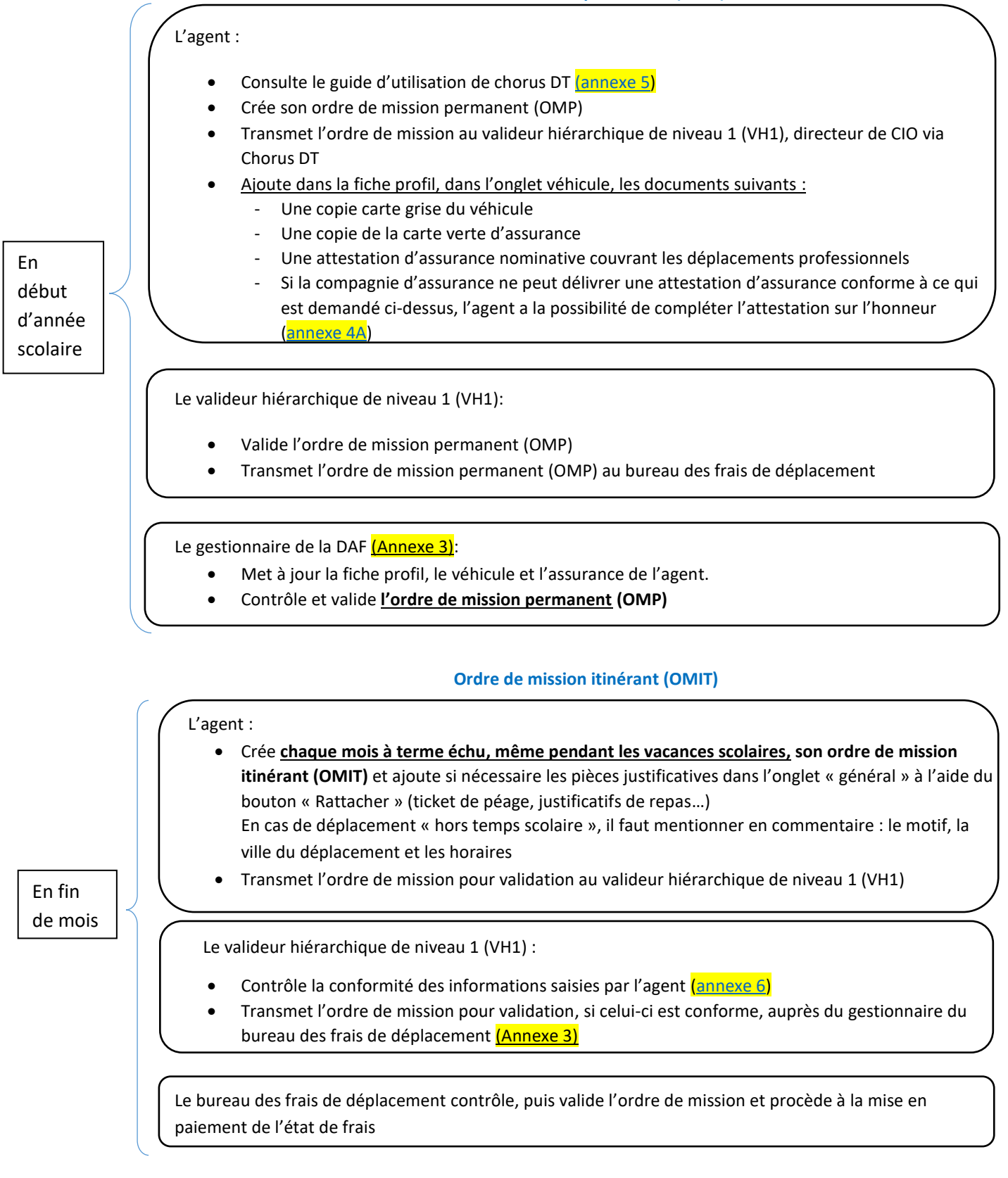

<u>Attention</u> : la fiche profil de l'agent est créée automatiquement dans Chorus DT, 45 jours après la première paye (Attention, un acompte n'est pas considéré comme une paye dans le cas présent), la DAF ne pourra créer l'ordre de mission permanent (OMP) qu'à compter de cette date.

### Ordre de mission permanent (OMP)

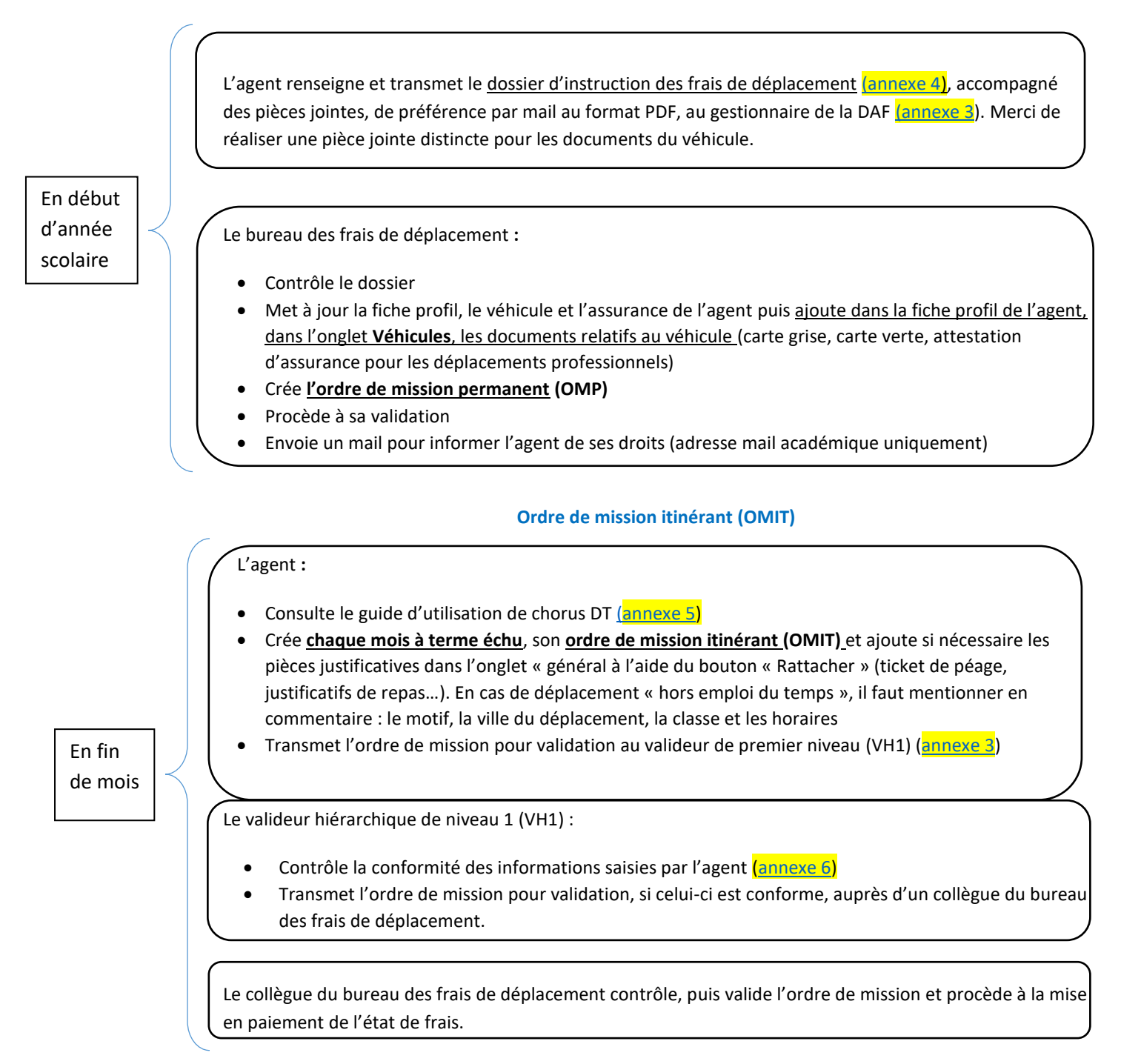

### Fiche pratique à l'attention des personnels AESH dont le contrat est réalisé par le lycée Niepce Balleure- établissement mutualisateur

### **Ordre de mission permanent (OMP)**

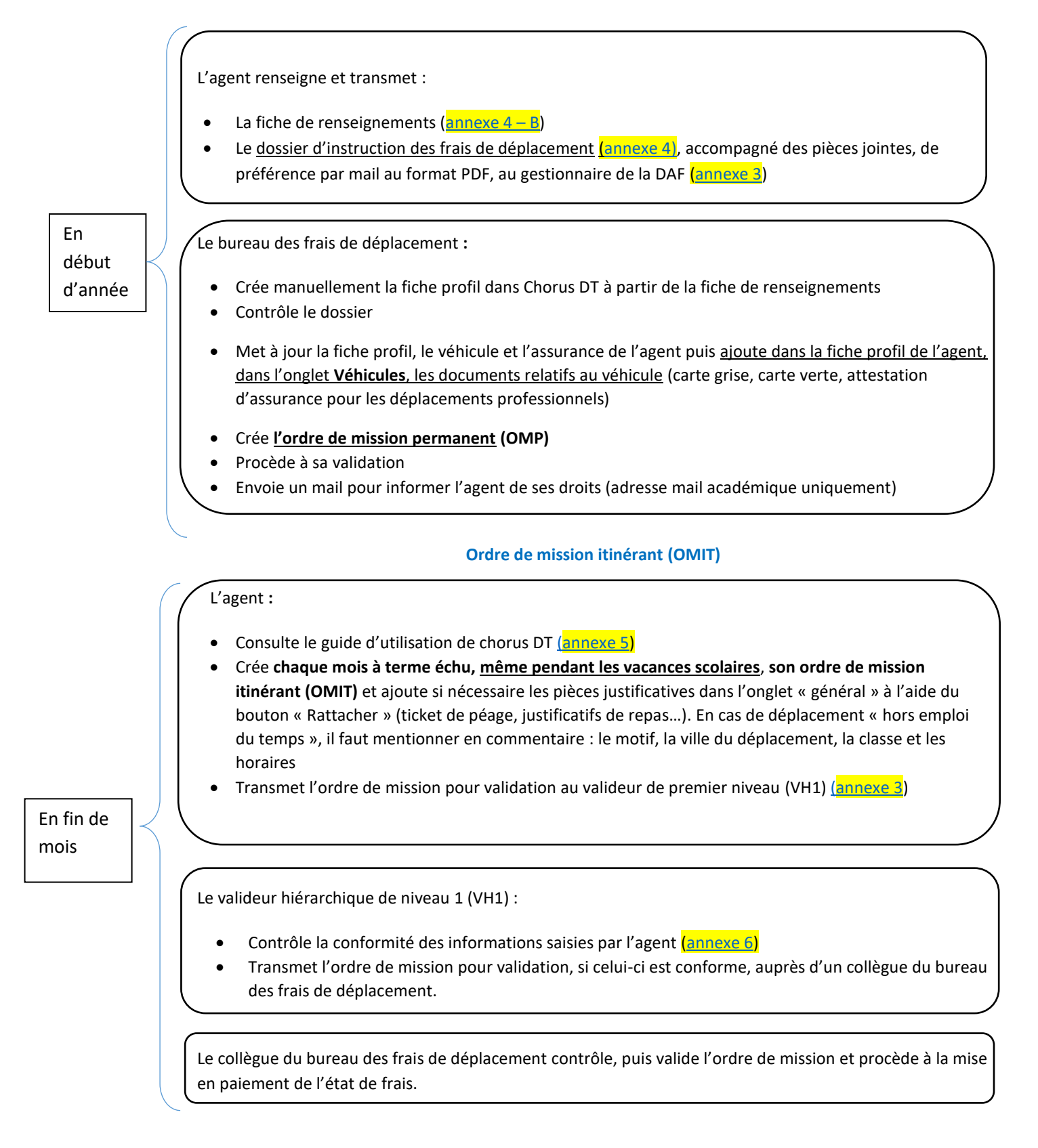

Vous êtes AESH référent, en complément de la procédure vous concernant, décrite ci-dessus, vous devez réaliser les étapes suivantes :

#### Ordre de mission permanent (OMP)

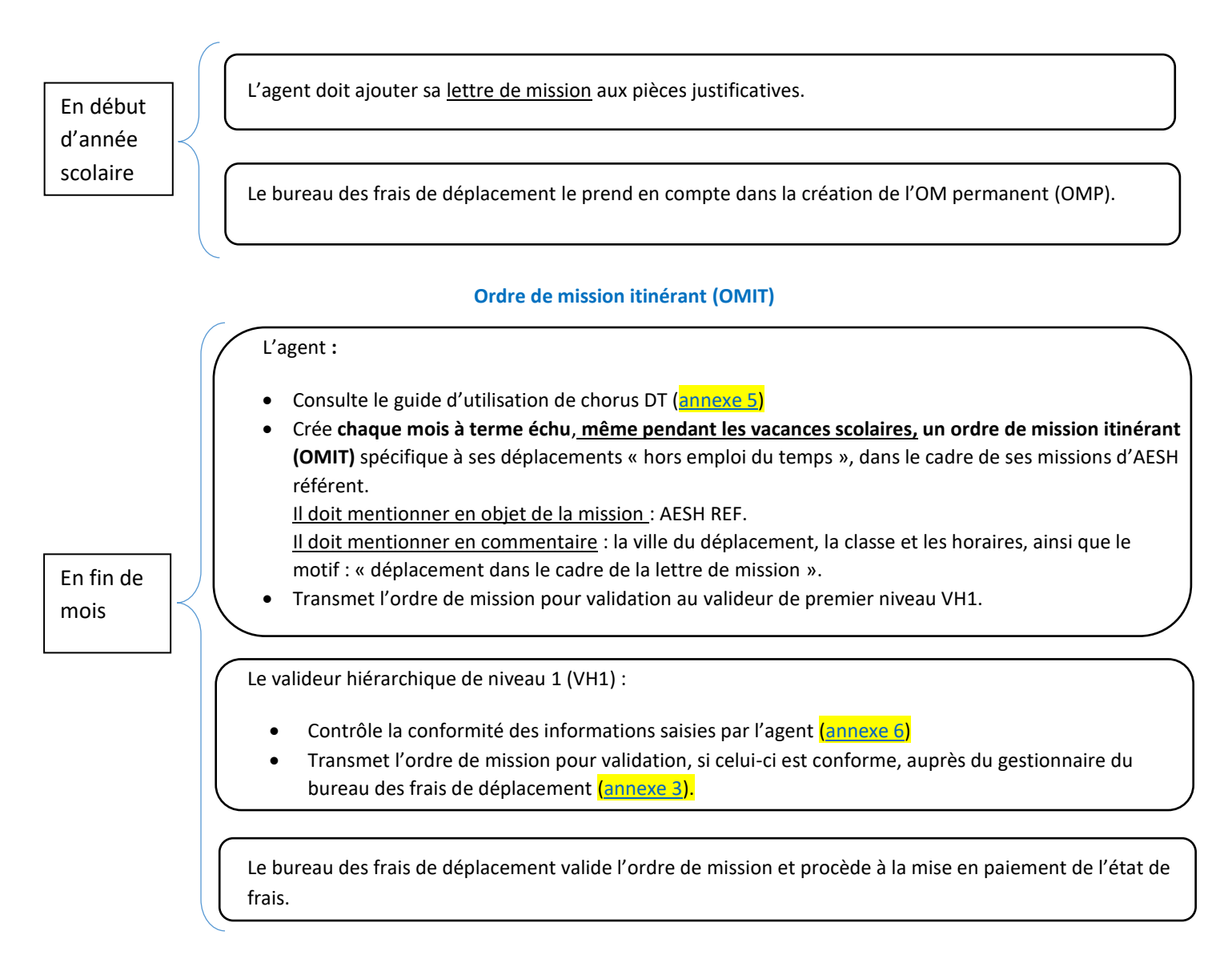

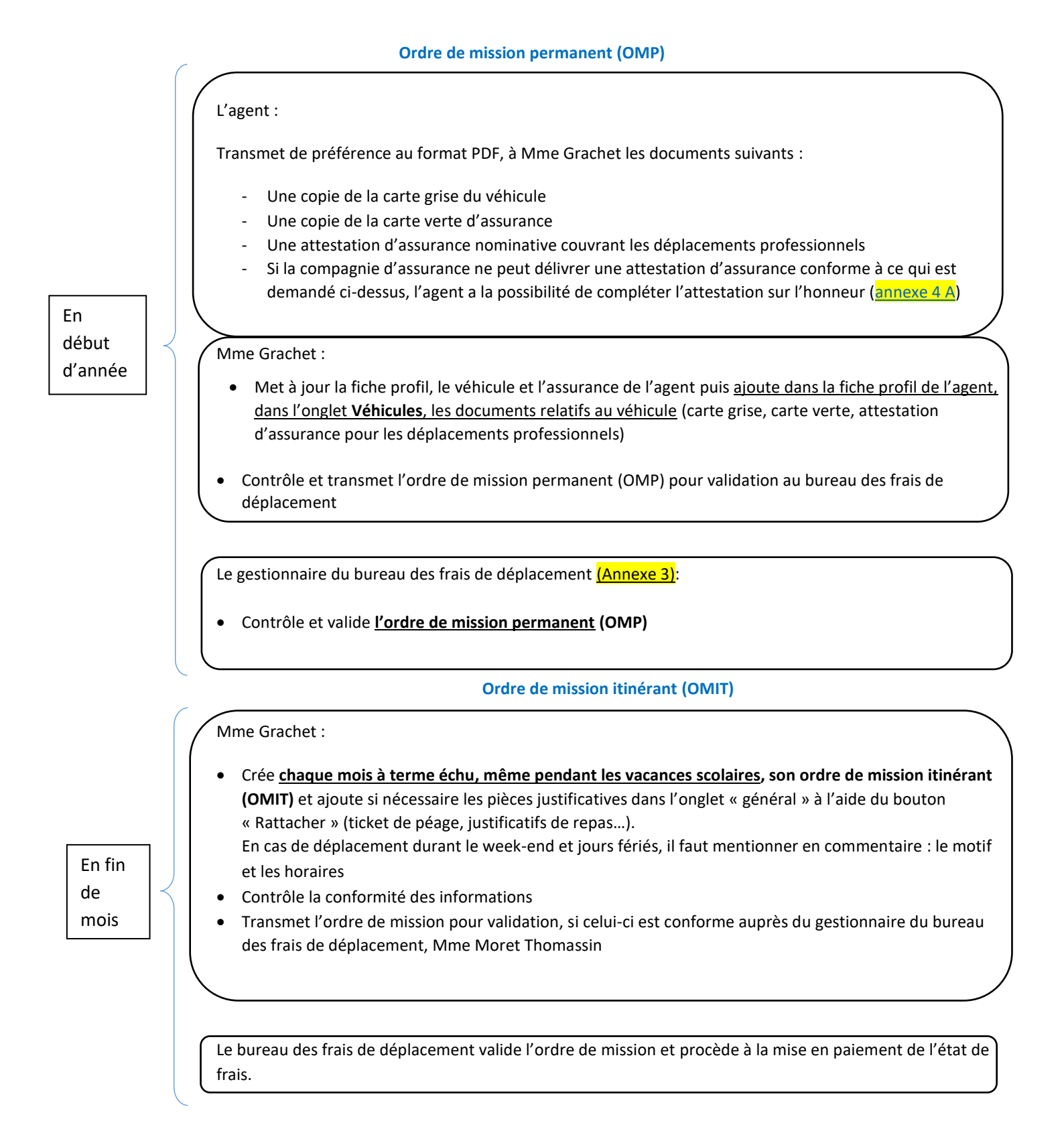

Ordre de mission permanent (OMP)

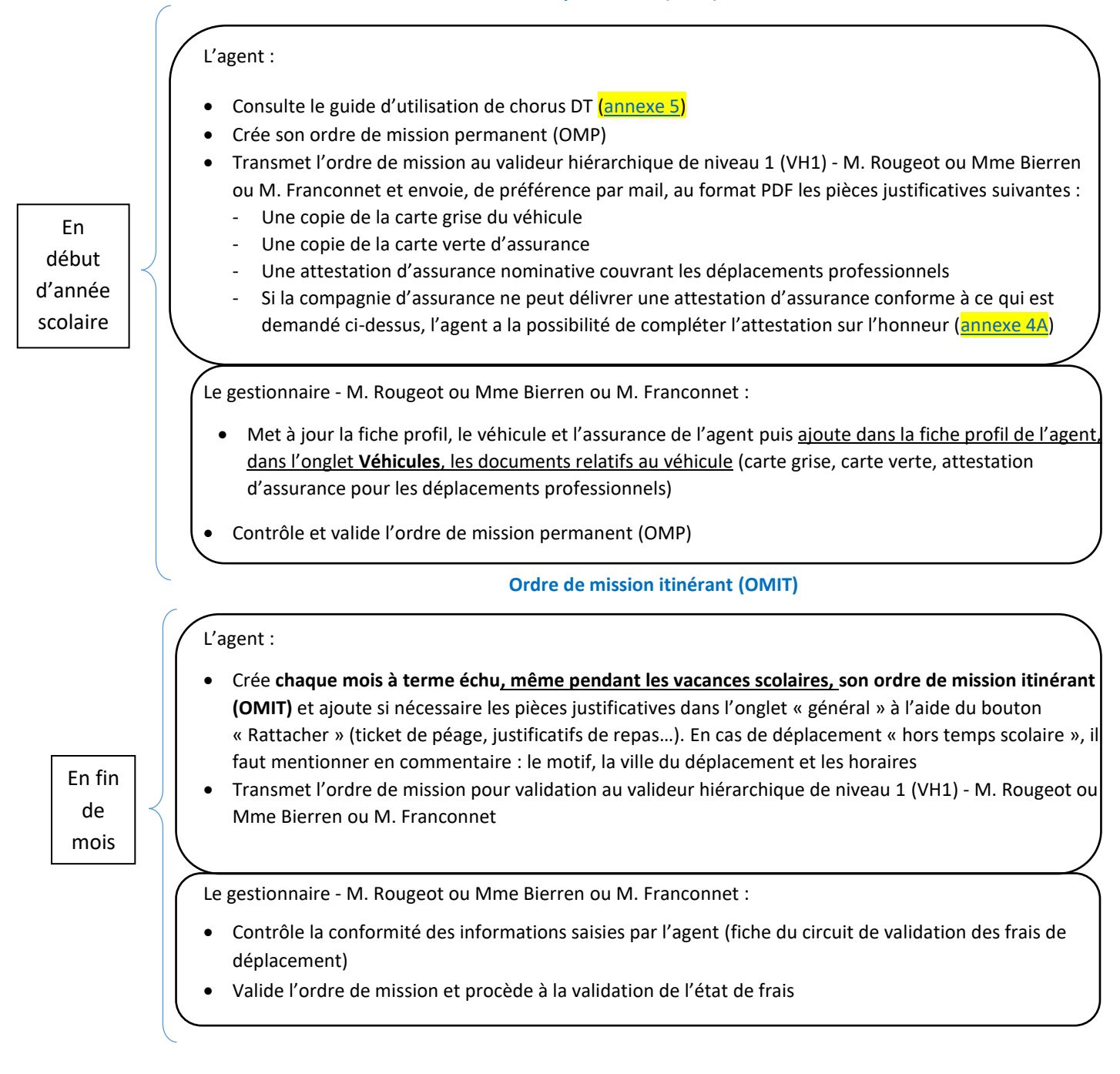

Vous pouvez contacter le service à l'adresse suivante : ce.drajes.fd@region-academique-bourgogne-franche-comte.fr

#### Ordre de mission permanent (OMP)

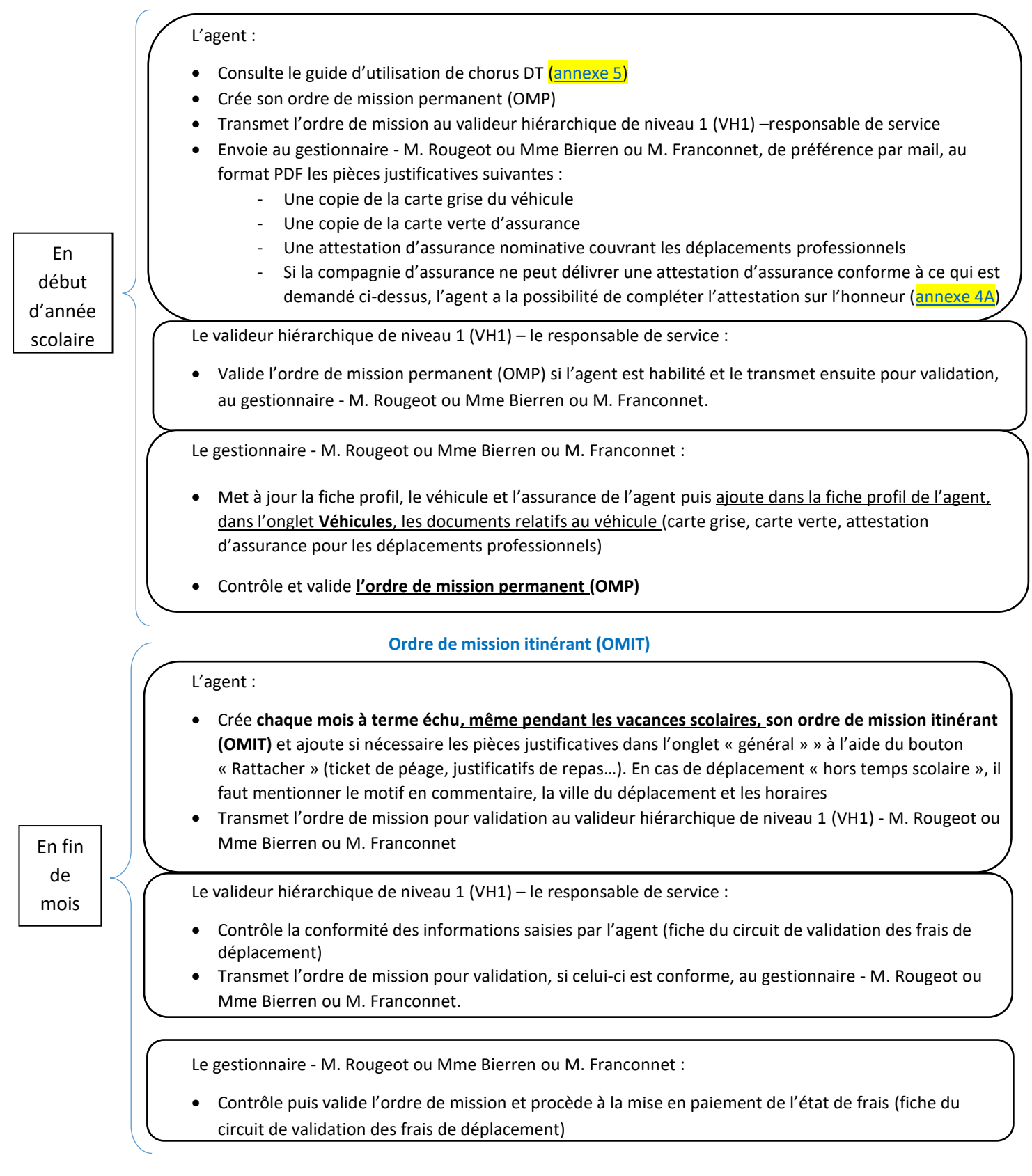

Vous pouvez contacter le service à l'adresse suivante : ce.drajes.fd@region-academique-bourgogne-franche-comte.fr

### Fiche pratique à l'attention des chefs SDJES dans le cadre de leurs missions itinérantes

#### Ordre de mission permanent (OMP)

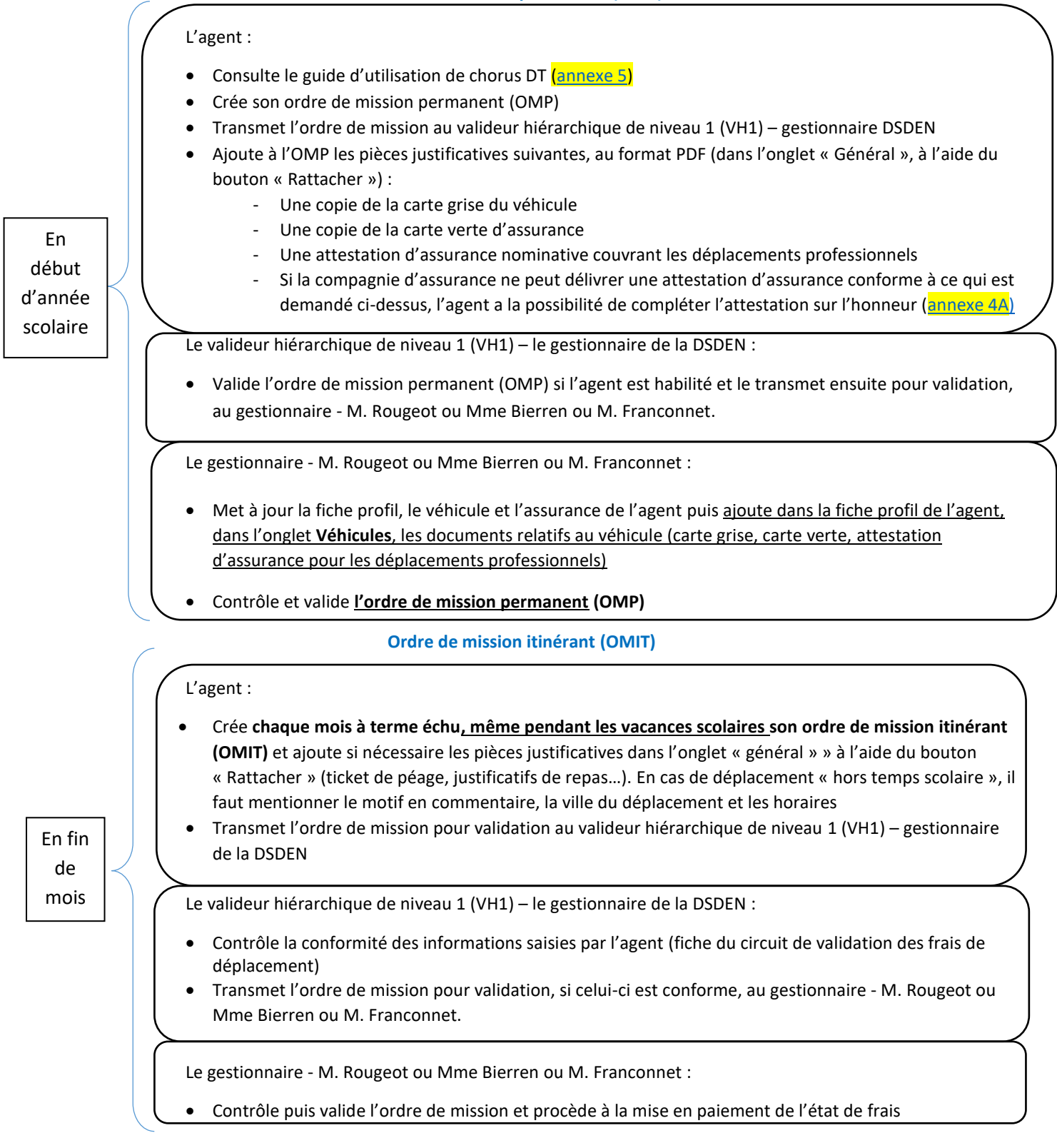

Vous pouvez contacter le service à l'adresse suivante : ce.drajes.fd@region-academique-bourgogne-franche-comte.fr

L'agent se rend à une réunion, il est convoqué pour une mission ponctuelle (hors formation et examens/concours).

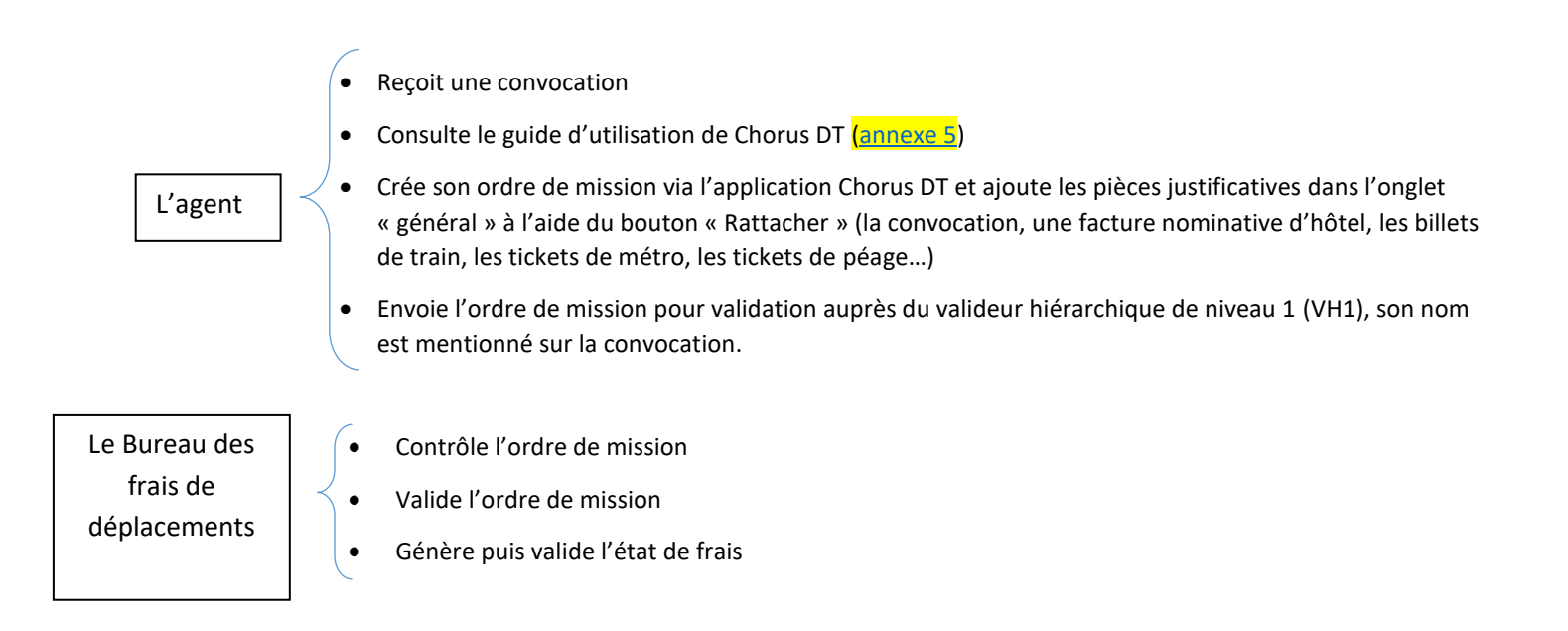

L'agent se rend à une réunion, il est convoqué pour une mission ponctuelle (hors formation et examens/concours)

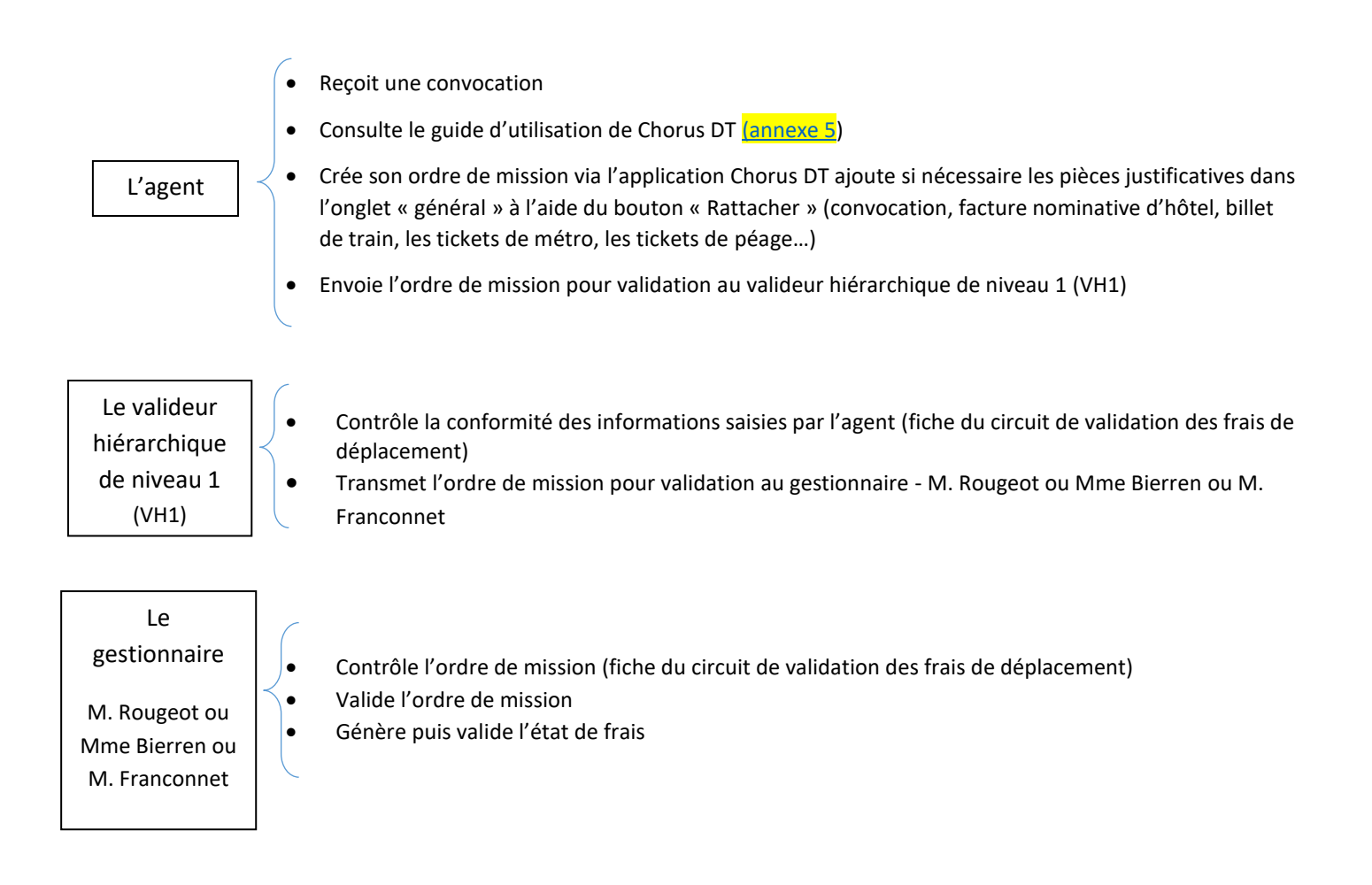

Vous pouvez contacter le service à l'adresse suivante : ce.drajes.fd@region-academique-bourgogne-franche-comte.fr

L'agent se rend à une réunion, il est convoqué pour une mission ponctuelle <u>(hors formation et examens/concours)</u> et une réservation de billet de train, d'hôtel et/ou d'avion est réalisée dans chorus DT **avant la mission**.

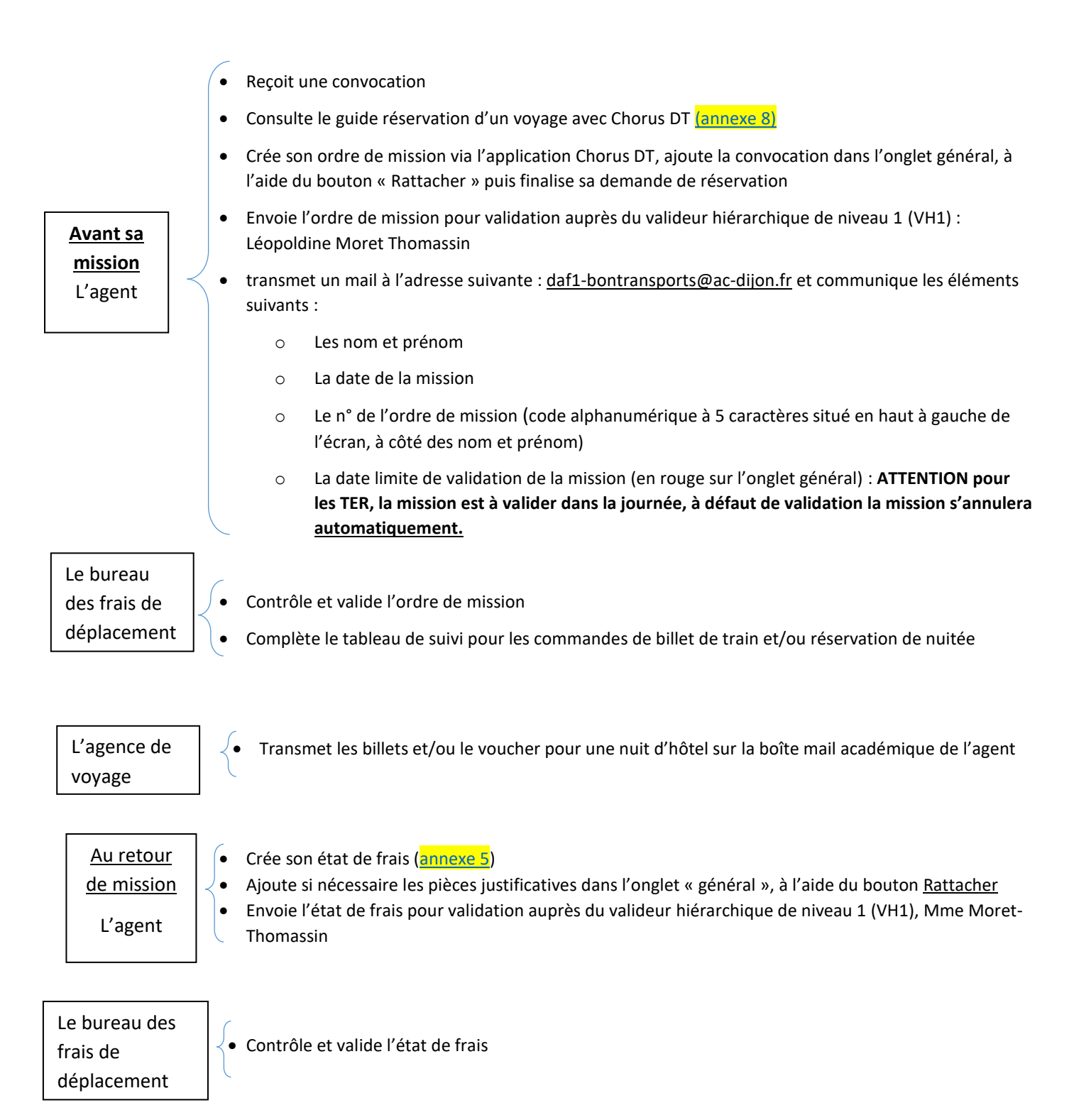

# Fiche pratique pour un déplacement ponctuel - réservation de billet de train, d'hôtel et/ou d'avion via chorus DT pour les personnels DRAJES et SDJES

L'agent se rend à une réunion, il est convoqué pour une mission ponctuelle (hors formation et examens/concours) et une réservation de billet de train, d'hôtel et/ou d'avion est réalisée dans chorus DT avant la mission.

| Avant la<br>mission<br>L'agent                                         | <ul> <li>Reçoit une convocation</li> <li>Consulte le guide réservation d'un voyage avec Chorus DT (annexe 8)</li> <li>Crée son ordre de mission via l'application Chorus DT, ajoute la convocation dans l'onglet général, dans l'espace <u>Rattacher</u> et finalise sa demande de réservation</li> <li>Envoie l'ordre de mission pour validation au valideur hiérarchique de niveau 1 (VH1) et communique les éléments suivants : <ul> <li>Les nom et prénom</li> <li>La date de la mission</li> <li>Le n° de l'ordre de mission (code alphanumérique à 5 caractères situé en haut à gauche de l'écran, à côté des nom et prénom)</li> </ul> </li> </ul> |
|------------------------------------------------------------------------|----------------------------------------------------------------------------------------------------|
| Le valideur<br>hiérarchique de<br>niveau 1 (VH1)<br>Le gestionnaire    | <ul> <li>Contrôle la conformité des informations saisies par l'agent (fiche du circuit de validation des frais de déplacement)</li> <li>Transmet l'ordre de mission pour validation au gestionnaire - M. Rougeot ou Mme Bierren ou M. Franconnet</li> </ul>                                                                                                    |
| M. Rougeot ou<br>Mme Bierren<br>ou M.<br>Franconnet                    | • Contrôle et valide l'ordre de mission (fiche du circuit de validation des frais de déplacement)                                                                                                    |
| L'agence de<br>voyage                                                  | • Transmet les billets et/ou le voucher pour une nuit d'hôtel sur la boîte mail académique de l'agent                                                                                                    |
| Au retour de<br><u>mission</u><br>L'agent                              | <ul> <li>Crée son état de frais (annexe 5)</li> <li>Ajoute si nécessaire les pièces justificatives dans l'onglet général, dans l'espace <u>Rattacher</u></li> <li>Envoie l'état de frais pour validation au valideur hiérarchique de niveau 1 (VH1)</li> <li>Transmet les pièces justificatives au gestionnaire - M. Rougeot ou Mme Bierren ou M. Franconnet</li> </ul>                                                                                                    |
| Le valideur<br>hiérarchique de<br>niveau 1 (VH1)                       | <ul> <li>Contrôle la conformité des informations saisies par l'agent (fiche du circuit de validation des frais de déplacement)</li> <li>Transmet l'ordre de mission pour validation au gestionnaire - M. Rougeot ou Mme Bierren ou M. Franconnet</li> </ul>                                                                                                    |
| Le gestionnaire<br>M. Rougeot ou<br>Mme Bierren<br>ou M.<br>Franconnet | • Contrôle et valide l'état de frais (fiche du circuit de validation des frais de déplacement)                                                                                                    |

Vous pouvez contacter le service à l'adresse suivante : ce.drajes.fd@region-academique-bourgogne-franche-comte.fr

| Département    | Personnel géré                                                                                                    | Gestionnaire                   | Coordonnée                                       |
|----------------|----------------------------------------------------------------------------------------------------|--------------------------------|--------------------------------------------------|
| 21             | Personnels service partagé – titulaire sur<br>zone de remplacement BOP 141<br>Personnels médico sociaux (AESH,<br>Infirmière, Assistante Sociale, Médecin)<br>BOP 230                                                                                                    | Karen JARROT                   | 03.80.44.84.64<br><u>daf1-dt5@ac-dijon.fr</u>    |
| 58             | Personnels service partagé – titulaire sur<br>zone de remplacement BOP 141<br>Personnels médico sociaux (AESH,<br>Infirmière, Assistante Sociale, Médecin)<br>BOP 230                                                                                                    | Olivier PIOCHE                 | 03.80.44.84.65<br><u>daf1-dt3@ac-dijon.fr</u>    |
| 71             | Personnels service partagé – titulaire sur<br>zone de remplacement BOP 141<br>Personnels médico sociaux (AESH,<br>Infirmière, Assistante Sociale, Médecin)<br>BOP 230                                                                                                    | Juliette RUTA                  | 03.80.44.89.33<br>daf1-dt1@ac-dijon.fr           |
| 89             | Personnels service partagé – titulaire sur<br>zone de remplacement BOP 141<br>Personnels médico sociaux (AESH,<br>Infirmière, Assistante Sociale, Médecin)<br>BOP 230                                                                                                    | Carole GUERRET                 | 03.80.44.84.47<br><u>daf1-dt2@ac-dijon.fr</u>    |
| 21-58<br>71-89 | CIO BOP 141                                                                                                    | Olivier PIOCHE                 | 03.80.44.84.65<br>daf1-dt3@ac-dijon.fr           |
| 21-58<br>71-89 | Personnels du premier degré BOP 140<br>Inspecteurs du 1er degré BOP 140<br>Conseiller technique et chargé de mission<br>BOP 141<br>Inspecteurs de l'éducation national du 2 <sup>nd</sup><br>degré BOP 141 (IEN y compris IEN ASH)<br>Inspecteurs pédagogique régional du-2 <sup>nd</sup><br>degré BOP 141 (IPR) | Nadine BOBIN -<br>MICHAUD      | 03.80.44.84.79<br><u>daf1-dt4@ac-dijon.fr</u>    |
| 21-58<br>71-89 | Personnels BOP 141 : tous les services ( <u>sauf</u><br>FDENC, FDENL, FDENP, CIO, PERDIR,<br>PERSADM, EAFC<br>Personnels itinérants BOP 214<br>Personnels convoqués pour une réunion<br>ministérielle ou académique BOP 214                                                                                      | Léopoldine MORET<br>-THOMASSIN | 03.80.44.84.73<br><u>daf1-dt@ac-dijon.fr</u>     |
| 21-58<br>71-89 | Personnels itinérants de l'enseignement<br>privé BOP 139<br>Personnels de l'enseignement supérieur et<br>de l'insertion professionnelle BOP 172                                                                                                    | Carole GUERRET                 | 03.80.44.84.47<br><u>daf1-dt2@ac-dijon.fr</u>    |
|                |                                                                                                    | Léopoldine MORET<br>THOMASSIN  |                                                  |
| 21-58<br>71-89 | Réservation billet de train – hôtel                                                                                                    | Nadine BOBIN -<br>MICHAUD      | <u>daf1-bontransports@ac-</u><br><u>dijon.fr</u> |

| 192                              |  |
|----------------------------------|--|
| ACADÉMIE                         |  |
| DE DIJON                         |  |
| Liberté<br>Égalité<br>Fraternité |  |

Division des Affaires financières Bureau des frais de déplacement 2G rue Général Delaborde 21000 DIJON 03.80.44.84.00

### : DOSSIER D'INSTRUCTION DES FRAIS DE DEPLACEMENT

### 2023 / 2024

| ETAT CIVIL                                                                                                    | FONCTION                                                                                                    |                                |
|----------------------------------------------------------------------------------------------------|----------------------------------------------------------------------------------------------------|--------------------------------|
| Civilité : 🗆 Madame 🗆 Monsieur                                                                                                    | $\Box$ Contractuel $\Box$ Contractuel en CDI $\Box$ Titulaire                                                  |                                |
| Nom d'usage:                                                                                                    | Grade ou emploi / discipline :                                                                                 |                                |
| Prénom :                                                                                                    | Service partagé                                                                                                |                                |
| Nom patronymique :                                                                                                    | Titulaire sur zone de remplacement                                                                             |                                |
| Date de naissance :                                                                                                    | Personnels médico-sociaux                                                                                      |                                |
| Domicile le plus proche du lieu de travail :                                                                                                    | Accompagnant d'álàva an cituation de bandican                                                                  |                                |
| Code postal : Ville :                                                                                                    | Accompagnant d'elève en situation de handicap                                                                  |                                |
| Tél. :                                                                                                    |                                                                                                    |                                |
| ETABLISSEMENTS                                                                                                    |                                                                                                    |                                |
| Nom de l'établissement principal ou de la résidence<br>administrative (RAD) :                                                                                      | Nom de l'établissement secondaire :                                                                            |                                |
| Code postal : Ville :                                                                                                    | Code postal : Ville :                                                                                          |                                |
| Nom de l'établissement tertiaire :                                                                                                    | Autre établissement :                                                                                          |                                |
| Code postal : Ville :                                                                                                    | Code postal : Ville :                                                                                          |                                |
| A Dans le cas d'un service partagé l'établissement principal se                                                                                                    | ra celui où vous avez le plus grand nombre d'heure                                                             | s d'enseignement               |
| Si vous êtes affecté sur plus de quatre établissements, veuill                                                                                                    | ez compléter une fiche supplémentaire.                                                                         | , a chocignetherit             |
| PIECES A FOURNIR                                                                                                    |                                                                                                    |                                |
| Copie i-Prof (SP/TZR) développée (mon dossier >affectation >cl                                                                                                    | quer sur les triangles pour « afficher/masquer les af                                                          | fectations ») ou               |
| arrêtés ou contrat (Contractuels) ou contrats de travail notifiant le                                                                                              | PIAL (AESH) ou lettre de mission (Médicaux-sociaux)                                                            | )                              |
| □ Copie des emplois du temps <u>définitifs</u> de tous les établissement d'établissement obligatoire.                                                              | s en mentionnant la période concernée - Signature e                                                            | t cachet du chef               |
| Pour les TZR : Une attestation du chef d'établissement si vous n                                                                                                   | 'exercez aucune heure dans votre résidence adminis                                                             | trative                        |
| $\Box$ Copie de la carte grise du véhicule utilisé dans le cadre de vos d                                                                                          | éplacements professionnels                                                                                     |                                |
| Copie de la carte verte                                                                                                    |                                                                                                    |                                |
| Attestation d'assurance tamponnée et signée mentionnant les p                                                                                                    | points suivants :                                                                                              |                                |
| <ul> <li>Nom et prénom de l'agent en qualité de conducteur du vé</li> </ul>                                                                                        | hicule                                                                                                    |                                |
| <ul> <li>Numero de contrat</li> <li>Numéro d'immatriaulation du véhicula utilisé</li> </ul>                                                                        |                                                                                                    |                                |
| <ul> <li>Número a immatriculation da venicale atinse</li> <li>Páriada da validitá (data da dábut at data da fin)</li> </ul>                                        |                                                                                                    |                                |
| <ul> <li>L'attestation devra en outre mentionner aue l'intéresséle.</li> </ul>                                                                                     | est assuréle) nour tous les déplacements profession                                                            | nels                           |
| □ En complément, si la compagnie d'assurance ne peut délivrer l                                                                                                    | une attestation d'assurance conforme à ce qui est d                                                            | emandé ci-dessus,              |
| Vous avez la possibilité de transmettre, l'attestation sur l'honneur                                                                                               | en <u>annexe 44</u> .<br>nun adantéo(s) à votro omploi du tomps                                                |                                |
| Barème IK standard : il n'existe nas de ligne de transports en com                                                                                                 | mmun adaptée à votre emploi du temps.                                                                          | artient de nous                |
| transmettre toutes pièces utiles, démontrant que les transport<br>exemple : fiche horaire de votre ligne de TER, Mobigo – captur<br>sera automatiquement appliqué. | ts en commun ne sont pas adaptés à votre emploi du<br>res d'écran acceptées). Faute de justificatif suffisant, | l temps (par<br>le barème SNCF |
| Votre dossier d'instruct                                                                                                    | ion sera traité uniquement s'il est complet,                                                                   |                                |
| à transmettre soit par courr                                                                                                    | iel soit par courrier afin d' éviter les doublons.                                                             |                                |
| >le certifie exactes les informations mentionnées et ie m'engage à                                                                                                 | informer le hureau des frais de déplacement de tout.                                                           | e modification de              |

>Je certifie exactes les informations mentionnées et je m'engage à informer le bureau des frais de déplacement de toute modification de ma situation (déménagement, nouveau véhicule, mise à jour de l'assurance, modification d'affectation)

Le

Α

## **Attestation sur l'honneur**

Je soussigné(e) ....., le ....., le ....., le ....., le ....., le ....., le ....., le ....., certifie sur l'honneur être en règle avec l'article 10 du décret n°2006-781 du 3 juillet 2006 fixant les conditions et les modalités de règlement des frais occasionnés par les déplacements temporaires des personnels civils de l'Etat et avoir pris connaissance de ce dernier.

Ainsi, j'atteste avoir souscrit une police d'assurance auprès de la compagnie ...... contrat n° ...... pour mon véhicule immatriculé ....., garantissant d'une manière illimitée ma responsabilité au titre de tous les dommages qui seraient causés par l'utilisation de mon véhicule à des fins professionnelles.

Je reconnais que la souscription à une telle assurance est obligatoire et que son défaut m'exposerait au risque que les dommages causés par l'utilisation de mon véhicule à des fins professionnelles ne soient pas pris en charge par mon assurance et qu'à ce titre, la responsabilité de mon employeur et notamment de l'Etat ne saurait être engagée.

Je suis conscient(e) qu'une fausse déclaration est punie par la loi (articles 441-1 à 441-12 du code pénal), qu'elle m'expose à des poursuites et que cette attestation pourra être produite en justice.

Fait pour servir et valoir ce que de droit,

Α....,

Le .....,

Signature

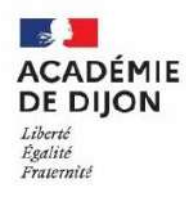

## FICHE DE RENSEIGNEMENTS

Uniquement pour les AESH dont le contrat est réalisé par l'établissement mutualisateur (Lycée Niepce-Balleure)

| Document à retourner à la <b>DAF 1- Bureau de gestion des frais de déplacement</b> accompagné des pièces justificatives demandées |                                              |  |  |  |  |  |  |
|----------------------------------------------------------------------------------------------------|----------------------------------------------|--|--|--|--|--|--|
| * Zone à compléter obligatoirement.                                                                                               |                                              |  |  |  |  |  |  |
| *NOM d'usage :                                                                                                    | Nom de naissance :                           |  |  |  |  |  |  |
| *Prénoms :                                                                                                    |                                              |  |  |  |  |  |  |
| *Date de naissance :*Li                                                                                                    | ieu de naissance :                           |  |  |  |  |  |  |
| *N° INSEE (Sécurité Sociale) :                                                                                                    |                                              |  |  |  |  |  |  |
| *Adresse personnelle complète :                                                                                                   |                                              |  |  |  |  |  |  |
| Téléphone fixe :                                                                                                    |                                              |  |  |  |  |  |  |
| *E-mail <u>académique</u> :                                                                                                    |                                              |  |  |  |  |  |  |
| Votre situation professionne                                                                                                    | elle :(cochez la case correspondante)        |  |  |  |  |  |  |
| ⊠ Agent de la fonction publique :                                                                                                 | Etablissement d'affectation (tête de PIAL) : |  |  |  |  |  |  |
| □ Titulaire                                                                                                    |                                              |  |  |  |  |  |  |
| ⊠ Non titulaire                                                                                                    | Etabliacement d'avaraica :                   |  |  |  |  |  |  |
| NUMEN (mention obligatoire si vous possédez un NUMEN) :                                                                           |                                              |  |  |  |  |  |  |
|                                                                                                    | •••••••••••••••••••••••••••••••••••••••      |  |  |  |  |  |  |

### A joindre obligatoirement

- > La copie de la pièce d'identité ;
- > Un RIB au NOM et Prénom et adresse de l'intéressé(e) portant mention de l'adresse actuelle.

<u>Attention</u>: Les consignes de la DRFIP imposent la mention des noms et prénoms des bénéficiaires sur les relevés d'identité bancaires notamment pour les comptes joints.

Ex : Monsieur et Madame MARTIN Emmanuel et Sophie ou

Monsieur MARTIN Emmanuel et Mme MARTIN Sophie

Date

Signature

RECTORAT DE DIJON 2G Rue Général Delaborde BP 81921 -21019 DIJON CEDEX

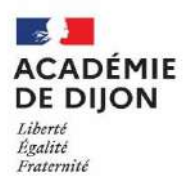

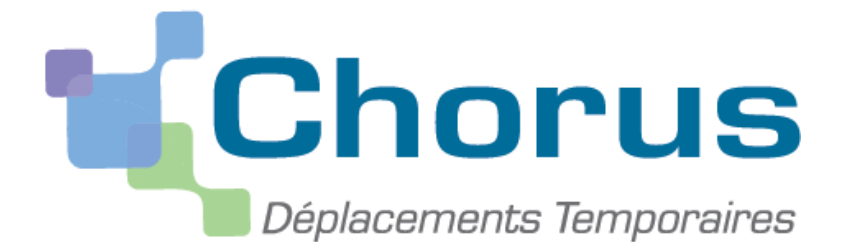

7. Annexe 5 : Guide d'utilisation concernant l'application Chorus DT

Division des affaires Financieres Bureau des frais de déplacement

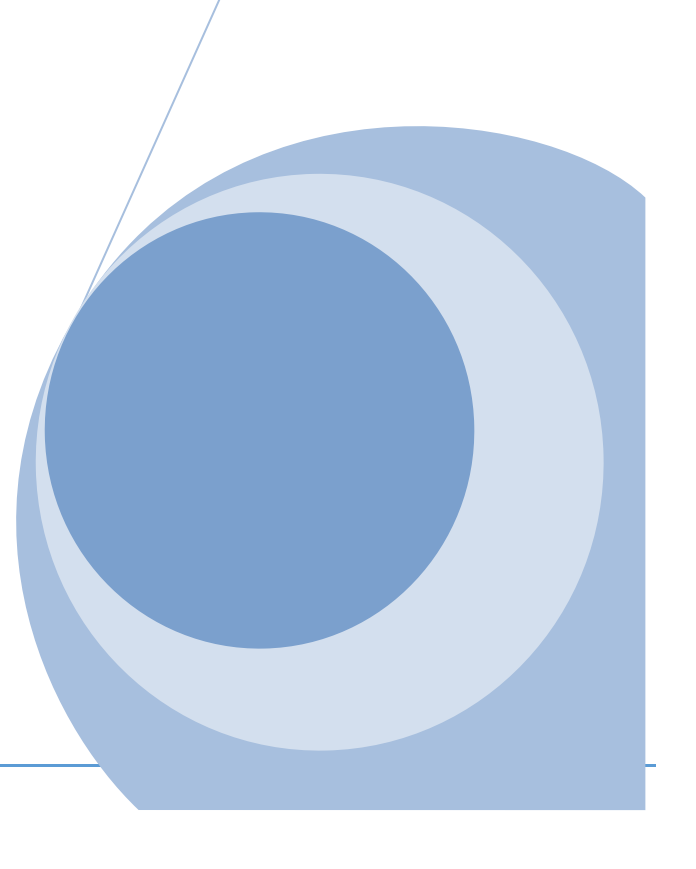

- 1. <u>Comment me connecter à l'application Chorus DT</u>
- 2. Ajouter les documents relatifs à mon véhicule dans ma fiche profil
- 3. Consulter mes ordres de mission (OM)
- 4. <u>Création d'un ordre de mission permanent (OMP)</u>
- 5. <u>Création d'un OM personnel itinérant (OMIT) à partir d'un OM Permanent (OMP)</u>
- 6. Création d'un ordre de mission pour une réunion
  - a. Création d'un OM avant la réunion (OM classique)
  - b. Création d'un OM après la réunion (OM de régularisation classique)
- 7. Mon ordre de mission est en révision
- 8. Consulter mes états de frais

١.

9. <u>Création d'un état de frais suite à l'avance de frais par l'administration (OM classique/OM régularisation</u> <u>classique...)</u>

### II. Les messages d'erreurs

Vous êtes actuellement bloqué pour la validation de votre ordre de mission, voici les messages d'erreurs les plus fréquents que vous pouvez être amené à rencontrer.

Ainsi, vous aurez à disposition les manipulations à effectuer pour ensuite transmettre votre ordre de mission pour contrôle et validation.

- 1. L'ordre de mission est potentiellement en conflit
- 2. <u>Le nombre total de kilomètres déclarés excède le nombre de kilomètres autorisés dans l'OM</u> permanent *(OMP)*
- 3. Merci de vérifier la date de fin de mission
- 4. Attention : plus de 100% de l'enveloppe a été consommé
- 5. La date du frais est supérieure à la date de fin de mission
- 6. L'information quantité doit être renseignée
- 7. <u>Le montant des frais est égal à 0</u>

En cas de difficulté, vous pouvez contacter votre gestionnaire <u>(annexe 3 : liste des correspondants Chorus</u> DT) a. Comment me connecter à l'application Chorus DT

Vous devez vous connecter au <u>portail intranet académique (PIA)</u> à l'adresse suivante : <u>https://pia.ac-dijon.fr</u>

Pour vous connecter, vous devez :

L.

| Portail                 | ntranet Académiqu                                                                  | ue                                                        |             |
|-------------------------|------------------------------------------------------------------------------------|-----------------------------------------------------------|-------------|
| académie É              | 1 Identifiant                                                                      | Saisir votre identifiant (ident<br>messagerie académique) | ifiant de   |
|                         | Mot de passe our essecole Envoyer                                                  | Saisir votre mot de passe (m<br>de messagerie académique) | ot de passe |
| O J'initialise mon mot  | de passe - tère connexion                                                          | Cliquer sur Envoyer                                       |             |
| Cliq<br>Veuillez vous a | uez lei pour une alde à la connexion<br>uthentifier sur le PIA de l'académie de Di | ijon                                                      |             |

Lorsque vous êtes connecté au PIA, vous devez vous rendre dans l'espace ><u>Services pratiques</u>, cliquer sur l'onglet >**Métiers**, puis sur >**DT-GAIA-IMAGIN-OBII.** 

| ALEY Figs personnulle Espace documentative Mameripus educator Parda Accompagnement tochnique magistaire Espace systificate do Si Billingado • | Moret-Thomasún Leopoldine<br>Cilquez tri pour rensegen vistro statut<br>Mer greger                                                                                                    |
|----------------------------------------------------------------------------------------------------|----------------------------------------------------------------------------------------------------|
| Actualités                                                                                                    | Service protegase           Optimizer         Lindext         Conduction         Funnedion         Pactors           Optimizer         Optimizer         Optimizer         Optimizer         Pactors           Optimizer         Optimizer         Optimizer         Optimizer         Optimizer         Pactors           Optimizer         Optimizer         Optimizer         Optimizer         Optimizer         Optimizer         Optimizer         Pactors           Optimizer         Optimizer |

Puis, cliquer sur l'onglet > Gestion des personnels, et sélectionner l'onglet > Déplacements Temporaires.

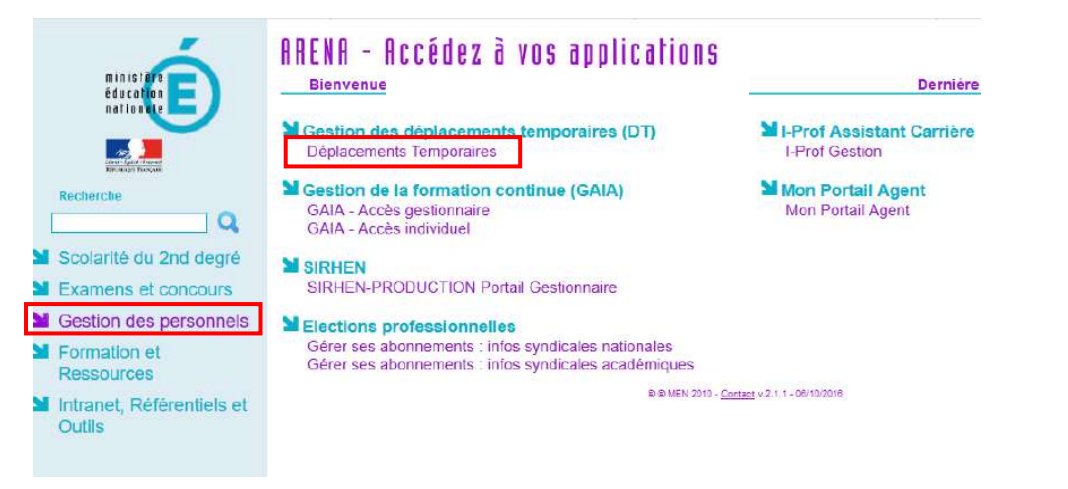

Vous accédez à la page d'accueil de Chorus DT.

b. Ajouter les documents relatifs à mon véhicule dans ma fiche profil

### Cliquer > Mon profil <sup>2</sup>, situé en haut à droite de l'écran

| Choros Deplacements remporaires                                                     | Accueil                                            | Ordres de mission | Etats de frais | Factures           | Listes de travail •                     | Reportings - | Q | \$ 10- | • |
|-------------------------------------------------------------------------------------|----------------------------------------------------|-------------------|----------------|--------------------|-----------------------------------------|--------------|---|--------|---|
| CCUEIL                                                                              |                                                    |                   |                |                    |                                         |              |   |        |   |
| Messages aux utilisateurs                                                           |                                                    |                   |                |                    |                                         |              |   | *      |   |
| 3 Note académique 2022/2023- Frais de déplacement                                   |                                                    |                   |                |                    |                                         |              |   |        |   |
| Mentions légales CNIL / RGPD                                                        |                                                    |                   |                |                    |                                         |              |   |        |   |
| Homologation RGS                                                                    |                                                    |                   |                |                    |                                         |              |   |        |   |
|                                                                                     |                                                    |                   |                |                    |                                         |              |   |        |   |
| 14 Approbations requises                                                            | 0 Ordres de missio                                 | n                 |                | 0                  | Etats de frais                          |              |   |        |   |
| 14 Approbations requises                                                            | Ordres de missio<br>Aucune donnée n'est disponibl  | n                 |                | O                  | Etats de frais                          | le           |   |        |   |
| Approbations requises<br>Ordres de mission : 14<br>Etats de frais : 0               | Ordres de missio<br>Aucune donnée n'est disponibil | n                 |                | 0<br>Aucune        | Etats de frais<br>donnée n'est disponib | le           |   |        |   |
| Approbations requises<br>Ordres de mission : 14<br>Etats de frais : 0               | Ordres de missio<br>Aucune donnée n'est disponible | n                 |                | <b>O</b><br>Aucune | Etats de frais<br>donnée n'est disponib | le           |   |        |   |
| IES TACHES<br>Approbations requises<br>Ordres de mission : 14<br>Etats de frais : 0 | Ordres de missio<br>Aucune donnée n'est disponible | n                 |                | <b>O</b><br>Aucune | Etats de frais<br>donnée n'est disponib | le           |   |        |   |

### Cliquer sur l'onglet > Véhicules, puis sur > Rattacher

| FICHE PROFIL                 |             |                      |           |               |                            |              |                    |                     |             |
|------------------------------|-------------|----------------------|-----------|---------------|----------------------------|--------------|--------------------|---------------------|-------------|
| Recherche d'un collaborateur |             |                      |           |               |                            |              |                    |                     |             |
| [                            |             |                      | 6 Q       | _             |                            |              |                    |                     |             |
| Infos générales              | Coordonnées | Préférences voyageur | Véhicules | Habilitations | Délégation d'habilitations | Infos Banque |                    |                     |             |
| Véhicules personnels         | 5           |                      |           | •             |                            |              |                    |                     | Créer       |
| N° d'immatriculation         |             | Marque               | Modèle    | CV/Cylindrée  | Date de fin                |              |                    |                     |             |
| SNCF                         |             | SNCF                 | SNCF      | 99            | 99                         |              |                    |                     |             |
| â                            |             |                      |           |               |                            |              |                    |                     |             |
|                              |             |                      |           |               |                            |              |                    | C                   | Rattacher   |
| Pièces Jointes               |             |                      |           |               |                            |              | Date d'integration | Date de reception   | Taille (Ko) |
| Aucune donnée n'est          | disponible  |                      |           |               |                            |              |                    |                     |             |
|                              |             |                      |           |               |                            |              |                    |                     |             |
|                              |             |                      |           |               |                            |              |                    |                     |             |
|                              |             |                      |           |               |                            |              |                    |                     |             |
|                              |             |                      |           |               |                            |              |                    |                     |             |
| Exporter données perso.      |             |                      |           |               |                            |              |                    | Supprimer F. Profil | Enregistrer |

Dans la fenêtre de recherche qui s'ouvre, sélectionner les fichiers désirés, puis cliquer sur >Ouvrir.

| CeF    | PC > Bureau > doc pour intégration chorus dt        | ٽ ~                    |                   | doc pour i |
|--------|-----------------------------------------------------|------------------------|-------------------|------------|
| reau o | dossier                                             |                        |                   |            |
| ^      | Nom                                                 | Modifié le             | Туре              | Taille     |
|        | lattestation_vehicule janv-dec 2022                 | 05/09/2022 11:14       | Document Adobe    | 27 K       |
|        | Carte-verte 15-01-2022 au 31-12-2022                | 05/09/2022 11:14       | Document Adobe    | 373 K      |
|        | 🙈 carte grise                                       | 05/09/2022 11:14       | Document Adobe    | 439 K      |
| ~      | ¢                                                   |                        |                   |            |
| om d   | u fichier : "attestation_vehicule janv-dec 2022" "c | arte-verte 15-01-202 🗸 | Tous les fichiers | $\sim$     |
|        |                                                     |                        | Ouvrir            | Annuler    |

### L'ajout des fichiers est définitif.

|                                                                         |                                                       | Préférences voyageur | Véhicules | Habilitations | Délégation d'habilitations | Infos Banque |                                                                                |                   |            |
|-------------------------------------------------------------------------|-------------------------------------------------------|----------------------|-----------|---------------|----------------------------|--------------|--------------------------------------------------------------------------------|-------------------|------------|
| Véhicules pers                                                          | sonnels                                               |                      |           |               |                            |              |                                                                                |                   | O Créer    |
| Nº d'Immatricu                                                          | ulation                                               | Marque               | Modèle    | CV/Cylindree  | Date de fin                |              |                                                                                |                   |            |
| SNCF                                                                    |                                                       | SNCF                 | SNCF      | 9999          | )                          |              |                                                                                |                   |            |
| â                                                                       |                                                       |                      |           |               |                            |              |                                                                                |                   |            |
|                                                                         |                                                       |                      |           |               |                            |              |                                                                                |                   |            |
|                                                                         |                                                       |                      |           |               |                            |              |                                                                                |                   | Rattacher  |
| Pieces Jointes                                                          |                                                       |                      |           |               |                            |              | Date distancesion                                                              | Date de reception | Talle (Ko) |
| attestation_veh                                                         | icule janv-dec 2022.pdf                               |                      |           |               |                            |              | 12/09/2022 21:58                                                               |                   | 27         |
| carte grise.pdf                                                         |                                                       |                      |           |               |                            |              | 12/09/2022 21:58                                                               |                   | 438        |
| carte-verte 15-                                                         | 01-2022 au 31-12-2022.pd                              | f                    |           |               |                            |              | 12/09/2022 21:58                                                               |                   | 372        |
| Pieces Jointes<br>attestation_veh<br>carte grise.pdf<br>carte-verte 15- | iicule janv-dec 2022.pdf<br>01-2022 au 31-12-2022.pdf | f                    |           |               |                            |              | Dete strategration<br>12/09/2022 21:58<br>12/09/2022 21:58<br>12/09/2022 21:58 | Date de reception | Tal        |

### c. Consulter mes ordres de mission

### Cliquez sur > Ordre de mission

|                                                                                     | Accueil Ordre                                       | es de mission Etats de frais | Factures           | Listes de travail •                     | Reportings - | Q | \$<br>ø- | 9 |
|-------------------------------------------------------------------------------------|-----------------------------------------------------|------------------------------|--------------------|-----------------------------------------|--------------|---|----------|---|
| ACCUEIL                                                                             |                                                     |                              |                    |                                         |              |   |          |   |
| Messages aux utilisateurs                                                           |                                                     |                              |                    |                                         |              |   | ۸        | Ì |
| 🕒 Note académique 2022/2023- Frais de déplacement                                   |                                                     |                              |                    |                                         |              |   |          | 1 |
| Thentions légales CNIL / RGPD                                                       |                                                     |                              |                    |                                         |              |   |          |   |
| Homologation RGS                                                                    |                                                     |                              |                    |                                         |              |   |          |   |
|                                                                                     |                                                     |                              |                    |                                         |              |   |          |   |
|                                                                                     |                                                     |                              |                    |                                         |              |   |          |   |
|                                                                                     |                                                     |                              |                    |                                         |              |   |          |   |
| WES TACHES                                                                          |                                                     |                              |                    |                                         |              |   |          |   |
| MES TACHES                                                                          |                                                     |                              |                    |                                         |              |   |          |   |
| 14 Approbations requises                                                            | 0 Ordres de mission                                 |                              | 0                  | Etats de frais                          |              |   |          |   |
| MES TACHES 14 Approbations requises                                                 | 0 Ordres de mission                                 |                              | 0                  | Etats de frais                          |              |   |          |   |
| MES TACHES Approbations requises Ordres de mission : 14                             | Ordres de mission                                   |                              | O                  | Etats de frais                          | le           |   |          |   |
| MES TACHES Approbations requises Ordres de mission : 14 Etats de frais : 0          | Ordres de mission<br>Aucune donnée n'est disponible |                              | 0<br>Aucune        | Etats de frais<br>donnée n'est disponib | le           |   |          |   |
| MES TACHES<br>Approbations requises<br>Ordres de mission : 14<br>Etats de frais : 0 | Ordres de mission<br>Aucune donnée n'est disponible |                              | <b>O</b><br>Aucune | Etats de frais<br>donnée n'est disponib | le           |   |          |   |
| MES TACHES<br>Approbations requises<br>Ordres de mission : 14<br>Etats de frais : 0 | Ordres de mission<br>Aucune donnée n'est disponible |                              | <b>O</b><br>Aucune | Etats de frais<br>donnée n'est disponib | le           |   |          |   |
| MES TACHES<br>Approbations requises<br>Ordres de mission : 14<br>Etats de frais : 0 | Ordres de mission<br>Aucune donnée n'est disponible |                              | <b>O</b><br>Aucune | Etats de frais<br>donnée n'est disponib | le           |   |          |   |

### Cliquez sur ><u>Rechercher (</u>en bas de la page)

| Créer OM • Rechercher Imprimer Supprimer OM Enregistrer Refuser / Valider |
|---------------------------------------------------------------------------|
|---------------------------------------------------------------------------|

### Dans le menu déroulant du >Niveau, sélectionnez >Tous, cliquez sur >Rechercher

| SÉLECTION D'UN ORDR    | E DE MISSION         |                | ×                                          |
|------------------------|----------------------|----------------|--------------------------------------------|
| Société                | Individu             | Nº de document | Depuis le                                  |
| EDIJO (M.E.N. : ACA    | Q                    |                |                                            |
| Destination principale | Niveau               |                |                                            |
|                        | Tous                 |                |                                            |
|                        | Tous                 | Sélectio       | onner le niveau <b>Tous</b> et cliquer sur |
| Effacer Rechercher     | En cours de création | Recher         | cher                                       |

Vous pourrez ensuite consulter l'ensemble de vos ordres de mission et connaitre leurs statuts.

### Statuts des ordres de mission :

- 1 Création
- 2 Attente de validation VH1 : le dossier est en attente de contrôle par la personne habilitée

G - Attente de validation Gestionnaire : le dossier est en attente de traitement par le bureau des frais de déplacement

- R Révision : des modifications ou des pièces justificatives sont nécessaires (consultez l'onglet historique)
- V Validé : l'ordre de mission est validé
- T Traité : l'état de frais a été généré

### **Retour sommaire**

d. Création d'un ordre de mission de permanent (OMP)

| ique<br>NSE 🔌 Chorus Déplacements Temporaires                                                         | Accueil Ordres de mission      | Etats de frais | Factures | Listes de travail •   | Reportings - | Q | \$<br>Q |
|----------------------------------------------------------------------------------------------------|--------------------------------|----------------|----------|-----------------------|--------------|---|---------|
| ACCUEIL                                                                                               |                                |                |          |                       |              |   |         |
| Messages aux utilisateurs                                                                             |                                |                |          |                       |              |   | ۸       |
| ▶ Note académique 2022/2023- Frais de déplacement<br>Mentions légales CNIL / RGPD<br>Homologation RGS |                                |                |          |                       |              |   |         |
| MES TACHES                                                                                            | 0 Ordres de mission            |                | 0        | Etats de frais        |              |   |         |
| Ordres de mission : 14                                                                                | Aucune donnée n'est disponible |                | Aucune   | donnée n'est disponib | le           |   |         |
| Etats de frais : 0                                                                                    |                                |                |          |                       |              |   |         |
|                                                                                                    |                                |                |          |                       |              |   |         |

### Cliquez sur >Rechercher (en bas de la page à gauche)

| Créer OM                            | Rechercher                                              | <u>Imprimer</u> | <u>Supprimer OM</u>  |             |       |
|-------------------------------------|---------------------------------------------------------|-----------------|----------------------|-------------|-------|
| Cliquer sur > <u>A</u>              | utre                                                    |                 |                      |             |       |
| CRÉATIO                             | N D'UN NOUVEL OM                                        | - RUTA JULIET   | TE (876C993012362C7) | )           | ×     |
| Prestation                          | principale                                              |                 |                      |             |       |
|                                     | <b>†</b>                                                |                 |                      | <b>i</b> ≞i | Autre |
|                                     |                                                         |                 |                      |             |       |
| Cliquer sur > <u></u>               | Document vierge                                         |                 |                      |             |       |
| Création d'<br>Docume<br>Initialisa | 'un nouvel OM<br>ent vierge<br>tion à partir d'un ordre | de mission      |                      |             |       |

Avec le menu déroulant, il faut sélectionner dans > type de mission >OM Permanent (OMP).

Prestations Satsie des étapes Frais prévisionnel Avances Facturation Historique Général Le document comporte des anomaies Départ le 1 Retour le \* Type de mission \* tion principale \* \* -OM Classique • Q AAAAMIMUL E HHIM HH:M Demande Simplifiée ~ Lieu de retour Inclure des convenances personnelles OM régularisation Classique OM régulansation Tournée Etranger q OM régularisation Tournée OM Inde tés de mission OM Ponctuel NE PAS UTILISER 3 NE PAS UTILISER OM Personnels triérants Tournée Etranger NE PAS UTILISER Codes Projet / Formation Centre de coûts CHORUS Axe ministériel 1 Q, Q, q OM Permanent ~ Activité \* Projet analytique ministenel onds Q, Q Q Q, Elément OTP Axe Hore 3 tote ministanel 2 Une derivation a été appliqué a 9 AXLIBA (AXE LIBRE A) Structure opérationnelle Agence de voyage Entité de facturation Q X (STRUCTURE LA PLUS HAUTE) Rattacher Pecas Jointes Aucune donnée n'est disponible 前 Cliquer sur la case >Oui CHANGEMENT DE TYPE DE MISSION × 6 Le nouveau type de mission ne prévoit pas la saisie des catégories suivantes : Frais prévisionnel Prestations Factures Avances Saisle des étapes Celles-ci vont etre supprimées. Voulez vous continuer ?

Vous trouverez ci-dessous un exemple avec les mentions obligatoires pour la création de votre ordre de mission permanent (OMP).

Oui

| Type de mission *                                                                                                    |   | Destination principale *                                                                                                  |   | Départ le *                                                                                   |        | Retour le *                |       |   | 1000    |
|----------------------------------------------------------------------------------------------------|---|----------------------------------------------------------------------------------------------------|---|-----------------------------------------------------------------------------------------------|--------|----------------------------|-------|---|---------|
| OM Permanent                                                                                                    | - | SP 2023/2024                                                                                                    | Q | 01/09/2023 🔳 07:00                                                                            | ~      | 31/08/2024                 | 17:00 | ) | v (366) |
|                                                                                                    |   | Pays *                                                                                                    |   | - House -                                                                                     |        |                            |       |   |         |
|                                                                                                    |   | FR (FRANCE)                                                                                                    | Q |                                                                                               |        |                            |       |   |         |
| Lieu de départ *                                                                                                    |   | Ville de départ                                                                                                    |   | Lieu de retour *                                                                              |        | Milla d'aminin             |       |   |         |
| FAM (RÉSIDENCE FAMILIALE)                                                                                                    | Q | DIJON                                                                                                    |   | VDM (RÉSIDENCE ADMINISTRAT                                                                    | VE) Q  |                            |       |   |         |
| nclure des convenances personnelles                                                                                                    |   |                                                                                                    |   |                                                                                               |        |                            |       |   |         |
|                                                                                                    |   |                                                                                                    |   |                                                                                               |        |                            |       |   |         |
| Objet de la mission *                                                                                                    |   | Commentaire                                                                                                    |   | Indemnités de mission                                                                         |        |                            |       |   |         |
| SP.<br>Mois                                                                                                    |   | Domicile ::<br>RAD :<br>AEE 1 :                                                                                           |   | 8                                                                                             |        |                            |       |   |         |
| Autor .                                                                                                    |   | AFE 2<br>Trajets                                                                                                    |   |                                                                                               |        |                            |       |   |         |
| Axes analytiques                                                                                                    |   | AEE 2<br>Trajets                                                                                                    |   |                                                                                               |        |                            |       |   |         |
| Axes analytiques<br>Enveloppes de moyens *                                                                                                    |   | AEE 2<br>Trajets<br>Codes Projet / Formation                                                                              |   | Centre de coûts CHORUS                                                                        |        | Axe ministériel 1          |       |   |         |
| Annos .<br>Axes analytiques<br>Enveloppes de moyens *<br>ENC (SERVICE PARTAGÉ COLLÉGE)                                                              | ٩ | AFE 2<br>Trajets<br>Cades Projet / Formation                                                                              | ٩ | Centre de coûts CHORUS<br>RECFINA021 (DIBAPP1)                                                | ٩      | Axe ministèriel 1          |       |   | ٩       |
| Anno -<br>Axes analytiques<br>Enveloppes de moyens *<br>ENC (SERVICE PARTAGÉ COLLÉGE)<br>Damaine fonctiennel                                        | ٩ | AEE 2 :<br>Trajets :<br>Codes Projet / Formation<br>Activité *                                                            | ٩ | Centre de coûts CHORUS<br>RECFINA021 (DIBAPP1)<br>Projet analytique ministerial               | ٩      | Axe ministèriel 1          | 1.111 |   | ٩       |
| Anno -<br>Axes analytiques<br>Enveloppes de moyens *<br>ENC (SERVICE PARTAGÉ COLLÉGE)<br>Demeine fonctiennel<br>0141-01 (ENSEIGNEMENT EN COLLÉ      | ď | Cades Priget / Formation Cades Priget / Formation Cades Priget / Formation Cades Priget / Formation Cathology (FD-SP-CLG) | a | Centre de caüts CHORUS<br>RECFINA021 (DIBAPP1)<br>Projet analytique ministerial               | Q      | Axe ministèriel 1<br>Fonds |       |   | ٩       |
| Axes analytiques<br>Enveloppes de moyens *<br>ENC (SERVICE PARTAGÉ COLLÉGE)<br>Domains fonciérinel<br>0141-01 (ENSEKGNEMENT EN COLLÉ<br>Elément OTP | ď | Cades Projet / Formation Cades Projet / Formation Activitá * 014100FDSP01 (FD-SP-CLG) Nauvelle affectation                | Q | Centre de coûts CHORUS<br>RECFINA021 (DIBAPP1)<br>Projet analytique ministerial<br>Axe Ibre 2 | Q<br>Q | Axe ministèriel 1          |       |   | ٩       |

Afin de procéder à la bonne imputation budgétaire, merci de vous reporter au tableau en <u>annexe 5-A</u> pour renseigner le champs "enveloppe budgétaire" lors de la saisie de votre ordre de mission, en fonction de votre structure d'affectation et de la catégorie de personnels à laquelle vous appartenez.

Veuillez renseigner tous les champs marqués d'un sens interdit.

### Cliquer sur > Enregistrer

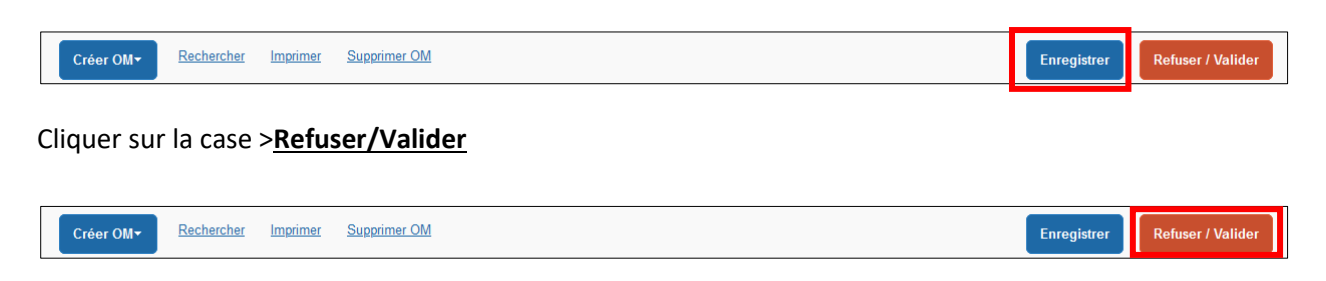

### Choisir le statut 2 : Attente de validation VH1

| Le statut du document<br>1 - Création | Deuls les gestionnaires DAF sont habilités à |
|---------------------------------------|----------------------------------------------|
| Vous souhaitez :                      | ANNULER une mission                          |
| Passer au statut : F - Annulé         | →                                            |

### Saisir le valideur hiérarchique de niveau 1 (VH1) puis cliquer sur >Confirmer le changement de statut

| Le statut du document | Vous avez demandé à passer au statut<br>2 - Attente de validation VH1 |                       |                                                          |
|-----------------------|-----------------------------------------------------------------------|-----------------------|----------------------------------------------------------|
| Commentaire           | Destinataire                                                          | Prévenir     Ne pas p | le destinataire par un e-mail<br>révenir le destinataire |
|                       |                                                                       | Annule                | r Confirmer le changement de statut                      |

Merci d'enregistrer dans votre fiche profil, dans l'onglet <u>Véhicules</u>, les justificatifs suivants :

- Copie carte grise
- Copie de la carte verte
- L'attestation d'assurance nominative

Si la compagnie d'assurance ne peut délivrer une attestation d'assurance conforme à ce qui est demandé ci-dessus, l'agent a la possibilité de compléter l'attestation sur l'honneur en <u>annexe 4A</u>. Cliquer > Mon profil , situé en haut à droite de l'écran

| NCAISE 👻 Chorus Déplacements Temporaires                                                                                              | Accueit                      | Ordres de mission | Etats de frais | Factures | Listes de travail •   | Reportings • | Q | \$ 4 | a - |
|----------------------------------------------------------------------------------------------------|------------------------------|-------------------|----------------|----------|-----------------------|--------------|---|------|-----|
| ACCUEIL                                                                                                    |                              |                   |                |          |                       |              |   |      |     |
| Messages aux utilisateurs                                                                                                    |                              |                   |                |          |                       |              |   |      | *   |
| <ul> <li>Ŋote académique 2022/2023- Frais de déplacement</li> <li>✓ Mentions légales CNIL / RGPD</li> <li>Homologation RGS</li> </ul> |                              |                   |                |          |                       |              |   |      |     |
| MES TACHES 14 Approbations requises                                                                                                   | 0 Ordres de missio           | n                 |                | 0        | Etats de frais        |              |   |      |     |
| Ordres de mission : 14                                                                                                    | Aucune donnée n'est disponib | e                 |                | Aucune   | donnée n'est disponib | le           |   |      |     |
|                                                                                                    |                              |                   |                |          |                       |              |   |      |     |
| Etats de frais : 0                                                                                                    |                              |                   |                |          |                       |              |   |      |     |
| Etats de frais : 0                                                                                                    |                              |                   |                |          |                       |              |   |      |     |

### Cliquer sur l'onglet > <u>Véhicules</u>, puis sur > <u>Rattacher</u>

| FICHE PROFIL                 |              |                      |           |               |                            |              |                    |                    |             |
|------------------------------|--------------|----------------------|-----------|---------------|----------------------------|--------------|--------------------|--------------------|-------------|
| Recherche d'un collaborateur |              |                      |           |               |                            |              |                    |                    |             |
| [                            |              |                      | 6 Q       |               |                            |              |                    |                    |             |
| Infos générales              | Coordonnées  | Préférences voyageur | Véhicules | Habilitations | Délégation d'habilitations | Infos Banque |                    |                    |             |
| Véhicules personnel          | s            |                      |           |               |                            |              |                    |                    | Créer       |
| N° d'immatriculation         |              | Marque               | Modèle    | CV/Cylindrée  | Date de fin                |              |                    |                    |             |
| SNCF                         |              | SNCF                 | SNCF      | 9999          | 9                          |              |                    |                    |             |
| Ê                            |              |                      |           |               |                            |              |                    |                    |             |
|                              |              |                      |           |               |                            |              |                    |                    |             |
|                              |              |                      |           |               |                            |              |                    |                    | Rattacher   |
| Pièces Jointes               |              |                      |           |               |                            |              | Date d'integration | Date de reception  | Taille (Ko) |
| Aucune donnée n'es           | t disponible |                      |           |               |                            |              |                    |                    |             |
|                              |              |                      |           |               |                            |              |                    |                    |             |
|                              |              |                      |           |               |                            |              |                    |                    |             |
|                              |              |                      |           |               |                            |              |                    |                    |             |
|                              |              |                      |           |               |                            |              |                    |                    |             |
| Exporter données perso.      |              |                      |           |               |                            |              |                    | Supprimer F. Profi | Enregistrer |

Dans la fenêtre de recherche qui s'ouvre, sélectionner les fichiers désirés, puis cliquer sur >Ouvrir.

| Cel  | PC > Bureau > doc pour intégration chorus dt       | 5 V                    |                   | doc pour i |
|------|----------------------------------------------------|------------------------|-------------------|------------|
| eau  | dossier                                            |                        |                   |            |
| ^    | Nom                                                | Modifié le             | Туре              | Taille     |
|      | attestation_vehicule janv-dec 2022                 | 05/09/2022 11:14       | Document Adobe    | 27 Ko      |
|      | 👃 carte-verte 15-01-2022 au 31-12-2022             | 05/09/2022 11:14       | Document Adobe    | 373 Ko     |
|      | 👃 carte grise                                      | 05/09/2022 11:14       | Document Adobe    | 439 Ko     |
| ¥ ·  | <                                                  |                        |                   | >          |
| om d | u fichier : attestation_vehicule janv-dec 2022" "c | arte-verte 15-01-202 🗸 | Tous les fichiers | $\sim$     |
|      | -                                                  |                        | Ouvrir            | Annuler    |

L'ajout des fichiers est définitif.

Vous recevrez un mail lorsque votre ordre de mission permanent (OMP) sera validé et vous pourrez ensuite saisir vos ordres de mission mensuel.

e. Création d'un OM personnel itinérant (OMIT) à partir d'un OM Permanent (OMP)

### Cliquer sur > Ordre de Mission

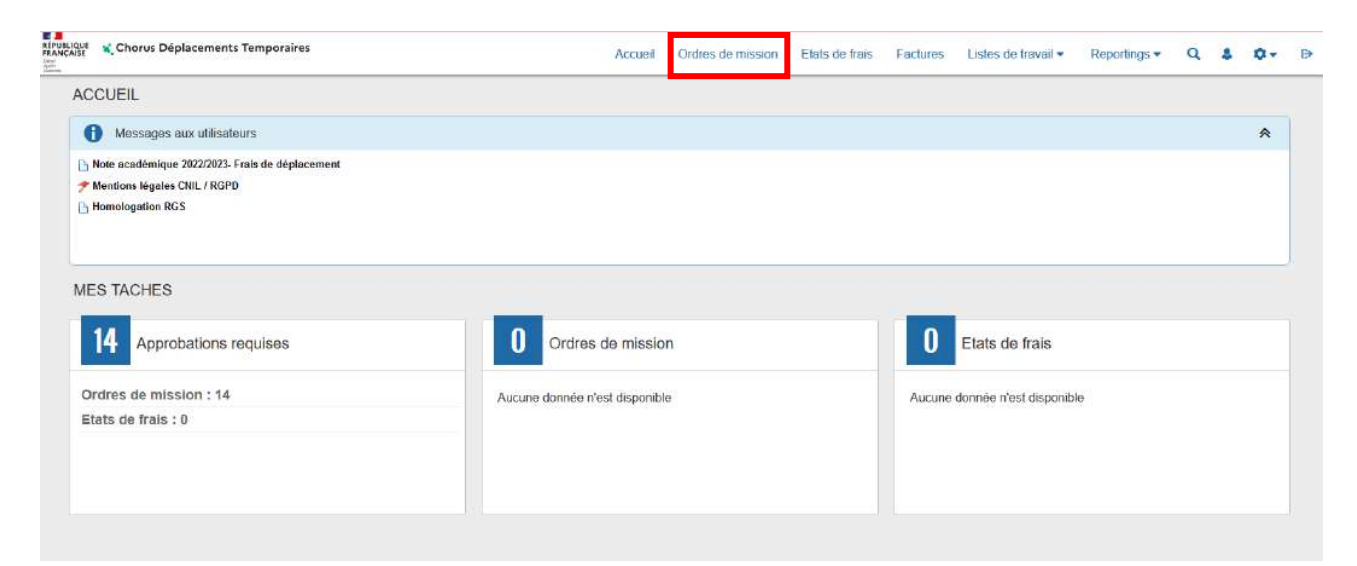

Cliquez sur la case > <u>Créer OM (</u>en bas de la page à gauche)

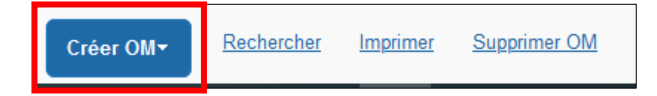

Cliquer sur >Autre, puis sur >Initialisation à partir d'un ordre de mission

| CREATION D'UN N       | OUVEL OM - ADMIN        | EDIJO (ADMIN) |                                       |       | × |
|-----------------------|-------------------------|---------------|---------------------------------------|-------|---|
| Prestation principale | ;                       |               |                                       |       |   |
| +                     |                         |               | i i i i i i i i i i i i i i i i i i i | Autre |   |
| Création d'un nouve   | I OM                    |               |                                       |       |   |
| Document vierg        | e                       |               |                                       |       |   |
| Initialisation à p    | artir d'un ordre de mis | sion          |                                       |       |   |

Sélectionner l'ordre de mission permanent (OMP) suivant deux possibilités :

- Noter la référence dans l'espace n° de document
- Cliquer sur le n° de l'OMP qui apparaît dans la liste

| ADMIN (ADM | IN EDIJO)          | ٩ |                    | ок |            |   |
|------------|--------------------|---|--------------------|----|------------|---|
| N° Dest    | ination principale |   | Type de mission    |    | Date Début |   |
| NAXX8 sp   | 2022/2023          |   | OMP (OM Permanent) |    | 01/09/2022 | 2 |

### Sélectionner > OM Personnels itinérants

| Le document comporte des anon      | nalies |                                      |        |                       |                                                                                                    |        | * |
|------------------------------------|--------|--------------------------------------|--------|-----------------------|----------------------------------------------------------------------------------------------------|--------|---|
| pe de mission <sup>i •</sup>       |        | Destination principale *             |        | Départ le *           | Ratour le *                                                                                                    |        |   |
| OM Personnels itinérants           | *      | SP 2023/2024                         | Q      | 01/09/2023 📰 07:00 👻  | 31/08/2024 🔟 17:00 🛩                                                                                                    | (366J) |   |
| OM Classimus                       | 2      | Pays *                               |        |                       | A CONTRACTOR OF A CONTRACTOR OF A CONTRACTOR OF A CONTRACTOR OF A CONTRACTOR OF A CONTRACTOR OF A CONTRACTOR OF A CONTRACTOR A CONTRACTOR A CONTRACT |        |   |
| Demande Simplifiée                 |        | FR (FRANCE)                          | Q      |                       |                                                                                                    |        |   |
| OM régularisation Tournée Etranger |        | Lieu de départ                       |        | Ville de départ       | Lieu de retour *                                                                                                    |        |   |
| OM régularisation Tournée OM       |        | FAM (RÉSIDENCE FAMILIALE)            | Q      | DIJON                 | DM (RÉSIDENCE ADMINISTRATIVE)                                                                                                    |        |   |
| NE PAS UTILISER                    |        | Inclure des convenances personnelles | Inclus |                       |                                                                                                    |        |   |
| OM Permanent                       |        | 0                                    |        |                       |                                                                                                    |        |   |
| OM candidat concours               |        | Commentaire                          |        | Indemnités de mission |                                                                                                    |        |   |
| OM Personnels itinérants           |        | Domicile :                           |        | 8                     |                                                                                                    |        |   |
| Tournée Etranger                   |        | AFF 1                                |        |                       |                                                                                                    |        |   |
| NE PAS UTILISER                    |        | AEE 2                                |        |                       |                                                                                                    |        |   |

### Un message s'affiche, cliquer sur ><u>Oui</u>.

| 0 | Le choix de ce type de mission va reinitialiser les donnees de votre OM, voulez-vous continuer ? |
|---|--------------------------------------------------------------------------------------------------|
|   | Oui                                                                                              |

Cliquer sur la loupe située à droite de la case > OM Permanent de référence ;

Si votre OM permanent (OMP) est validé, il apparaîtra dans la liste. Dans le cas contraire, il ne sera pas affiché.

Cliquer sur l'OM permanent.

| Général                                     | Indemnités kilométriques   | OM PE               | RMANENT DE REFE                                      | RENCE                |                           |                                     |       |                                 |
|---------------------------------------------|----------------------------|---------------------|------------------------------------------------------|----------------------|---------------------------|-------------------------------------|-------|---------------------------------|
| Le docum                                    | ent comporte des anomalies | Société<br>EDIJO (1 | I.E.N. : ACADÉMIE DE DIJ                             | ON)                  | ADMIN (ADMIN              | EDIJO)                              | N° de | document                        |
| Type de mission *                           |                            | Depuis le           |                                                      |                      | Destination principal     | e                                   |       |                                 |
| OM Personnels                               | tinérants 🗸                | JJ/MM/A             | AAA                                                  |                      |                           |                                     |       |                                 |
|                                             |                            |                     |                                                      |                      |                           |                                     |       |                                 |
| OM Permanent de ré                          | férence *                  | <u>Effacer</u>      | Rechercher                                           |                      |                           |                                     |       |                                 |
| Objet de la mission *                       |                            | м.                  | Destination principale                               | Date Déb             | ut Objet                  | Montant Statut                      |       | Type de mission                 |
| SP<br>Moie                                  |                            | NAXX8               | sp 2022/2023                                         | 01/09/20             | 22 SP Mois :              | 0.00 € V - Validé                   |       | OM Permanent                    |
| OM Permanent de ré<br>Objet de la mission * | férence *                  | Effacer<br>NAXX8    | Rechercher<br>Destination principale<br>sp 2022/2023 | Date Deb<br>01/09/20 | ut Objet<br>122 SP Mois : | Montant Statut<br>0.00 € V - Validé |       | Type de mission<br>OM Permanent |

Tous les champs sont à compléter impérativement tous les mois pour permettre la validation de l'OM.

| Type de mission *                      | Destination principale *                              |     | Départ le *          |                   | 2                      |     | Retour le * |       | -             |   | 3 |
|----------------------------------------|-------------------------------------------------------|-----|----------------------|-------------------|------------------------|-----|-------------|-------|---------------|---|---|
| OM Personnels itinérants               | - SP 2022/2023                                        | Q   | 01/09/2023           |                   | 08:00                  | ~   | 30/09/2023  |       | 18:00         | ~ | G |
| ×                                      | Pays *                                                |     |                      | $\langle \rangle$ |                        |     |             |       |               |   |   |
| Ne pas modifier                        | FR (FRANCE)                                           | Q   |                      | <u> </u>          |                        |     | $ \sim$     |       |               |   |   |
|                                        | Lieu de départ *                                      |     | Ville de NOt         | er le             | e 1 <sup>er</sup> et l | le  | e retour*   |       |               |   |   |
| la Destination                         | Q FAM (RÉSIDENCE FAMILIALE)                           | ч   | AUTI                 | aiar              | iour du                | mai | M (RÉSIDE   | NCE A | DMINISTRATIVE | Q |   |
| principale                             | Inclure des convenances personnelles                  |     | uen                  | ner               | jourut                 |     |             |       |               |   |   |
| AUTUN                                  |                                                       |     |                      |                   |                        |     |             |       |               |   |   |
| Objet de la mission *                  | Commentaire                                           |     | Indemnités de missie | on                |                        |     |             |       |               |   |   |
| SP<br>Mois : Septembre<br>Année : 2023 | Domicile : XX<br>RAD : XX<br>AEE 1 : XX<br>AEE 2 : XX |     | 8                    |                   |                        |     |             |       |               |   |   |
| R                                      | enseigner le mois et l'an                             | née |                      |                   |                        |     |             |       |               |   |   |

Enregistrer la saisie, cliquer sur >Enregistrer

|--|

### Saisie des trajets

Afin de renseigner vos trajets, il faut compléter l'onglet <u>>Indemnités kilométriques</u>, cliquer sur l'icône <u>>Créer</u> en haut de page à gauche, puis cliquer sur l'icône <u>>Créer</u> en bas à droite

| <ul> <li>Général</li> <li>Indemnités kilométriqu</li> </ul> | ques Frais prévisionnel Facturation Historique |       |
|-------------------------------------------------------------|------------------------------------------------|-------|
| Créer Generer Indemnité                                     |                                                |       |
| Indemnité Nº 1 (0 Kilomètres - 0.0 EUR)                     |                                                | â     |
| Vitresta                                                    | Bevins Umsings                                 |       |
| a c - Renauri, capace (a concynner i v                      |                                                |       |
| 11b de un sutorisés                                         | No be km sk-barks                              |       |
| 0 Kilomètres                                                | 5255 Kilométres                                |       |
| L'en vers un distancier<br>Cormercate                       |                                                |       |
|                                                             |                                                |       |
|                                                             |                                                |       |
|                                                             |                                                | Créer |

Renseigner la date du déplacement, le trajet (ville de départ- ville d'arrivée), le nombre de kilomètre parcouru (trajet avec le moins de kilomètres, de ville à ville, à la virgule près), le nombre de trajet, puis cliquer sur ><u>Confirmer</u>

| TRAJET |             |                 | ×                 |
|--------|-------------|-----------------|-------------------|
| Date   | Commentaire | Trajet standard |                   |
|        |             |                 | Annuler Confirmer |
Chaque ligne correspond à un trajet (2 trajets pour un aller-retour / 1 trajet pour un circuit) ; les trajets et les kilomètres retenus sont affichés dans la case commentaire dans l'onglet Général (pour les agents en services partagés ou TZR uniquement)

# ATTENTION : Les trajets sont calculés sur la base du trajet le plus court (et non le plus rapide) en kilomètres à la virgule près, de ville à ville à partir du site Mappy au moment de l'instruction du dossier.

Vous devez mentionner, dans la rubrique <u>commentaire, tous vos déplacements exceptionnels ou hors emploi du</u> <u>temps</u>, en précisant le motif, le lieu, la classe et les horaires. Exemple :

- Conseil de classe à Dijon, classe de 6ème de 17h à 19h
- Permanence exceptionnelle de 9h à 12h
- Intervention secourisme, classe de 5<sup>ème</sup> de 9h à 11h

Si vos trajets sont remboursés sur la base de deux barèmes de remboursements (barème SNCF et IK standard), il faut saisir deux indemnités distinctes. Cliquer sur ><u>Créer</u>.

Dans l'indemnité n°2, il faut sélectionner le barème de remboursement puis déclarer vos déplacements.

| 🔥 Général 🧔 Indemnités kilomét                                            | ropes 🖕 Praix previsionnei 🛛 Pacturation Historique |         |
|---------------------------------------------------------------------------|-----------------------------------------------------|---------|
| O Critet: Génirer indemnité                                               |                                                     |         |
| Indemnité N° 1 (104 Kilomètres - 42.8 F                                   | UR)                                                 | 8       |
| Vancula                                                                   | Raviere cionalingue                                 |         |
| -FL - Renault- Espace (& CV/Cylindrée                                     | Barime is stendard     v                            |         |
| ttode on adamás<br>O Kilométres<br>Lecture de fatisider<br>Connectider    | No er va alkanés<br>5161 Nilométres                 |         |
| D 10" Dam * Tajat                                                         | Em neticarda 15 als kajats. Ezeremeljate            | C Crées |
| 10 08/09/2021 Dijon Saint ma                                              | nin du Mont 26.1 2                                  |         |
| 20 15/09/2021 Dijce Seint Ma                                              | rtin du Mont 26.1 2                                 |         |
|                                                                           |                                                     |         |
| Indemnité N° 2 (238 Kilomètres - 60.66 I                                  | sur)                                                | 8       |
| Véhicule                                                                  | Darbes Moralityan                                   |         |
| DS-302-FL - Renauti-Espace (8 CV/C                                        | Barême SNCF Zême classe                             |         |
| Ro de imitautoriais<br>O Kilomètres<br>Les vers la defancer<br>Doministre | Nb da tim skjetarisa<br>1516 i Kilomaktras          |         |
|                                                                           |                                                     | Option  |
| Cala Pajel                                                                | For renduce of TB-de trajets. Commentation          |         |
| 10 06/09/2021 Dijon Beaune                                                | 39.8 2                                              |         |
| 07/00/2021 Dicts flewing                                                  | 398 2                                               |         |
|                                                                           | 10 B 1                                              |         |

Si une ligne doit être supprimée dans une indemnité, il faut cocher la ligne erronée puis sélectionner la corbeille.

| □ N°       | Date       | Trajet         | Km remboursé | Nb de trajets | Commentaire |
|------------|------------|----------------|--------------|---------------|-------------|
| □ 10       | 07/09/2023 | Dijon - Beaune | 39.8         | 2             |             |
| <b>2</b> 0 | 08/09/2023 | Dijon - Beaune | 39.8         | 2             |             |

Ш

| □ N°        | Date                | Trajet         | Km remboursé | Nb de trajets | Commentaire |
|-------------|---------------------|----------------|--------------|---------------|-------------|
| □ 10        | 07/09/2023          | Dijon - Beaune | 39.8         | 2             |             |
| <b>⊻ 20</b> | <del>08/09/20</del> | Dijon - Beaune | 39.8         | 2             | -           |
| 4           |                     |                |              |               |             |

# Enregistrer la saisie

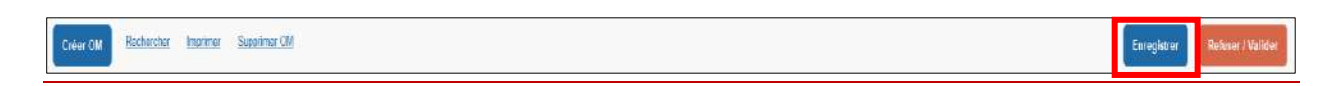

# Pour supprimer une indemnité, il faut sélectionner l'icône avec la corbeille.

| Indemnité     | N° 2 (159 Kilo   | mètres - 33.71 EUF | 2)                |               |             |                         |                  |                 | ▼ 💼   |
|---------------|------------------|--------------------|-------------------|---------------|-------------|-------------------------|------------------|-----------------|-------|
| Véhicule *    |                  |                    | Barème kilométriq | ue *          |             |                         | Suppression de   |                 |       |
| AA-580-D      | T - XX - XX (5 C | V/Cylindrée) v     | Barème SNC        | F 2ème class  | e 🗸         |                         | l'indemnité et d | es              |       |
| Nb de km auto | risés            |                    | Nb de km déclarés |               |             | Lien vers un distancier | trajets declares |                 |       |
| 0 Kilomètre   | s                |                    | 263 Kilomètres    | 6             |             |                         |                  |                 |       |
|               |                  |                    |                   |               |             |                         |                  |                 |       |
|               |                  |                    |                   |               |             |                         |                  |                 | Créer |
| □ N°          | Date             | Trajet             | Km remboursé      | Nb de trajets | Commentaire |                         |                  | Trajet standard |       |
| 10            | 07/09/2022       | Dijon Beaune       | 39.8              | 2             |             |                         |                  |                 |       |
| □ 20          | 08/09/2022       | Dijon Beaune       | 39.8              | 2             |             |                         |                  |                 |       |
| â             |                  |                    |                   |               |             |                         |                  |                 |       |

# Confirmer la suppression en cliquant sur >Oui

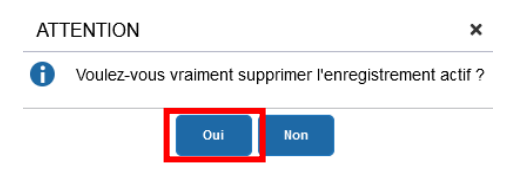

# Les repas (sous réserve d'autorisation de prise en charge)

Renseigner l'onglet > Frais Prévisionnel puis cliquer sur > Créer

Taper le code **RPA** (repas administratif) ou **RPI** (repas pris en dehors d'un restaurant administratif), puis <u>>Rechercher</u>, et cliquer sur la ligne correspondante.

| 0  | Généra | d 🚲 h       | ndemnitės kilomėtriques | 👍 Frai         | s prévisionnel             | Facturation            | Historique        |   |
|----|--------|-------------|-------------------------|----------------|----------------------------|------------------------|-------------------|---|
| ~  |        | 0           |                         | TYPE DE F      | RAIS                       |                        |                   | × |
| Q. | 1991   | Generer fra | is                      | Code           |                            | Lib                    | sellé             |   |
|    |        | Date        | Type de frais           | RPA            |                            |                        |                   |   |
|    | á.     | 07/09/2023  | IKM Indemnité kilomér   | 📋 Frais d'agen | ce <mark>uniquement</mark> |                        |                   |   |
|    |        |             |                         | Effocer        | Rechercher                 |                        |                   |   |
|    |        |             |                         | Code           | Libellő                    |                        |                   |   |
|    |        |             |                         | RPA            | Repas pe                   | ersonnel itinérant ave | ec restaurant ADM |   |

#### Il faut renseigner la fenêtre concernant les frais de repas

| Date              |   | Type de frais *      |            |  |
|-------------------|---|----------------------|------------|--|
| 01/09/2023        |   | RPA (REPAS PERSO     |            |  |
| Ville *           |   | Montant TTC          |            |  |
| SP 2022/2023      | Q | 0.00                 | EUR (EURO) |  |
| Pays *            |   |                      |            |  |
| FR (FRANCE)       | Q |                      |            |  |
| Nombre de repas = |   | Montant à rembourser |            |  |
|                   | 4 | 0.00                 | EUR (EURO) |  |

1- Saisir la quantité totale de repas sur le mois

2-Saisir les dates des jours auxquels ont été pris les repas dans la case

3-Cliquer sur la croix pour fermer la fenêtre

# Transmission d'un OM personnels Itinérants (OMIT) au VH1

#### Cliquer sur la case ><u>Refuser/Valider</u>

| Créer CM Rechercher Engrimer Suparimer CM                                                                                           | Enregister Referer / Valider                 |
|----------------------------------------------------------------------------------------------------|----------------------------------------------|
| Choisir le statut 2 : Attente de validation VH1                                                                                     |                                              |
| Vous souhaitez :                                                                                                    | Seuls les gestionnaires DAF sont habilités à |
| <ul> <li>Passer au statut : 2 - Attente de validation VH1</li> <li>Passer au statut : RA - Demande de réservation agence</li> </ul> | ANNULER une mission                          |
| Passer au statut : F - Annulé                                                                                                    |                                              |

#### Saisir le valideur hiérarchique de niveau 1 (VH1) puis cliquer sur >Confirmer le changement de statut

| STATUT DU DOCUMENT N° | · · · · · ·                          | ×                                         |
|-----------------------|--------------------------------------|-------------------------------------------|
| Le statut du document | Vous avez demandé à passer au statut |                                           |
| 1 - Création          | 2 - Attente de validation VH1        |                                           |
| Commentaire           | Destinataire                         | Prévenir le destinataire par un e-mail    |
|                       | Q                                    |                                           |
|                       |                                      | ) Ne pas prevenir le destinataire         |
|                       |                                      |                                           |
|                       |                                      |                                           |
|                       |                                      | Annuler Confirmer le changement de statut |
|                       |                                      |                                           |
|                       |                                      |                                           |

Il est impératif de transmettre vos OM à votre VH1 à terme échu.

Pour toute information complémentaire, merci de contacter le gestionnaire en charge de votre dossier <u>(Annexe 3 -</u> Liste des correspondants Chorus DT) f. Création d'un ordre de mission pour une réunion

a. Création d'un OM avant la réunion (OM classique)

|                                                                                                    | • - 201000        |                     | Accueil Ordres de mission | Etats de frais | Factures | Listes de travail •    | Reportings • | ۹. | s 0- |
|----------------------------------------------------------------------------------------------------|-------------------|---------------------|---------------------------|----------------|----------|------------------------|--------------|----|------|
| ACCUEIL                                                                                                    |                   |                     |                           |                |          |                        |              |    |      |
| Messages aux utilisateurs                                                                                                    |                   |                     |                           |                |          |                        |              |    | *    |
| <ul> <li>Note académique 2022/2023- Frais d</li> <li>Mentions légales CNIL / RGPD</li> <li>Homologation RGS</li> </ul>                                   | le déplacement    |                     |                           |                |          |                        |              |    |      |
| MES TACHES                                                                                                    |                   |                     |                           |                |          |                        |              |    |      |
| 14 Approbations requi                                                                                                    | \$0\$             | 0 Ordres de         | e mission                 |                | 0        | Etats de frais         |              |    |      |
| Ordres de mission : 14<br>Etats de frais : 0                                                                                                    |                   | Aucune donnée n'est | t disponible              |                | Aucune o | lonnée n'est disponibl | Ð            |    |      |
|                                                                                                    |                   |                     |                           |                |          |                        |              |    |      |
|                                                                                                    |                   |                     |                           |                |          |                        |              |    |      |
|                                                                                                    |                   |                     |                           |                |          |                        |              |    |      |
|                                                                                                    |                   |                     |                           |                |          |                        |              |    |      |
| Créer OM <del>▼</del>                                                                                                    | <u>Rechercher</u> | <u>Imprimer</u>     | Supprimer Ol              | M              |          |                        |              |    |      |
| Créer OM▼<br>iquer sur > <u>Autre</u>                                                                                                    | <u>Rechercher</u> | <u>Imprimer</u>     | <u>Supprimer Ol</u>       | M              |          |                        |              |    |      |
| Créer OM▼<br>iquer sur > <u>Autre</u><br>CRÉATION D'UN N                                                                                                 | Rechercher        | Imprimer            | <u>Supprimer Ol</u>       | M              |          |                        |              |    |      |
| Créer OM▼<br>iquer sur > <u>Autre</u><br>CRÉATION D'UN Ne<br>Prestation principale                                                                       | Rechercher        | Imprimer            | Supprimer Ol              | <u>M</u>       |          |                        |              |    |      |
| Créer OM▼<br>iquer sur > <u>Autre</u><br>CRÉATION D'UN N<br>Prestation principale                                                                        | Rechercher        | Imprimer            | Supprimer Of              | M              |          |                        | Aut          | re |      |
| Créer OM▼<br>iquer sur > <u>Autre</u><br>CRÉATION D'UN NA<br>Prestation principale                                                                       | Rechercher        | Imprimer            | Supprimer Of              | M              | <b></b>  |                        | Aut          | re |      |
| Créer OM▼<br>iquer sur > <u>Autre</u><br>CRÉATION D'UN N<br>Prestation principale<br>↓<br>iquer sur > <u>Docu</u>                                        | Rechercher        | <u>Imprimer</u>     | Supprimer Of              | M              | <b></b>  |                        | Aut          | re |      |
| Créer OM▼<br>iquer sur > <u>Autre</u><br>CRÉATION D'UN NA<br>Prestation principale<br>↓<br>iquer sur > <u>Docur</u><br>création d'un nouvel              | Rechercher        | <u>Imprimer</u>     | Supprimer Of              | M              |          |                        | Aut          | re |      |
| Créer OM-<br>iquer sur > <u>Autre</u><br>CRÉATION D'UN NA<br>Prestation principale<br>iquer sur > <u>Docum</u><br>réation d'un nouvel<br>Document vierge | Rechercher        | <u>Imprimer</u>     |                           | M              | <b></b>  |                        | Aut          | re |      |

Saisir les informations présentes sur la convocation

Tous les champs marqués d'un sens interdit doivent être renseignés.

#### Il ne faut pas renseigner l'onglet saisie des étapes.

Pour les convocations à l'initiative de l'administration centrale à Paris UNIQUEMENT, il est obligatoire de remplir le champ « code Projet/Formation ». (Cadre rouge)

| Général                | Prestations      | Saisi      | e des étapes          | Frais prévisionnel | Av    | ances       | Factura          | ation       | Historique |                   |       |   |
|------------------------|------------------|------------|-----------------------|--------------------|-------|-------------|------------------|-------------|------------|-------------------|-------|---|
| Type de mission *      |                  |            | Destination principa  | ile *              |       | Départ le * |                  |             |            | Retour le *       |       |   |
| OM Classique           |                  | ~          | ີ                     | _                  | Q     | JJ/MM/      |                  | HH:M        | i 🗸        | JJ/MM/AAAA        | HH:Mi | ~ |
| Lieu de départ *       |                  |            | Lieu de retour *      | K                  |       | Inclure des | convenances p    | ersonnelles |            |                   |       |   |
| Ĭ                      |                  | Q          | Ĩ                     |                    | à     |             |                  |             |            |                   |       |   |
| Objet de la mission *  |                  |            | Commentaire           |                    |       | Indevonités | de mission       |             |            |                   |       |   |
| ĭ                      |                  | $\searrow$ |                       |                    |       |             | Renseign         | er la vi    | ille du    |                   |       |   |
|                        |                  | Sil        | 'ordre de m           | nission est créé a | après |             | ieu de co        | nvoca       | tion       |                   |       |   |
|                        |                  | la         | mission, il fa        | aut sélectionner   | OM    |             |                  |             |            |                   |       |   |
| Axes analytiques       | 5                | de         | régularisati          | on classique       |       |             |                  |             |            |                   |       |   |
| Enveloppes de moyen    | 5 <sup>*</sup>   |            | - example -           |                    |       | ntre de     | coûts CHORUS     |             |            | Axe ministériel 1 |       |   |
| Ţ                      |                  | Q          |                       |                    | Q     |             |                  |             | Q          |                   |       | Q |
| Domaine fonctionnel    |                  |            | Activité *            |                    |       | Projet and  | lytique minister | iel         |            | Fonds             |       |   |
|                        |                  | Q          | Ĺ                     |                    | ٩     |             |                  |             | ٩          |                   |       | ٩ |
| Elément OTP            |                  |            | Name II a offectation | -                  |       | Axe libre   | 2                |             |            | Axe ministériel 2 |       |   |
|                        |                  | ٩          |                       |                    |       |             |                  |             | ٩          |                   |       |   |
| Structure opérationnel | le               |            | Agence de voyage      |                    |       | Entité de   | facturation      |             |            |                   |       |   |
| X (STRUCTURE           | LA PLUS HAUTE)   |            |                       |                    |       |             |                  |             | Q          |                   |       |   |
|                        |                  |            |                       |                    |       |             |                  |             |            |                   |       |   |
| Rattacher              |                  |            |                       |                    |       |             |                  |             |            |                   |       |   |
|                        |                  |            |                       |                    |       |             |                  |             |            |                   |       |   |
|                        |                  |            |                       |                    |       |             |                  |             |            |                   |       |   |
| Aucune donnée          | n'est disponible |            |                       |                    |       |             |                  |             |            |                   |       |   |
| Ē                      |                  |            |                       |                    |       |             |                  |             |            |                   |       |   |

# Ajout des pièces justificatives

Dans l'onglet général, il est désormais possible d'ajouter des pièces justificatives dans votre ordre de mission (convocation, billet de train, facture nominative d'hôtel ...). Pour cela, cliquer sur <u>>Rattacher</u>

## Tous les champs marqués d'un sens interdit doivent être renseignés.

| Général               | Prestations      | Saisi | e des étapes         | Frais prévisionnel | 4 | Avances     | Facturation          | Historique |                   |         |
|-----------------------|------------------|-------|----------------------|--------------------|---|-------------|----------------------|------------|-------------------|---------|
| Type de mission *     |                  |       | Destination princips | ale *              |   | Départ le * |                      |            | Retour le *       |         |
| OM Classique          |                  | ~     | 1                    |                    | Q | JJ/MM/      | AAAA 🔳 HH            | H:Mi 🗸     | JJ/MM/AAAA 🔟 H    | IH:Mi 🖌 |
| Lieu de départ *      |                  |       | Lieu de retour *     |                    |   | Inclure des | convenances personne | elles      |                   |         |
|                       |                  | Q     | Ĩ                    |                    | Q |             |                      |            |                   |         |
| Objet de la mission * |                  |       | Commentaire          |                    |   | Indemnités  | de mission           |            |                   |         |
| Ĭ                     |                  |       |                      |                    |   | S.          |                      |            |                   |         |
|                       |                  |       |                      |                    |   |             |                      |            |                   |         |
|                       |                  |       |                      |                    |   |             |                      |            |                   |         |
| Axes analytique       | s                |       |                      |                    |   |             |                      |            |                   |         |
| Enveloppes de moye    | ns *             |       | Codes Projet / For   | mation             |   | Centre de   | coûts CHORUS         |            | Axe ministériel 1 |         |
| Ť                     |                  | Q     | [                    |                    | Q |             |                      | Q          |                   | Q       |
| Domaine fonctionnel   |                  |       | Activité *           |                    |   | Projet ana  | lytique ministeriel  |            | Fonds             |         |
| [                     |                  | Q     | Ť                    |                    | Q | [           |                      | Q          |                   | Q       |
| Elément OTP           |                  |       | Nouvelle affectatio  | n                  |   | Axe libre 2 |                      |            | Axe ministériel 2 |         |
|                       |                  | Q     |                      |                    |   |             |                      | ٩          |                   |         |
| Structure opérationne | lle              |       | Agence de voyage     |                    |   | Entité de f | acturation           |            |                   |         |
| X (STRUCTURE          | LA PLUS HAUTE)   |       | [                    |                    | ] | [           |                      | Q          |                   |         |
| Rattacher             |                  |       |                      |                    |   |             |                      |            |                   |         |
| Pièces Jointe         | 5                |       |                      |                    |   |             |                      |            |                   |         |
| Aucune donnée         | n'est disponible |       |                      |                    |   |             |                      |            |                   |         |
| 龠                     |                  |       |                      |                    |   |             |                      |            |                   |         |

| Général Prestations                                   | 😻 Envoi du fichier                                                    |                                                                        | ×                                                              |
|-------------------------------------------------------|-----------------------------------------------------------------------|------------------------------------------------------------------------|----------------------------------------------------------------|
|                                                       | ← → ← ↑ 📒 ≪ DEPLACEMENTS → Mission du xx                              | <b>ب</b> ال                                                            | Rechercher dans : Mission d                                    |
| ojet de la mission *                                  | Organiser 👻 Nouveau dossier                                           |                                                                        | E: • 🔳 🚷                                                       |
| xos analytiques<br>veleppes de moyens *               | Nom<br>Solute de train aller<br>Solute de train retour<br>Convocation | Modifié le<br>05/09/2022 09:11<br>05/09/2022 09:12<br>05/09/2022 09:10 | Type Tai<br>Document Adobe<br>Document Adobe<br>Document Adobe |
| maine fonctionnel                                     |                                                                       |                                                                        |                                                                |
| ructure opérationnelle<br>X (STRUCTURE LA PLUS HAUTE) |                                                                       |                                                                        |                                                                |
| Rattacher                                             | · · ·                                                                 |                                                                        | >                                                              |
| Aucune donnée n'est disponible                        | Nom du fichier : Convocation                                          | Tous                                                                   | les fichiers v<br>Duvrir Annuler                               |
| <u> </u>                                              |                                                                       |                                                                        | ii.                                                            |

Dans la fenêtre de recherche qui s'ouvre, sélectionner le fichier désiré, puis cliquer sur > Ouvrir.

La pièce justificative est ensuite intégrée dans l'ordre de mission

| Rattacher       |                    |                   |             |
|-----------------|--------------------|-------------------|-------------|
| Pièces Jointes  | Date d'integration | Date de reception | Taille (Ko) |
| Convocation.pdf | 05/09/2022 09:19   |                   | 412         |
| <b>a</b>        |                    |                   |             |

Il est possible de la consulter en cliquant sur le document.

Pour supprimer un document en doublon par exemple, il faut cocher la case à gauche du document, cliquer sur la corbeille. La ligne correspondante est barrée.

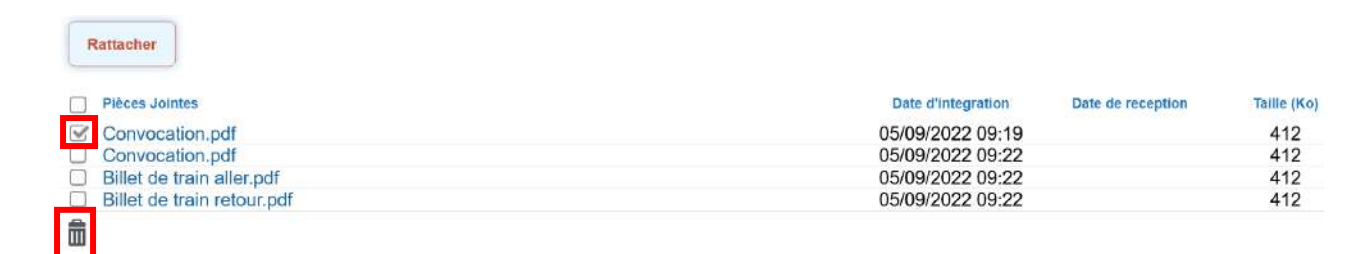

La ligne correspondante est barrée. Pour confirmer la suppression, il faut cliquer sur > Enregistrer.

| Rattacher                                   |                    |                   |                   |
|---------------------------------------------|--------------------|-------------------|-------------------|
| Pièces Jointes                              | Date d'integration | Date de reception | Taille (Ko)       |
| Convocation.pdf                             | 05/09/2022 09:19   | 1.00              | 412               |
| Convocation.pdf                             | 05/09/2022 09:22   |                   | 412               |
| Billet de train aller.pdf                   | 05/09/2022 09:22   |                   | 412               |
| Billet de train retour.pdf                  | 05/09/2022 09:22   |                   | 412               |
| <b>.</b>                                    |                    |                   |                   |
| Créer OM - Rechercher Imprimer Supprimer OM |                    | Enregistrer       | Refuser / Valider |

## Déclaration des frais kilométriques

Lorsque vous cochez une des cases dans la partie autorisation de véhicule, apparait un onglet intitulé « indemnités kilométriques »

| Général                                                                                     | Prestations                        | Saisie d | es étapes                                                | Indemnités kilométriques |   | Frais prévisionnel                                                        | Avances         | Fa     | cturation                                            | Historique |       |      |
|---------------------------------------------------------------------------------------------|------------------------------------|----------|----------------------------------------------------------|--------------------------|---|---------------------------------------------------------------------------|-----------------|--------|------------------------------------------------------|------------|-------|------|
| Type de mission *<br>OM Classique<br>Lieu de départ *<br>FAM (RÉSIDE<br>Inclure des convena | ENCE FAMILIALE) Inces personnelles | ~<br>Q   | Destination prin<br>MACON (I<br>Ville de départ<br>AUTUN | cipale *<br>FRANCE)      | Q | Départ le *       15/09/2023       Lieu de retour *       ADM (RÉSIDENCE) | 08:00           | ~<br>Q | Retour le *<br>15/09/202<br>Ville d'arrivée<br>AUTUN | 23         | 18:00 | (1J) |
| Objet de la mission<br>Réunion                                                              | •                                  |          | Commentaire                                              |                          |   | Indemnités de mission                                                     |                 |        |                                                      |            |       |      |
| Axes analytique<br>Enveloppes de mo                                                         | ues<br>vens *                      |          | Codes Projet /                                           | Formation                |   | Centre de coûts CHORUS                                                    | 3               |        | Axe ministérie                                       | əl 1       |       |      |
| 0214RECT-C                                                                                  | ONVOCRECTORAT (0                   | co q     |                                                          |                          | Q | RECMISS021 (FR/                                                           | AIS DE DÉPLACEN | 1 Q.   |                                                      |            |       | Q    |
| Domaine fonctionn                                                                           | el                                 |          | Activité *                                               |                          |   | Projet analytique minister                                                | iel             |        | Fonds                                                |            |       |      |
| 0214-08-02 (                                                                                | LOGISTIQUE ET SYST                 | rèi q    | 021401F0                                                 | 0203 (AUTRES FRAIS DÉP   | ٩ |                                                                           |                 | ٩      |                                                      |            |       | Q    |

Cliquer sur ><u>Créer</u> à haut à gauche pour accéder à l'indemnité, puis sur ><u>Créer</u> en bas à droite pour saisir les déplacements. Le trajet retenu par le ministère est calculé par l'application MAPPY, avec le moins de kilomètres, de ville à la virgule près (un aller/retour équivaut à 2 trajets).

| Grader Indecanité                                                             |                                               |        |
|-------------------------------------------------------------------------------|-----------------------------------------------|--------|
| Indemnité N° 1 (0 Kilomètres - 0.0 EUR)                                       |                                               | â      |
| Vehcule<br>SNCF - SNCF- SNCF (9999 CV/Cylind V                                | Bariene Monitinae<br>Bariene SNCF żeme classe |        |
| Nib de fim autorisés<br>O Kilomédees<br>Line van de distancier<br>Commentaire | Nb de km detaels<br>O Kolomètres              |        |
| Data * Treat                                                                  | Kin tembours) kit da sagats. Cammantana       | Criter |
| Aucune donnée n'est disponible                                                |                                               |        |
| ii ii                                                                         |                                               |        |

Renseigner la date du déplacement, le trajet (ville de départ- ville d'arrivée), le nombre de kilomètre parcouru (trajet avec le moins de kilomètres, de ville à ville, à la virgule près), le nombre de trajet, puis cliquer sur ><u>Confirmer</u>

| LI/MM/AAAA   | Trajet      | Km remboursé    |  |
|--------------|-------------|-----------------|--|
| b de trajets | Commentaire | Trajet standard |  |
|              |             |                 |  |

#### On visualise désormais le trajet réalisé

| Général                                         | Prestations           | Saisie des é | ētapes                             | Indemnitės kilomėtriques    | Frais prévisionnel      | Avances | Facturation | Historique |                 |         |
|-------------------------------------------------|-----------------------|--------------|------------------------------------|-----------------------------|-------------------------|---------|-------------|------------|-----------------|---------|
| O Créer                                         | Gónérer indemnité     |              |                                    |                             |                         |         |             |            |                 |         |
| Indemnité N                                     | ° 1 (252 Kilomètres - | 44.08 EUR)   |                                    |                             |                         |         |             |            |                 | Ô       |
| Véhicule *                                      |                       | 1            | Barême kilométriq                  | ue *                        |                         |         |             |            |                 |         |
| SNCF - SN                                       | ICF - SNCF (9999 CV/  | Cyline 👻     | Barème SNC                         | CF 2ème classe 🗸 🗸          | •                       |         |             |            |                 |         |
| No de km autorio<br>O Kilomètres<br>Commentaire | sés                   |              | Nb de km dêclarê:<br>2429 Kilomêtr | 8<br>85                     | Lien vers um distancier |         |             |            |                 |         |
| □ N*                                            | Data Trajot           |              | Km remboursé                       | No de trajets . Commontaire |                         |         |             |            | Trajot standard | O Créor |
| 10                                              | 15/09/2023 Dijon -    | Macôn        | 126                                | 2                           |                         |         |             |            | 0               |         |
| m                                               |                       |              |                                    |                             |                         |         |             |            |                 |         |

Si vous avez besoin de supprimer une ligne dans votre indemnité, il faut cocher la ligne correspondante puis sélectionner la corbeille.

|     | N° Date                                                                     | Trajet                                              | Km remboursé                         | Nb de      | trajets                 | Commentaire   |
|-----|-----------------------------------------------------------------------------|-----------------------------------------------------|--------------------------------------|------------|-------------------------|---------------|
| □ 1 | 10 15/09/202                                                                | 23 Dijon - Macôn                                    | 126                                  | 2          |                         |               |
| 2   | 20 15/09/202                                                                | 23 Dijon - Macôn                                    | 126                                  | 2          |                         |               |
| â   |                                                                             |                                                     |                                      |            |                         |               |
|     |                                                                             |                                                     |                                      |            |                         |               |
|     |                                                                             |                                                     |                                      |            |                         |               |
|     | N° Date                                                                     | Trajet                                              | Km rembou                            | rsé N      | lb de trajets           | 6 Commentaire |
|     | N°         Date           10         15/09/20                               | Trajet<br>023 Dijon - Macôr                         | Km rembou<br>n 126                   | rsé N<br>2 | lb de trajets           | Commentaire   |
|     | N°         Date           10         15/09/20           20         15/09/20 | Trajet<br>)23 Dijon - Macôi<br><b>0 Dijon - Mac</b> | Km rembou<br>n 126<br><b>:ôn 126</b> | rsé N<br>2 | lb de trajets<br>?<br>2 | Commentaire   |

## Cliquer sur > Enregistrer pour prendre en compte la modification

| Créer OM | Recharcher In | iprimer | Supprimer CM | Enregistrer | Refeser / Valider |
|----------|---------------|---------|--------------|-------------|-------------------|
|          |               |         |              |             |                   |

Pour supprimer une indemnité et l'ensemble des déplacements saisis, il faut sélectionner la corbeille

| Général Prestations Saisie de                     | les étapes Indemnités kilométriques    | Frais prévisionnel     | Avances | Facturation | Historique |       |
|---------------------------------------------------|----------------------------------------|------------------------|---------|-------------|------------|-------|
| Genérer indomnité                                 |                                        |                        |         |             |            |       |
| Indemnité Nº 1 (252 Kilomètres - 44.06 EUR)       | 0                                      |                        |         |             |            | â     |
| Véhicale *                                        | Barême kilomêtrîque "                  |                        |         |             |            |       |
| SNCF - SNCF - SNCF (9989 CV/Cylin) 🐦              | Barème SNGF 2ème classe                | *                      |         |             |            |       |
| Nb de km autorisés<br>O Kilocnétres<br>Commentale | ND do km déclarde<br>O Kélométres      | Des vers un distancier |         |             |            |       |
| N <sup>1</sup> Dala Taga                          | Kratemboored H2:do tajets. Commentaire |                        |         |             |            | Coder |
| 10 15/09/2022 Dijon Macon                         | 126 2                                  |                        |         |             |            | D     |
| <b>b</b>                                          |                                        |                        |         |             |            |       |

Pour confirmer la suppression, cliquer sur > Oui

| ATT | ENTION      |             |              | ×                    |
|-----|-------------|-------------|--------------|----------------------|
| 0   | Voulez-vous | vraiment su | ıpprimer l'e | nregistrement actif? |
|     |             | Oui         | Non          |                      |

#### Déclaration des frais annexes

Pour déclarer les frais complémentaires, il faut consulter l'onglet >Frais prévisionnel et cliquer sur>Créer

| Général | Prestations   | Saisie des étapes | Indemnités kilométriques | Frais prévisionnel |
|---------|---------------|-------------------|--------------------------|--------------------|
| Créer   | Générer frais |                   |                          |                    |

×

Une fenêtre s'affiche > Frais prévisionnel, il faut noter le code ou le libellé souhaité puis cliquer sur > Rechercher

| TYPE DE FRAIS             |         |   |
|---------------------------|---------|---|
| Code                      | Libellé | ] |
| Frais d'agence uniquement |         |   |

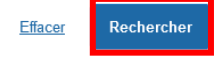

Vous trouverez les principaux codes ou libellé à renseigner selon les frais engagés.

| Type de frais                                                                                                    | Code | Libellé                                      | Taux de remboursement                                                                                                    |
|----------------------------------------------------------------------------------------------------|------|----------------------------------------------|----------------------------------------------------------------------------------------------------|
| Repas en restaurant<br>administratif                                                                                                    | REP  | Repas au réel<br>plafonné                    | 8.75€ (montant forfaitaire)                                                                                                    |
| Repas hors restaurant<br>administratif                                                                                                    | REP  | Repas au réel<br>plafonné                    | 17.50€ (montant forfaitaire)                                                                                                    |
| Nuitée                                                                                                    | HOR  | Hôtel (payé par<br>missionné) au réel        | 70€ (montant forfaitaire)<br>Au réel dans la limite de 90€ pour les<br>inspecteurs                                                                                                    |
| Train                                                                                                    | TRA  | Train (payé par<br>missionné)                | Tarif 2 <sup>nd</sup> ( au réel selon le prix indiqué sur le<br>billet                                                                                                    |
| Ticket au carnet de bus –<br>tram                                                                                                    | TRC  | Transport en<br>commun (carnet)              | Montant remboursé sur présentation d'un<br>justificatif                                                                                                    |
| Ticket de bus- tram                                                                                                    | TRF  | Transport en<br>commun (ticket à<br>l'unité) | Montant remboursé sur présentation d'un<br>justificatif                                                                                                    |
| Péage<br>* <b>Co-voiturage :</b> l'agent doit<br>mentionner le nom du<br>conducteur et des<br>passagers pour bénéficier<br>de la prise en charge des<br>tickets de péage sur<br>présentation des | PEA  | Péage                                        | Montant remboursé sur présentation d'un<br>justificatif.<br>Les frais de péage sont pris en charge après<br>transmission des documents concernant le<br>véhicule et en l'absence de moyen de<br>transport public de voyageur adapté à la<br>mission |
| justificatifs.                                                                                                    |      |                                              |                                                                                                    |

# Exemple pour des frais de repas

| TYPE DE        | FRAIS                  |         | × |
|----------------|------------------------|---------|---|
| Code           |                        | Libellé |   |
| REP            |                        |         | ] |
| 🔲 Frais d'ag   | gence uniquement       |         |   |
|                |                        |         |   |
| <u>Effacer</u> | Rechercher             |         |   |
| Code           | Libellé                |         |   |
| REP            | Repas au réel plafonné |         |   |

Les repas sont pris en compte lorsque vous êtes en mission entre 11h et 14h. Le remboursement est forfaitaire : 8,75€ pour les restaurants administratifs (cantine, CROUS ...), 17,50€ en l'absence de restaurants administratifs.

Il faut renseigner le montant des dépenses, le nombre de repas et mentionner en commentaire les informations nécessaires. Pour fermer le détail des frais, il faut sélectionner la croix.

| Détail | des | frais | saisis | 001 |  |
|--------|-----|-------|--------|-----|--|
|        |     |       |        |     |  |

| Date              |   | Type de frais *                |
|-------------------|---|--------------------------------|
| 15/09/2023        |   | REP (REPAS AU RÉEL PLAFONNÉ) Q |
| Ville *           |   | Montant unitaire *             |
| MACON (FRANCE)    | Q | 17.50 EUR (EURO) Q             |
| Montant TTC       |   | Montant TVA                    |
| 17.50 EUR (EURO)  |   | 0.00 EUR (EURO)                |
| Nombre de repas * |   | Montant à rembourser           |
|                   | 1 | 17.50 EUR (EURO)               |
| Commentaire *     |   |                                |
| Déjeuner          |   |                                |

## Exemple pour des billets de train

| TYPE DE F     | FRAIS                 |         | × |
|---------------|-----------------------|---------|---|
| Code          |                       | Libellé |   |
| tra           |                       |         |   |
| 🗌 Frais d'age | ence uniquement       |         |   |
|               |                       |         |   |
| Effacer       | Rechercher            |         |   |
| Code          | Libellé               |         |   |
| <b>TO 4</b>   | Tania (a suí a su sia |         |   |

Il faut compléter le montant du billet, le nombre de billet et noter en commentaire, les informations nécessaires pour le traitement de votre demande. Pour fermer la fenêtre, il faut sélectionner la croix.

| Détail des frais saisis 001                                                                         | 💼 × .                                                                                                    |
|----------------------------------------------------------------------------------------------------|----------------------------------------------------------------------------------------------------|
| Date       15/09/2023       Ville *       MACON (FRANCE)       Montant TTC       40.00   EUR (EURO) | Type de frais *<br>TRA (TRAIN (PAYÉ PAR MISSIONNÉ) Q<br>Montant unitaire *<br>20.00 EUR (EURO) Q<br>Montant TVA<br>0.00 EUR (EURO) |
| Quantité *                                                                                          | Montant à rembourser<br>40.00 EUR (EURO)                                                                                           |
| Commentaire *<br>Billet aller / retour                                                              |                                                                                                    |

Merci de joindre vos justificatifs dans > l'onglet général, puis cliquer sur l'icône >Rattacher

Π

Lorsque vous saisissez une mission alors que le déplacement a déjà eu lieu, il faut sélectionner dans l'onglet général >**Type de mission** : ordre de mission de régularisation classique.

| Général Prestations Sa                            | iisie des étapes                | Indemnités kilométriqu      | les  | Frais prévisi                   | onnel                         | Facturation |                          | Historique        |   |       |      |
|---------------------------------------------------|---------------------------------|-----------------------------|------|---------------------------------|-------------------------------|-------------|--------------------------|-------------------|---|-------|------|
| Le document comporte des anomalie                 | s                               |                             |      |                                 |                               |             |                          |                   |   |       |      |
| Type de mission *                                 | Destination princi              | pale *                      |      | Départ le *                     |                               |             |                          | Retour le *       |   |       |      |
| OM régularisation Classique 🚽 🗸 MACON (FR/        |                                 | ANCE)                       | Q    | 15/09/2023                      | m                             | 08:00       | ~                        | 15/09/2023        |   | 18:00 | ~ (1 |
| Lieu de départ *                                  |                                 |                             |      | e retour *                      |                               |             | Ville d'arrivée<br>AUTUN |                   |   |       |      |
| FAM (RÉSIDENCE FAMILIALE)                         | Modifier                        | Modifier le type de mission |      |                                 | M (RÉSIDENCE ADMINISTRATIVE Q |             |                          |                   |   |       |      |
| nclure des convenances personnelles               | à l'aide d                      | u menu déroul               | lant |                                 |                               |             | Lanco                    |                   |   |       |      |
| Objet de la mission *                             | Commentaire                     |                             |      | Indemnités de missi             | 00                            |             |                          |                   |   |       |      |
| Commission Administrative Paritaire<br>Académique |                                 |                             |      | Ċ                               |                               |             |                          |                   |   |       |      |
| Axes analytiques                                  |                                 |                             |      |                                 |                               |             |                          |                   |   |       |      |
| Enveloppes de moyens *                            | Codes Projet / Fo               | ormation                    |      | Centre de coûts CH              | IORUS                         |             |                          | Axe ministériel 1 |   |       |      |
| 0214RECT-CONVOCRECTORAT (CO                       | 0214RECT-CONVOCRECTORAT (CO Q Q |                             | Q    | RECMISS021 (FRAIS DE DÉPLACEM Q |                               | Q           | ί (                      |                   | Q |       |      |
| Domaine fonctionnel                               | Activité *                      |                             | _    | Projet analytique m             | ini ste <b>riel</b>           |             | _                        | Fonds             |   |       |      |
| 0214-08-02 (LOGISTIQUE ET SYSTÈI C                | 021401FC0                       | 203 (AUTRES FRAIS DÉP       | Q    |                                 |                               |             | Q                        |                   |   |       | Q    |
| Elément OTP                                       | Nouvelle affectati              | on                          |      | Axe libre 2                     |                               |             |                          | Axe ministériel 2 |   |       |      |
| 0                                                 |                                 |                             |      | [                               |                               |             | 0                        |                   |   |       |      |

Une nouvelle fenêtre apparaît, indiquant le changement du type de mission, cliquez sur > Oui

| CHANGEMENT DE TYPE DE MISSION                           |                                                                                   |  |  |  |  |  |  |  |
|---------------------------------------------------------|-----------------------------------------------------------------------------------|--|--|--|--|--|--|--|
| 0                                                       | Le nouveau type de mission ne prévoit pas la saisie des catégories<br>suivantes : |  |  |  |  |  |  |  |
|                                                         | Avances                                                                           |  |  |  |  |  |  |  |
| Celles-ci vont etre supprimées. Voulez vous continuer ? |                                                                                   |  |  |  |  |  |  |  |
|                                                         | Oui Non                                                                           |  |  |  |  |  |  |  |

Après modification du type de mission, cliquez sur >**Enregistrer** en bas à droite de votre écran. Ensuite, vous pouvez transmettre votre ordre de mission pour validation

Validation de l'OM

Cliquer sur **>Enregistrer** en bas de la page.

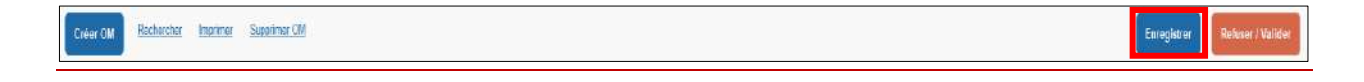

En haut à droite de l'écran Chorus DT est indiqué le montant à rembourser ainsi que le statut de l'OM. Le statut « en création » signifie que seul l'agent ayant créé l'OM peut le voir et intervenir. A ce stade l'OM peut encore être supprimé. Attention, en cliquant sur ><u>Supprimer OM</u> vous supprimer l'ensemble des données et aucune intervention ne peut être réalisé par la suite.

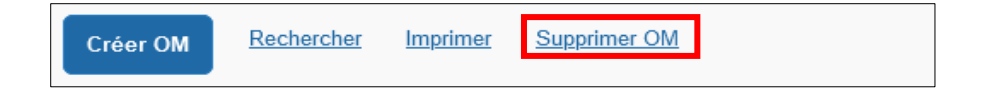

Si votre ordre de mission est complété, il convient ensuite d'en demander la validation au VH1 (validateur hiérarchique, indiqué sur la convocation). Pour cela, cliquer sur >**Refuser/Valider** en bas de la page. Si votre OM ne contient pas d'erreur, vous arrivez sur l'écran suivant. Sinon une liste des anomalies apparait dans cette fenêtre de dialogue.

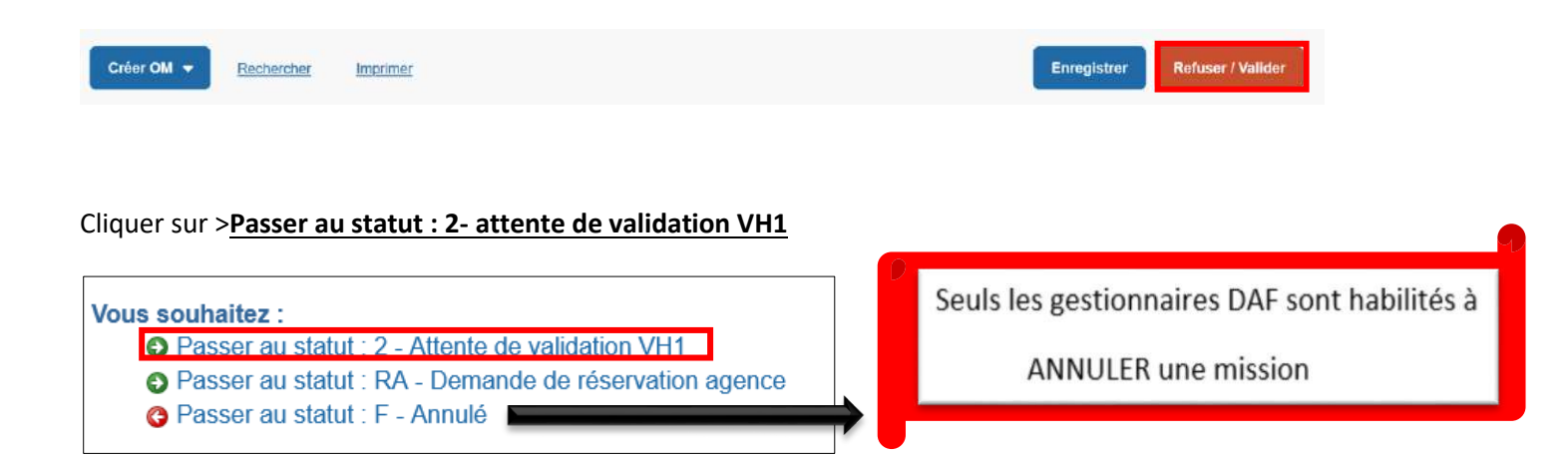

# Indiquer le nom du valideur hiérarchique de niveau 1 (VH1) puis cliquer sur >Confirmer le changement de statut

| STATUT DU DOCUMENT N°                                | ,                                                                                     | ×                                                                                                   |
|------------------------------------------------------|---------------------------------------------------------------------------------------|----------------------------------------------------------------------------------------------------|
| Le statut du document<br>1 - Création<br>Commentaire | Vous avez demandé à passer au statut<br>2 - Attente de validation VH1<br>Destinataire | <ul> <li>Prévenir le destinataire par un e-mail</li> <li>Ne pas prévenir le destinataire</li> </ul> |
|                                                      |                                                                                       | Annuler Confirmer le changement de statut                                                           |

#### g. Mon ordre de mission est en révision

Vous avez reçu un mail vous informant que votre ordre de mission (OM) est en révision.

Vous devez vous connecter à l'application depuis le PIA, le lien dans le mail ne fonctionne pas.

Il faut consulter votre ordre de mission. Sur la page d'accueil de chorus-DT, cliquez sur la loupe, entrez la référence de l'OM directement dans le champ N° de document, puis cliquez sur > **Rechercher** :

| Recherche d'un Ordre de Mission       | Recherche d'un Etat de Frais |                 |    |                 |   |          |  |
|---------------------------------------|------------------------------|-----------------|----|-----------------|---|----------|--|
| pclété                                | N <sup>4</sup> de document   | Depuis le       | N  | veau            |   | Individu |  |
| EDUO (M.E.N. : Académie de Dijon)     |                              | <b>JUNIMAAA</b> | 20 | Tous            | * |          |  |
| estination principale                 | _                            |                 |    |                 |   |          |  |
| Recharcher                            |                              |                 |    |                 |   |          |  |
| N <sup>1</sup> Destination or periods | Date Ditat Otaet             | Moniant Statut  |    | Type de mission |   |          |  |

Consultez l'onglet **historique**. Les éléments à modifier ou le complément d'information à nous communiquer sont inscrits en italique sous la ligne de révision.

| Orc      | lre de Miss                                                | sion -      | - Statut R - Révis                                                 | ion                                                 |                                      | Coût total pré                  | Coūt to<br>visionnel hors inder  | tal prévisionnel de la mission 27.82 €<br>mnités hébergement et repas 27.82 € |
|----------|------------------------------------------------------------|-------------|--------------------------------------------------------------------|-----------------------------------------------------|--------------------------------------|---------------------------------|----------------------------------|-------------------------------------------------------------------------------|
| 4        | Général                                                    | Prestations | Saisie des étapes                                                  | Indemnités kilométriques                            | Frais prévisionnel                   | Facturation                     | Historique                       |                                                                               |
|          | Date                                                       | Niveau      | Statut                                                             |                                                     |                                      | NE                              | jours Nom                        | Destinataire                                                                  |
| 983<br>1 | 13/01/2020 12<br>Borgour, OM & DE, m<br>Pedreser dafs-ch5@ | 1:52        | R - Révision<br>it de me faire parvenir par mail votre const<br>nr | oabon ante que vas pièces justificatives (voir la r | ole frais de déprésements' sur le PA | qui confient un guide d'utilise | 339<br>Ion de Chorus DT. Mhéeles | z pau à me contactur al rous avez acsoin d'aite à                             |
| 365      | 25/11/2019 15:                                             | :54 000     | 2 - Attente de validation VH                                       | 1                                                   |                                      |                                 | 49                               |                                                                               |
| 100      | 12/10/2019 18                                              | 27 999      | 1 - Création                                                       |                                                     |                                      |                                 | 44                               |                                                                               |

Après correction des éléments, cliquez sur> Enregistrer.

| Créer OM | Rachercher Ingrimer | Supprimer CM | Enregistoer | Referer / Valider                                                                                                    |
|----------|---------------------|--------------|-------------|----------------------------------------------------------------------------------------------------|
|          | h                   |              |             | Concession of the local division of the local division of the loca |

Ensuite, vous devez nous transmettre votre OM pour validation en bas à droite cliquez sur l'icône >**Refuser/Valider**.

| Civer CM Rachircher Ingringer Supplinger CM | Enregistrer Refuser / Valider |
|---------------------------------------------|-------------------------------|
|---------------------------------------------|-------------------------------|

Sélectionnez ensuite >Passer au statut : 2 – Attente de validation VH1

| <ul> <li>Souhaitez :</li> <li>Passer au statu</li> <li>Passer au statu</li> <li>Passer au statu</li> </ul> | : 2 - Attente de validation VH1<br>: RA - Demande de réservation agence<br>: F - Annulé | Seuls les gestionnaires DAF sont habilités à ANNULER une mission  |
|----------------------------------------------------------------------------------------------------|-----------------------------------------------------------------------------------------|-------------------------------------------------------------------|
| isissez le <u>nom du d</u>                                                                                 | <u>estinataire</u> puis cliquez sur > <u>confirma</u>                                   | <u>er le</u>                                                      |
| angement de stati                                                                                          | <u>it.</u>                                                                              |                                                                   |
| STATUT DU DOCUMENT N°                                                                                      | QEPZV                                                                                   | ×                                                                 |
| Le statut du document                                                                                      | Vous avez demandé à passer au statut                                                    |                                                                   |
| 1 - Creation<br>Commentaire                                                                                | 2 - Attenite de Validation VH1     Opstinatare     Opstinatare     Ne pa                | anir le destinataire par un e-mail<br>as prévenir le destinataire |
|                                                                                                    |                                                                                         |                                                                   |

#### h. Consulter mes états de frais

Pour consulter l'historique de vos paiements (Chorus DT, Imagin et GAIA), cliquez sur la loupe, sélectionner > **Recherche d'un état de frais**, puis cliquez sur > **Rechercher** :

| Recherche d'un Ordre de Mission                                                                                                    | Recherche d'un Etat de Frais |           |        |    |          |  |
|----------------------------------------------------------------------------------------------------|------------------------------|-----------|--------|----|----------|--|
| siete                                                                                                    | Nº 05 Occasion               | Depuis le | Niveau | #. | Individu |  |
| EDIJO (M.E.N. : Académie de Dijon)                                                                                                    |                              | AAAAMMUL  | Tou    | 15 | ~        |  |
| atination principala                                                                                                    |                              |           |        |    |          |  |
| Rechercher                                                                                                    |                              |           |        |    |          |  |
| Contraction of the local division of the local division of the loc |                              |           |        |    |          |  |

i. Création d'un état de frais suite à l'avance de frais par l'administration (OM classique / OM régularisation classique)

Une réservation de train, d'hôtel et/ ou d'avion a été effectué directement via Chorus DT, votre ordre de mission est validé et vous souhaitez le remboursement de vos frais complémentaires.

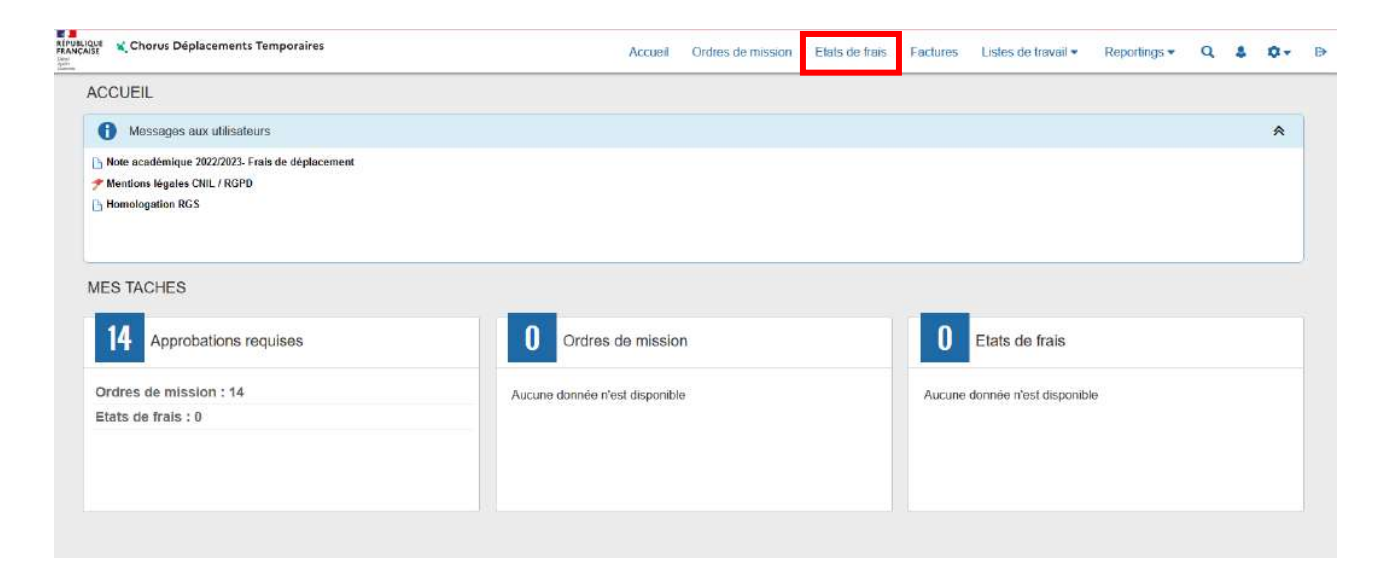

#### Sélectionner dans la barre d'état > Créer EF

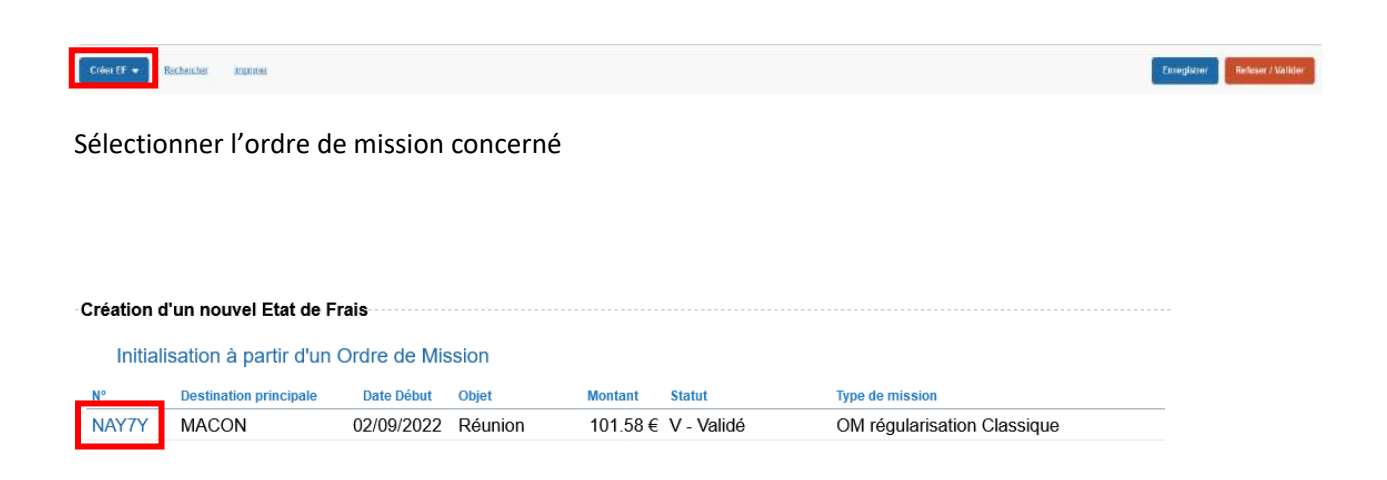

L'état de frais est crée et égal à 0€.

Dans l'onglet général, il est désormais possible d'ajouter des pièces justificatives dans l'état de frais (attestation de présence, billet de train, facture nominative d'hôtel ...). Pour cela, il faut cliquer sur <a>>> Rattacher</a>

|                                         |                          |                          |            | Coût total hor     | Montant à<br>s indemnités hébergem | rembourser<br>ient et repas |
|-----------------------------------------|--------------------------|--------------------------|------------|--------------------|------------------------------------|-----------------------------|
| Général                                 | Frais                    | Indemnitės kilomėtriques | Historique |                    |                                    |                             |
| Résidence admit                         | nistrative               | PARIS                    |            |                    |                                    |                             |
| tructure opération                      | inelle                   | Mode de règlement        | _          |                    |                                    |                             |
|                                         | •                        |                          |            |                    |                                    |                             |
| Rattacher                               | tes                      |                          |            | Date d'integration | Date de reception                  | Taille (Ko)                 |
| Rattacher<br>Plèces Join<br>Aucune donr | ites<br>née n'est dispor | nible                    |            | Date d'integration | Date de reception                  | Taille (Ko)                 |

Dans la fenêtre de recherche qui s'ouvre, sélectionner le fichier désiré, puis cliquer sur ><u>Ouvrir.</u>

| ≪ Ne                       | xtcloud > DEPLACEMENTS > Mission                         | du xx 🗸 🗸 Ö                                              | ,D Rechercherd                                     | lans : Mission d           |
|----------------------------|----------------------------------------------------------|----------------------------------------------------------|----------------------------------------------------|----------------------------|
| ouveau                     | dossier                                                  |                                                          | Hes                                                | - 🔳 🚱                      |
| ^                          | Nom                                                      | Modifié le                                               | Туре                                               | Taille                     |
| *<br>*<br>*<br>*<br>*<br>* | Billet de train aller Billet de train retour Convocation | 05/09/2022 09:11<br>05/09/2022 09:12<br>05/09/2022 09:10 | Document Adobe<br>Document Adobe<br>Document Adobe | 412 Ко<br>412 Ко<br>412 Ко |
| p 2<br>eg                  |                                                          |                                                          |                                                    |                            |
| Nom                        | du fichier : Billet de train aller                       |                                                          | ✓ Tous les fichiers                                | ~                          |
|                            |                                                          |                                                          | Ouvrir                                             | Annuler                    |

La pièce justificative est ensuite intégrée dans l'état de frais. Il est possible de la consulter en cliquant sur le document.

| Rattacher                  |                       |                              |
|----------------------------|-----------------------|------------------------------|
| Pièces Jointes             | Date d'integration Da | ate de reception Taille (Ko) |
| Billet de train retour.pdf | 05/09/2022 12:02      | 412                          |
| Billet de train aller.pdf  | 05/09/2022 12:02      | 412                          |
| â                          |                       | CONTRACT.                    |

Pour supprimer un document en doublon par exemple, il faut cocher la case à gauche du document, cliquer sur la corbeille.

| F      | Rattacher                  |                    |
|--------|----------------------------|--------------------|
|        | Pièces Jointes             | Date d'integration |
| $\leq$ | Billet de train aller.pdf  | 05/09/2022 12:02   |
|        | Billet de train retour.pdf | 05/09/2022 12:02   |
|        | Billet de train aller.pdf  | 05/09/2022 12:02   |
| Ê      |                            |                    |

La ligne correspondante est barrée.

| Rattacher                    |                    |
|------------------------------|--------------------|
| Pièces Jointes               | Date d'integration |
| Billet de train aller.pdf    | 05/09/2022 12:02   |
| Billet de train retour.pdf   | 05/09/2022 12:02   |
| Billet de train aller.pdf    | 05/09/2022 12:02   |
| <b><u><u><u></u></u></u></b> |                    |

Pour confirmer la suppression, il faut cliquer sur > Enregistrer.

| Créer OM | Racharchar In | nprimer Supp | pinar CM | Enregistrer | Referen / Valider |
|----------|---------------|--------------|----------|-------------|-------------------|
|          |               |              |          |             |                   |

Pour ajouter les frais engagés, il faut dans l'onglet ><u>Frais</u> puis cliquer sur ><u>Créer</u>.

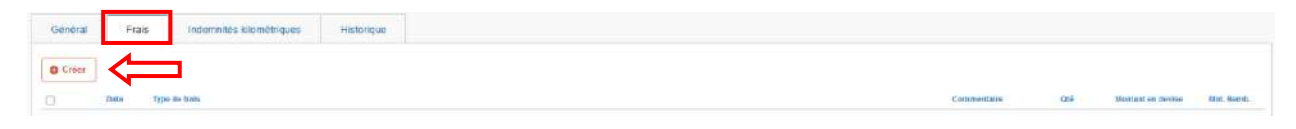

Vous trouverez les principaux codes ou libellés à renseigner selon les frais engagés.

| Type de frais                                                                                                    | Code | Libellé                                      | Taux de remboursement                                                                                                    |
|----------------------------------------------------------------------------------------------------|------|----------------------------------------------|----------------------------------------------------------------------------------------------------|
| Repas en restaurant<br>administratif                                                                                                    | REP  | Repas au réel<br>plafonné                    | 8.75€ (montant forfaitaire)                                                                                                    |
| Repas hors restaurant<br>administratif                                                                                                    | REP  | Repas au réel<br>plafonné                    | 17.50€ (montant forfaitaire)                                                                                                    |
| Nuitée                                                                                                    | HOR  | Hôtel (payé par<br>missionné) au<br>réel     | 70€ (montant forfaitaire)<br>Au réel dans la limite de 90€ pour les<br>inspecteurs                                                                                                    |
| Train                                                                                                    | TRA  | Train (payé par<br>missionné)                | Tarif 2 <sup>nd</sup> ( au réel selon le prix indiqué<br>sur le billet                                                                                                    |
| Ticket au carnet de bus<br>– tram                                                                                                    | TRC  | Transport en<br>commun<br>(carnet)           | Montant remboursé sur présentation<br>d'un justificatif                                                                                                    |
| Ticket de bus- tram                                                                                                    | TRF  | Transport en<br>commun (ticket<br>à l'unité) | Montant remboursé sur présentation<br>d'un justificatif                                                                                                    |
| Péage<br>* <b>Co-voiturage :</b> l'agent<br>doit mentionner le nom<br>du conducteur et des<br>passagers pour<br>bénéficier de la prise en<br>charge des tickets de<br>péage sur présentation<br>des justificatifs. | PEA  | Péage                                        | Montant remboursé sur présentation<br>d'un justificatif.<br>Les frais de péage sont pris en charge<br>après transmission des documents<br>concernant le véhicule et en l'absence<br>de moyen de transport public de<br>voyageur adapté à la mission |

#### Exemple de saisie pour ajouter une nuitée

Saisir le type de frais et cliquer sur >Rechercher

| ode          |               | Libellé |  |
|--------------|---------------|---------|--|
| HOR          |               |         |  |
| Frais d'agen | ce uniquement |         |  |
| -            |               |         |  |
| Effacer      | Rechercher    |         |  |

Renseigner le montant forfaitaire-conformément à *l'arrêté du 3 juillet 2006*, le nombre de nuitées et cocher si vous avez joint le justificatif au bureau des frais de déplacement.

| Détail des frais saisis 002        |                                  | Ŵ | × |
|------------------------------------|----------------------------------|---|---|
| Le document comporte des anomalies |                                  |   | ≽ |
| Date                               | Type de frais *                  |   |   |
| 15/09/2023                         | HOR (HÔTEL (PAYÉ PAR MISSIONNE Q |   |   |
| Ville *                            | Montant unitaire *               |   |   |
| MACON (FRANCE) Q                   | 0.00 EUR (EURO) Q                |   |   |
| Montant TTC                        | Montant TVA                      |   |   |
| 0.00 EUR (EURO)                    | 0.00 EUR (EURO)                  |   |   |
| Nombre de nuits *                  | Montant à rembourser             |   |   |
| 1                                  | 0.00 EUR (EURO)                  |   |   |
| Commentaire *                      |                                  |   |   |
| Ĭ                                  |                                  |   |   |
|                                    |                                  |   |   |
|                                    |                                  |   |   |

Renseigner la date du déplacement, le trajet (ville de départ- ville d'arrivée), le nombre de kilomètre parcouru (trajet avec le moins de kilomètres, de ville à ville, à la virgule près), le nombre de trajet, puis cliquer sur ><u>Confirmer</u>

| ate          | Trajet      | Km remboursé    |  |
|--------------|-------------|-----------------|--|
| JJ/MM/AAA    |             | a [             |  |
| b de trajets | Commentaire | Trajet standard |  |
|              |             | S.              |  |
|              |             |                 |  |
|              |             |                 |  |
|              |             |                 |  |

## Transmission de l'état de frais

Cliquer sur ><u>Enregistrer</u> en bas de la page.

| Créer CE + | Beckercher | Institut | Enregister | Refisier / Walklet |
|------------|------------|----------|------------|--------------------|
|            |            |          |            |                    |

En haut à droite de l'écran Chorus DT est indiqué le montant à rembourser ainsi que le statut de l'état de frais. Le statut « en création » signifie que seul l'agent ayant créé l'état de frais peut le voir et intervenir. Il convient d'en demander la validation au VH1 (validateur hiérarchique, indiqué sur la convocation).

Pour cela, cliquer sur >**Refuser/Valider** en bas de la page.

| Créer EF 🔹 | Bechercher | Instance | Emeglater | Reficient / Validet / |
|------------|------------|----------|-----------|-----------------------|
|            |            |          |           |                       |

Si votre état de frais ne contient pas d'erreur, vous arrivez sur l'écran suivant. Sinon une liste des anomalies apparait dans cette fenêtre de dialogue.

Cliquer sur >Passer au statut : 2- attente de validation VH1

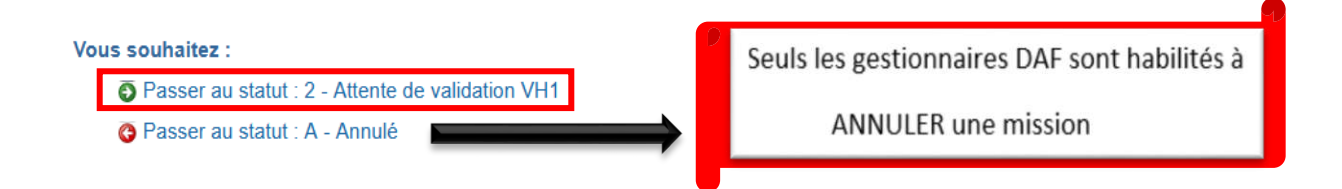

Indiquer le nom du gestionnaire concerné (annexe 3), puis cliquer sur >Confirmer le changement de statut

| STATUT DU DOCUMENT                                                          |                                                                       | ×                                                                          |
|-----------------------------------------------------------------------------|-----------------------------------------------------------------------|----------------------------------------------------------------------------|
| Le statut du document<br>1 - Création / Modification de l'EF<br>Commentaire | Vous avez demandé à passer au statut<br>2 - Attente de validation VH1 | Prévenir le destinataire par un e-mail     Ne pas prévenir le destinataire |
|                                                                             |                                                                       | Annuler Confirmer le changement de statut                                  |

Si le logiciel vous indique qu'il a détecter des anomalies, il faut cliquer sur les flèches à droite du message pour afficher le détail.

Les anomalie précédées d'un panneau jaune votre OM.

Les anomalies précédées d'un panneau rouge : elles sont bloquantes, vous ne pourrez pas valider votre OM. Vous ne devez jamais cliquer sur *Passer au statut F : Annulé*. Si vous ne comprenez pas l'anomalie ou ne parvenez pas à la corriger, faites une copie du message et contacter votre gestionnaire (<u>Annexe 3</u>).

a. L'ordre de mission est potentiellement en conflit

Lors de la transmission de votre ordre de mission auprès du valideur hiérarchique de niveau 1 (VH1), le message suivant apparait :

Il ne s'agit pas d'un message bloquant mais d'une alerte.

L'application constate une anomalie concernant votre dossier :

- Vérifiez que vous n'avez pas déjà créé votre ordre de mission avant de nous le transmettre ( date de départ et d'arrivée – doublon)
- Ensuite, vous pouvez transmettre votre ordre de mission pour validation.

b. Le nombre total de kilomètres déclarés excède le nombre de kilomètres autorisés dans l'OM permanent

Lors de la transmission de votre ordre de mission auprès du valideur hiérarchique de niveau 1 (VH1), le message suivant apparait :

Le document contient les anomalies suivantes :

Le nombre total de kilomètres déclarés excède de 1025 km le nombre de kilomètres autorisés dans l'OM permanent

#### Il ne s'agit pas d'un message bloquant mais d'une alerte.

Lors de la création de votre ordre de mission, nous ne fixons pas un nombre de kilomètres autorisés pour une année scolaire.

En effet, le nombre de kilomètre étant variable, ceci évite tout blocage au niveau de l'application.

> Vous pouvez transmettre votre ordre de mission pour validation.

#### c. Merci de vérifier la date de fin de mission

Lors de la transmission de votre ordre de mission auprès du valideur hiérarchique de niveau 1 (VH1), le message suivant apparait :

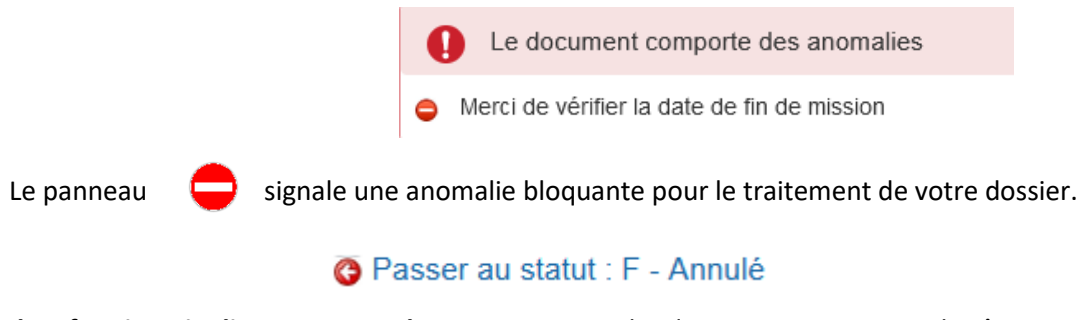

Il ne faut jamais cliquer sur annuler, sinon votre ordre de mission ne pourra plus être traité.

d. Attention : plus de 100% de l'enveloppe a été consommé

Lors de la transmission de votre ordre de mission auprès du valideur hiérarchique de niveau 1 (VH1), le message suivant apparait :

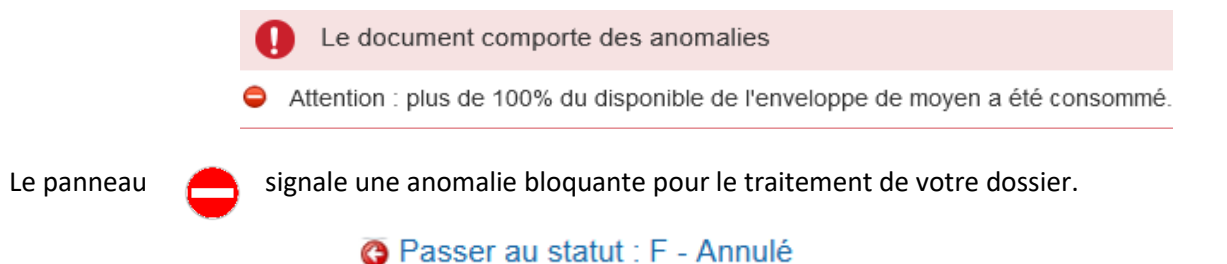

Il ne faut jamais cliquer sur annuler, , sinon votre ordre de mission ne pourra plus être traité.

Ce message vous indique qu'il n'y a plus de crédits disponibles actuellement pour cette enveloppe budgétaire.

Il faut contacter le service des frais de déplacement à l'adresse suivante :

daf1-dt@ac-dijon.fr afin que nous puissions faire le point sur les budgets.

Lors de la transmission de votre ordre de mission auprès du valideur hiérarchique de niveau 1 (VH1), le message suivant apparait :

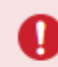

Le document comporte des anomalies

La date du frais est supérieure à la date de fin de mission (onglet général).

- Le panneau
- signale une anomalie bloquante pour le traitement de votre dossier.

🚱 Passer au statut : F - Annulé

Il ne faut jamais cliquer sur annuler, sinon votre ordre de mission ne pourra plus être traité.

L'application détecte une anomalie dans les dates déclarées.

- Vérifiez les dates que vous avez renseignées dans vos ordres de mission.
  - Exemple :

Dans l'onglet général, on note la date de début et de fin de mission du 01/06/2020 au 30/06/2020.

Si vous avez noté dans l'onglet indemnité kilométrique un déplacement le 28/05/2020, il y a une incohérence dans les dates du déplacement.

Après correction de l'anomalie, cliquez sur > Enregistrer afin que l'application prenne en compte vos modifications.

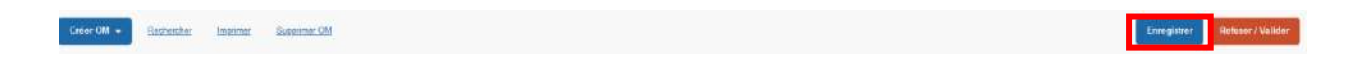

Ensuite, vous pouvez transmettre votre ordre de mission pour validation.

#### f. L'information quantité doit être renseignée

Lors de la transmission de votre ordre de mission auprès du valideur hiérarchique de niveau 1 (VH1), le message suivant apparait :

- L'information "Quantité" doit être renseignée.
- L'information "Nombre de repas" doit être renseignée.
- L'information "Nombre de nuits" doit être renseignée.

Le panneau 🛛 😑 signale une anomalie bloquante pour le traitement de votre dossier.

# 🗿 Passer au statut : F - Annulé

Il ne faut jamais cliquer sur annuler, sinon votre ordre de mission ne pourra plus être traité.

Vous avez renseigné votre dépense dans l'onglet ><u>Frais prévisionnel</u>, cependant la quantité n'a pas été renseignée (le nombre de pièces justificatives).

Renseignez dans le détail de votre frais, le nombre de pièces justificatives (par exemple le nombre de repas, le nombre de tickets de métro ou le nombre de billets de train). En effet, cette information nous est nécessaire même dans la cas où vous n'avez pas obligation de transmettre un justificatif à notre service).

Exemple :

| Détail des frais saisis 001                               | Ĩ                                                                                                   | ≜ ×                                               |  |
|-----------------------------------------------------------|----------------------------------------------------------------------------------------------------|---------------------------------------------------|--|
| Le document comporte des anomalies                        |                                                                                                    | ×                                                 |  |
| Date 15/09/2023 IIII Ville * MACON (FRANCE) Q Montant TTC | Type de frais * TRA (TRAIN (PAYÉ PAR MISSIONNÉ) Q Montant unitaire * T0.00 EUR (EURO) Q Montant TVA | 1- Modifier le nombre de pièces<br>justificatives |  |
| Quantité *                                                | Montant à rembourser<br>0.00 EUR (EURO)                                                             | 2- cliquer sur la croix pour<br>réduire le détail |  |

Ensuite, vous pouvez transmettre votre ordre de mission pour validation.

#### g. Le montant des frais est égal à 0

Lors de la transmission de votre ordre de mission auprès du valideur hiérarchique de niveau 1 (VH1), le message suivant apparait :

Le montant des frais est égal à 0.

Le panneau

signale une anomalie bloquante pour le traitement de votre dossier.

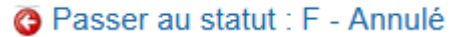

Il ne faut jamais cliquer sur annuler, sinon votre ordre de mission ne pourra plus être traité.

Vous avez renseigné votre dépense dans l'onglet frais prévisionnel, cependant le montant n'a pas été renseigné.

|                   |            |                      |                                                                                                    |                                                                                                    | â ×                                                                                                    |                                                                                                    |                                |
|-------------------|------------|----------------------|----------------------------------------------------------------------------------------------------|----------------------------------------------------------------------------------------------------|----------------------------------------------------------------------------------------------------|----------------------------------------------------------------------------------------------------|--------------------------------|
| orte des anomalie | s          |                      |                                                                                                    |                                                                                                    | ♦                                                                                                    |                                                                                                    |                                |
|                   |            | Type de frais *      |                                                                                                    |                                                                                                    |                                                                                                    |                                                                                                    | 1- Ajouter le montant de votre |
|                   |            | TRA (TRAIN (PAYÉ F   | AR MISSIONNÉ)                                                                                                    | Q                                                                                                    |                                                                                                    | -+                                                                                                    | dépense                        |
|                   |            | Montant unitaire *   | l                                                                                                    | _                                                                                                    |                                                                                                    | L.                                                                                                    |                                |
| MACON (FRANCE) Q  |            | 0.00                 | EUR (EURO)                                                                                                    | Q                                                                                                    |                                                                                                    |                                                                                                    |                                |
|                   |            | Montant TVA          |                                                                                                    |                                                                                                    |                                                                                                    |                                                                                                    |                                |
| EUR (EURO)        |            | 0.00                 | EUR (EURO)                                                                                                    |                                                                                                    |                                                                                                    | ļ                                                                                                    |                                |
|                   |            | Montant à rembourser |                                                                                                    |                                                                                                    |                                                                                                    |                                                                                                    | 2- cliquer sur la croix pour   |
|                   | 2          | 0.00                 | EUR (EURO)                                                                                                    |                                                                                                    |                                                                                                    |                                                                                                    | réduire le détail              |
|                   | -          | ·                    |                                                                                                    |                                                                                                    |                                                                                                    |                                                                                                    |                                |
|                   | 5.         |                      |                                                                                                    |                                                                                                    |                                                                                                    |                                                                                                    |                                |
|                   | EUR (EURO) | erte des anomalies   | Type de frais * Type de frais * TRA (TRAIN (PAYÉ F Montant unitaire * 0.00 Montant TVA EUR (EURO) 0.00 Montant à rembourser 2 0.00 | Type do frais * TRA (TRAIN (PAYÉ PAR MISSIONNÉ) Montant unitaire * CONTRACTOR OF CONTRACTOR OF CONTR | Type de frais * Type de frais * TRA (TRAIN (PAYÉ PAR MISSIONNÉ) Q Montant unitaire * Q 0.00 EUR (EURO) Q Montant TVA EUR (EURO) Montant à rembourser 2 0.00 EUR (EURO) | Type de frais *         TRA (TRAIN (PAYÉ PAR MISSIONNÉ) Q         Montant unitaire *         Q         0.00         EUR (EURO)         Montant TVA         EUR (EURO)         Montant à rembourser         2         0.00         EUR (EURO) | Drte des anomalies             |

Ensuite, vous pouvez transmettre votre ordre de mission pour validation.

Afin de procéder à la bonne imputation budgétaire, merci de vous reporter au tableau ci-dessous afin de renseigner le champs "enveloppe budgétaire" lors de la saisie de votre ordre de mission, en fonction de votre structure d'affectation et de la catégorie de personnels à laquelle vous appartenez.

|         | Récapitulatif<br>Budget opérationnel de programme<br>Frais de déplacement      |  |  |  |  |  |  |  |  |
|---------|--------------------------------------------------------------------------------|--|--|--|--|--|--|--|--|
| BOP 139 | Enseignement privé du premier et second degrés                                 |  |  |  |  |  |  |  |  |
| BOP 140 | Enseignement scolaire public du premier degré ( enseignant école élémentaire ) |  |  |  |  |  |  |  |  |
| BOP 141 | Enseignement scolaire public du second degré (enseignant collège-lycée)        |  |  |  |  |  |  |  |  |
| BOP 172 | Enseignement supérieur, de la recherche et de l'innovation                     |  |  |  |  |  |  |  |  |
| BOP 214 | Soutien de la politique de l'éducation nationale                               |  |  |  |  |  |  |  |  |
| BOP 230 | Vie de l'élève ( Personnel médicaux sociaux, CPE, AED, AESH etc.)              |  |  |  |  |  |  |  |  |

|                            | Personnel                                                                                                    | Enveloppe                     | Centre de<br>coût | Domaine<br>Fonctionnel | Activité     | Axe<br>ministériel 2                                                                     | Code projet<br>formation |
|----------------------------|----------------------------------------------------------------------------------------------------|-------------------------------|-------------------|------------------------|--------------|------------------------------------------------------------------------------------------|--------------------------|
| B<br>O<br>P                | Frais de déplacement<br>dans le cadre des<br>évaluations des<br>établissements privés                                                                                                    | 0139RECT-FDEVALPRIVE          | RECMISS021        | 0139-12                | 013900FOFD04 | EVALPRIVE                                                                                |                          |
| 1<br>3<br>9                | Personnel itinérant de<br>l'enseignement privé                                                                                                    | 0139RECT-<br>FDPERSITINERANTS | IACFINAXX         | 0139-12                | 013900FOFD04 | ENS REF PRIVE<br>ER PRIVE<br>INF<br>SP                                                   |                          |
|                            | Frais de déplacement<br>dans le cadre des<br>évaluations des écoles                                                                                                    | 0140IA21-FDEVALECOLE          | IACFINA021        | 0140-06-04             | 014000FDPI03 | EVALECOLE                                                                                |                          |
|                            | Frais de déplacement<br>des inspecteurs IA21                                                                                                    | 0140IA21-PERSITINERANT        | IACFINA021        | 0140-06-03             | 014000FDPI02 | IEN                                                                                      |                          |
| В<br>О<br>Р<br>1<br>4<br>0 | Frais de déplacement<br>des intervenants<br>extérieurs et des<br>enseignants en service<br>partagé -<br>Enseignement<br>élémentaire 21                                                   | 0140IA21-PERSITINERANT        | IACFINA021        | 0140-02-02             | 014000FDSP02 | APC<br>PEMF<br>ERUN<br>SP<br>TICE<br>ACMO<br>A-DASEN<br>AP1D<br>COORD<br>RASED<br>SP-REM |                          |
|                            | Frais de déplacement<br>des personnels de<br>l'adaptation et de<br>l'intégration scolaire<br>des élèves handicapés<br>- Prévention et<br>traitement des<br>difficultés scolaires<br>IA21 | 0140IA21-PERSITINERANT        | IACFINA021        | 0140-03-02             | 014000FDSH01 | UPE2A<br>RASED<br>PSY<br>AP<br>ACMO                                                      |                          |
|                            | Frais de déplacement<br>des intervenants<br>extérieurs et des<br>enseignants en service<br>partagé - Intégration<br>des primo-arrivants IA<br>21                                         | 0140IA21-PERSITINERANT        | IACFINA021        | 0140-03-03             | 014000FDSP04 | UPE2A<br>ALLOPHONE<br>CASNAV<br>                                                         |                          |
|                            | Frais de déplacement<br>des personnels -<br>Scolarisation des<br>élèves malades ou<br>handicapés IA 21                                                                                   | 0140IA21-PERSITINERANT        | IACFINA021        | 0140-03-04             | 014000FDSH03 | EREF<br>REF<br>AESH<br>TSA<br>PR TSA<br>ERTSA<br>FDC MDPH<br>CPC<br>RASED<br>ERUN<br>    |                          |
|                            | Frais de déplacement<br>des intervenants<br>extérieurs et des<br>enseignants en service<br>partagé - Intégration<br>des primo-arrivants<br>IA58                                          | 0140IA58-PERSITINERANT        | IACFINA058        | 0140-03-03             | 014000FDSP04 | UPE2A<br>ALLOPHONE<br>CASNAV<br>                                                         |                          |

|                            | Personnel                                                                                                    | Enveloppe                  | Centre de<br>coût | Domaine<br>Fonctionnel | Activité     | Axe<br>ministériel<br>2                                                                          | Code projet<br>formation                              |
|----------------------------|----------------------------------------------------------------------------------------------------|----------------------------|-------------------|------------------------|--------------|--------------------------------------------------------------------------------------------------|-------------------------------------------------------|
| B<br>O<br>P<br>1<br>4<br>0 | Frais de déplacement dans le<br>cadre des évaluations des<br>écoles                                                                                                    | 0140IA58-<br>FDEVALECOLE   | IACFINA058        | 0140-06-04             | 014000FDPI03 | EVALECOLE                                                                                        |                                                       |
|                            | Frais de déplacement des<br>personnels de l'adaptation<br>et de l'intégration scolaire<br>des élèves handicapés -<br>Prévention et traitement des<br>difficultés scolaires IA58 | 0140IA58-<br>PERSITINERANT | IACFINA058        | 0140-03-02             | 014000FDSH01 | UPE2A<br>RASED<br>PSY<br>AP<br>ACMO                                                              |                                                       |
|                            | Frais de déplacement des<br>personnels - Scolarisation<br>des élèves malades ou<br>handicapés IA 58                                                                             | 0140IA58-<br>PERSITINERANT | IACFINA058        | 0140-03-04             | 014000FDSH03 | EREF<br>REF<br>AESH<br>TSA<br>PR TSA<br>ERTSA<br>FDC MDPH<br>CPC<br>RASED<br>ERUN                |                                                       |
|                            | Frais de déplacement des<br>inspecteurs IA58                                                                                                    | 0140IA58-<br>PERSITINERANT | IACFINA058        | 0140-06-03             | 014000FDPI02 | IEN                                                                                              |                                                       |
|                            | Frais de déplacement des<br>enseignants affectés à<br>l'encadrement pédagogique<br>IA58                                                                                         | 0140IA58-<br>PERSITINERANT | IACFINA058        | 0140-06-04             | 014000FDPI03 | CPC<br>CPD<br>IEN<br>COORDO<br>CT HS<br>CP CM<br>REFDIR                                          |                                                       |
|                            | Frais de déplacement dans le<br>cadre des évaluations des<br>écoles                                                                                                    | 0140IA71-<br>FDEVALECOLE   | IACFINA071        | 0140-06-04             | 014000FDPI03 | EVALECOLE                                                                                        |                                                       |
|                            | Frais de déplacement des<br>intervenants extérieurs et<br>des enseignants en service<br>partagé - Enseignement<br>élémentaire IA71                                              | 0140IA71-<br>PERSITINERANT | IACFINA071        | 0140-02-02             | 014000FDSP02 | APC<br>PEMF<br>ERUN<br>SP<br>SP1D<br>TICE<br>ACMO<br>A-DASEN<br>AP1D<br>COORD<br>RASED<br>SP-REM |                                                       |
|                            | Frais de déplacement des<br>inspecteurs IA71                                                                                                    | 0140IA71-<br>PERSITINERANT | IACFINA071        | 0140-06-03             | 014000FDPI02 | IEN                                                                                              | Frais de<br>déplacement<br>des<br>inspecteurs<br>IA71 |
|                            | Frais de déplacement des<br>intervenants extérieurs et<br>des enseignants en service<br>partagé - Intégration des<br>primo-arrivants IA 71                                      | 0140IA71-<br>PERSITINERANT | IACFINA071        | 0140-03-03             | 014000FDSP04 | UPE2A<br>ALLOPHONE<br>CASNAV<br>                                                                 |                                                       |

|                            | Personnel                                                                                                    | Enveloppe                  | Centre de<br>coût | Domaine<br>Fonctionnel | Activité     | Axe<br>ministériel<br>2                                                                          | Code projet<br>formation |
|----------------------------|----------------------------------------------------------------------------------------------------|----------------------------|-------------------|------------------------|--------------|--------------------------------------------------------------------------------------------------|--------------------------|
| B<br>O<br>P<br>1<br>4<br>0 | Frais de déplacement des<br>personnels - Scolarisation<br>des élèves malades ou<br>handicapés IA71                                                                               | 0140IA71-<br>PERSITINERANT | IACFINA071        | 0140-03-04             | 014000FDSH03 | EREF<br>REF<br>AESH<br>TSA<br>PR TSA<br>ERTSA<br>FDC MDPH<br>CPC<br>RASED<br>ERUN                |                          |
|                            | Frais de déplacement des<br>enseignants affectés à<br>l'encadrement pédagogique<br>IA71                                                                                          | 0140IA71-<br>PERSITINERANT | IACFINA071        | 0140-06-04             | 014000FDPI03 | CPC<br>CPD<br>CP<br>IEN<br>COORDO<br>CT HS<br>CP CM<br>REFDIR                                    |                          |
|                            | Frais de déplacement dans le<br>cadre des évaluations des<br>écoles                                                                                                    | 0140IA89-<br>FDEVALECOLE   | IACFINA089        | 0140-06-04             | 014000FDPI03 | EVALECOLE                                                                                        |                          |
|                            | Frais de déplacement des<br>intervenants extérieurs et<br>des enseignants en service<br>partagé - Enseignement<br>élémentaire IA89                                               | 0140IA89-<br>PERSITINERANT | IACFINA089        | 0140-02-02             | 014000FDSP02 | APC<br>PEMF<br>ERUN<br>SP<br>SP1D<br>TICE<br>ACMO<br>A-DASEN<br>AP1D<br>COORD<br>RASED<br>SP-REM |                          |
|                            | Frais de déplacement des<br>personnels de l'adaptation<br>et de l'intégration scolaire<br>des élèves handicapés -<br>Prévention et traitement des<br>difficultés scolaires IA 89 | 0140IA89-<br>PERSITINERANT | IACFINA089        | 0140-03-02             | 014000FDSH01 | UPE2A<br>RASED<br>PSY<br>AP<br>ACMO                                                              |                          |
|                            | Frais de déplacement des<br>intervenants extérieurs et<br>des enseignants en service<br>partagé - Intégration des<br>primo-arrivants IA 89                                       | 0140IA89-<br>PERSITINERANT | IACFINA089        | 0140-03-03             | 014000FDSP04 | UPE2A<br>ALLOPHONE<br>CASNAV<br>                                                                 |                          |

|                       | Personnel                                                                                                   | Enveloppe                     | Centre de<br>coût | Domaine<br>Fonctionnel | Activité     | Axe<br>ministériel 2                                          | Code projet<br>formation |
|-----------------------|----------------------------------------------------------------------------------------------------|-------------------------------|-------------------|------------------------|--------------|---------------------------------------------------------------|--------------------------|
|                       | Frais de déplacement des<br>inspecteurs IA 89                                                               | 0140IA89-<br>PERSITINERANT    | IACFINA089        | 0140-06-03             | 014000FDPI02 | IEN                                                           |                          |
| B<br>O<br>P<br>1<br>4 | Frais de déplacement des<br>enseignants affectés à<br>l'encadrement<br>pédagogique IA 89                    | 0140IA89-<br>PERSITINERANT    | IACFINA089        | 0140-06-04             | 014000FDPI03 | CPC<br>CPD<br>CP<br>IEN<br>COORDO<br>CT HS<br>CP CM<br>REFDIR |                          |
|                       | Frais de déplacement des<br>inspecteurs du collège des<br>IEN                                               | 0140RECT-<br>FDCLGIEN         | RECFINA021        | 0140-06-03             | 014000FDPI02 | CLG IEN                                                       |                          |
|                       | Frais de déplacement pour<br>les fonds d'innovation<br>pédagogique                                          | 0140RECT-FIP                  | RECMISS021        | 0140-07-05             | 014000FIPE03 | FIP                                                           |                          |
| U                     | Frais de déplacementdes<br>personnels affectés à<br>'éducation prioritaire                                  | 0140RECT-<br>FDEDUCPRIO       | RECFINA021        | 0140-06-04             | 014000FDPI03 | EDUCPRIO                                                      |                          |
|                       | Service partagé enseignant<br>second degré Collège                                                          | 0141RECT-FDENC                | RECFINA021        | 0141-01                | 014100FDSP01 |                                                               |                          |
|                       | Service partagé enseignant second degré Lycée                                                               | 0141RECT-FDENL                | RECFINA021        | 0141-02                | 014100FDSP02 |                                                               |                          |
|                       | Service partagé enseignant<br>second degré lycée<br>professionnel                                           | 0141RECT-FDENP                | RECFINA021        | 0141-03                | 014100FDSP03 |                                                               |                          |
|                       | CIO                                                                                                    | 0141RECT-FDCIO                | RECMISS021        | 0141-08                | 014100FDMI01 | Nom du CIO                                                    |                          |
|                       | Inspecteur de l'éducation<br>nationale du second degré                                                      | 0141RECT-<br>FDIENRECT        | RECMISS021        | 0141-12-03             | 014100FDMI02 | IEN                                                           |                          |
| B                     | Inspecteur pédagogique<br>régional                                                                          | 0141RECT-<br>FDIPRRECT        | RECMISS021        | 0141-12-03             | 014100FDMI02 | IPR                                                           |                          |
| P                     | Equipe mobile de sécurité                                                                                   | 0141RECT-FDEMAS               | RECMISS021        | 0141-06-02             | 014100FDAU02 | EMS                                                           |                          |
| 1<br>4                | Accueil des élèves primo<br>arrivant                                                                        | 0141RECT-CASNAV               | RECMISS021        | 0141-06-03             | 014100FDAU03 |                                                               |                          |
| 1                     | Inspecteur de l'éducation<br>nationale à l'adaptation<br>scolaire et scolarisation des<br>élèves handicapés | 0141RECT-IENASH               | RECMISS021        | 0141-06-04             | 014100FDAU04 | IENASH                                                        |                          |
|                       | Personnel d'enseignement<br>à l'extérieur de l'EPLE                                                         | 0141RECT-<br>FDHORSEPLE       | RECMISS021        | 0141-06-05             | 014100FDAU05 |                                                               |                          |
|                       | Service partagé personnel<br>de direction second degré                                                      | 0141RECT-<br>FDPERSDIR        | RECFINA021        | 0141-12-02             | 014100FDAU09 |                                                               |                          |
|                       | Conseiller recherche-<br>développement, innovation<br>et expérimentation                                    | 0141RECT-FDCARDI              | RECMISS021        | 0141-12-04             | 014100FDAU10 | CARDI                                                         |                          |
|                       | Conseillers mobilité<br>carrière (Pôle<br>d'Accompagnement des<br>Ressources Humaines)                      | 0141RECT-<br>MOBILITECARRIERE | RECMISS021        | 0141-07                | 014100FDAU06 | PARH                                                          |                          |

|        | Personnel                                                                                                    | Enveloppe                     | Centre de<br>coût | Domaine<br>Fonctionnel | Activité     | Axe<br>ministériel<br>2 | Code projet<br>formation |
|--------|----------------------------------------------------------------------------------------------------|-------------------------------|-------------------|------------------------|--------------|-------------------------|--------------------------|
|        | Personnel académique pour<br>les sciences et technologies                                                    | 0141RECT-<br>FDCTCAST         | RECMISS021        | 0141-12-04             | 014100FDAU10 | CAST                    |                          |
|        | Personnel du centre de<br>liaison de l'enseignement et<br>des médias d'information                           | 0141RECT-FDCLEMI              | RECMISS021        | 0141-12-04             | 014100FDAU10 | CLEMI                   |                          |
|        | Personnel de la délégation<br>régionale académique à<br>l'éduction artistique et à<br>l'action culturelle    | 0141RECT-<br>ACTIONCULTURELLE | RECMISS021        | 0141-12-04             | 014100FDAU10 | DRAEAC                  |                          |
|        | Personnel académique à la<br>formation des personnels                                                        | 0141RECT-FDEAFC               | RECMISS021        | 0141-12-04             | 014100FDAU10 | EAFC                    |                          |
|        | Personnel de la délégation<br>régionale académique à la<br>formation professionnelle<br>initiale et continue | 0141RECT-<br>FDDRAFPIC        | RECMISS021        | 0141-12-04             | 014100FDAU10 | DRAFPIC                 |                          |
|        | Personnel de la délégation<br>régionale académique aux                                                       | 0141RECT-                     |                   |                        |              | DRAREIC                 | Fonds                    |
| B      | relations européennes,<br>internationales et à la<br>coopération                                             | FDDRAREIC                     | RECMISS021        | 0141-12-04             | 014100FDAU10 | 2                       | 1-2-00261                |
| O      | Personnel de la délégation<br>académique à la vie<br>lycéenne                                                | 0141RECT-CTDAVL               | RECMISS021        | 0141-12-04             | 014100FDAU10 | DAVL                    |                          |
| г<br>1 | Personnel pour l'évaluation<br>des établissements<br>scolaires                                               | 0141RECT-<br>FDEVALEPLE       | RECMISS021        | 0141-12-04             | 014100FDAU10 | EVALEPLE                |                          |
| 4      | Service partagé personnel<br>administratif second degré                                                      | 0141RECT-<br>FDPERSADM        | RECFINA021        | 0141-12-05             | 014100FDAU11 |                         |                          |
| -      | Frais de déplacement<br>mission général d'insertion                                                          | 0141RECT-FDMLDS               | RECMISS021        | 0141-07                | 014100FDAU06 | MLDS                    |                          |
|        | Frais de déplacement Lycée<br>Nouvelle Chance                                                                | 0141RECT-FDLNC                | RECMISS021        | 0141-07                | 014100FDAU06 | LNC                     |                          |
|        | Frais de déplacement des<br>personnels affectés à<br>l'éducation prioritaire                                 | 0141RECT-<br>FDEDUCPRIO       | RECMISS021        | 0141-12-04             | 014100FDAU10 | EDUCPRIO                |                          |
|        | Personnel délégué aux<br>formations technologiques<br>et professionnelles                                    | 0141RECT-FDDIV                | RECMISS021        | 0141-12-04             | 014100FDAU10 | DDFPT                   |                          |
|        | Frais de déplacement des<br>personnels intervenant<br>dans le cadre de l'égalité<br>filles-garçons           | 0141RECT-<br>FDEGALITEFG      | RECMISS021        | 0141-12-04             | 014100FDAU10 | EMAS<br>EGALITEFG       |                          |
|        | Frais de déplacement des<br>personnels affectés à la<br>mission laïque française                             | 0141RECT-MLF                  | RECMISS021        | 0141-12-04             | 014100FDAU10 | MLF                     |                          |
|        |                                                                                                    | 0141RECT-FDE3D                | RECMISS021        | 0141-12-04             | 014100FDAU10 | E3D2                    |                          |

|                            | Personnel                                                             | Enveloppe                     | Centre de<br>coût | Domaine<br>Fonctionnel | Activité     | Axe<br>ministériel 2 | Code projet<br>formation                                                    |
|----------------------------|-----------------------------------------------------------------------|-------------------------------|-------------------|------------------------|--------------|----------------------|-----------------------------------------------------------------------------|
| B<br>O<br>P<br>1<br>7<br>2 | Personnel convoqué par<br>le ministère de<br>l'enseignement supérieur | 0172RECT-<br>CONVOCSCENTRALE  | RECMISS021        | 0172-01-34             | 017201U4D202 |                      | CC-DGESIP                                                                   |
|                            | Réunion Académique IA<br>21                                           | 0214IA21-<br>FDREUNIONACA     | IACFINA021        | 0214-08-02             | 021401FC0203 |                      |                                                                             |
|                            | Réunion Académique IA<br>58                                           | 0214IA58-<br>FDREUNIONACA     | IACFINA058        | 0214-08-02             | 021401FC0203 |                      |                                                                             |
|                            | Réunion Académique IA<br>71                                           | 0214IA71-<br>FDREUNIONACA     | IACFINA071        | 0214-08-02             | 021401FC0203 |                      |                                                                             |
| B<br>O<br>P<br>2<br>1<br>4 | Réunion académique IA<br>89                                           | 0214IA89-<br>FDREUNIONACA     | IACFINA089        | 0214-08-02             | 021401FC0203 |                      |                                                                             |
|                            | Convocation à l'initiative<br>du rectorat                             | 0214RECT-<br>CONVOCRECTORAT   | RECMISS021        | 0214-08-02             | 021401FC0203 | Nom du<br>service    |                                                                             |
|                            | Convocation à l'initiative<br>de l'administration<br>centrale         | 0214RECT-<br>CONVOCSCENTRALE  | RECMISS021        | 0214-08-02             | 021401FC0202 |                      | CC-CABINET<br>CC-DAF<br>CC-DGESCO<br>CC-DGRH<br>CC-DNE<br>CC-SG<br>CC-DRARI |
|                            | Convocations "Missions<br>Nationales"                                 | 0214RECT-CONVOCS-<br>MISS-NAT | RECINFO021        | 0214-08-02             | 0214015I0401 |                      |                                                                             |
|                            | Conseiller - chargé de<br>mission du rectorat                         | 0214RECT-<br>FDPERSACADEMIQUE | RECMISS021        | 0214-08-02             | 021401FC0203 | CASNAV               |                                                                             |
|                            | Conseiller - chargé de<br>mission du rectorat                         | 0214RECT-<br>FDPERSACADEMIQUE | RECMISS021        | 0214-08-02             | 021401FC0203 | DOYEN                |                                                                             |
|                            | Conseiller - chargé de<br>mission du rectorat                         | 0214RECT-<br>FDPERSACADEMIQUE | RECMISS021        | 0214-08-02             | 021401FC0203 | MEDIATEUR            |                                                                             |
|                            | Conseiller - chargé de<br>mission du rectorat                         | 0214RECT-<br>FDPERSACADEMIQUE | RECMISS021        | 0214-08-02             | 021401FC0203 | PEVS                 |                                                                             |
|                            | Conseiller - chargé de<br>mission du rectorat                         | 0214RECT-<br>FDPERSACADEMIQUE | RECMISS021        | 0214-08-02             | 021401FC0203 | SST                  |                                                                             |

|        | Personnel                                                                                                    | Enveloppe             | Centre de coût | Domaine<br>Fonctionnel | Activité         | Axe<br>ministériel 2 | Code<br>projet<br>formation |
|--------|----------------------------------------------------------------------------------------------------|-----------------------|----------------|------------------------|------------------|----------------------|-----------------------------|
|        | Frais de<br>déplacement des<br>personnels SDJES<br>département 71                                              | 0214RECT-FDSDJES71    | IACSDJES071    | 0214-08-02             | 021401FC0<br>203 | SDJES71              |                             |
|        | Frais de<br>déplacement des<br>personnels SDJES<br>département 21                                              | 0214RECT-FDSDJES21    | IACSDJES021    | 0214-08-02             | 021401FC0<br>203 | SDJES21              |                             |
|        | Frais de<br>déplacement des<br>personnels SDJES<br>département 58                                              | 0214RECT-FDSDJES58    | IACSDJES058    | 0214-08-02             | 021401FC0<br>203 | SDJES58              |                             |
|        | Frais de<br>déplacement des<br>personnels SDJES<br>département 71                                              | 0214RECT-FDSDJES71    | IACSDJES071    | 0214-08-02             | 021401FC0<br>203 | SDJES71              |                             |
|        | Frais de<br>déplacement des<br>personnels SDJES<br>département 89                                              | 0214RECT-FDSDJES89    | IACSDJES089    | 0214-08-02             | 021401FC0<br>203 | SDJES89              |                             |
| B<br>O | Frais de<br>déplacement des<br>personnels DRAJES                                                               | 0214RECT-FDPERSDRAJES | RECTDRAJ025    | 0214-08-02             | 021401FC0<br>203 | DRAJES               |                             |
| P<br>2 | Conseiller technique<br>infirmière, assistante<br>sociale et médecin<br>de prévention du<br>rectorat           | 0214RECT-FDPERSMEDSOC | RECMISS021     | 0214-08-02             | 021401FC0<br>203 |                      |                             |
| 4      | Déplacements<br>personnels itinérants<br>de région<br>académique                                               | 0214RACA-DRI          | RECMISS021     | 0214-08-02             | 021401FC0<br>203 | DRI                  |                             |
|        | Déplacements des<br>personnels itinérants<br>des services inter-<br>académiques –<br>systèmes<br>d'information | 0214SIA-SI            | RECMISS021     | 0214-08-02             | 021401FC0<br>203 | SIA SI               |                             |
|        | Déplacements des<br>personnels itinérants<br>des services inter-<br>académiques –<br>service juridique.        | 0214SIA-JURI          | RECMISS021     | 0214-08-02             | 021401FC0<br>203 | SIA-JURI             |                             |
|        | Déplacements<br>personnels itinérants<br>pour des<br>convocations liées à<br>la région<br>académique           | 0214RACA-DRAREIC      | RECMISS021     | 0214-08-02             | 021401FC0<br>203 | DRAREIC              |                             |
|        | Personnels itinérants<br>DRARI                                                                                 | 0214RACA-DRARI        | RECDRAR025     | 0214-08-02             | 021401FC0<br>203 | DRARI                |                             |
|        | Déplacements<br>personnels itinérants<br>pour des<br>convocations liées à<br>la région<br>académique           | 0214RACA-DRESRI       | RECMISS021     | 0214-08-02             | 021401FC0<br>203 | DRESRI               |                             |

|                            | Personnel                                                                                             | Enveloppe              | Centre de coût | Domaine<br>Fonctionnel | Activité         | Axe<br>ministériel 2 | Code<br>projet<br>formation |
|----------------------------|----------------------------------------------------------------------------------------------------|------------------------|----------------|------------------------|------------------|----------------------|-----------------------------|
| B<br>O<br>P<br>2<br>1<br>4 | Déplacements<br>personnels itinérants<br>pour des<br>convocations liées à<br>la région académique     | 0214RACA-DRNE          | RECMISS021     | 0214-08-02             | 021401FC0<br>203 | DRNE                 |                             |
|                            | Déplacements<br>personnels itinérants<br>de région<br>académique                                      | 0214RACA-DRI           | RECMISS021     | 0214-08-02             | 021401FC0<br>203 | DRI                  |                             |
|                            | Déplacements<br>personnels itinérants<br>pour des<br>convocations liées à<br>la région académique     | 0214RACA-DRAIO         | RECMISS021     | 0214-08-02             | 021401FC0<br>203 | DRAIO                |                             |
|                            | Déplacements des<br>personnels itinérants<br>pour des<br>convocations liées à<br>la région académique | 0214RACA-DRAEAC        | RECMISS021     | 0214-08-02             | 021401FC0<br>203 | DRAEAC               |                             |
|                            | Déplacements des<br>personnels itinérants<br>pour des<br>convocations liées à<br>la région académique | 0214RACA-DRAA          | RECMISS021     | 0214-08-02             | 021401FC0<br>203 | DRAA                 |                             |
|                            |                                                                                                    | 0214RACA-DRAFPIC       | RECMISS021     | 0214-08-02             | 021401FC0<br>203 | DRAFPIC              |                             |
|                            | Personnel itinérant<br>médecin IA21                                                                   | 0230IA21-PERSMEDSOC    | IACFINA021     | 0230-02                | 023000FOF<br>D04 | MED                  |                             |
|                            | Personnel itinérant<br>infirmière IA21                                                                | 0230IA21-PERSMEDSOC    | IACFINA021     | 0230-02                | 023000FOF<br>D05 | INF                  |                             |
|                            | Personnel itinérant<br>assistante sociale<br>IA21                                                     | 0230IA21-PERSMEDSOC    | IACFINA021     | 0230-04-06             | 023000FOF<br>D06 | AS                   |                             |
|                            | Personnel itinérant<br>médecin IA58                                                                   | 0230IA58-PERSMEDSOC    | IACFINA058     | 0230-02                | 023000FOF<br>D04 | MED                  |                             |
| B                          | Personnel itinérant<br>infirmière IA58                                                                | 0230IA58-PERSMEDSOC    | IACFINA058     | 0230-02                | 023000FOF<br>D05 | INF                  |                             |
| O<br>P                     | Personnel itinérant<br>assistante sociale<br>IA58                                                     | 0230IA58-PERSMEDSOC    | IACFINA058     | 0230-04-06             | 023000FOF<br>D06 | AS                   |                             |
| •                          | Personnel itinérant<br>médecin IA71                                                                   | 0230IA71-PERSMEDSOC    | IACFINA071     | 0230-02                | 023000FOF<br>D04 | MED                  |                             |
| 2                          | Personnel itinérant<br>infirmière IA71                                                                | 0230IA71-PERSMEDSOC    | IACFINA071     | 0230-02                | 023000FOF<br>D05 | INF                  |                             |
| 3<br>0                     | Personnel itinérant<br>assistante sociale<br>IA71                                                     | 0230IA71-PERSMEDSOC    | IACFINA071     | 0230-04-06             | 023000FOF<br>D06 | AS                   |                             |
|                            | Personnel itinérant<br>médecin IA89                                                                   | 0230IA89-PERSMEDSOC    | IACFINA089     | 0230-02                | 023000FOF<br>D04 | MED                  |                             |
|                            | Personnel itinérant<br>infirmière IA89                                                                | 0230IA89-PERSMEDSOC    | IACFINA089     | 0230-02                | 023000FOF<br>D05 | INF                  |                             |
|                            | Personnel itinérant<br>assistante sociale<br>IA89                                                     | 0230IA89-PERSMEDSOC    | IACFINA089     | 0230-04-06             | 023000FOF<br>D06 | AS                   |                             |
|                            | AESH exerçant en<br>PIAL                                                                              | 0230RECT-AESH-PIAL     | RECFINA021     | 0230-03                | 023000FOF<br>D01 | AESH                 |                             |
|                            | Assistant de vie<br>scolaire                                                                          | 0230RECT-AVSISP        | RECFINA021     | 0230-03                | 023000FOF<br>D03 |                      |                             |
|                            | Service partagé CPE                                                                                   | 0230RECT-CPESP         | RECFINA021     | 0230-01                | 023000FOF<br>D03 |                      |                             |
|                            | Service partagé<br>infirmière                                                                         | 0230RECT-INFIRMIERESSP | RECFINA021     | 0230-02                | 023000FOF<br>D05 |                      |                             |

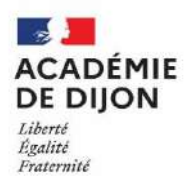

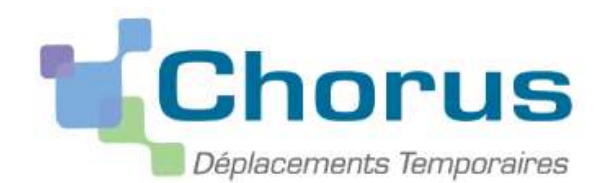

9. Annexe 6 : Guide à l'attention du valideur hiérarchique de niveau 1 (VH1)

L'application Chorus DT est destinée à gérer le remboursement des frais de déplacements des personnels – hors formation continue et examens et concours.

Division des affaires Financieres Bureau des frais de déplacement Au début de chaque année scolaire, les établissements et les services académiques doivent communiquer au bureau des frais de déplacement, la fiche de désignation des valideurs hiérarchiques de niveau 1 (VH1) (annexe 6-A) et identifier <u>deux valideurs et si nécessaire un assistant.</u> Ainsi, la continuité de traitement des ordres de mission peut être assurée en cas d'absence d'un collaborateur. Ces informations sont nécessaires pour le paramétrage des habilitations dans l'application.

- L'assistant peut accéder aux ordres de missions des agents de l'établissement pour les assister dans leurs saisies. Il a un rôle de conseil et d'accompagnement. Il peut aider à la saisie des ordres de mission mais ne doit pas les envoyer en validation à la place de l'agent. En effet, l'envoi en validation VH1 équivaut à une signature certifiant les informations saisies.
- Le valideur hiérarchique valide les ordres de mission, après contrôle de la réalité du déplacement et de la cohérence des déplacements mentionnés par l'agent, puis les transmet au service gestionnaire (<u>Annexe 3</u>).

<u>Attention</u> : Seul l'agent concerné par le déplacement est autorisé à créer l'OM car <u>le VH1 ne doit pas cumuler les rôles</u> <u>de créateur et de valideur</u>.

De plus, une attention particulière doit être portée sur la validation d'un ordre de mission. En effet, **cette validation vaut signature électronique** et autorise le déplacement. Il est donc nécessaire de <u>vérifier l'effectivité de la mission</u> avant de transmettre l'ordre de mission auprès du service des frais de déplacement qui procède au remboursement des frais.

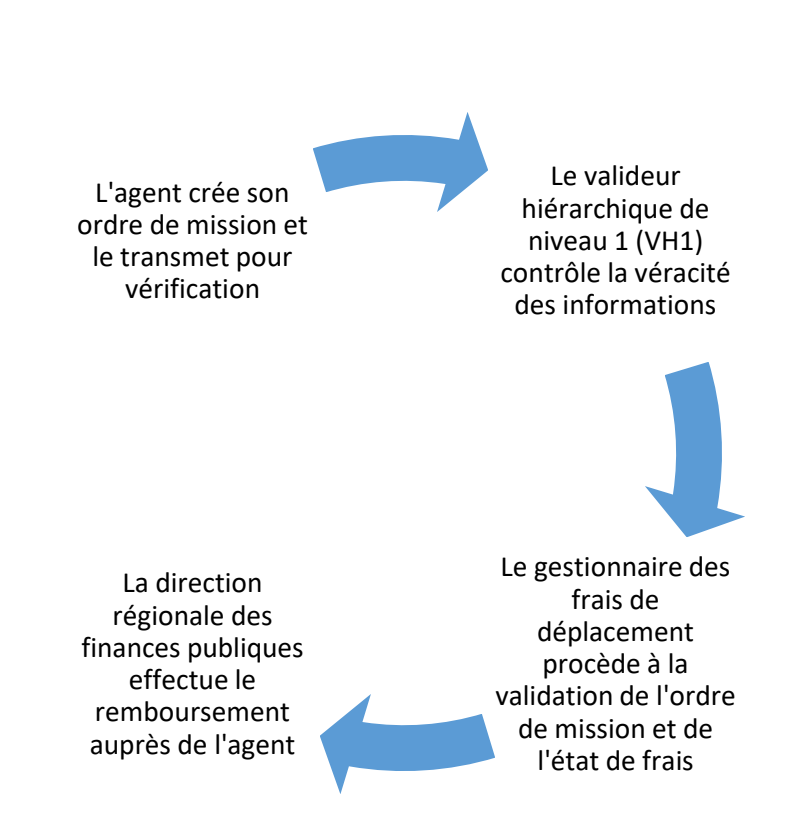

# Circuit de validation d'un ordre de mission mensuel
Vous devez vous connecter au <u>portail intranet académique (PIA)</u> à l'adresse suivante : <u>https://pia.ac-dijon.fr</u>

Pour vous connecter, vous devez :

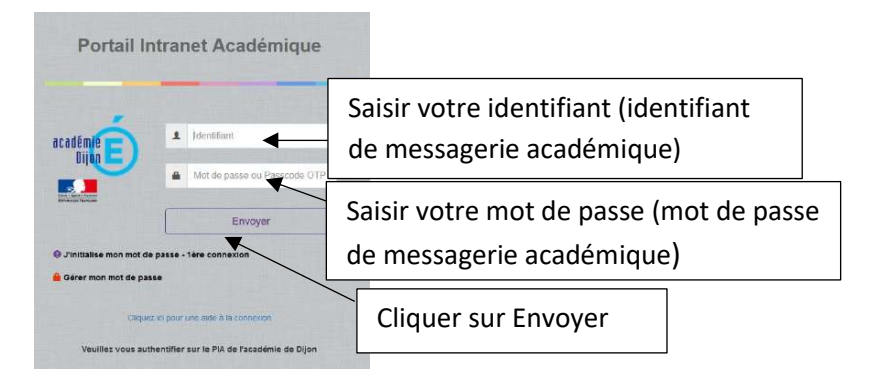

Lorsque vous êtes connecté au PIA, vous devez vous rendre dans l'espace ><u>services pratiques</u>, cliquer sur l'onglet ><u>Métiers</u>, puis sur ><u>DT-GAIA</u>.

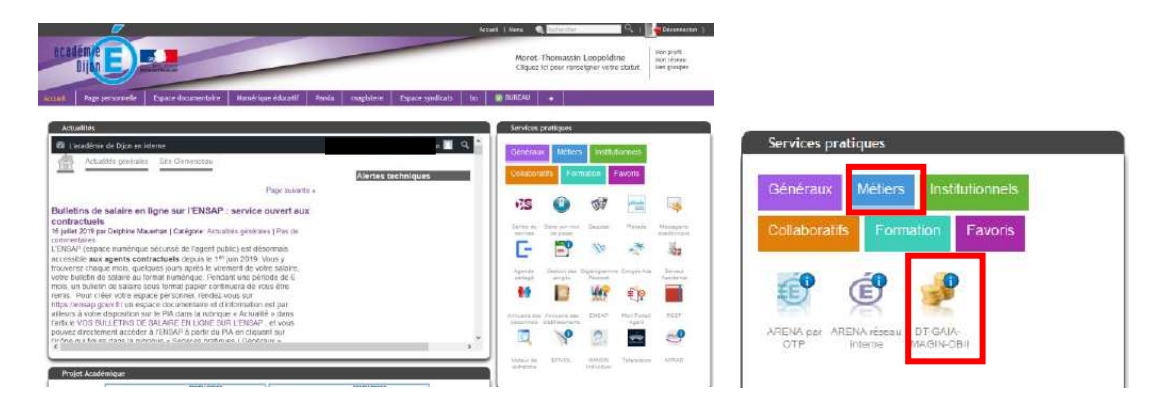

Puis, cliquer sur l'onglet >gestion des personnels, puis l'onglet >Déplacements Temporaires.

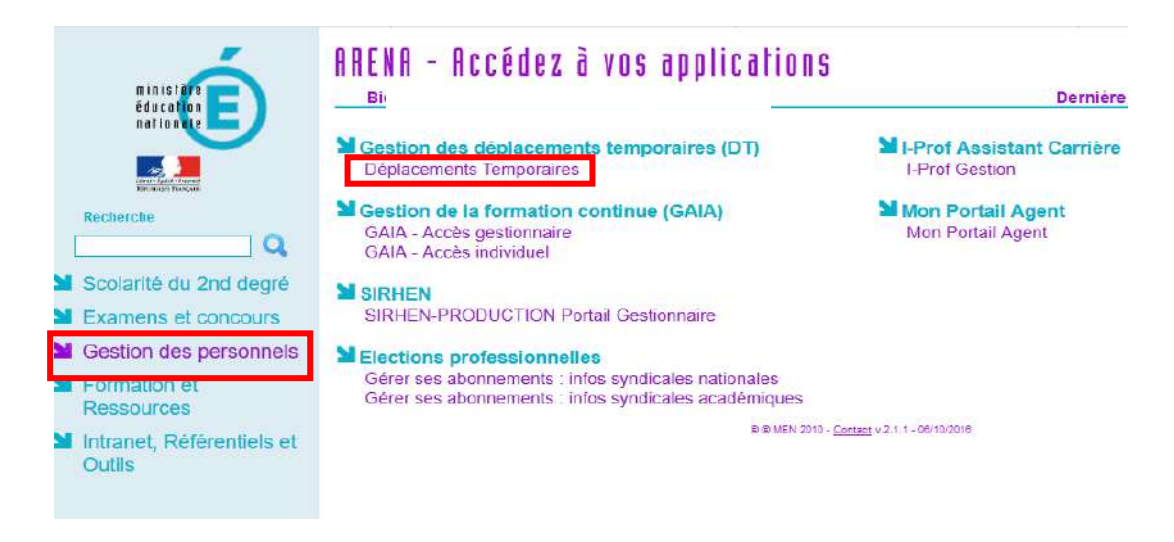

Vous accédez à la page d'accueil de Chorus DT.

| RLIQUE 🖌 Chorus Déplacements Temporaires        | Accueil                      | Ordres de mission | Etats de frais | Factures | Listes de travail •   | Reportings - | Q | 4 | 0- |
|-------------------------------------------------|------------------------------|-------------------|----------------|----------|-----------------------|--------------|---|---|----|
| ACCUEIL                                         |                              |                   |                |          |                       |              |   |   |    |
| Messages aux utilisateurs                       |                              |                   |                |          |                       |              |   |   | ۸  |
| Bote académique 2022/2023. Frais de déplacement |                              |                   |                |          |                       |              |   |   |    |
| MES TACHES  Approbations requises               | 0 Ordres de missio           | n                 |                | 0        | Etats de frais        |              |   |   |    |
| Ordres de mission : 14                          | Aucune donnée n'est disponib | e                 |                | Aucupe   | donnée n'est disponib | le           |   |   |    |
| Etats de frais : 0                              |                              |                   |                | , acono  |                       |              |   |   |    |
|                                                 |                              |                   |                |          |                       |              |   |   |    |
|                                                 |                              |                   |                |          |                       |              |   |   |    |

III. Validation d'un ordre de mission

Lorsqu'un agent envoie un ordre de mission pour validation, le VH1 reçoit un courriel l'en informant. Pour accéder au document, le valideur doit se connecter à l'application et accéder à l'écran de validation.

| REANCASE Chorus Déplacements Temporaires                                                                                                    | Accueil                      | Ordres de mission | Etats de frais | Factures | Listes de travail •   | Reportings - | Q | 4 | Q | Ð |
|----------------------------------------------------------------------------------------------------|------------------------------|-------------------|----------------|----------|-----------------------|--------------|---|---|---|---|
| ACCUEIL                                                                                                    |                              |                   |                |          |                       |              |   |   |   |   |
| Messages aux utilisateurs                                                                                                    |                              |                   |                |          |                       |              |   |   | ۸ |   |
| <ul> <li>Note académique 2022/2023. Frais de déplacement</li> <li> <i>★</i> Mentions légales CNIL / RGPD         Homologation RGS     </li> </ul> |                              |                   |                |          |                       |              |   |   |   |   |
| MES TACHES                                                                                                    | Ordres de missio             | 'n                |                | 0        | Etats de frais        |              |   |   |   |   |
| Ordres de mission<br>Etats de frais : 0                                                                                                    | Aucune donnée n'est disponib | e                 |                | Aucune   | donnëe n'est disponib | le           |   |   |   |   |
|                                                                                                    |                              |                   |                |          |                       |              |   |   |   |   |

| D<br>(  | estinataire<br>Sélection d'un desti 🗐 | Destinataire<br>876C9930123 | Type d'OM<br>162C7 g Tous typ | es d'OM 🗐       | Date début mission | Date fin | mission       | Statut     | a         | Avance                 |           |            |
|---------|---------------------------------------|-----------------------------|-------------------------------|-----------------|--------------------|----------|---------------|------------|-----------|------------------------|-----------|------------|
| Effacer | Rechercher                            | + Filtres option            | mels                          |                 |                    |          |               |            |           |                        |           |            |
| 1       | Destinataire                          | Matricule                   | Nom du missionné              | Cat, Utilisateu | r Code structure   | N*       | Type de Missi | Nb jours * | Objet     | Destination principale | zone géo. | Date début |
| 1       |                                       | FBD0052                     |                               | Forfait voy.    | 0711619Z           | Q997A    | OMIT          | 0          | CIO perso | CHAGNY (FR)            | Europe    | 01/07/202  |
| 14.     |                                       | EBD0052                     |                               | Forfait vov     | 07116197           | 09974    | OMIT          | 0          | SP 2020-  | CHAGNY (FR)            | Europe    | 01/05/202  |

Vous accédez alors aux différents onglets qui constituent cet OM.

Exemple ordre de mission personnels SP-TZR :

| Général 🔒 Indemnités kilométriques                                                                                                    | s 🔥 Frais prévision                                                                                                    | ind Factureti                 | ion Etat de trais                     | Historique                           |                              |                   |                 |  |
|----------------------------------------------------------------------------------------------------|----------------------------------------------------------------------------------------------------|-------------------------------|---------------------------------------|--------------------------------------|------------------------------|-------------------|-----------------|--|
| lype de mission                                                                                                    | Destination principale                                                                                                    | R                             | Départ le                             |                                      | Retour le                    |                   |                 |  |
| OM Personnels tinérants                                                                                                    | TZR juillet 2020 (FRAM                                                                                                    | NCE) (FRANCE)                 | 01/07/2020 08:00                      | 06:00                                | 03/07/2020                   | 18:00             | (11)            |  |
| M Permarient de référence                                                                                                    | Liou de départ                                                                                                    |                               | Uillo do départ                       |                                      | Lieu de retour               |                   | Ville d'amivde  |  |
|                                                                                                    | FAM (Résidence famili                                                                                                    | iale)                         | AUXERRE                               |                                      | ADM (Résidence               | e administrative) | SAINT-FLORENTIN |  |
| itijot do la mission<br>TZR                                                                                                    | Commonitaire<br>Dom: Auxente                                                                                                    | Les um                        | erents of                             | igiets de                            | i orure ue                   | -                 |                 |  |
| topie do la mateira<br>T27<br>Moin- juillet<br>Année 2020<br>Axes analytiques<br>Invideos de moyens<br>OrdeREGT-PRO Coervice particip Eciliés                                                        | Commerciare<br>Dom; Auxiente<br>Rad. Olg. Aymé - St.<br>Aff. Cig. Noyers - N.<br>Aff. Cig. Gouthan - Y<br>TRALET<br>Resumment - Mounter, - 9<br>Codes Projet / Fermation          | missior<br>qui vou<br>l'oppor | n contien<br>us permet<br>rtunité du  | nent les i<br>ttront de<br>i déplace | nformatic<br>valider<br>ment | ons               |                 |  |
| topi 40 bi metcer<br>172<br>Mois juliet<br>Année 2020<br>ves analytiques<br>melogos de moyes<br>0141RECT-FDENC (service partagé Collég<br>Untaris finctione)                                         | Commerciare<br>Dorn: Auxiente<br>Rad: Olg. Aymé - St<br>Aff: Olg. Royers - N<br>Aff: Olg. Gouthan - Y<br>TRALET<br>Research - Meanner - S<br>Codeo Projet / Ferration<br>Activité | missior<br>qui vou<br>l'oppor | n contien<br>us permet<br>rtunité du  | nent les i<br>ttront de<br>déplace   | nformatic<br>valider<br>ment | ons               |                 |  |
| par 46 binescer<br>T2R<br>Mois- juillet<br>Annie: 2020<br>wes analytiques<br>melogoes de moyeos<br>0141/BCCT-FDENC (service partagé Collègi<br>umane functione)<br>0141-01 (Enseignement en collège) | Commerciale<br>Dom, Auxerie<br>Rad, Cig, Aymé - St.<br>Aff. Cig, Bourten -<br>TRAIET<br>Aurona, Maurer, 2<br>Cadao Prejet / Ferration<br>Activité<br>014 100FDSP01 (FL            | missior<br>qui vou<br>l'oppor | n contien<br>las permet<br>rtunité du | nent les i<br>ttront de<br>déplace   | nformatic<br>valider<br>ment | ons               |                 |  |

#### Exemple ordre de mission personnels suite à une convocation :

Ordre de Mission - Statut T - Traité

|                                    | way in order and                    | 1 - SN                | TOTAL STREET                             | 1.1111            | 72527024   | Coût total prévaionnel de la mission 3<br>Coût total prévaionnel hors indemnités hébergement et repas 3 |
|------------------------------------|-------------------------------------|-----------------------|------------------------------------------|-------------------|------------|----------------------------------------------------------------------------------------------------|
| Bénéral Prestations Saisle         | des étapes Indemnités kilométriques | Frais prévision       | nel Facturation                          | Etat de frais     | Historique |                                                                                                    |
| M régularisation Classique         | TONNERRE (FRANCE)                   | 06/07/2021            | 09.00                                    | 06/07/2021        | 14:30      | (5)                                                                                                    |
| a de départ                        | Ville de départ                     | Lieu de retour        |                                          | Vile d'anivée     |            | Incluie des convenances perconnelles                                                                    |
| AM (Résidence familiale)           | MONETEAU                            | FAM (Résider          | nce familiale)                           | MONETEALI         |            |                                                                                                    |
| e de la mission                    | Commentaine                         | indermités de miss    | ncia                                     |                   |            |                                                                                                    |
| omité technique CLEA du Tonnerrois | $\mathbf{N}$                        | 8                     |                                          |                   |            |                                                                                                    |
| qui vous perr                      | nettront de valide                  | r                     | t (Frais de déplacements)<br>ministeriel | Fends             |            |                                                                                                    |
| 🗒 l'opportunité                    | du déplacement                      |                       |                                          | Axe ministeriel 2 |            |                                                                                                    |
|                                    | •                                   |                       |                                          | DRAEAAC           |            |                                                                                                    |
| ucture operationnelle              | Agence de voyage                    | Entité de Incluration | 64                                       |                   |            |                                                                                                    |
| 890789Z (COLLEGE PAUL BERT)        |                                     |                       |                                          |                   |            |                                                                                                    |
| torisation de vébicule             |                                     |                       |                                          |                   |            |                                                                                                    |
|                                    |                                     |                       |                                          |                   |            |                                                                                                    |

Le coût total prévisionnel de la mission et le statut de l'ordre de mission sont toujours disponibles en haut à droite de l'écran. Lors de la validation, vous ne pouvez apporter aucune modification.

# <u>Grille concernant les points de contrôle du valideur et des gestionnaires du bureau des frais de</u> <u>déplacements</u>

| Valideur hiérarchique de niveau 1 (VH1)                                                                                                    | Le bureau des frais de déplacement                                                                                                    |
|----------------------------------------------------------------------------------------------------|----------------------------------------------------------------------------------------------------|
| <u>Onglet &gt;Indemnités kilométrique</u> , il faut contrôler :                                                                                                    | Onglet > <b>Général</b>                                                                                                    |
| $\Rightarrow$ Les dates des déplacements                                                                                                    | ⇒ Date de début et fin de mission (du 1 <sup>er</sup> au 30 ou 31 du mois)                                                                                                    |
| ⇒ Les absences (maladie, formation, convocation<br>pour les examens et concours, grèves, réunion)                                                                                                    | $\Rightarrow$ L'objet de la mission                                                                                                    |
| $\Rightarrow$ Les jours fériés                                                                                                    | $\Rightarrow$ Les imputations budgétaires                                                                                                    |
| $\Rightarrow$ Les vacances scolaires                                                                                                    | Onglet >Indemnités kilométrique                                                                                                    |
| <ul> <li>⇒ Le kilométrage (trajet de ville à ville au plus court<br/>et non au plus rapide)</li> <li>⇒ Les déplacements exceptionnels ou hors emploi</li> </ul>                                                                                                    | <ul> <li>Les communes limitrophes</li> <li>Pas de remboursement pour les trajets domicile<br/>travail</li> </ul>                                                                                                    |
| du temps doivent être justifies en commentaire                                                                                                    | Onglet >Frais prévisionnels                                                                                                    |
| ⇒ Le barème kilométrique utilisé (barème SNCF si<br>l'agent peut utiliser un moyen de transport<br>public de voyageur adaptés sinon le<br>remboursement est réalisé sur la base de<br>l'indemnité kilométrique standard)                                                                                                    | <ul> <li>Péage (barème IK standard) : vérifier justificatif</li> <li>Hébergement : la facture doit mentionner         <ul> <li>Nom et prénom de l'agent</li> <li>Date de la/les nuitée(s)</li> </ul> </li> </ul>                                                                        |
| Onglet >Frais prévisionnel                                                                                                    | <ul> <li>correspondante(s)</li> <li>Mention attestant du paiement effectif<br/>du montant</li> </ul>                                                                                                    |
| $\Rightarrow$ Pour les frais de repas, il faut contrôler :                                                                                                    | <ul> <li>Numéro SIRET et cachet de l'hébergeur</li> </ul>                                                                                                    |
| <ul> <li>Que le bon taux est appliqué selon le cas (cf. circulaire – pour rappel : barème forfaitaire fixé à 17,50 € à taux plein et à 8,75 € à taux réduit)</li> <li>Dans la rubrique commentaire, les dates correspondant aux déplacements doivent être mentionnées</li> <li>La cohérence avec les dates déclarées dans l'onglet l'indemnité kilométriques</li> </ul> | <ul> <li>Dans la fiche profil, mise à jour :</li> <li>Du véhicule (carte grise et carte verte en cours<br/>de validité, attestation d'assurance avec<br/>mention de prise en charge des trajets<br/>professionnels et à défaut l'annexe 4-A)</li> <li>Du barème kilométrique</li> </ul> |
|                                                                                                    | Contrôle de supervision dans le cadre du contrôle interne comptable                                                                                                    |

#### Après vérification des points de contrôle, cliquer sur >Refuser/Valider

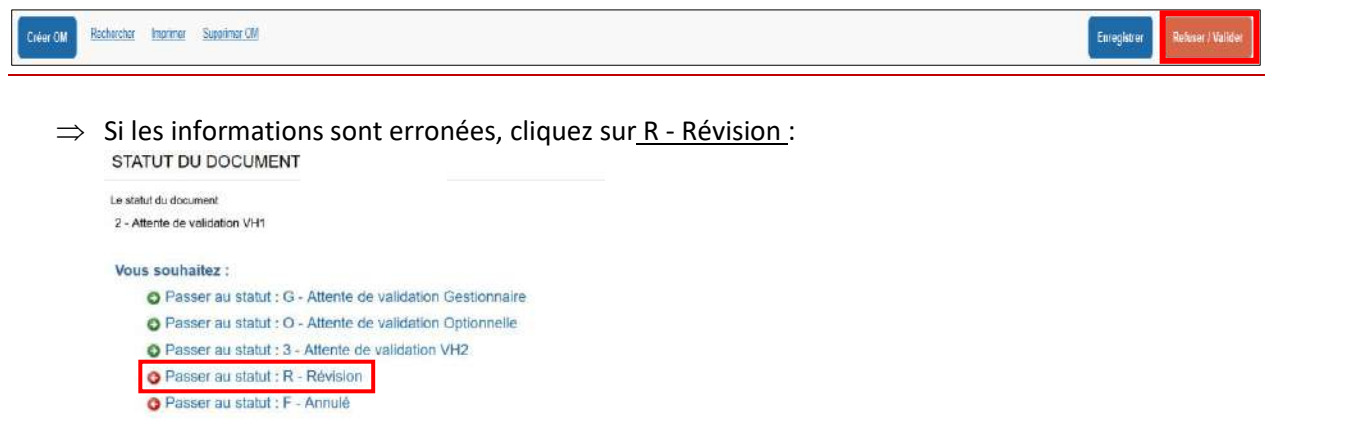

Dans la rubrique Commentaire, vous devez noter les informations erronées afin que l'agent puisse effectuer les corrections, puis cliquez sur ><u>Confirmer le changement de statut</u>

| STATUT DU DOCUMEN                                                     | ΓN°                                                  |         | ×                                 |
|-----------------------------------------------------------------------|------------------------------------------------------|---------|-----------------------------------|
| Le statut du document<br>2 - Attente de validation VH1<br>Commentaire | Vous avez demandé à passer au statut<br>R - Révision |         |                                   |
|                                                                       |                                                      | Annuler | Confirmer le changement de statut |

⇒ Si les informations sont conformes, pour transmettre l'ordre de mission au service gestionnaire (<u>Annexe 3</u>), cliquez sur passer au statut: <u>G – Attente de validation Gestionnaire</u> statut du DOCUMENT N°

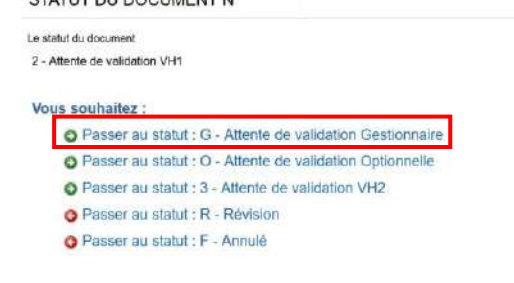

Dans la rubrique Destinataire, renseignez le nom du gestionnaire du bureau des frais de déplacement responsable de votre établissement, puis cliquer sur **>Confirmer le changement de statut** pour valider la mission et l'envoyer au gestionnaire (Annexe 3)

| STATUT DU DOCUMEN                                                     | T N° QE635                                                                                          |                                                                               |         | >                                 | ĸ               |                                                                                    |       |
|-----------------------------------------------------------------------|----------------------------------------------------------------------------------------------------|-------------------------------------------------------------------------------|---------|-----------------------------------|-----------------|------------------------------------------------------------------------------------|-------|
| Le statut du document<br>2 - Attente de validation VH1<br>Commentaire | Vous avez demandé à passer au statut<br>G - Attente de validation Gestionnaire<br>Pastinataire<br>Q | Prévenir le destinataire par un<br>e-mail     Ne pas prévenir le destinataire |         |                                   | _               | 1-Sélectionner le nom d<br>gestionnaire du bureau<br>des frais de<br>déplacement1- | u<br> |
|                                                                       |                                                                                                    |                                                                               | Annuler | Confirmer le changement de statut | <b>2</b><br>рг  | - Cocher Ne pas<br>révenir le destinataire                                         |       |
|                                                                       |                                                                                                    |                                                                               |         |                                   | <b>3-</b><br>le | Cliquer sur Confirmer<br>changement de statut                                      |       |

| 10. Annexe 6-A : Désignation des valideurs hiérarchiques de niveau 1 (V |
|-------------------------------------------------------------------------|
|-------------------------------------------------------------------------|

## Gestion des frais de déplacement via CHORUS-DT

### Désignation des valideurs hiérarchiques de l'établissement

Afin d'assurer une continuité de traitement des ordres de mission, merci de mentionner **obligatoirement deux** valideurs hiérarchiques de niveau 1 (VH1).

Nom de l'établissement

|         | ••••• |
|---------|-------|
| Ville : |       |

N° RNE obligatoire : .....

| Coordonnées des personnels | Rôle<br>d'assistant<br>oui/non | Rôle<br>de valideur<br>oui/non |
|----------------------------|--------------------------------|--------------------------------|
| Nom/prénom                 |                                |                                |
| Grade :                    |                                | 🗆 ΟυΙ                          |
| Fonction                   |                                |                                |
| Nom/prénom                 |                                |                                |
| Grade :                    |                                | 🗆 ΟυΙ                          |
| Fonction                   | □ NON                          | □ NON                          |
| Nom/prénom                 |                                |                                |
| Grade :                    |                                | 🗆 ΟυΙ                          |
| Fonction                   | □ NON                          |                                |
| Nom/prénom                 |                                |                                |
| Grade :                    |                                | 🗆 ΟυΙ                          |
| Fonction                   |                                |                                |

Les personnels ont les rôles suivants :

- Assistant (permet d'accéder aux ordres de missions des agents de l'établissement pour les assister dans leurs saisies),
- valideur hiérarchique : valide les ordres de mission, après contrôle de la cohérence des déplacements mentionnés par l'agent, puis les transmet au service gestionnaire (<u>Annexe 3)</u>.

Les personnes désignées ci-dessus assureront les rôles définis au titre de l'année scolaire 2023/2024. Elles devront au préalable figurer dans les bases de gestion administratives (cas des nouveaux arrivants dans l'académie ou nouveau poste).

# 11. <u>Liste des communes du grand Paris et des communes limitrophes desservies par des</u> <u>moyens de transport public de voyageurs</u>

# I. Liste des communes du grand Paris

| ABLON-SUR-SEINE        | GENTILLY                | PANTIN                   |
|------------------------|-------------------------|--------------------------|
| ALFORTVILLE            | GOURNAY-SUR-MARNE       | PARAY-VIEILLE-POSTE      |
| ANTONY                 | ISSY-LES-MOULINEAUX     | PARIS                    |
| ARCUEIL                | IVRY-SUR-SEINE          | PERIGNY                  |
| ARGENTEUIL             | JOINVILLE-LE-PONT       | PIERREFITTE-SUR-SEINE    |
| ASNIERES-SUR-SEINE     | JUVISY-SUR-ORGE         | PUTEAUX                  |
| ATHIS-MONS             | LA COURNEUVE            | ROMAINVILLE              |
| AUBERVILLIERS          | LA GARENNE-COLOMBES     | ROSNY-SOUS-BOIS          |
| AULNAY-SOUS-BOIS       | LA QUEUE-EN-BRIE        | RUEIL-MALMAISON          |
| BAGNEUX                | LE BLANC-MESNIL         | RUNGIS                   |
| BAGNOLET               | LE BOURGET              | SAINT-CLOUD              |
| BOBIGNY                | LE KREMLIN-BICETRE      | SAINT-DENIS              |
| BOIS-COLOMBES          | LE PERREUX-SUR-MARNE    | SAINT-MANDE              |
| BOISSY-SAINT-LEGER     | LE PLESSIS-ROBINSON     | SAINT-MAUR-DES-FOSSES    |
| BONDY                  | LE PLESSIS-TREVISE      | SAINT-MAURICE            |
| BONNEUIL-SUR-MARNE     | LE PRE-SAINT-GERVAIS    | SAINT-OUEN               |
| BOULOGNE-BILLANCOURT   | LE RAINCY               | SANTENY                  |
| BOURG-LA-REINE         | LES LILAS               | SAVIGNY-SUR-ORGE         |
| BRY-SUR-MARNE          | LES PAVILLONS-SOUS-BOIS | SCEAUX                   |
| CACHAN                 | LEVALLOIS-PERRET        | SEVRAN                   |
| CHAMPIGNY-SUR-MARNE    | L'HAY-LES-ROSES         | SEVRES                   |
| CHARENTON-LE-PONT      | L'ILE-SAINT-DENIS       | STAINS                   |
| CHATENAY-MALABRY       | LIMEIL-BREVANNES        | SUCY-EN-BRIE             |
| CHATILLON              | LIVRY-GARGAN            | SURESNES                 |
| CHAVILLE               | MAISONS-ALFORT          | THIAIS                   |
| CHENNEVIERES-SUR-MARNE | MALAKOFF                | TREMBLAY-EN-FRANCE       |
| CHEVILLY-LARUE         | MANDRES-LES-ROSES       | VALENTON                 |
| CHOISY-LE-ROI          | MARNES-LA-COQUETTE      | VANVES                   |
| CLAMART                | MAROLLES-EN-BRIE        | VAUCRESSON               |
| CLICHY                 | MEUDON                  | VAUJOURS                 |
| CLICHY-SOUS-BOIS       | MONTFERMEIL             | VILLECRESNES             |
| COLOMBES               | MONTREUIL               | VILLE-D'AVRAY            |
| COUBRON                | MONTROUGE               | VILLEJUIF                |
| COURBEVOIE             | MORANGIS                | VILLEMOMBLE              |
| CRETEIL                | NANTERRE                | VILLENEUVE-LA-GARENNE    |
| DRANCY                 | NEUILLY-PLAISANCE       | VILLENEUVE-LE-ROI        |
| DUGNY                  | NEUILLY-SUR-MARNE       | VILLENEUVE-SAINT-GEORGES |
| EPINAY-SUR-SEINE       | NEUILLY-SUR-SEINE       | VILLEPINTE               |
| FONTENAY-AUX-ROSES     | NOGENT-SUR-MARNE        | VILLETANEUSE             |
| FONTENAY-SOUS-BOIS     | NOISEAU                 | VILLIERS-SUR-MARNE       |
| FRESNES                | NOISY-LE-GRAND          | VINCENNES                |
| GAGNY                  | NOISY-LE-SEC            | VIRY-CHATILLON           |
| GARCHES                | ORLY                    | VITRY-SUR-SEINE.         |
| GENNEVILLIERS          | ORMESSON-SUR-MARNE      |                          |

| CÔTE D'OR               |                                          |  |  |  |  |
|-------------------------|------------------------------------------|--|--|--|--|
| Commune                 | Limitrophe avec :                        |  |  |  |  |
|                         | • Daix                                   |  |  |  |  |
| Ahuy                    | • Dijon                                  |  |  |  |  |
|                         | Fontaine les Dijon                       |  |  |  |  |
| A in a row              | Brazey en plaine                         |  |  |  |  |
| Alserey                 | Longecourt en plaine                     |  |  |  |  |
| Auxonne                 | Villiers les pots                        |  |  |  |  |
| Beaune                  | Savigny les Beaune                       |  |  |  |  |
| Brazey en plaine        | Aiserey                                  |  |  |  |  |
| Bressey sur Tille       | Chevigny Saint Sauveur                   |  |  |  |  |
|                         | Magny sur Tille                          |  |  |  |  |
| Breteniere              | • Fenay                                  |  |  |  |  |
|                         | Ouges                                    |  |  |  |  |
|                         | Clénay                                   |  |  |  |  |
| Bretigny                | Ruffey les Echirey                       |  |  |  |  |
|                         | Saint Julien                             |  |  |  |  |
| Brochon                 | Gevrey Chambertin                        |  |  |  |  |
|                         | • Dijon                                  |  |  |  |  |
| Chenove                 | • Longwc                                 |  |  |  |  |
|                         | Marsannay la Cote                        |  |  |  |  |
|                         | Bressey sur Tille     Origenetation      |  |  |  |  |
|                         |                                          |  |  |  |  |
| Chaviany agint coupour  | • Dijon<br>Magnu aur Tila                |  |  |  |  |
|                         | Magny sur fille                          |  |  |  |  |
|                         | Neulity les Dijon                        |  |  |  |  |
|                         | Queligny     Sopposov los Dijop          |  |  |  |  |
|                         | Sennecey les Dijon                       |  |  |  |  |
| Clénay                  | Saint Iulian                             |  |  |  |  |
| Collonges les premieres | Villiers les pots                        |  |  |  |  |
|                         | Cheviany Saint Sauveur                   |  |  |  |  |
| Crimolois               |                                          |  |  |  |  |
|                         |                                          |  |  |  |  |
|                         | Eontaine les Diion                       |  |  |  |  |
| Daix                    | Hauteville les Dijon                     |  |  |  |  |
|                         | <ul> <li>Plombières les Diion</li> </ul> |  |  |  |  |
|                         | • Talant                                 |  |  |  |  |
|                         | Ahuv                                     |  |  |  |  |
|                         | Chenôve                                  |  |  |  |  |
|                         | Chevigny Saint Sauveur                   |  |  |  |  |
|                         | Fontaine les Dijon                       |  |  |  |  |
|                         | Longvic                                  |  |  |  |  |
| Diion                   | Neuilly les Dijon                        |  |  |  |  |
| Bijon                   | <ul> <li>Plombières les Dijon</li> </ul> |  |  |  |  |
|                         | Quetigny                                 |  |  |  |  |
|                         | Ruffey les Echirey                       |  |  |  |  |
|                         | Saint Apollinaire                        |  |  |  |  |
|                         | Sennecey les Dijon                       |  |  |  |  |
|                         | Talant                                   |  |  |  |  |
|                         | Bretenière                               |  |  |  |  |
| E                       | Longvic                                  |  |  |  |  |
| Fenay                   | Marsannay la Cote                        |  |  |  |  |
|                         | Ouges     Demission los Di               |  |  |  |  |
|                         | Perrigny les Dijon                       |  |  |  |  |
|                         | e Anuy                                   |  |  |  |  |
| Fontaina los Dijon      |                                          |  |  |  |  |
|                         | ► Dijon<br>- Houtovillo Ioo Dijon        |  |  |  |  |
|                         |                                          |  |  |  |  |
| 1                       |                                          |  |  |  |  |

| CÔTI                 | D'OR                                    |
|----------------------|-----------------------------------------|
| Commune              | Limitrophe avec :                       |
| Gemeaux              | Marcilly sur Tille                      |
| Hauteville les Diion | • Ahuy                                  |
|                      | • Daix                                  |
| ls sur Tille         | Marcilly sur Tille                      |
| Lantenay             | Velars sur ouche                        |
| Longecourt en plaine | Aiserey                                 |
|                      | Saulon la Chapelle                      |
|                      | Chenove                                 |
|                      |                                         |
| Longuio              | Fenay     Mereonney la Cata             |
| Longwe               | Marsannay la Cole     Nouilly los Diion |
|                      |                                         |
|                      | <ul> <li>Sennecey les Diion</li> </ul>  |
|                      | Bressey sur Tille                       |
|                      | Chevigny Saint Sauveur                  |
| Magny sur Tille      | Gemeaux                                 |
|                      | Is sur Tille                            |
|                      | Chenove                                 |
|                      | Fenay                                   |
| Marsannay la Cote    | Longvic                                 |
|                      | Perrigny les Dijon                      |
|                      | Chevigny Saint Sauveur                  |
|                      | Crimolois                               |
| Nouilly los Dijon    | • Dijon                                 |
|                      | Longvic                                 |
|                      | Ouges                                   |
|                      | Sennecey les Dijon                      |
|                      | Bretenière                              |
|                      | Crimolois                               |
| Ouges                | • Fenay                                 |
|                      | Longvic                                 |
|                      | Neuilly les Dijon                       |
| Perrigny les Dijon   | • Fenay                                 |
|                      | Marsannay la Cote                       |
| Plembières les Dijen | Daix                                    |
|                      | Dijon     Tolent                        |
|                      | Chovidov Spint Spuyour                  |
| Quetigny             |                                         |
| Guorginy             | Saint Apollinaire                       |
|                      | Bretigny                                |
| Ruffev les Echirev   | Diion                                   |
|                      | Saint Apollinaire                       |
|                      | Dijon                                   |
| Saint Apollinaire    | Quetigny                                |
| Coint Iulian         | Bretigny                                |
| Saint Julien         | Clénay                                  |
| Saulon la Chapelle   | Longecourt en plaine                    |
| Savigny les Beaune   | Beaune                                  |
|                      | Chevigny Saint Sauveur                  |
| Sennecev les Diion   | • Dijon                                 |
|                      | Longvic                                 |
|                      | Neuilly les Dijon                       |
|                      | Daix                                    |
| Talant               | Dijon     Fortaina kas Dii              |
|                      | Fontaine les Dijon                      |
| Velore our oucho     | Prompieres les Dijon                    |
|                      |                                         |
| Villiers les pots    | Collonges les promises                  |
|                      |                                         |

| YONNE                     |                                               |  |  |  |  |
|---------------------------|-----------------------------------------------|--|--|--|--|
| Commune                   | Limitrophe avec :                             |  |  |  |  |
| Appoigny                  | Monéteau                                      |  |  |  |  |
|                           | Monéteau                                      |  |  |  |  |
| Auxerre                   | Perriany                                      |  |  |  |  |
|                           | <ul> <li>Saint Georges sur Baulche</li> </ul> |  |  |  |  |
| Courtois sur Yonne        | Saint Martin du Tertre                        |  |  |  |  |
| Fantaina la Caillarda     | Saligny                                       |  |  |  |  |
|                           | Voisines                                      |  |  |  |  |
| Gran                      | Paron                                         |  |  |  |  |
|                           | Sens                                          |  |  |  |  |
|                           | Malay le Grand                                |  |  |  |  |
| Maillot                   | Rosoy                                         |  |  |  |  |
|                           | Sens                                          |  |  |  |  |
| Malat le Petit            | Malay le Grand                                |  |  |  |  |
|                           | Maillot                                       |  |  |  |  |
| Malay le Grand            | Malat le Petit                                |  |  |  |  |
|                           | Sens                                          |  |  |  |  |
|                           |                                               |  |  |  |  |
| Monéteau                  | Auxerre                                       |  |  |  |  |
|                           | Perrigny                                      |  |  |  |  |
|                           | Gron                                          |  |  |  |  |
| Paron                     | Saint Martin du Tertre                        |  |  |  |  |
|                           | Sens                                          |  |  |  |  |
|                           | Auxerre                                       |  |  |  |  |
| Perrigny                  | Moneteau                                      |  |  |  |  |
|                           | Saint Georges sur Baulches                    |  |  |  |  |
| Rosoy                     | Maillot                                       |  |  |  |  |
|                           | Sens                                          |  |  |  |  |
|                           | Sens     Saint Clémont                        |  |  |  |  |
| Saint Denis les Sens      | Sant Clement     Sens                         |  |  |  |  |
|                           | Auxerre                                       |  |  |  |  |
| Saint Georges sur Baulche | Perrigny                                      |  |  |  |  |
|                           | Courtois sur Yonne                            |  |  |  |  |
| Saint Martin du Tertre    | Paron                                         |  |  |  |  |
|                           | Sens                                          |  |  |  |  |
| Saligny                   | Fontaine la Gaillarde                         |  |  |  |  |
|                           | Sens                                          |  |  |  |  |
|                           | Gron                                          |  |  |  |  |
|                           | Malliot     Malay la grand                    |  |  |  |  |
|                           |                                               |  |  |  |  |
| Sens                      | Bosov                                         |  |  |  |  |
|                           | Saint Clément                                 |  |  |  |  |
|                           | Saint Denis les Sens                          |  |  |  |  |
|                           | Saint Martin du Tertre                        |  |  |  |  |
|                           | Saligny                                       |  |  |  |  |
| Voisines                  | Fontaine la Gaillarde                         |  |  |  |  |

| NIEVRE                 |                                           |  |  |  |  |  |
|------------------------|-------------------------------------------|--|--|--|--|--|
| Commune                | Limitrophe avec :                         |  |  |  |  |  |
| Buley                  | Mesves sur Loire                          |  |  |  |  |  |
|                        | Pouilly sur Loire                         |  |  |  |  |  |
|                        | • Marzy                                   |  |  |  |  |  |
| Challuy                | Nevers                                    |  |  |  |  |  |
| Chandy                 | Saincaize Meauce                          |  |  |  |  |  |
|                        | Sermoise sur Loire                        |  |  |  |  |  |
| Cosne cours sur Loire  | Tracy sur Loire                           |  |  |  |  |  |
| Coulanges les Nevers   | Nevers                                    |  |  |  |  |  |
|                        | Varennes Vauzelles                        |  |  |  |  |  |
| Decize                 | Saint Leger des Vignes                    |  |  |  |  |  |
|                        | Garchizy                                  |  |  |  |  |  |
| Fourchambault          | Marzy                                     |  |  |  |  |  |
|                        | Varennes Vauzelles                        |  |  |  |  |  |
|                        | Fourchambault                             |  |  |  |  |  |
| Garchizv               | • Marzy                                   |  |  |  |  |  |
|                        | Pougues les Eaux                          |  |  |  |  |  |
|                        | Varennes Vauzelles                        |  |  |  |  |  |
| La Charité sur Loire   | La Marche                                 |  |  |  |  |  |
|                        | Mesves sur Loire                          |  |  |  |  |  |
| La Marche              | La Charité sur Loire                      |  |  |  |  |  |
|                        | Ironsanges                                |  |  |  |  |  |
|                        | • Challuy                                 |  |  |  |  |  |
| Marzy                  | Fourchambault                             |  |  |  |  |  |
|                        | Nevers                                    |  |  |  |  |  |
|                        | Varennes vauzelles                        |  |  |  |  |  |
| Mesures sur Leire      | Buicy     Le Chevité our Leire            |  |  |  |  |  |
|                        | La Ghante sur Loire     Deuilly our Loire |  |  |  |  |  |
|                        | Poully Sur Loire     Chollong             |  |  |  |  |  |
|                        | Coulongos los Novors                      |  |  |  |  |  |
| Nevers                 | Marzy                                     |  |  |  |  |  |
|                        | Sermoise sur Loire                        |  |  |  |  |  |
|                        |                                           |  |  |  |  |  |
|                        | Garchizy                                  |  |  |  |  |  |
| Pougues Les Eaux       | Varennes Vauzelles                        |  |  |  |  |  |
|                        | Bulcy                                     |  |  |  |  |  |
| Pouilly sur Loire      | Mesves sur Loire                          |  |  |  |  |  |
|                        | Tracy sur Loire                           |  |  |  |  |  |
| Saincaize Meauce       | Challuv                                   |  |  |  |  |  |
| Saint Leger des Vignes | Decize                                    |  |  |  |  |  |
|                        | Challuy                                   |  |  |  |  |  |
| Sermoise sur Loire     | Nevers                                    |  |  |  |  |  |
| Transis and the        | Cosne cours sur Loire                     |  |  |  |  |  |
| Tracy sur Loire        | Pouilly sur Loire                         |  |  |  |  |  |
| Tronsanges             | La Marche                                 |  |  |  |  |  |
|                        | Coulanges les Nevers                      |  |  |  |  |  |
|                        | Fourchambault                             |  |  |  |  |  |
|                        | Garchizy                                  |  |  |  |  |  |
|                        | • Marzy                                   |  |  |  |  |  |
|                        | Nevers                                    |  |  |  |  |  |
|                        | Pougues les Eaux                          |  |  |  |  |  |

| Commune         Limitrophe avec :           Autun         -         Binon           Autun         Binoy         -           Bianzy         -         Marmagne           Bianzy         -         Matun           Bron         -         Autun           Bron         -         Autun           Bron         -         Autun           Broye         -         Autun           Broye         -         Autun           Broye         -         Marmagne           -         Marmagne         -           -         Marmagne         -           -         Autun         -           Broye         -         Marmagne           -         Narmagne         -           -         Marmagne         -           -         Marmagne         -           -         Marmagne         -           -         Autun         -           -         Marmagne         -           -         Chalon sur Safone         -           -         Fragnes         -           -         Chalon sur Safone         -           - <th colspan="7">SAÔNE ET LOIRE</th>                                                                                                    | SAÔNE ET LOIRE     |                                               |  |  |  |  |  |
|----------------------------------------------------------------------------------------------------|--------------------|-----------------------------------------------|--|--|--|--|--|
| Autun       Briove         Barzy       Marmagne         Bianzy       Montcoau les Mines         Brion       Etang sur Arroux         Brion       Etang sur Arroux         Broye       Autun         Broye       Autun         Broye       Autun         Broye       Autun         Broye       Charlon Sversa         Chalon sur Saône       Chatenoy le Royal         Chalon sur Saône       Chatenoy le Royal         Chalon sur Saône       Chatenoy le Royal         Chanon ye Bresse       Chatenoy le Royal         Chalon sur Saône       Fragnes la Loyere         Lux       Saint Marcel         Saint Marcel       Saint Marcel         Chanon ye Sañe       Fragnes la Coyere         Charlon sur Saône       Hurigny         Chatenoy en Bresse       Oslon         Chatenoy en Bresse       Oslon         Chatenoy en Bresse       Oslon         Chatenoy en Bresse       Oslon         Chatenoy en Bresse       Oslon         Chatenoy le Royal       Etanosur Saône         Chatenoy le Royal       Dracy le Fort         Chatenoy le Royal       Saint Marcel         Dracy le Fort                                                                                                    | Commune            | Limitrophe avec :                             |  |  |  |  |  |
| Autun       Broye         Blanzy       Marmagne         Blanzy       Montceau les Mines         Brion       Etang sur Arroux         Brion       Etang sur Arroux         Broye       Autun         Broye       Maswes         Broye       Autun         Broye       Marmagne         Broye       Autun         Broye       Charmoforgeuil         Chatenoy en Bresse       Saint Symphorien de Marmagne         Chatenoy en Bresse       Saint Symphorien de Marmagne         Chatenoy en Bresse       Chatenoy en Bresse         Chatenoy en Bresse       Chatenoy en Bresse         Champforgeuil       Fragnes la Loyere         Lux       Saint Marcol         Saint Marcol       Fragness         Charmay lès Mâcon       Hurigny         Chatenoy le Royal       Chalon sur Saône         Chatenoy le Royal       Dracy le Fort         Chatenoy le Royal       Dracy le Fort         Crissey       Saint Marcol         Saint Rémy       Saint Rémy         Saint Rémy       Saint Rémy         Crissey       Saint Rémy         Chatenoy le Royal       Chalon sur Saône         Crissey       <                                                                                                    |                    | Brion                                         |  |  |  |  |  |
| Adulti<br>Adulti<br>Binon<br>Binon<br>Chalon sur Saône<br>Chanay lès Mâcon<br>Chatenoy en Bresse<br>Chatenoy en Bresse<br>Chalon sur Saône<br>Chalon sur Saône<br>Chalo | A                  | Broye                                         |  |  |  |  |  |
| Bianzy     Montceau les Mines       Bianzy     Autun       Brion     Etang sur Arroux       Laizy     Mesves       Broye     Autun       Broye     Autun       Broye     Marmagne       Saint Symphorien de Marmagne       Chalenoy en Bresse     Charenoy en Bresse       Chalon sur Saône     Charenoy en Bresse       Chalon sur Saône     Fragnes la Loyere       Lux     Saint Rémy       Charno y en Bresse     Chalon sur Saône       Champforgeuil     Fragnes la Loyere       Lux     Saint Rémy       Charno y en Bresse     Oaston       Charno y en Bresse     Oaston       Chatenoy en Bresse     Oaston       Chatenoy en Bresse     Saint Marcel       Staint Rémy     Chatenoy en Bresse       Chatenoy le Royal     Orlano sur Saône       Chatenoy le Royal     Orlano sur Saône       Crissey     Fragnes       Crissey     Saint Marcel       Crissey     Saint Marcel       Crissey     Saint Sanz       Crissey     Fragnes       Crissey     Saint Rémy       Crissey     Saint Rémy       Crissey     Saint Marcel       Brion     Elan sur Arroux       Eang sur Arroux     Chateno                                                                                                    | Autun              | Marmagne                                      |  |  |  |  |  |
| Blanzy       • Mortceau les Mines         Brion       • Etang sur Arroux         Brion       • Etang sur Arroux         Broye       • Autun         Broye       • Autun         • Charmpforgeuil       • Marmagne         • Charmpforgeuil       • Charempforgeuil         • Charemoly le Royal       • Charemoly le Royal         • Charemoly le Royal       • Charemoly le Royal         • Charemoly le Royal       • Charemoly le Royal         • Charemoly le Royal       • Charemoly le Royal         • Charemoly le Royal       • Charemoly le Royal         • Charemoly le Royal       • Charemoly le Royal         • Charemoly le Royal       • Charemoly le Royal         • Charemoly en Bresse       • Osion         • Charemoly le Royal       • Charemoly le Royal         • Charemoly le Royal       • Charemoly le Royal         • Charemoly le Royal       • Charemoly le Royal         • Charemoly le Royal       • Charemoly le Royal         • Charemoly le Royal       • Charemoly le Royal         • Charemoly le Royal       • Charemoly le Royal         • Charemoly le Royal       • Charemoly le Royal         • Charemoly le Royal       • Charemoly le Royal         • Charemoly le Royal       • Charemoly le Royal <td></td> <td>Mesvres</td>                                                                                                    |                    | Mesvres                                       |  |  |  |  |  |
| Brion     Autun       Brion     Etang sur Arroux       Laizy     Mesves       Autun     Harnagne       Autun     Marmagne       Mesvres     Saint Symphorien de Marmagne       Chatenoy en Bresse     Chatenoy en Bresse       Chaton sur Saöne     Fragnes la Loyere       Lux     Saint Rémy       Champforgeuil     Fragnes la Loyere       Lux     Saint Rémy       Champforgeuil     Fragnes la Loyere       Champforgeuil     Fragnes la Loyere       Champforgeuil     Fragnes la Loyere       Champforgeuil     Fragnes la Loyere       Champforgeuil     Fragnes la Loyere       Champforgeuil     Fragnes la Chalon       Chatenoy en Bresse     Saint Rémy       Chatenoy en Bresse     Oslon       Saint Rémy     Edalon sur Saône       Chatenoy le Royal     Oslon       Chatenoy le Royal     Edalon sur Saône       Crissey     Fragnes       Crissey     Saint Rémy       Crissey     Saint Rémy       Epervans     Lans       Etang sur Arroux     Elans       Etang sur Arroux     Elans       Farges lès Chalon     Chatenoy le Royal       Etang sur Arroux     Elans       Farges lès Chalon     Fragnes <td>Blanzy</td> <td>Montceau les Mines</td>                                                                                                    | Blanzy             | Montceau les Mines                            |  |  |  |  |  |
| Brion <ul> <li>E tang sur Arroux</li> <li>Laizy</li> <li>Mesves</li> <li>Autun</li> </ul> Broye <ul> <li>Autun</li> <li>Marmagne</li> <li>Mesves</li> <li>Saint Symphorien de Marmagne</li> <li>Chatenoy en Bresse</li> <li>Chatenoy le Royal</li> <li>Chatenoy le Royal</li> <li>Crissey</li> <li>Fragnes la Loyere</li> <li>Lux</li> <li>Saint Marcel</li> <li>Saint Marcel</li> <li>Saint Marcel</li> <li>Saint Marcel</li> <li>Saint Marcel</li> <li>Saint Marcel</li> <li>Saint Marcel</li> <li>Saint Marcel</li> <li>Saint Marcel</li> <li>Saint Marcel</li> <li>Saint Marcel</li> <li>Saint Marcel</li> <li>Saint Marcel</li> <li>Saint Marcel</li> <li>Chatenoy en Bresse</li> <li>Oslon</li> <li>Tragnes</li> </ul> <li>Chatenoy le Royal</li> <li>Dracy le Fort</li> <li>Chaton sur Saône</li> <li>Fragnes</li> <li>Chaton sur Saône</li> <li>Saint Marcel</li> <ul> <li>Chaton sur Saône</li> <li>Saint Marcel</li> <li>Chaton sur Saône</li> <li>Chaton sur Saône</li> <li>Saint Marcel</li> <li>Chaton sur Saône</li> <li>Chaton sur Saône</li> <li>Chaton sur Saône</li> <li>Chaton sur Saône</li> <li>Chaton sur Saône</li> <li>Chaton sur Saône</li> <li>Chaton sur Saône</li> <li>Chaton sur Saône</li> <li>Chaton sur Saône</li> <li>Chaton sur Saône</li> <li>Chaton sur Saône</li> <li>Chaton sur Saône</li></ul>                                                                                                    |                    | Autun                                         |  |  |  |  |  |
| billon <ul> <li>Laizy</li> <li>Meswes</li> <li>Autun</li> </ul> Broye <ul> <li>Marmagne</li> <li>Marmagne</li> <li>Saint Symphorien de Marmagne</li> <li>Chatenoy en Bresse</li> <li>Chatenoy en Bresse</li> <li>Chatenoy en Bresse</li> <li>Chatenoy en Bresse</li> <li>Chatenoy en Bresse</li> <li>Chatenoy en Bresse</li> <li>Chatenoy en Bresse</li> <li>Chatenoy en Bresse</li> <li>Chatenoy en Bresse</li> </ul> Champforgeuil <ul> <li>Chatenoy en Bresse</li> <li>Chalon sur Saône</li> <li>Fragnes la Loyere</li> <li>Lux</li> <li>Saint Marcel</li> <li>Saint Rémy</li> </ul> Champforgeuil <li>Chalon sur Saône</li> <li>Fragnes</li> Chatenoy en Bresse <li>Oslon</li> Chatenoy le Royal <ul> <li>Chalon sur Saône</li> <li>Saint Marcel</li> <li>Chalon sur Saône</li> <li>Chatenoy le Fort</li> <li>Giny</li> <li>Saint Rémy</li> </ul> Dracy le Fort <ul> <li>Chatenoy le Royal</li> <li>Virey le Grand</li> <li>Dracy le Fort</li> <li>Brion</li> <li>Laisy</li> <li>Mesves sur Loire</li> </ul> Etang sur Arroux <li>Laisyère</li>                                                                                                    | Drinn              | Etang sur Arroux                              |  |  |  |  |  |
| Mesvres     Autun     Autun     Autun     Marmagne     Autun     Marmagne     Mesvres     Saint Symphorien de Marmagne     Champforgeuil     Chatenoy le Royal     Chatenoy le Royal     Chatenoy le Royal     Crissey     Crissey     Crissey     Craion sur Saône     Crissey     Craion sur Saône     Craion sur Saône     Craion sur Saône     Craion sur Saône     Craion sur Saône     Craion sur Saône     Craion sur Saône     Craion sur Saône     Craion sur Saône     Craion sur Saône     Craion sur Saône     Craion sur Saône     Chatenoy le Royal     Chatenoy le Royal     Chatenoy le Royal     Craion sur Saône     Chatenoy le Royal     Chatenoy le Royal     Craion sur Saône     Chatenoy le Royal     Chatenoy le Royal     Craion sur Saône     Chatenoy le Royal     Craion sur Saône     Chatenoy le Royal     Craion sur Saône     Craion sur Saône     Chatenoy le Royal     Craion sur Saône     Craion sur Saône     Craion sur S                                                                                                    | Brion              | Laizy                                         |  |  |  |  |  |
| Broye       Autun         Broye       Marmagne         Wesves       Saint Symphorien de Marmagne         Chalon sur Saône       Chatenoy en Bresse         Chalon sur Saône       Crissey         Champforgeuil       Chatenoy en Bresse         Charphofgreuil       Chatenoy en Bresse         Charphofgreuil       Fragnes la Loyere         Lux       Saint Rémy         Champforgeuil       Fragues les Chalon         Fragnes       Chalon sur Saône         Charnay lès Mâcon       Hurigny         Chatenoy en Bresse       Oslon         Chatenoy en Bresse       Oslon         Chatenoy le Royal       Chalon sur Saône         Chatenoy le Royal       Oslon         Grivy       Saint Rémy         Crissey       Fragnes         Crissey       Fragnes         Crissey       Fragnes         Epenvans       Chatenoy le Royal         Etang sur Arroux       Laizy         Etang sur Arroux       Laizy         Etang sur Arroux       Laizy         Farges lès Chalon       Fontaines         Fragnes       Chatenoy le Royal         Fragnes       Chatenoy le Royal         Etang sur Arroux <td></td> <td>Mesvres</td>                                                                                                    |                    | Mesvres                                       |  |  |  |  |  |
| Broye       • Maxmagne         • Meswes       • Saint Symphonien de Marmagne         • Champforgeuil       • Chatenoy en Bresse         • Chatenoy ie Royal       • Crissey         • Fragnes la Loyere       • Lux         • Saint Marcel       • Saint Rémy         • Chatenoy ie Royal       • Crissey         • Fragnes la Loyere       • Lux         • Saint Rémy       • Chalon sur Saône         • Charmay lès Mácon       • Hurigny         • Chatenoy en Bresse       • Oslon         • Chatenoy le Royal       • Oslon         • Chatenoy le Royal       • Oslon         • Chatenoy le Royal       • Oslon         • Chatenoy le Royal       • Oslon         • Chatenoy le Royal       • Oslon         • Chatenoy le Royal       • Oslon         • Chatenoy le Royal       • Oslon         • Chatenoy le Royal       • Oracy le Fort         • Chatenoy le Royal       • Virey le Grand         Dracy le Fort       • Chatenoy le Royal         • Lars       • Saint Marcel         • Brion       • Lars         • Eagnes ur Loire       • Chatenoy le Royal         • Erages lès Chalon       • Chatenoy le Royal         • Erages lès Chalon       • Laizy                                                                                                    |                    | Autun                                         |  |  |  |  |  |
| Bioye       • Mesves         • Saint Symphorien de Marmagne         • Chatenoy en Bresse         • Chatenoy le Royal         • Chatenoy le Royal                                                                                                    | Browo              | Marmagne                                      |  |  |  |  |  |
| Saint Symphorien de Marmagne     Charenoy en Bresse     Chatenoy le Royal     Crissey     Fragnes la Loyere     Lux     Saint Marcel     Saint Kemy  Champforgeuil     Charony le Schalon     Saint Kemy  Charnoy les Mâcon     Charony les Chalon     Fragnes Charnoy les Mâcon     Charony les Chalon     Fragnes Charnoy les Mâcon     Charony les Chalon     Fragnes Charnoy les Mâcon     Charony en Bresse     Chatenoy les Chalon     Fragnes Charnoy les Mâcon     Charony en Bresse Charnoy les Mâcon Charnoy les Royal Charnoy les Royal Charnoy les Royal Charnoy les Royal Charnoy les Royal Charnoy les Royal Charnoy les Royal Charnoy les Royal Charnoy les Royal Charnoy les Royal Charnoy les Royal Crissey     Saint Rémy Crissey     Saint Rémy Crissey     Charlon sur Saône Crissey     Saint Rémy Crissey     Saint Rémy Crissey     Saint Rémy Crissey     Saint Rémy Crissey     Saint Rémy Crissey     Saint Marcel Epervans     Lars     Saint Marcel Etang sur Arroux     Laizy     Metlecey Farges lès Chalon     Fragnes     Saint Marcel Farges lès Chalon     Saint Marcel Farges lès Chalon     Charmory les Royal     Charmory les Royal     Saint Marcel Farges lès Chalon     Saint Marcel Farges lès Chalon     Saint Marcel Farges lès Chalon     Saint Marcel Farges lès Chalon     Saint Marcel Farges lès Chalon     Saint Marcel Farges lès Chalon     Saint Marcel Farges lès Chalon     Saint Marcel Farges lès Chalon     Saint Marcel Farges lès Chalon     Saint Marcel Farges lès Chalon                                                                                                    | Вюуе               | Mesvres                                       |  |  |  |  |  |
| -       Champforgeuil         -       Chatenoy en Bresse         -       Chatenoy le Royal         -       Crissey         -       Fragnes la Loyere         -       Lux         Saint Marcel         -       Saint Rémy         -       Chalon sur Saône         Champforgeuil       -         -       Fragnes         Charmay lès Mâcon       -         Chatenoy en Bresse       -         -       Chalon sur Saône         -       Chalon sur Saône         -       Chalon sur Saône         -       Chalon sur Saône         -       Chalon sur Saône         -       Chalon sur Saône         -       Chalon sur Saône         -       Chalon sur Saône         -       Chalon sur Saône         -       Fragnes         -       Saint Rémy         -       Saint Rémy         -       Chalon sur Saône         -       Fragnes         -       Saint Rémy         -       Saint Rémy         -       Chalon sur Saône         -       Saint Rémy         -                                                                                                    |                    | Saint Symphorien de Marmagne                  |  |  |  |  |  |
| Chalon sur Saöne <ul> <li>Chatenoy le Royal</li> <li>Chatenoy le Royal</li> <li>Crissey</li> <li>Fragnes la Loyere</li> <li>Lux</li> <li>Saint Marcel</li> <li>Saint Rémy</li> </ul> Champforgeuil <ul> <li>Chalon sur Saöne</li> <li>Fragnes</li> <li>Chalon sur Saöne</li> <li>Fragnes</li> </ul> Champforgeuil <ul> <li>Chalon sur Saöne</li> <li>Fragnes</li> </ul> Charnay lès Mâcon <ul> <li>Hurigny</li> <li>Givy</li> <li>Saint Marcel</li> <li>Chatenoy en Bresse</li> <li>Osion</li> <li>Chatenoy le Royal</li> <li>Chatenoy le Royal</li> <li>Chalon sur Saöne</li> <li>Chalon sur Saöne</li> </ul> Chatenoy le Royal <ul> <li>Chalon sur Saöne</li> <li>Chalon sur Saöne</li> <li>Chalon sur Saöne</li> <li>Chalon sur Saöne</li> <li>Fragnes</li> <li>Saint Rémy</li> <li>Chalon sur Saöne</li> <li>Fragnes</li> <li>Saint Rémy</li> </ul> Dracy le Fort <ul> <li>Chalon sur Saöne</li> <li>Fragnes</li> <li>Saint Rémy</li> <li>Saint Rémy</li> </ul> Epervans <ul> <li>Lans</li> <li>Saint Marcel</li> <li>Etang sur Arroux</li> <li>La Loyère</li> <li>Champforgeuil</li> <li>Fragnes lès Chalon&lt;</li></ul>                                                                                                    |                    | Champforgeuil                                 |  |  |  |  |  |
| Chalon sur Saône Chalon sur Saône Chalon sur Saône Champforgeuil Champforgeuil Champforgeuil Champforgeuil Charnay lès Mâcon Chatenoy en Bresse Chatenoy en Bresse Chatenoy en Bresse Chatenoy en Bresse Chatenoy en Bresse Chatenoy le Royal Chatenoy le Royal Chatenoy le Royal Chatenoy le Royal Chatenoy le Royal Chatenoy le Royal Chatenoy le Royal Chatenoy le Royal Chatenoy le Royal Chatenoy en Bresse Chatenoy le Royal Chatenoy le Royal Chateno                                                                                                    |                    | Chatenoy en Bresse                            |  |  |  |  |  |
| Chalon sur Saône <ul> <li>Fragnes la Loyere</li> <li>Lux</li> <li>Saint Marcel</li> <li>Saint Marcel</li> <li>Saint Marcel</li> <li>Saint Marcel</li> <li>Saint Saône</li> </ul> Champforgeuil <ul> <li>Chalon sur Saône</li> <li>Fargues les Chalon</li> <li>Fragnes</li> </ul> Charnay lès Mâcon <ul> <li>Hurigny</li> <li>Chalon sur Saône</li> <li>Saint Marcel</li> <li>Chalon sur Saône</li> <li>Oslon</li> </ul> Chatenoy en Bresse <ul> <li>Oslon</li> <li>Chalon sur Saône</li> <li>Oslon</li> </ul> Chatenoy le Royal <ul> <li>Oralon sur Saône</li> <li>Saint Rémy</li> <li>Chalon sur Saône</li> <li>Fragnes</li> <li>Saint Rémy</li> <li>Chalon sur Saône</li> <li>Fragnes</li> <li>Sastint Rémy</li> <li>Chalon sur Saône</li> </ul> Crissey <ul> <li>Chalon sur Saône</li> <li>Fragnes</li> <li>Saint Rémy</li> <li>Chalon sur Saône</li> <li>Fragnes</li> <li>Saint Rémy</li> <li>Chalon sur Saône</li> <li>Fragnes</li> <li>Saint Rémy</li> <li>Saint Rémy</li> <li>Chatenoy le Royal</li> <li>La Loyère</li> <li>Chamorgeuil</li> <li>Fragnes les Chalon</li> <li>La Loyère</li> <li>Champorgeuil</li> <li>Frages les Chalon</li></ul>                                                                                                    |                    | Chatenoy le Royal                             |  |  |  |  |  |
| Chalon sur Saone       Fragnes la Loyere         Lux       Saint Marcel         Saint Rémy       Chalon sur Saône         Champforgeuil       Fragues les Chalon         Pragues les Chalon       Fragues         Charnay lès Mâcon       Hurigny         Chatenoy en Bresse       Oslon         Chatenoy en Bresse       Saint Marcel         Chatenoy le Royal       Oslon         Chatenoy le Royal       Chalon sur Saône         Crissey       Saint Rémy         Crissey       Chalon sur Saône         Crissey       Saint Rémy         Crissey       Chalon sur Saône         Pragnes       Saint Rémy         Crissey       Saint Rémy         Dracy le Fort       Chalon sur Saône         Epervans       Saint Marcel         Epervans       Saint Marcel         Etang sur Arroux       Lars         Saint Marcel       Brion         Etang sur Arroux       Laizy         Fragnes       La Loyère         Fontaines       Farges lès Chalon         Etang sur Arroux       Farges lès Chalon         Etang sur Arroux       La Loyère         Fortianes       Farges lès Chalon         La Loyère                                                                                                    |                    | Crissey                                       |  |  |  |  |  |
| Image: Second System         Image: Second System         Saint Marcel         Saint Rémy         Champforgeuil         Charnay lès Mâcon         Chatenoy en Bresse         Chatenoy en Bresse         Chatenoy le Royal         Chatenoy le Royal         Chatenoy le Royal         Chatenoy le Royal         Chatenoy le Royal         Chatenoy le Royal         Crissey         Crissey         Crissey         Crissey         Crissey         Crissey         Crissey         Crissey         Crissey         Crissey         Crissey         Crissey         Crissey         Crissey         Crissey         Crissey         Crissey         Crissey         Chatenoy le Royal         Mellecey         Epervans         Saint Marcel         Brion         Etang sur Arroux         Laizy         Mesves sur Loire         Fortaines         Farges lès Chalon         Champforgeuil         Fragnes      <                                                                                                    | Chalon sur Saône   | Fragnes la Lovere                             |  |  |  |  |  |
| Edux         Saint Narcel         Saint Rémy         Champforgeuil         Fargues les Chalon         Fragnes         Chatnay lès Mâcon         Chatenoy en Bresse         Chatenoy en Bresse         Chatenoy le Royal         Chatenoy le Royal         Chatenoy le Royal         Chatenoy le Royal         Crissey         Crissey         Epervans         Etang sur Arroux         Lars         Saint Marcel         Etang sur Arroux         La Loyère         Fontaines         Farges lès Chalon                                                                                                    |                    |                                               |  |  |  |  |  |
| Saint Rémy     Saint Rémy     Champforgeuil     Chalon sur Saône     Fargues les Chalon     Fragnes Charnay lès Mácon Chatenoy en Bresse Chatenoy en Bresse Chatenoy le Royal Chatenoy le Royal Chatenoy le Royal Chatenoy le Royal Crissey Crissey Cristery Crissey Cristery Crissey Crissey Cristery Crissey Cristery C                                                                                                    |                    | Saint Marcel                                  |  |  |  |  |  |
| Champforgeuil       • Chalon sur Saône         Charnay lès Mâcon       • Fragues les Chalon         Charnay lès Mâcon       • Hurigny         Chatenoy en Bresse       • Oslon         Chatenoy le Royal       • Chalon sur Saône         Chatenoy le Royal       • Chalon sur Saône         Chatenoy le Royal       • Chalon sur Saône         Chatenoy le Royal       • Chalon sur Saône         Chatenoy le Royal       • Chalon sur Saône         Crissey       • Chalon sur Saône         Crissey       • Chalon sur Saône         Crissey       • Chalon sur Saône         Pragnes       • Chalon sur Saône         Crissey       • Chalon sur Saône         Pragnes       • Chalon sur Saône         • Dracy le Fort       • Chalon sur Saône         • Fragnes       • Saint Mércel         • Dracy le Fort       • Chatenoy le Royal         • Dracy le Fort       • Charne         • Etang sur Arroux       • Lans         • Etang sur Arroux       • Laizy         • Brion       • La Loyère         Fontaines       • Charmforgeuil         • Farges lès Chalon       • Charmforgeuil         • Fragnes       • Charmforgeuil         • Charmforgeuil       • C                                                                                                    |                    |                                               |  |  |  |  |  |
| Champforgeuil  Champforgeuil  Fragues les Chalon  Fragues les Chalon  Fragues les Chalon  Kacon  Chatenoy en Bresse  Chatenoy le Royal  Chatenoy le Royal  Chatenoy le Royal  Crissey  Crissey  Crissey  Crissey  Crissey  Crissey  Crissey  Crisses  Crissey  Crisses  Crisses Crisses  Crisses  Crisses  Crisses Crisses  Crisses Cri                                                                                                    |                    | Chalon sur Saôno                              |  |  |  |  |  |
| Images les chadin         Fragnes         Charnay lès Mâcon         Chatenoy en Bresse         Oslon         Chatenoy en Bresse         Chatenoy le Royal         Chatenoy le Royal         Chatenoy le Royal         Crissey         Crissey                                                                                                    | Champforgeuil      | Eargues los Chalon                            |  |  |  |  |  |
| Charnay lès Mâcon <ul> <li>Hurigny</li> <li>Mâcon</li> <li>Chatenoy en Bresse</li> <li>Oslon</li> <li>Saint Marcel</li> <li>Chaton sur Saône</li> <li>Dracy le Fort</li> <li>Givry</li> <li>Saint Rémy</li> <li>Chalon sur Saône</li> <li>Dracy le Fort</li> <li>Givry</li> <li>Saint Rémy</li> <li>Chaton sur Saône</li> <li>Fragnes</li> <li>Sassenay</li> <li>Virey le Grand</li> <li>Dracy le Fort</li> <li>Chatenoy le Royal</li> <li>Chatenoy le Royal</li> <li>Chatenoy le Royal</li> <li>Katenoy le Royal</li> <li>Katenoy le Royal</li> <li>Mellecey</li> <li>Epervans</li> <li>Lans</li> <li>Saint Marcel</li> <li>Brion</li> <li>Laizy</li> <li>Mesves sur Loire</li> <li>Farges lès Chalon</li> <li>Farges lès Chalon</li> <li>Farges lès Chalon</li> <li>La Loyère</li> <li>Champforgeuil</li> <li>Fontaines</li> <li>La Loyère</li> <li>Champforgeuil</li> <li>Grissey</li> <li>La Loyère</li> <li>Champforgeuil</li> <li>Crissey</li> <li>La Loyère</li> <li>Chatenoy le Royal</li> <li>Saint Désert</li> <li>Charnay les Macon</li> <li>Macon</li> <li>Sancé</li> <li>La Charmée</li> <li>Saint Rémy</li> <li>Saint Rémy</li> <li>Saint Pésert</li> <li>Charany les Macon</li> <li>Macon</li> <li>Sancé</li> <li>Sancé</li> <li>Sancé</li> <li>Sancé</li> <li>Sancé</li> <li>Sancé</li> <li>Sancé</li> <li>Sancé</li> <li>Sancé</li> <li>Sancé</li> <li>Sancé</li> <li>Sancé</li> <li>Sancé</li> <li>Sancé</li> <li>Sancé</li> <li>Sancé</li> <li>Sancé</li></ul>                                                                                                    |                    |                                               |  |  |  |  |  |
| Chamay lès Mâcon       • Mâcon         Chatenoy en Bresse       • Oslon         Chatenoy le Royal       • Chalon sur Saône         Chatenoy le Royal       • Chalon sur Saône         Chatenoy le Royal       • Chalon sur Saône         Crissey       • Saint Kémy         Crissey       • Chalon sur Saône         Pragnes       • Saist Rémy         Oracy le Fort       • Chalon sur Saône         Pragnes       • Sassenay         • Virey le Grand       • Virey le Grand         Dracy le Fort       • Chatenoy le Royal         Epervans       • Saint Marcel         Etang sur Arroux       • Lans         Farges lès Chalon       • Fontaines         Farges lès Chalon       • Fontaines         Fragnes       • Chamforgeuil         Fragnes       • Charger lès Chalon         • Farges lès Chalon       • La Loyère         Fragnes       • Charger lès Chalon         • La Loyère       • Charger lès Chalon         • Crissey       • La Loyère         • Charger lès Chalon       • La Loyère         • Charger lès Schalon       • Charger lès Schalon         • La Loyère       • Virey le Grand         • Charger lès Schalon       • Charger lès Schal                                                                                                    |                    |                                               |  |  |  |  |  |
| Chatenoy en Bresse       • Oslon         Chatenoy le Royal       • Chalon sur Saône         Chatenoy le Royal       • Dracy le Fort         Crissey       • Chalon sur Saône         Crissey       • Chalon sur Saône         Crissey       • Chalon sur Saône         Pracy le Fort       • Chalon sur Saône         Pracy le Fort       • Chalon sur Saône         Dracy le Fort       • Chatenoy le Royal         Dracy le Fort       • Chatenoy le Royal         Epervans       • Lans         Brion       • Laizy         • Brion       • Laizy         • Chamforgeuil       • Chamforgeuil         Farges lès Chalon       • Farges lès Chalon         • La Loyère       • Champforgeuil         Fragnes       • Crissey         Fragnes       • Chatenoy le Royal         Is autorie       • Champforgeuil         Fragnes       • Champforgeuil         Giwy       • Chatenoy le Royal         Is autorie       • Champforgeuil         Giwy       • Chatenoy le Royal         Is Chatenoy le Royal       • Saint Désert         Hurigny       • Saint Rémy         Is Charmée       • Saint Rémy                                                                                                    | Charnay lès Mâcon  | ● Hungny                                      |  |  |  |  |  |
| Chatenoy en Bresse       Saint Marcel         Chatenoy le Royal       Chalon sur Saône         Dracy le Fort       Givry         Saint Rémy       Chalon sur Saône         Crissey       Saint Rémy         Crissey       Chalon sur Saône         Dracy le Fort       Chalon sur Saône         Pragnes       Sassenay         Virey le Grand       Virey le Grand         Dracy le Fort       Chatenoy le Royal         Brion       Mellecey         Epervans       Saint Marcel         Etang sur Arroux       Brion         Farges lès Chalon       Chamforgeuil         Farges lès Chalon       Farges lès Chalon         Fragnes       La Loyère         Fragnes       Chamforgeuil         Fragnes       Charmoforgeuil         Fragnes       Charmoforgeuil         Fragnes       Charmoforgeuil         Fragnes       Charmoforgeuil         Givry       Charmoforgeuil         Givry       Charmoforgeuil         Givry       Charmoforgeuil         Givry       Charmoforgeuil         Givry       Charmoforgeuil         Givry       Saint Désert         Urige le Grand       Charany les                                                                                                    |                    |                                               |  |  |  |  |  |
| • Saint Marcel         • Chalon sur Saône         • Dracy le Fort         • Givry         • Saint Rémy         • Chalon sur Saône         • Dracy le Fort         • Chalon sur Saône         • Fragnes         • Sassenay         • Virey le Grand         Dracy le Fort         • Chatenoy le Royal         • Mellecey         Epervans         • Lans         • Saint Marcel         • Brion         • Laizy         • Mesves sur Loire         Farges lès Chalon         • Farges lès Chalon         • Farges lès Chalon         • Farges lès Chalon         • Farges lès Chalon         • Farges lès Chalon         • Farges lès Chalon         • Farges lès Chalon         • Farges lès Chalon         • Farges lès Chalon         • Farges lès Chalon         • Champforgeuil         • Champforgeuil         • Charmoforgeuil         • Charmoforgeuil         • Charenoy le Royal         Saint Désert         • Charany les Macon         • Charany les Macon         • Saincé         La Charmée                                                                                                    | Chatenoy en Bresse | Osion                                         |  |  |  |  |  |
| Chatenoy le Royal       •       Oracy le Fort         •       Chalon sur Sabrie         •       Givy         •       Saint Rémy         •       Chalon sur Saône         •       Fragnes         •       Sassenay         •       Virey le Grand         Dracy le Fort       •         Dracy le Fort       •         Epervans       •         •       Lans         •       Saint Marcel         •       Brion         Etang sur Arroux       •         Etang sur Arroux       •         •       Chamforgeuil         •       Fontaines         •       Chamforgeuil         •       Fontaines         •       Chamforgeuil         •       Fortaines         •       Farges lès Chalon         •       La Loyère         Fontaines       •         •       Farges lès Chalon         •       La Loyère         Fragnes       •         fortimes       •         •       Crissey         •       La Loyère         •       Chatenoy le Royal                                                                                                    |                    |                                               |  |  |  |  |  |
| Chatenoy le Royal       • Diacy le Point         Givry       • Saint Rémy         Crissey       • Chalon sur Saône         Pracy le Fort       • Chalon sur Saône         Dracy le Fort       • Chatenoy le Royal         Dracy le Fort       • Chatenoy le Royal         Epervans       • Lans         Etang sur Arroux       • Lans         Farges lès Chalon       • Brion         Fontaines       • Chamforgeuil         Fontaines       • Farges lès Chalon         Fragnes       • Chamforgeuil         Fragnes       • Champforgeuil         Fontaines       • Crampforgeuil         Fontaines       • Chatenoy le Royal         It a Loyère       • Champforgeuil         Fragnes       • Champforgeuil         It a Loyère       • Virey le Grand         Givry       • Chatenoy le Royal         Hurigny       • Charnay les Macon         Hurigny       • Charnay les Macon         • Saint Rémy       • Saint Rémy                                                                                                    |                    |                                               |  |  |  |  |  |
| Image: Sint Price Sector Sector Se                                                                                                    | Chatenoy le Royal  |                                               |  |  |  |  |  |
| Crissey       Chalon sur Saône         Crissey       Fragnes         Sassenay       Virey le Grand         Dracy le Fort       Chatenoy le Royal         Epervans       Lans         Brion       Sassenay         Etang sur Arroux       Laizy         Farges lès Chalon       Chamforgeuil         Fontaines       La Loyère         Fontaines       Chamforgeuil         Fragnes       Chamforgeuil         Fragnes       Chamforgeuil         Fortaines       Farges lès Chalon         Fontaines       Chamforgeuil         Fragnes       Crissey         Fundationes       Champforgeuil         Fragnes       Champforgeuil         Fragnes       Chatenoy le Royal         Givry       Chatenoy le Royal         Hurigny       Charay les Macon         Hurigny       Saint Désert         La Charmá les Macon       Saint Rémy                                                                                                    |                    | <ul> <li>Giviy</li> <li>Soint Rému</li> </ul> |  |  |  |  |  |
| CrisseyFragnesCrisseySassenayUrey le FortChatenoy le RoyalDracy le FortMelleceyEpervansLansEtang sur ArrouxBrionEtang sur ArrouxLaizyMesves sur LoireFarges lès ChalonFontainesFontainesFarges lès ChalonFontainesFarges lès ChalonFontainesChamforgeuilFragnesChampforgeuilFragnesCrisseyFuturnesChampforgeuilFragnesCrisseyFuturnesChatenoy le RoyalGivryChatenoy le RoyalHurignySaint DésertHurignyMaconLa CharméeSaint Rémy                                                                                                    |                    | Chalon aur Saâna                              |  |  |  |  |  |
| Crissey <ul> <li>Fragilies</li> <li>Sassenay</li> <li>Virey le Grand</li> <li>Chatenoy le Royal</li> <li>Mellecey</li> </ul> Epervans <ul> <li>Lans</li> <li>Saint Marcel</li> <li>Brion</li> <li>Laizy</li> <li>Mesves sur Loire</li> </ul> Farges lès Chalon <ul> <li>Fontaines</li> <li>La Loyère</li> </ul> Fontaines <ul> <li>Farges lès Chalon</li> <li>Etang sur Arroux</li> <li>Laizy</li> <li>Mesves sur Loire</li> <li>Chamforgeuil</li> <li>Fontaines</li> <li>La Loyère</li> </ul> Fontaines <ul> <li>Farges lès Chalon</li> <li>La Loyère</li> <li>Champforgeuil</li> <li>Crissey</li> <li>La Loyère</li> <li>Virey le Grand</li> <li>Grissey</li> <li>La Loyère</li> <li>Virey le Grand</li> <li>Saint Désert</li> <li>Charnay les Macon</li> <li>Macon</li> <li>Sainté</li> <li>Sainté</li> <li>La Charmée</li> <li>Saint Rémy</li> </ul>                                                                                                    |                    |                                               |  |  |  |  |  |
| Pracy le Fort       Virey le Grand         Dracy le Fort       Chatenoy le Royal         Epervans       Lans         Etang sur Arroux       Brion         Etang sur Arroux       Laizy         Farges lès Chalon       Charnforgeuil         Fontaines       La Loyère         Fontaines       Farges lès Chalon         Fragnes       Champforgeuil         Fragnes       Champforgeuil         Fragnes       Champforgeuil         Givry       Chatenoy le Royal         Hurigny       Charnoy le Royal         La Charmée       Saint Marcel                                                                                                    | Crissey            |                                               |  |  |  |  |  |
| Dracy le Fort       Chatenoy le Royal         Dracy le Fort       Chatenoy le Royal         Epervans       Lans         Etang sur Arroux       Brion         Etang sur Arroux       Laizy         Farges lès Chalon       Chamforgeuil         Fontaines       Chamforgeuil         Fontaines       La Loyère         Fontaines       Farges lès Chalon         Fragnes       Champforgeuil         Fragnes       Champforgeuil         Givry       Chatenoy le Royal         Hurigny       Saint Désert         La Charmée       Saint Désert         La Charmée       Saint Rémy                                                                                                    |                    | Sassellay     Virov lo Grand                  |  |  |  |  |  |
| Dracy le Fort       • Chatenoy le Royal         Epervans       • Lans         Etang sur Arroux       • Brion         Etang sur Arroux       • Laizy         Farges lès Chalon       • Chamforgeuil         Fontaines       • Chamforgeuil         Fontaines       • Farges lès Chalon         Fontaines       • Farges lès Chalon         Fontaines       • Farges lès Chalon         Fontaines       • Chamforgeuil         Fontaines       • Chamforgeuil         Givry       • Chatenoy le Grand         Hurigny       • Charmy les Macon         Hurigny       • Saint Rémy                                                                                                    |                    | Chatanay la Rayal                             |  |  |  |  |  |
| Epervans       • Lans         Etang sur Arroux       • Brion         Etang sur Arroux       • Laizy         • Mesves sur Loire       • Chamforgeuil         Farges lès Chalon       • Fontaines         Fontaines       • La Loyère         Fontaines       • Farges lès Chalon         Fragnes       • Champforgeuil         Fragnes       • Champforgeuil         Givry       • Chatenoy le Royal         Hurigny       • Charnay les Macon         Hurigny       • Saint Rémy                                                                                                    | Dracy le Fort      |                                               |  |  |  |  |  |
| Epervans       Saint Marcel         Etang sur Arroux       Brion         Etang sur Arroux       Laizy         Farges lès Chalon       Chamforgeuil         Fontaines       La Loyère         Fontaines       La Loyère         Fontaines       Champforgeuil         Fragnes       Champforgeuil         Givry       Chatenoy le Royal         Hurigny       Charmáges Macon         La Charmée       Saint Rémy                                                                                                    |                    |                                               |  |  |  |  |  |
| Etang sur Arroux       Brion         Etang sur Arroux       Laizy         Farges lès Chalon       Chamforgeuil         Fontaines       La Loyère         Fontaines       La Loyère         Fontaines       Champforgeuil         Fragnes       Champforgeuil         Givry       La Loyère         Hurigny       Charnay les Macon         Hurigny       Saint Rémy                                                                                                    | Epervans           | Saint Marcel                                  |  |  |  |  |  |
| Etang sur ArrouxLaizyFarges lès ChalonMesves sur LoireFontainesChamforgeuilFontainesLa LoyèreFontainesEa LoyèreFragnesChampforgeuilFragnesCrisseyGivryLa LoyèreHurignyCharnay les MaconHurignyMaconLa CharméeSaint Rémy                                                                                                    |                    |                                               |  |  |  |  |  |
| Entry       Mesves sur Loire         Farges lès Chalon       Chamforgeuil         Fontaines       La Loyère         Fontaines       Farges lès Chalon         Fragnes       Champforgeuil         Fragnes       Champforgeuil         Givry       La Loyère         Hurigny       Chatenoy le Royal         Saint Désert       Charnay les Macon         La Charmée       Saint Rémy                                                                                                    | Etang sur Arroux   |                                               |  |  |  |  |  |
| Farges lès Chalon       • Chamforgeuil         Fontaines       • La Loyère         Fontaines       • Farges lès Chalon         • La Loyère       • Champforgeuil         Fragnes       • Champforgeuil         Fragnes       • Champforgeuil         Givry       • La Loyère         Hurigny       • Charnay les Macon         Hurigny       • Charnay les Macon         La Charmée       • Saint Rémy                                                                                                    |                    |                                               |  |  |  |  |  |
| Farges lès Chalon       Fontaines         Fontaines       La Loyère         Fontaines       Champforgeuil         Fragnes       Champforgeuil         Fragnes       La Loyère         Givry       La Loyère         Hurigny       Charnay les Macon         Hurigny       Macon         La Charmée       Saint Rémy                                                                                                    |                    |                                               |  |  |  |  |  |
| Fontaines       - Fontaines         Fontaines       - Farges lès Chalon         La Loyère       - La Loyère         Fragnes       - Champforgeuil         Givry       - La Loyère         Hurigny       - Chatenoy le Royal         Hurigny       - Charnay les Macon         La Charmée       - Saint Rémy                                                                                                    | Farges lès Chalon  | <ul> <li>Fontaines</li> </ul>                 |  |  |  |  |  |
| Fontaines       • Farges lès Chalon         Fragnes       • Champforgeuil         • Crissey       • Crissey         • La Loyère       • Champforgeuil         • Crissey       • La Loyère         • Crissey       • La Loyère         • Givry       • Chatenoy le Grand         Hurigny       • Charnay les Macon         Hurigny       • Macon         • Saint Rémy       • Saint Rémy                                                                                                    |                    |                                               |  |  |  |  |  |
| Fontaines       - La Loyère         Fragnes       - Champforgeuil         Fragnes       - Crissey         - La Loyère       - La Loyère         - La Loyère       - La Loyère         - Crissey       - La Loyère         - Givry       - Chatenoy le Royal         - Givry       - Chatenoy le Royal         - Hurigny       - Charnay les Macon         - Hurigny       - Macon         - Saint Rémy       - Saint Rémy                                                                                                    |                    | Earges làs Chalon                             |  |  |  |  |  |
| Fragnes       • Champforgeuil         • Crissey       • La Loyère         • La Loyère       • Virey le Grand         Givry       • Chatenoy le Royal         Baint Désert       • Charnay les Macon         Hurigny       • Macon         La Charmée       • Saint Rémy                                                                                                    | Fontaines          |                                               |  |  |  |  |  |
| Fragnes       Crissey         La Loyère       Virey le Grand         Givry       Chatenoy le Royal         Hurigny       Saint Désert         Hurigny       Macon         La Charmée       Saint Rémy                                                                                                    |                    | Champforgeuil                                 |  |  |  |  |  |
| Fragnes     La Loyère       • La Loyère     Virey le Grand       Givry     • Chatenoy le Royal       Hurigny     • Charnay les Macon       Hurigny     • Macon       La Charmée     • Saint Rémy                                                                                                    |                    | Crissev                                       |  |  |  |  |  |
| •     Virey le Grand       •     Virey le Grand       •     Chatenoy le Royal       •     Saint Désert       •     Charnay les Macon       •     Macon       •     Saint Rémy                                                                                                    | Fragnes            | <ul> <li>La Lovère</li> </ul>                 |  |  |  |  |  |
| Givry     • Chatenoy le Royal       Hurigny     • Charnay les Macon       • Macon     • Sancé       La Charmée     • Saint Rémy                                                                                                    |                    | Virey le Grand                                |  |  |  |  |  |
| Givry     Saint Désert       Hurigny     • Charnay les Macon       La Charmée     • Saint Rémy                                                                                                    |                    | Chatenov le Roval                             |  |  |  |  |  |
| Hurigny     • Charnay les Macon       • Macon     • Sancé       La Charmée     • Saint Rémy                                                                                                    | Givry              | Saint Désert                                  |  |  |  |  |  |
| Hurigny • Macon<br>• Sancé<br>La Charmée • Saint Rémy                                                                                                    |                    | Charnay les Macon                             |  |  |  |  |  |
| Sancé     Saint Rémy                                                                                                    | Huriany            | Macon                                         |  |  |  |  |  |
| La Charmée   Saint Rémy                                                                                                    |                    | <ul> <li>Sancé</li> </ul>                     |  |  |  |  |  |
|                                                                                                    | La Charmée         | Saint Rémy                                    |  |  |  |  |  |

| SAÔNE ET LOIRE             |                                                                |  |  |  |  |  |
|----------------------------|----------------------------------------------------------------|--|--|--|--|--|
| Commune                    | Limitrophe avec :                                              |  |  |  |  |  |
|                            | Farges lès Chalon                                              |  |  |  |  |  |
| La Loyère                  | Fontaines                                                      |  |  |  |  |  |
|                            | Fragnes                                                        |  |  |  |  |  |
| l aizv                     | • Brion                                                        |  |  |  |  |  |
|                            | Etang sur Arroux                                               |  |  |  |  |  |
|                            | Oslon                                                          |  |  |  |  |  |
| Lans                       | Epervans                                                       |  |  |  |  |  |
|                            | Saint Marcel                                                   |  |  |  |  |  |
| Le Breuil                  | Le Creusot                                                     |  |  |  |  |  |
|                            | Le Breuil                                                      |  |  |  |  |  |
| Le Creusot                 | Marmagne                                                       |  |  |  |  |  |
|                            |                                                                |  |  |  |  |  |
|                            |                                                                |  |  |  |  |  |
|                            | Autun     Breve                                                |  |  |  |  |  |
| Marmagne                   |                                                                |  |  |  |  |  |
|                            | Le cleusol     Saint Symphorian de Marmagne                    |  |  |  |  |  |
|                            | Chalon sur Sanno                                               |  |  |  |  |  |
|                            | <ul> <li>Saint Loup de Varennes</li> </ul>                     |  |  |  |  |  |
| Lux                        | <ul> <li>Saint Loup de Valennes</li> <li>Saint Rémy</li> </ul> |  |  |  |  |  |
|                            |                                                                |  |  |  |  |  |
|                            | Charnay lès Mâcon                                              |  |  |  |  |  |
|                            | Huriany                                                        |  |  |  |  |  |
| Mâcon                      | Saint Laurent Sur Saone                                        |  |  |  |  |  |
|                            | Sancé                                                          |  |  |  |  |  |
|                            | <ul> <li>Sennecé lès Mâcon</li> </ul>                          |  |  |  |  |  |
|                            | Dracy le Fort                                                  |  |  |  |  |  |
| Mellecey                   | Mercurey                                                       |  |  |  |  |  |
|                            | Saint Martin sous Montaigu                                     |  |  |  |  |  |
| Mercurey                   | Mellecey                                                       |  |  |  |  |  |
|                            | Autun                                                          |  |  |  |  |  |
|                            | Brion                                                          |  |  |  |  |  |
| Mesvres                    | • Broye                                                        |  |  |  |  |  |
|                            | Etang sur Arroux                                               |  |  |  |  |  |
|                            | Saint Symphorien de Marmagne                                   |  |  |  |  |  |
|                            | • Blanzy                                                       |  |  |  |  |  |
| Montceau les Mines         | Saint Vallier                                                  |  |  |  |  |  |
|                            | Sanvignes les Mines                                            |  |  |  |  |  |
| Montcenis                  | Le Creusot                                                     |  |  |  |  |  |
|                            | Torcy                                                          |  |  |  |  |  |
| Montchanin                 | Torcy                                                          |  |  |  |  |  |
|                            | Chatenoy en Bresse                                             |  |  |  |  |  |
| Usion                      | • Lans                                                         |  |  |  |  |  |
|                            | Saint Marcel                                                   |  |  |  |  |  |
| Saint Desert               | Givry                                                          |  |  |  |  |  |
| Saint Laurent sur Saone    |                                                                |  |  |  |  |  |
| Saint Loup de Varennes     |                                                                |  |  |  |  |  |
|                            | <ul> <li>Seviey</li> <li>Varennes la Grand</li> </ul>          |  |  |  |  |  |
|                            |                                                                |  |  |  |  |  |
|                            |                                                                |  |  |  |  |  |
| Saint Marcel               | Fnervans                                                       |  |  |  |  |  |
|                            | <ul> <li>Lans</li> </ul>                                       |  |  |  |  |  |
|                            | Oslon                                                          |  |  |  |  |  |
| Saint Martin sous Montaigu | Mellecev                                                       |  |  |  |  |  |
|                            |                                                                |  |  |  |  |  |

| SAÔNE ET LOIRE               |                        |  |  |  |  |
|------------------------------|------------------------|--|--|--|--|
| Commune Limitrophe avec :    |                        |  |  |  |  |
|                              | Chalon sur Saône       |  |  |  |  |
|                              | Chatenoy le Royal      |  |  |  |  |
|                              | • Givry                |  |  |  |  |
| Saint Bámy                   | La Charmée             |  |  |  |  |
|                              | La Charmée             |  |  |  |  |
|                              | • Lux                  |  |  |  |  |
|                              | Saint Marcel           |  |  |  |  |
|                              | Sevrey                 |  |  |  |  |
|                              | Broye                  |  |  |  |  |
| Saint Symphorien de Marmagne | Marmagne               |  |  |  |  |
|                              | Mesvres                |  |  |  |  |
| Saint Vallier                | Montceau les Mines     |  |  |  |  |
|                              | Hurigny                |  |  |  |  |
| Sancé                        | Mâcon                  |  |  |  |  |
|                              | Sennecé lès Mâcon      |  |  |  |  |
| Sanvignes les Mines          | Montceau les Mines     |  |  |  |  |
| Sassenav                     | Crissey                |  |  |  |  |
|                              | Virey le Grand         |  |  |  |  |
| Sennecé lès Mâcon            | Mâcon                  |  |  |  |  |
|                              | Sancé                  |  |  |  |  |
|                              | • Lux                  |  |  |  |  |
| Sevrey                       | Saint Loup de Varenne  |  |  |  |  |
|                              | Saint Rémy             |  |  |  |  |
|                              | Le Creusot             |  |  |  |  |
| Torcy                        | Montcenis              |  |  |  |  |
|                              | Montchanin             |  |  |  |  |
| Varennes le Grand            | Saint Loup de Varennes |  |  |  |  |
|                              | Crissey                |  |  |  |  |
| Virey le Grand               | Fragnes                |  |  |  |  |
|                              | Sassenay               |  |  |  |  |

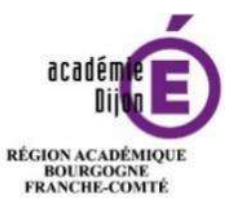

MINISTÈRE DE L'ÉDUCATION NATIONALE MINISTÈRE DE L'ENSEIGNEMENT SUPÉRIEUR, DE LA RECHERCHE ET DE L'INNOVATION

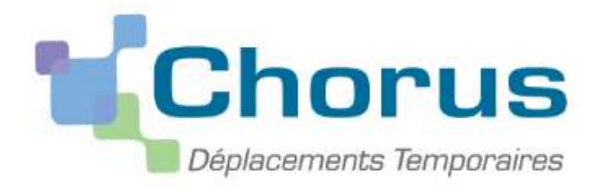

# Mode opératoire

12. Annexe 8 : Réservation d'un voyage (train – hébergement) avec Chorus DT

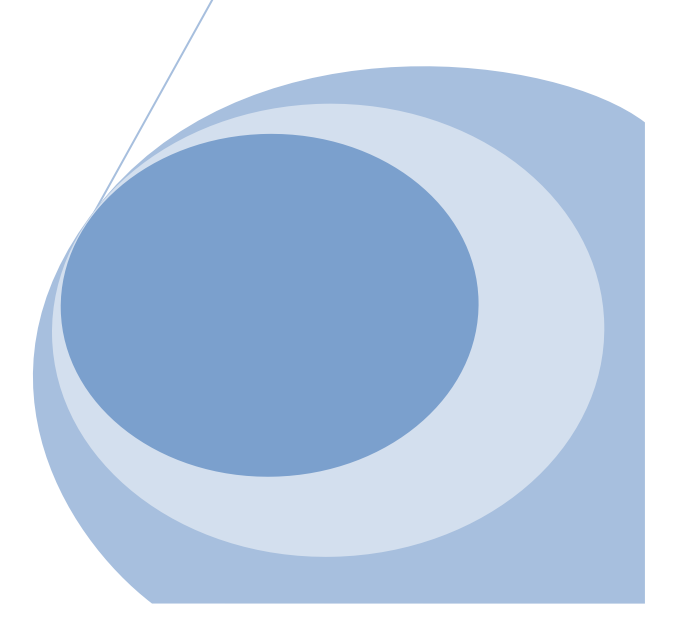

Division des affaires Financieres Bureau des frais de déplacement

| Cas de figure                                                                                                    | Procédure                                                                                                    | Logiciel                  | Marché                 |
|----------------------------------------------------------------------------------------------------|----------------------------------------------------------------------------------------------------|---------------------------|------------------------|
| <b>Mission hors formation et hors examens et</b><br><b>concours</b> - j'ai un OM académique ou à l'initiative<br>de l'administration centrale (IAC) | Je crée mon OM sur Chorus DT et je réserve directement mon train et mon hôtel dans<br>l'application. De suite, j'envoie un mail à <u>daf1-bontransports@ac-dijon.fr</u> en<br>indiquant mes nom et prénom, la date de la mission et le n° de l'OM à valider ainsi<br>que la date limite de validation et je joins ma convocation ou mon OM académique<br>ou IAC. ( <u>Annexe 8)</u>                  | Chorus DT                 | Concur Travel          |
| <b>Mission formation</b> - je suis formateur et j'ai un<br>OM académique                                                                            | Je fais une demande à <u>ce.eafc@ac-dijon.fr</u> en joignant mon OM ou ma convocation.                                                                                                    | GAIA                      | Vigma                  |
| <b>Mission formation</b> - je suis stagiaire et j'ai un OM<br>académique                                                                            | Je fais l'avance de mes frais de déplacement et je me fais rembourser.                                                                                                    | -                         | -                      |
| <b>Mission formation</b> - je suis formateur ou stagiaire<br>et j'ai un OM à l'initiative de l'administration<br>centrale (IAC)                     | Je crée mon OM sur Chorus DT et je réserve directement mon train et mon hôtel dans<br>l'application. Je n'oublie pas d'indiquer le code formation dans l'imputation. De suite,<br>j'envoie un mail à <u>daf1-bontransports@ac-dijon</u> .fr en indiquant mes nom et prénom,<br>la date de la mission et le n° de l'OM à valider et je joins ma convocation ou mon OM<br>académique ou IAC.(Annexe 8) | Chorus DT                 | Vigma                  |
| <b>Mission examens et concours</b> - je suis membre de<br>jury ou candidat ou je participe à l'organisation<br>d'un examen ou d'un concours         | Je fais une demande à <u>ce.dec@ac-dijon.fr</u> en joignant mon OM ou ma convocation.                                                                                                    | IMAGIN                    | Vigma                  |
| Je dois prendre un avion                                                                                                    | Je ne réserve <u>PAS</u> mon billet dans l'application même si j'en ai la possibilité. Je fais<br>une demande <u>à daf1-bontransports@ac-dijon.fr</u> en joignant mon OM ou ma<br>convocation.                                                                                                    | Selon le cas de<br>figure | Selon le cas de figure |

Vous devez vous connecter au <u>portail intranet académique (PIA)</u> à l'adresse suivante : <u>https://pia.ac-dijon.fr</u>

Pour vous connecter, vous devez :

| académie              | 1 Identifiant                        | Saisir votre identifiant (identifiant de messagerie académique) |  |
|-----------------------|--------------------------------------|-----------------------------------------------------------------|--|
|                       | Mot de passe ou Presede OTP          | Saisir votre mot de passe (mot de                               |  |
|                       | Envoyer                              | passe de messagerie académique)                                 |  |
| O J'initialise mon mo | t de passe - 1ère connexion<br>passe | Cliquer sur Envoyer                                             |  |

Lorsque vous êtes connecté au PIA, vous devez vous rendre dans l'espace ><u>services pratiques</u>, cliquer sur l'onglet ><u>Métiers</u>, puis sur ><u>DT-GAIA</u>.

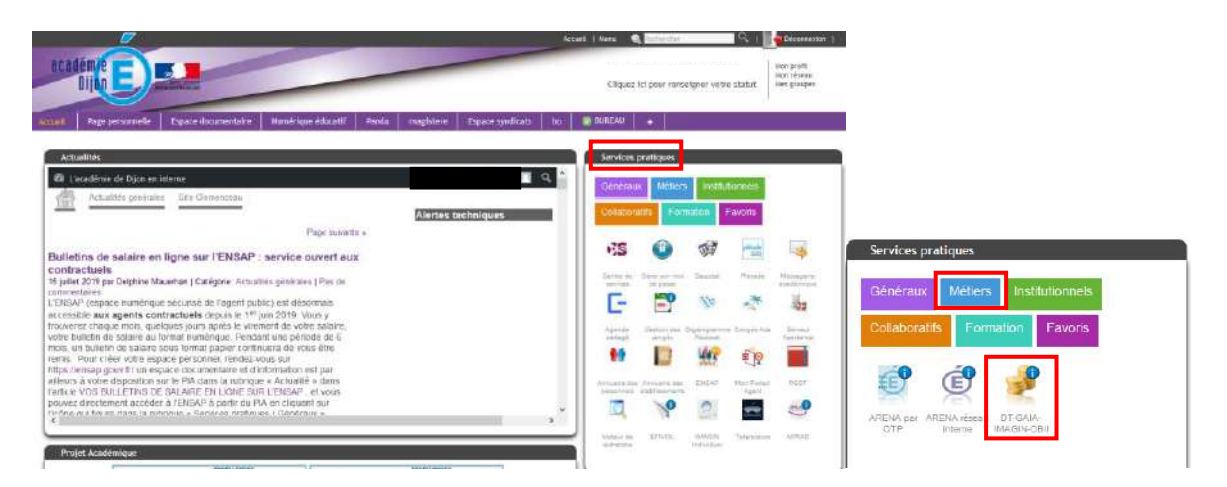

Puis, cliquer sur l'onglet >Gestion des personnels et sélectionner l'onglet >Déplacements Temporaires.

| ministare<br>éducation E                      | Bienvenue                                                                                                   | Dernién                                |
|-----------------------------------------------|----------------------------------------------------------------------------------------------------|----------------------------------------|
|                                               | Gestion des déplacements temporaires (DT)<br>Déplacements Temporaires                                       | L-Prof Assistant Carrière              |
| Recherche                                     | Gestion de la formation continue (GAIA)<br>GAIA - Accès gestionnaire<br>GAIA - Accès individuel             | Mon Portail Agent<br>Mon Portail Agent |
| Scolarité du 2nd degré<br>Examens et concours | SIRHEN<br>SIRHEN-PRODUCTION Portail Gestionnaire                                                            |                                        |
| Gestion des personnels                        | Elections professionnelles                                                                                  |                                        |
| Formation et<br>Ressources                    | Gérer ses abonnements : infos syndicales nationales<br>Gérer ses abonnements : infos syndicales académiques |                                        |
| Intranet, Référentiels et<br>Outils           | Ð Ø MEN 2010                                                                                                | - <u>Contact</u> v 2.1.1 - 08/10/2018  |

#### II. Paramétrer sa fiche profil

Vous accédez à la page d'accueil de Chorus DT.

## Pour toute première demande, il faut paramétrer sa fiche profil

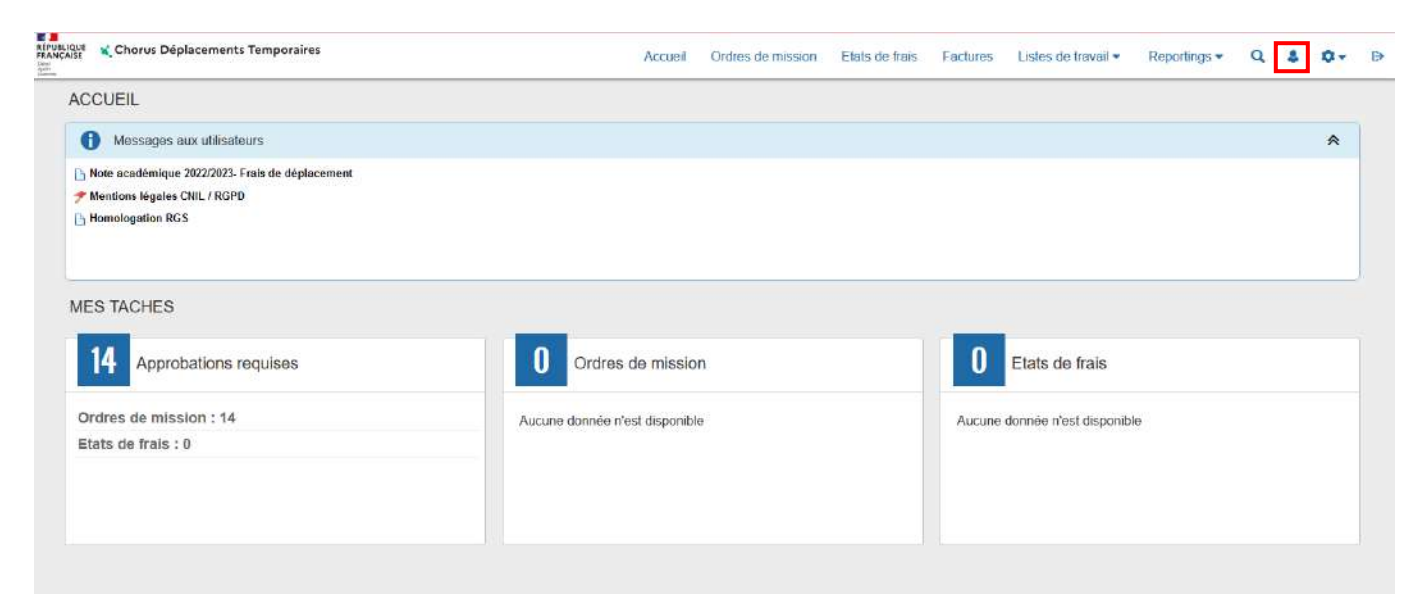

## Dans l'onglet >Infos générales :

| intos generales                     | Goordonniees    | Preserences voyageur   | Venicoles | Habilitations                 | Delegation d'habilitation | ntos Banque              |                                  |        |     |
|-------------------------------------|-----------------|------------------------|-----------|-------------------------------|---------------------------|--------------------------|----------------------------------|--------|-----|
| Modifier le mot de pas              | ssa 🙆 Ré-initia | liser le mot de passe  |           |                               |                           |                          |                                  |        |     |
| ociété                              |                 | Vatricule              |           | CIVIDE                        |                           | Nan                      |                                  | Prénem |     |
| EDIJO (M.E.N. Académie              | e de Dijon)     | D.                     |           |                               |                           | 1                        |                                  |        |     |
| Hera CHORUS                         |                 | Type de liers          |           | Calégorie d'utilisateur       |                           | Structure opérationnelle |                                  |        |     |
| 1800000350                          |                 | ZCPD (Tiers Occasionne | )         | 02FORFAIT0 (F                 | orfait voyageur standa Q  | 0210066H (RECTO          | 0210066H (RECTORAT DE L'ACADE) Q |        |     |
| Axes analytiques                    |                 |                        |           |                               |                           |                          |                                  |        |     |
| Enveloppes de moyene                |                 | Centre de coête CHORUS |           | Damaine fonctionne)           |                           | Axa minastinal 1         |                                  |        |     |
|                                     | Q               |                        | Q         | 1 [                           | Q                         |                          | Q                                |        |     |
| Fonda                               |                 | Eldment OTP            |           | Projet analytique minist      | erial                     | Axe ministériel 2        |                                  |        |     |
|                                     | Q               |                        | Q         |                               |                           | ctionnor                 |                                  | 20     |     |
| Code Projet / Formetion Ave libre 2 |                 |                        |           | 1) Selectionner avec la loupe |                           |                          |                                  |        |     |
|                                     | Q               |                        | Q         |                               |                           |                          |                                  |        |     |
| Organisation                        |                 |                        |           |                               |                           |                          |                                  |        |     |
| alideur VH1 par défaut              |                 | Catàgone d'agant       |           | Grade                         | > agene                   | e ue voya                | gerain                           |        |     |
|                                     | Q               |                        |           | ] .[                          |                           |                          |                                  |        |     |
|                                     |                 |                        |           | <                             | 2 Sais                    | ir votro d               | ata da nai                       | ccanco | 232 |
| Agance de talesance                 |                 |                        | 2 Sals    | n voue u                      | ate de lla                | ssance                   |                                  |        |     |
| TAMP (Agence Amplitud               | ies) Q          | 23/12/1990             |           |                               |                           |                          |                                  |        |     |
| ermie de conduire N*                | - 106           | intă lo                | 10/12     |                               |                           |                          |                                  |        |     |
|                                     |                 | AAAAMMUAAAA            | pa .      | 1                             |                           | ]                        |                                  |        |     |

Dans l'onglet ><u>Coordonnées</u>

| Infos générales                           | Coordonnées | Préférences voyageur                             | Véhicules                                | Habilitations                                               | Délégation d'habilitations |  |
|-------------------------------------------|-------------|--------------------------------------------------|------------------------------------------|-------------------------------------------------------------|----------------------------|--|
| Passeport<br>Passeport                    |             | Si les éléments suivants ne sont pas complétés : |                                          |                                                             |                            |  |
| Date d'émission                           |             | Date d'expiration                                | (1) Renseigner votre numéro de téléphone |                                                             |                            |  |
| JJ/MM/AAAA                                |             | JJ/MM/AAAA                                       |                                          | <ul> <li>2) Saisir votre adresse mail académique</li> </ul> |                            |  |
| Résidence familiale                       | Q           | Résidence administrative                         | administrative                           |                                                             |                            |  |
| Téléphone professionnel<br>03 80 80 80 80 |             | Téléphone portable professionnel                 |                                          | E-mail professionnel<br>Prénom.nom@ac-dijon.fr              |                            |  |

## Dans l'onglet > Préférences voyageurs

## Il faut sélectionner l'entité de facturation

| Infos générales Coordonnée         | Prétérences voyageur Véhicule            | s Habilitations Délégation d | Thabilitations Infos Banque |                        |         |
|------------------------------------|------------------------------------------|------------------------------|-----------------------------|------------------------|---------|
| Préférences                        |                                          |                              |                             |                        | O Crier |
| D light die jenistation            | Liberto                                  |                              |                             |                        |         |
| Aucune donnée n'est disponible     |                                          |                              |                             |                        |         |
| â                                  |                                          |                              |                             |                        |         |
| Préférences e-booking              |                                          |                              |                             |                        |         |
| nas de use a fort en bronaver c'in | The network of use a law on hours of the | FREDUO14419132               | Evine be accurated          | ■ Cliquer sur la loupe |         |
| Détail des abonnements - Cartes di | a fidélité                               |                              |                             |                        | O Créer |
| Dipe stationerent                  | Societa                                  | N' sarta * Réduction         |                             |                        |         |
| Aucune donnée mest disponible      |                                          |                              |                             |                        |         |
| m                                  |                                          |                              |                             |                        |         |

| ENTITÉ DE FACTURATION |              |                                  |                                                  |  |  |  |
|-----------------------|--------------|----------------------------------|--------------------------------------------------|--|--|--|
| Code                  |              | Libellé                          |                                                  |  |  |  |
| Effacer Recher        | cher         |                                  | Sélectionner :<br><u>Standard :</u> ensemble des |  |  |  |
| Code 🚔                | Libellé      | Site Ebooking - Rule Class       | personnels                                       |  |  |  |
| EDIJO-INSPECT         | ACA DIJON DT | MENESR INSPECTEURS AVEC LOW COST |                                                  |  |  |  |
| EDIJO-STANDA          | ACA DIJON DT | MENESR STANDARD AVEC LOW COST    | Inspecteurs : pour les IEN IPR                   |  |  |  |

# Si vous avez une carte de fidélité ou une carte de réduction, il faut renseigner le <u>détail des abonnements</u>, en cliquant sur <u>Créer.</u>

| infos générales                | Coordonnées           | Préférences voyageur                    | Véhicules | Habilitations         | Délégation d'habilitations | Infos Banque          |   |         |
|--------------------------------|-----------------------|-----------------------------------------|-----------|-----------------------|----------------------------|-----------------------|---|---------|
| Préférences                    |                       |                                         |           |                       |                            |                       |   | O Crier |
| ligne die prostation           |                       | Deuto                                   |           |                       |                            |                       |   |         |
| Aucune donnée r/es             | st disponible         |                                         |           |                       |                            |                       |   |         |
| â                              |                       |                                         |           |                       |                            |                       |   |         |
|                                |                       |                                         |           |                       |                            |                       |   |         |
| Préférences e-book             | ling                  |                                         |           |                       |                            |                       |   |         |
| Date de mise à jour du profile | lavec CTE             | Date d'èches de mise à jour du profil i | IVed CTE  | identifiant e-booking |                            | Entite de facturation |   |         |
|                                |                       |                                         |           | FREDUO14419132        |                            |                       | a |         |
| Détail des abonneme            | ents - Cartes de fide | ilté                                    |           |                       |                            |                       |   | G Créer |
| D Ipe datament                 |                       | Sections                                | W7 curta  | - 86                  | duction                    |                       |   |         |
| Aucune donnée mes              | st asponiale          |                                         |           |                       |                            |                       |   |         |
| 商                              |                       |                                         |           |                       |                            |                       |   |         |

Puis renseigner l'ensemble des informations et cliquer sur >Confirmer

| DÉTAIL DES ABONNEMENTS - CARTES DE FIDÉLITÉ |                      |           |         |  |  |
|---------------------------------------------|----------------------|-----------|---------|--|--|
| Type d'abonnement                           | N <sup>e</sup> carte | Réduction |         |  |  |
| Date de début de validité                   | Date d'expiration    |           |         |  |  |
| JJ/MM/AAAA                                  | JJ/MM/AAAA           |           |         |  |  |
|                                             |                      |           | Annuler |  |  |

Cliquer sur>Enregistrer en bas de page pour valider les modifications

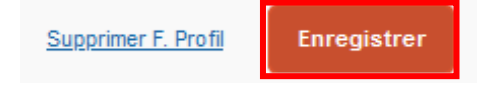

III. Effectuer une réservation de train – Minimum 5 jours avant la date de départ

## Sélectionner > Ordre de mission

| 🛫 🔍 Chonus Diplacementi Temporalme                                                                 | Органа                                   | Ormas de mitision | Eleta de freis | Reportings | q     | 2   |
|----------------------------------------------------------------------------------------------------|------------------------------------------|-------------------|----------------|------------|-------|-----|
| Mossager ook ultrations                                                                            |                                          |                   |                |            |       | R   |
| ≥ Was analonigus 209/2021 fuik do deplacement<br>9 Worken Naples CWI (1571)<br>≥ threelogation RCS |                                          |                   |                |            |       |     |
| MES TACHES                                                                                         |                                          |                   |                |            |       |     |
| Ordree de miselon                                                                                  | 0 Elats do trais                         |                   |                |            |       |     |
| Aletan doreen root dependen                                                                        | Australies Costineer (Twist, Baperakite) |                   |                |            |       |     |
|                                                                                                    |                                          |                   |                |            |       |     |
|                                                                                                    |                                          |                   |                |            |       |     |
|                                                                                                    |                                          |                   |                |            |       |     |
|                                                                                                    |                                          |                   |                |            |       |     |
| P                                                                                                  |                                          |                   |                | SA         | P Cor | cur |

Cliquer sur l'icône en bas de page ><u>Créer OM</u>

| Créer OM 👻 |  | Imprimer | Supprimer OM |
|------------|--|----------|--------------|
|------------|--|----------|--------------|

Enregistrer Refuser / Valider

Sélectionner (comme capture d'écran ci-dessous) :

- l'icône train
- le type de trajet
- le lieu, la date et horaire de départ
- le lieu, la date et horaire de retour

Cliquer sur >Lancer la recherche

|                                                        |   |                |                | <b> *</b> | Aut                | re                 |  |  |
|--------------------------------------------------------|---|----------------|----------------|-----------|--------------------|--------------------|--|--|
| Type de trajet                                         |   |                | C Aller Retour | 0,        | Multi Destinations |                    |  |  |
| Trajet Aller<br>Lieu de départ<br>Diion Ville (FRANCE) | Q | Lieu d'arrivée |                |           |                    |                    |  |  |
| Date de départ                                         | - | (              |                |           |                    |                    |  |  |
| 13/09/2021 🗰 06:00                                     | ~ |                |                |           |                    |                    |  |  |
| Trajet Retour<br>Date de départ                        |   |                |                |           |                    |                    |  |  |
| <b>14/09/2021 III</b> 17:00                            | ~ |                |                |           |                    |                    |  |  |
| 6 A                                                    |   |                |                |           | Annuler            | Lancer la recherch |  |  |

## Cliquer sur>Passer à la réservation

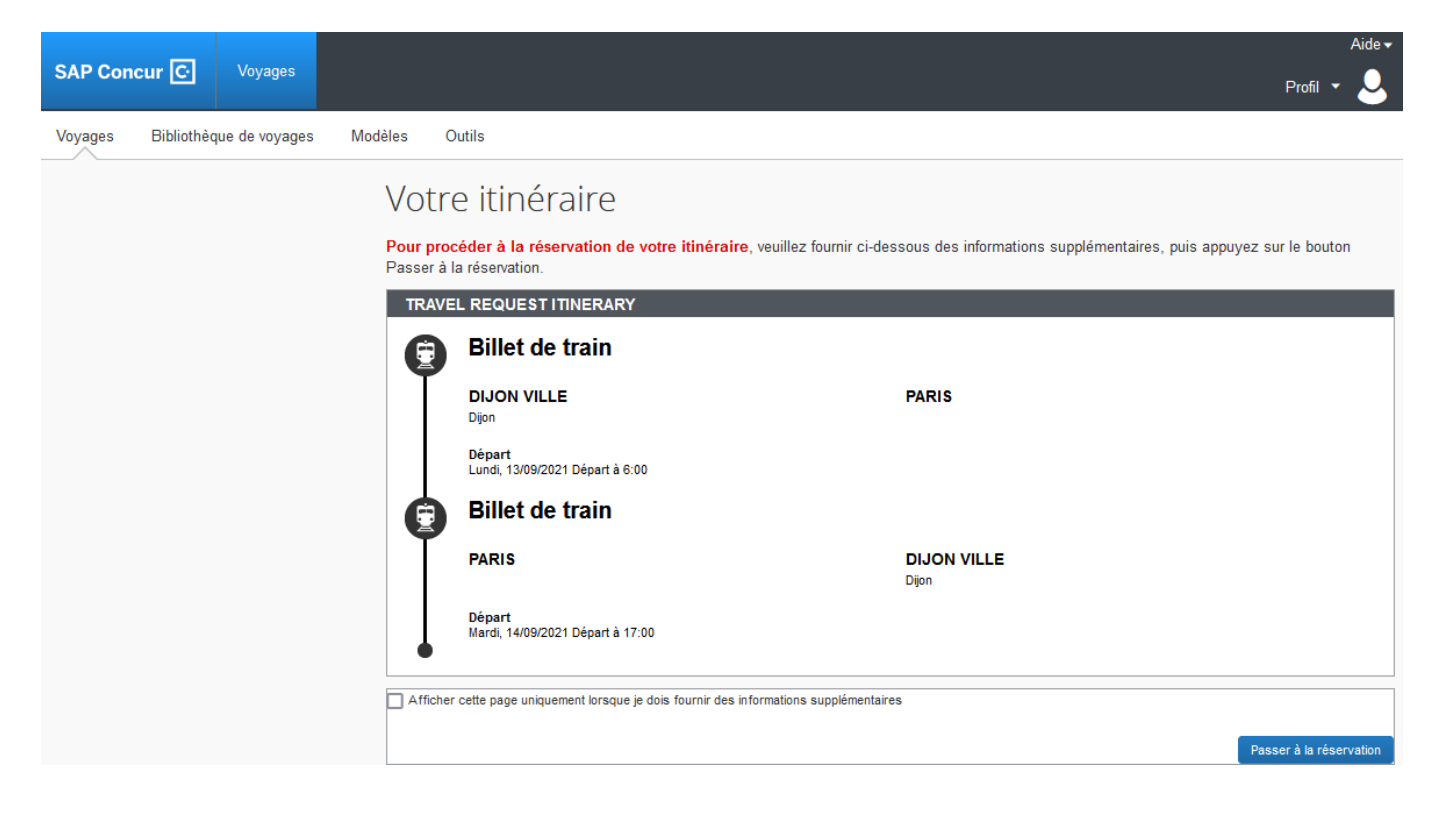

|                                 |                                                                       | Aide 👻                                                                                              |
|---------------------------------|-----------------------------------------------------------------------|----------------------------------------------------------------------------------------------------|
| SAP Concur C Voyages            |                                                                       | Profil 👻 💄                                                                                          |
| Voyages Bibliothèque de voyages | Modèles Outils                                                        |                                                                                                    |
|                                 | Votre itinéraire                                                      |                                                                                                    |
|                                 | Pour procéder à la réservation de votre itinérai<br>à la réservation. | re, veuillez fournir ci-dessous des informations supplémentaires, puis appuyez sur le bouton Passer |
|                                 | Billet de train                                                       |                                                                                                    |
|                                 | DIJON VILLE<br>Dijon                                                  | PARIS                                                                                               |
|                                 | Départ<br>Mardi, 30/07/2019 Départ à 8:00                             |                                                                                                    |
|                                 | Billet de train                                                       |                                                                                                    |
|                                 | PARIS                                                                 | DIJON VILLE<br>Dijon                                                                                |
|                                 | Départ<br>Mardi, 30/07/2019 Départ à 17:00                            |                                                                                                    |
|                                 | Afficher cette page uniquement lorsque je dois four                   | nir des informations supplémentaires                                                                |
|                                 |                                                                       | Passer à la réservation                                                                             |

**Retour Sommaire** 

## Sélectionner le train selon les horaires souhaités, puis la gamme tarifaire

| Réservation de train           | DIJON VILLE À I<br>LUN, 13 SEP - I | PARIS<br>MAR, 14 SEP            |                           |                      | Afficher comme                                                   |
|--------------------------------|------------------------------------|---------------------------------|---------------------------|----------------------|------------------------------------------------------------------|
| Finaliser le voyage            | Masquer matrice Im                 | primer / E-mail                 |                           |                      |                                                                  |
|                                |                                    | Multiple                        |                           | SNG-                 | TEP                                                              |
| Nodifier la recherche de train | ✓ Tous<br>30 résultats             | wanpe                           |                           | 10.4                 |                                                                  |
| épart - Lun, 13 Sep            | ~                                  | Privilėgie                      |                           | Privlégié            | Privilėgie                                                       |
|                                | Sans escale<br>30 résultats        | 63.00<br>19 résultots           |                           | 63.00<br>9 résultats | 72.00<br>2 résultata                                             |
| Départ 5:33 - 7:33             |                                    | 4                               |                           |                      |                                                                  |
| Arrivée 8:04 - 10:27           | Réserver par tarif                 | Réserver par horaire            |                           |                      |                                                                  |
| tour - Mar, 14 Sep             | Recherche de num                   | iéro d <b>Q</b> Trié par. P     | rix - Ordre croissant     | ¥                    | Affichage : 30 de 30 résultats.<br>Précédent 1 2 3 Suivant   Tou |
| Départ 18:52 - 18:50           |                                    |                                 |                           |                      |                                                                  |
| Arrivée 18:32 - 20:32          |                                    | 6:25 → 8                        | .04 Dire                  | ct 1h 39m            | €63,00                                                           |
| ix                             | A IGV                              | 17:18 → 18<br>VOYAGE ALLER-RETO | 57 Dire                   | ct 1h 39m            | Masquer les tarifs                                               |
| Pnx EUR03,00 - EUR110,00       |                                    | GARE DE LYON                    |                           |                      |                                                                  |
| tres des gares                 | Service de train j                 | miniegie pour chorus-on p       | fortali de reservation en | nighe                | masque tous les delais A                                         |
|                                | DÉPART                             | 🔒 Lun, 13 Sep                   |                           |                      | Déteils du train -                                               |
| mbres d'airêts: Select 🗸       |                                    |                                 |                           |                      |                                                                  |
| part<br>spart                  | RETOUR                             | Mar, 14 Sep                     |                           |                      | Détails du train 🐱                                               |
| DIJON VILLE (€63,00)           |                                    |                                 |                           |                      |                                                                  |
| PARIS GARE DE LYON (€03,00)    | Options du tan                     | IT                              | Modifiable                | Remboursable         |                                                                  |
| PARIS BERCY (€05,00)           | SECONDE                            |                                 | Oui                       | Oui                  | €63,00                                                           |
| tour                           | REMISE CON                         | TRAT GRANDS                     |                           |                      |                                                                  |
| PARIS GARE DE LYON (663,00)    | COMPTES SE<br>Rules                | CONDE-SECONDE                   | Oul                       | Oui                  | <b>⊘</b> €87,00                                                  |
| PARIS BERCY (€70,00)           | SECONDE-RE<br>GRANDS COM<br>Rules  | MISE CONTRAT                    | Oui                       | Oui                  | €92,00                                                           |
| DIJON VILLE (€63,00)           | REMISE CONT<br>COMPTES SE          | TRAT GRANDS<br>CONDE            | Oul                       | Oul                  | €116,00                                                          |

## **Options du tarif** :

Seconde : aller et retour au tarif seconde

<u>Remise contrat grands comptes seconde – seconde :</u> aller au tarif remise contrat grands comptes secondes et le retour au tarif seconde

<u>Seconde/ Remise contrat grands comptes seconde :</u> aller au tarif seconde et le retour au tarif remise contrat grands comptes secondes

<u>Remise contrat grands comptes seconde :</u> aller et retour aux tarifs remise contrat grands comptes secondes

#### Conditions d'échange et remboursement des TGV :

Seconde :

 Billet échangeable (ajustement au tarif en vigueur) et remboursable uniquement avant départ : 15 € de frais dès 2 jours avant départ.
 Dès 30 min avant départ, billet échangeable 2 fois max (même jour, même trajet) et non remboursable après 1 échange.

- **<u>Remise contrat</u>** Echange et remboursement sans frais jusqu'à 30 min après départ
- grands comptes- Dès 30 min avant départ, billet échangeable 2 fois max (même jour, même trajet) et non remboursable après 1 .seconde:échange
  - Si emprunt d'un autre train, échange obligatoire.
  - L'éventuelle différence de prix entre l'ancien et le nouveau billet s'applique.

#### Conditions d'échange et remboursement des TER :

Un billet TER est à présent nominatif, non échangeable et non remboursable. En revanche il peut être utilisé sur tous les TER de la journée correspondant au trajet acheté. Certains tarifs promotionnels sont quant à eux utilisables exclusivement sur le TER désigné, veillez à bien prendre connaissance des conditions. Le récapitulatif du voyage apparaît, vous pouvez vérifier les informations concernant votre trajet, votre identité, le programme de fidélité

## Si vous souhaitez voyager à côté d'un autre voyageur :

Il faut que le premier voyageur effectue sa demande de billet de train et note le numéro de la voiture et le siège.

| Ensuite   | le      | second          | voyageur         | pourra         | effectuer | sa | demande | et | cocher | la | case |
|-----------|---------|-----------------|------------------|----------------|-----------|----|---------|----|--------|----|------|
| 🗌 Je souł | naite m | 'asseoir à côté | du siège réservé | d'un autre voy | ageur.    |    |         |    |        |    |      |

Ainsi, il pourra reporter le numéro de la voiture et du siège correspondant au billet pris par le premier voyageur.

Afin d'obtenir des sièges rapprochés, il est conseillé d'effectuer les réservations le plus rapidement possible.

## Puis cliquer sur >réserver le billet de train et continuer

| Récapitulatif du voyage | Vérifier et<br>TRAINS                                                                                                | réserver le train                                                                                                    |                                                             |                      |
|-------------------------|----------------------------------------------------------------------------------------------------|----------------------------------------------------------------------------------------------------|-------------------------------------------------------------|----------------------|
| Ĭ                       | DÉPART                                                                                                    | 🖗 Lun, 13 Sep                                                                                                    |                                                             | Masquer les détails  |
| Finaliser le voyage     | Lun, 13 Sep                                                                                                    | 6:25 DUON VILLE<br>8:04 PARIS GARE DE LYON                                                                               | 1h 39m TGV Train 6760<br>TGV INOUI / .6 kg CO <sub>2</sub>  |                      |
|                         | RETOUR                                                                                                    | 😡 Mar, 14 Sep                                                                                                    |                                                             | Masquer les détails  |
|                         | Mar, 14 Sep                                                                                                    | 17:18 PARIS GARE DE LYON<br>18:57 DUON VILLE                                                                             | 1h 39m TGV Train 6709<br>TGV DUPLEX / .6 kg CO <sub>2</sub> |                      |
|                         | VÉRIFIER LES<br>Ces sélections vous sor                                                                              | PRÉFÉRENCES DE VOYAGE<br>nt proposées sur la base des préférences de votre profil.                                       |                                                             |                      |
|                         | DIJON VILLE à PARIS<br>Train: #8760 TGV IN<br>Je souhaite m'asseoir<br>Position du siège Sans<br>Niveau d'étage Sans | GARE DE LYON<br>OILI Seconde Classe<br>à oôté du siège réservé d'un autre voyageur.<br>préférence v                      |                                                             |                      |
|                         | PARIS GARE DE LYOI<br>Train: #8709 TGV DI<br>Je souhaite m'asseoir<br>Position du siège Sans<br>Niveau d'étage Sans  | N à DIJON VILLE<br>IPLEX Seconde Classe<br>r à côté du siège réservé d'un autre voyageur<br>préférence v<br>préférence v |                                                             |                      |
|                         | SAISIR LES IN<br>Assurez-vous que les ir<br>profil. @                                                                | IFORMATIONS SUR LE PASSAGER<br>nformations sur le passager indiquées ci-dessous sont corre                               | ctes. Toutes les informations requises seront               | enregistrées dans le |
|                         | Passager<br>Fonction * F<br>Mrs v (<br>Rue *<br>1<br>Ville *<br>Pays/Région *<br>France                              | Prénom légal * Nom légal *                                                                                               |                                                             | Modifier             |

| Téléphone professionnell Téléphone portable                                                                                                 |
|----------------------------------------------------------------------------------------------------|
| INDIQUER UNE PRÉFÉRENCE DE LIVRAISON DE BILLET<br>Comment souhaitez-vous recevoir votre billet ?<br>Billet électronique v                   |
| VERIFIER LE RESUME DES TARIFS<br>Description Frais<br>Billet de train €116,00<br>Coût total estimé: €116,00<br>Total dû maintenant: €116,00 |
| MÉTHODE DE PAIEMENT<br>Cet achat va être facturé directement à votre société.                                                               |
| En validant cette réservation, vous acceptez les règles tarifaires et les restrictions.                                                     |

Vous pouvez consulter le récapitulatif de votre voyage, si les informations sont conformes, cliquer sur >Suivant

Si vous souhaitez effectuer simultanément une réservation d'hôtel, cliquer sur l'icône >Hôtel

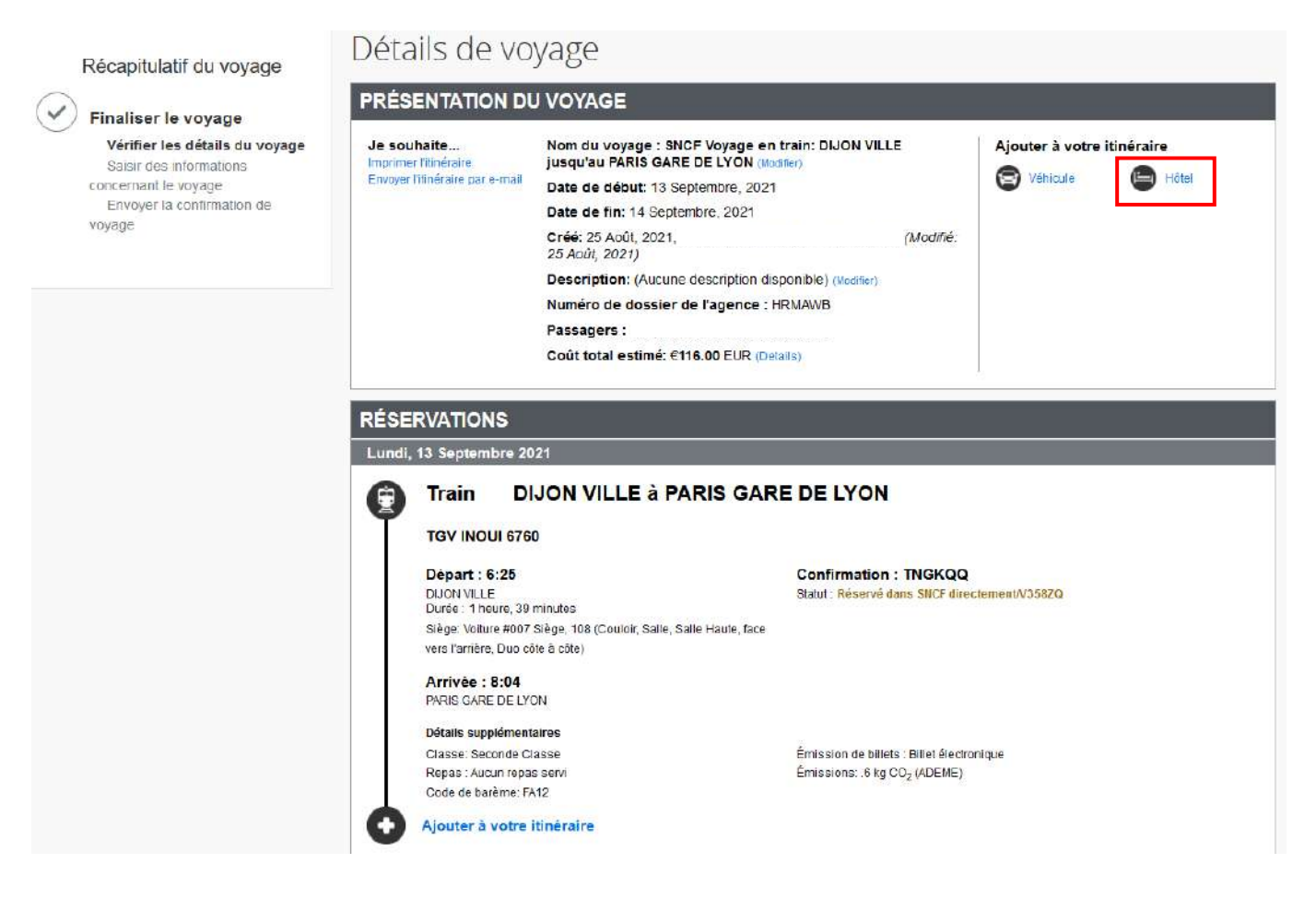

|              | Départ : 17:18                                                    | Confirmation : TNGKQQ                          |  |  |  |
|--------------|-------------------------------------------------------------------|------------------------------------------------|--|--|--|
|              | Durée : 1 heure, 39 minutes                                       | Statut, Reserve dans silver directement/v5562Q |  |  |  |
|              | Siège: Voiture #006 Siège, 086 (Fenêtre, Salle, Salle Haute, face |                                                |  |  |  |
|              | vers l'arrière, Duo côte à côte)                                  |                                                |  |  |  |
|              | Arrivée : 18:57                                                   |                                                |  |  |  |
|              | DIJON VILLE                                                       |                                                |  |  |  |
|              | Détails supplémentaires                                           |                                                |  |  |  |
|              | Classe: Seconde Classe                                            | Émission de billets : Billet électronique      |  |  |  |
|              | Repas : Aucun repas servi                                         | Émissions: .6 kg CO <sub>2</sub> (ADEME)       |  |  |  |
| T            | Code de barême: FA12                                              |                                                |  |  |  |
| A            | Aiouter à votre itinéraire                                        |                                                |  |  |  |
|              |                                                                   |                                                |  |  |  |
| coû          |                                                                   |                                                |  |  |  |
| COU          | T TOTAL ESTIME                                                    |                                                |  |  |  |
|              |                                                                   |                                                |  |  |  |
| Train:       |                                                                   |                                                |  |  |  |
| Train:<br>Pr | ix du billet:                                                     | €116.00                                        |  |  |  |

# Cliquer sur <u>>Rechercher</u>

| voyage                      |         |            |
|-----------------------------|---------|------------|
| Ajouter une réservation à   |         |            |
| PARIS GARE DE LYON (13 Sep) | ~       |            |
| 2                           |         |            |
|                             | Annuler | Rechercher |

# Vous pouvez déterminer une adresse plus précise, cliquez sur >Suivant

| Recher        | cher un hôtel  |
|---------------|----------------|
| Date d'amivée | Date de départ |
| 13/09/2021    | 14/09/2021     |

| int de référence / Code postal<br>ar ex: « Tour Eitfel », « 73007 » ou « Pai | (S u)                                                               |                               |  |
|------------------------------------------------------------------------------|---------------------------------------------------------------------|-------------------------------|--|
| 5 rue dutot Parls                                                            |                                                                     |                               |  |
| fficher seulement les résultals présenta                                     | nt:                                                                 |                               |  |
| Préfère les groupes suivants                                                 | Fournisseurs d'hôtel                                                |                               |  |
| Aucun fournisseur dans le profil.                                            | Tout fournisseur     Best Wastem     AccorHotels     Chnice Reports |                               |  |
|                                                                              | * Indique les fournisseurs<br>principaux.                           |                               |  |
|                                                                              |                                                                     |                               |  |
|                                                                              |                                                                     |                               |  |
| Veuillez choisir un endroit où ch                                            | ercher un hôtel, puis sélectionnez vos                              | dates d'arrivée et de départ. |  |

# Cliquer sur ><u>Choisir</u>

| Recherche d'emplacement |                            |           |  |  |  |  |
|-------------------------|----------------------------|-----------|--|--|--|--|
| 65 rue dutot Paris      |                            |           |  |  |  |  |
|                         | Location:                  |           |  |  |  |  |
| 65 Rue D                | outot, 75015 Paris, France | ✓ Choisir |  |  |  |  |

## Sélectionner l'hôtel souhaité puis le tarif. Le tarif ne peut pas dépasser les plafonds autorisés en conformité avec la réglementation en vigueur.

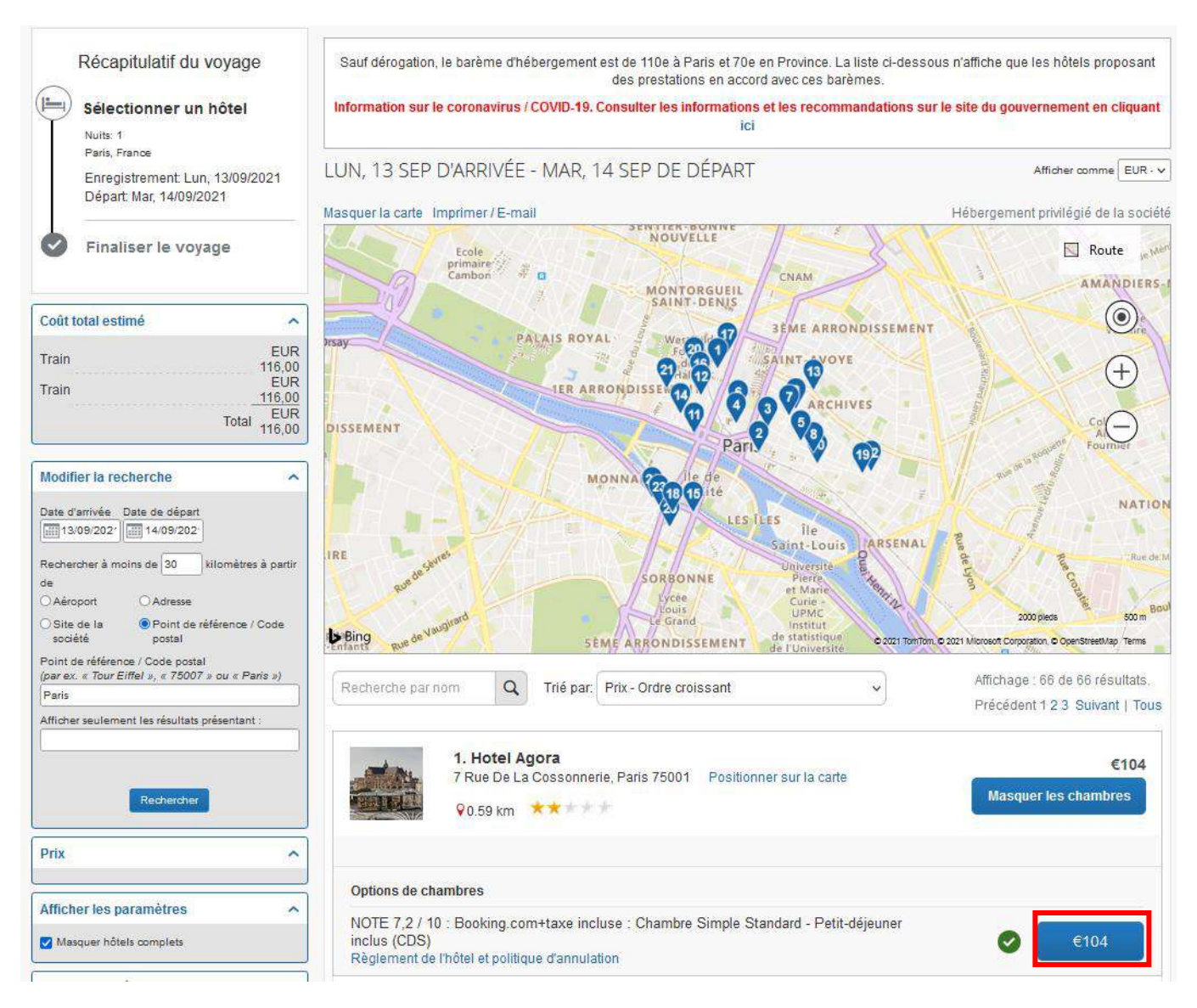

- > Cocher les conditions concernant la réglementation de l'hôtel et les politiques d'annulation
- Cliquer sur ><u>Réserver l'hôtel et continuer</u>

|          | Récapitulatif du voyage                                    | Contrôler et                                                               | réserver l'hôte                                                            | el                                               |                                                     |              |
|----------|------------------------------------------------------------|----------------------------------------------------------------------------|----------------------------------------------------------------------------|--------------------------------------------------|-----------------------------------------------------|--------------|
|          | Hôtol cóloctionnó                                          | CONSULTER LA C                                                             | HAMBRE D'HÔTEL                                                             |                                                  |                                                     |              |
| Y        | noter selectionite                                         | Hotel Agora                                                                |                                                                            |                                                  |                                                     |              |
|          | Paris, France                                              | NOTE 7,2 / 10 : Booking.con<br>1 nuit   1 client*                          | n+taxe incluse : Chambre Simp                                              | le Standard - Petit-déjeuner inclu               | 15                                                  |              |
|          | Enregistrement: Lun, 13/09/2021<br>Départ: Mar, 14/09/2021 | Enregistrement<br>Lundi, 13 Septembre 2021                                 | Départ<br>Mardi, 14 Septembre 2021                                         | Adresse<br>7 Rue De La Cossonnerie<br>Paris75001 | Téléphone<br>+33 1 42 33 48 02                      |              |
| <b>v</b> | Finaliser le voyage                                        | * Chaque chambre d'hôtel est rése<br>réservation pour l'arrivée à l'hôtel. | rvée pour un client uniquement, quel q                                     | ue solt le nombre de voyageurs partagea          | nt la chambre. Le nom du voyageur principal est ass | socié à la   |
|          |                                                            | INDIQUER LES PRI                                                           | ÉFÉRENCES DE CH                                                            | AMBRE D'HÔTEL                                    |                                                     |              |
|          |                                                            | Vos préférences et comment                                                 | aires seront transmis à l'hôtel.                                           |                                                  |                                                     |              |
|          |                                                            | Commentaires (30 caractère maxim                                           | um)                                                                        |                                                  |                                                     |              |
|          |                                                            | Exemple : Je dois arriver tôt à l                                          |                                                                            |                                                  |                                                     |              |
|          |                                                            | ENTRER DES INFO                                                            | RMATIONS SUR LE                                                            | CLIENT DE L'HÔTEL                                |                                                     |              |
|          |                                                            | Assurez-vous que le nom ind                                                | liqué ci-dessous correspond à (                                            | celui figurant sur la pièce d'ident              | ité qui sera présentée le jour d'arrivée. 🕜         | )            |
|          |                                                            | Client de l'hôtel                                                          |                                                                            |                                                  | Modifier   To                                       | out vérifier |
|          |                                                            | Nom:                                                                       | Téléphone                                                                  | E-mail:                                          |                                                     |              |
|          |                                                            |                                                                            |                                                                            |                                                  |                                                     |              |
|          |                                                            | Programme d'hôtel Ajo                                                      | uter un programme                                                          |                                                  |                                                     |              |
|          |                                                            | Aucun programme sélectionné                                                | ~                                                                          |                                                  |                                                     |              |
|          |                                                            | VÉRIFIER LE RÉSU<br>Description Tarif de nu<br>Hotel Agora €104,           | JMÉ DES TARIFS<br>uit Dates<br>00 13 Sep - 14 Sep €<br>Coût total estimé:€ | Total<br>104.00<br>104.00*                       |                                                     |              |
|          |                                                            |                                                                            | Total dû maintenant:                                                       | €0,00**                                          |                                                     |              |
|          |                                                            | * Peut ne pas inclure les taxes ni le<br>** Montant restant dù à l'hôtel.  | s frais supplémentaires.                                                   |                                                  |                                                     |              |
|          |                                                            | MÉTHODE DE PAIE                                                            | EMENT                                                                      |                                                  |                                                     |              |
|          |                                                            | Cet achat va être facturé dir                                              | ectement à votre société.                                                  |                                                  |                                                     |              |
|          |                                                            | ACCEPTER LES D<br>Consultez les détails sur les                            | ÉTAILS SUR LES TA<br>tarifs et la politique d'annulatio                    | RIFS ET LA POLITIQ<br>n fournis par l'hôtel.     | UE D'ANNULATION                                     |              |
|          |                                                            | Hotel Agora <i>flotel</i>                                                  |                                                                            |                                                  |                                                     | ^            |
|          |                                                            | Regardez s'il vous plaît les                                               | termes et les conditions avan                                              | t de continuer.                                  |                                                     |              |
|          |                                                            | L'hôtel a fourni les information                                           | ns sulvantes :                                                             |                                                  |                                                     |              |
|          |                                                            | Annulable sans frais jusqu                                                 | 'au 11/09/2021 à 23:59. Au del                                             | à, Frais d'annulation : 104 EUR                  |                                                     |              |
|          |                                                            | NOTE 7,2 / 10 : TAXE INC                                                   | LUSE : Chambre Simple Stand                                                | dard - Petit-déjeuner inclus                     | 1                                                   | ~            |
|          |                                                            | 'J'accepte le règlement de l'hot                                           | ei en matière de tarifs et de restrictions                                 | s, ainsi que sa politique d'annulation.          |                                                     |              |
|          |                                                            | Retour Réserver                                                            | l'hôtel et continuer                                                       |                                                  |                                                     |              |

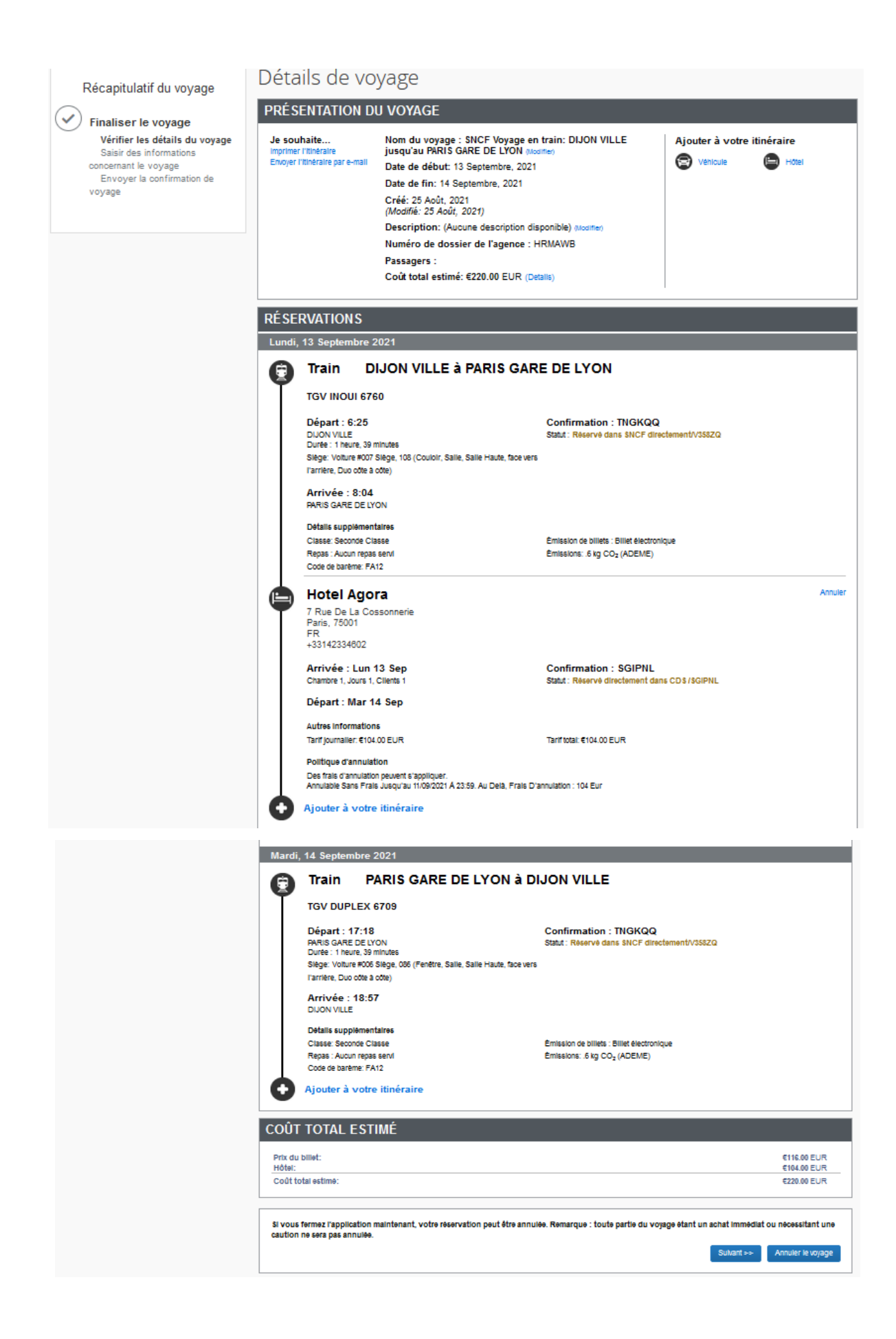

## Cliquer sur >Suivant

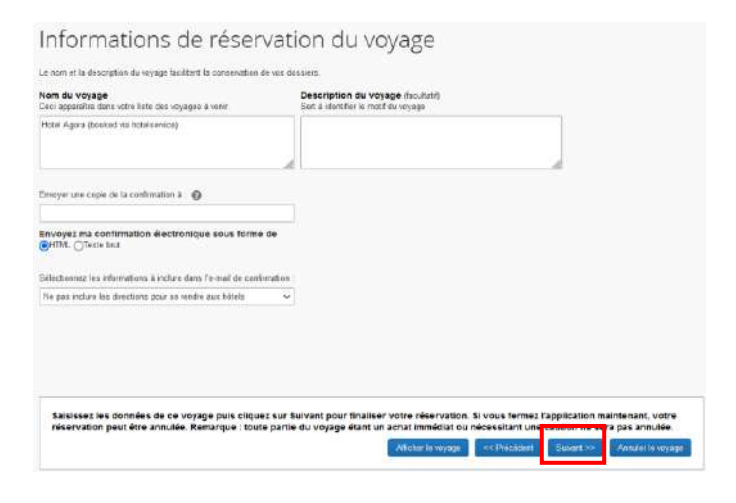

Si les informations sont conformes, cliquer sur <a>>Confirmer la réservation</a>

|                                                                      | Confirmation du vovage                                                                          |                                                                                    |                                    |  |  |  |  |
|----------------------------------------------------------------------|-------------------------------------------------------------------------------------------------|------------------------------------------------------------------------------------|------------------------------------|--|--|--|--|
| Récapitulatif du voyage                                              | Pour TERMINER LA RESERVATION, Wullez cliquer sur le bouton «                                    | Confirmer la réservation » après avoir véntilé cette page.                         |                                    |  |  |  |  |
| Finaliser le voyage                                                  | Pour AMIULER, siquez sur le bouton Annuler                                                      |                                                                                    |                                    |  |  |  |  |
| <ul> <li>Saisir des lidornations<br/>concernant le voyage</li> </ul> | PRÉSENTATION DU VOYAGE                                                                          |                                                                                    |                                    |  |  |  |  |
| Envoyer la confirmation de<br>voyage                                 | Nom du voyage : Hotel Agora (booked via hotelservice)<br>Date de déput: 13 Sectembre: 2021      |                                                                                    |                                    |  |  |  |  |
|                                                                      | Date de fin: 14 Septembre, 2021                                                                 |                                                                                    |                                    |  |  |  |  |
|                                                                      | Description: (Aucune description disponible)                                                    |                                                                                    |                                    |  |  |  |  |
|                                                                      | Numero de dossier de l'agence : HRMANB<br>Passagers                                             |                                                                                    |                                    |  |  |  |  |
|                                                                      | Coût total estime: €220.00 EUR                                                                  |                                                                                    |                                    |  |  |  |  |
|                                                                      | Telephone le jour : 05 57 20 74 42                                                              |                                                                                    |                                    |  |  |  |  |
|                                                                      |                                                                                                 |                                                                                    |                                    |  |  |  |  |
|                                                                      | RESERVATIONS                                                                                    |                                                                                    |                                    |  |  |  |  |
|                                                                      | G Train DIJON VILLE à PARIS GAR                                                                 |                                                                                    |                                    |  |  |  |  |
|                                                                      |                                                                                                 |                                                                                    |                                    |  |  |  |  |
|                                                                      | Départ : 6:25                                                                                   | Confirmation : TNGKQQ                                                              |                                    |  |  |  |  |
|                                                                      | DUON VILLE<br>Disée : 1 neure, 19 minutes                                                       | Statul : Récorré dans SHCF directement//3562Q                                      |                                    |  |  |  |  |
|                                                                      | Siège: Voture 4007 Siège, 108 (Coutor: Sate, Sate Heute, tece<br>vero l'ambre. Duo côte à côte) |                                                                                    |                                    |  |  |  |  |
|                                                                      | Arrives : 8:04<br>PARIS GARE DE LYON                                                            |                                                                                    |                                    |  |  |  |  |
|                                                                      | Détails supplémentaires                                                                         | Concerns on writers TEERS Surgeoneous                                              |                                    |  |  |  |  |
|                                                                      | Repais Securitie Colaise<br>Repais Accuminguis servi<br>Cipide de parteme FA12                  | Émission de avec : Unit victorique<br>Émissions: // kg CO <sub>2</sub> (4DEME)     |                                    |  |  |  |  |
|                                                                      |                                                                                                 |                                                                                    |                                    |  |  |  |  |
|                                                                      | Hotel Agora                                                                                     |                                                                                    |                                    |  |  |  |  |
|                                                                      | 7 Rue De La Cossonnerie<br>Paris, 75001                                                         |                                                                                    |                                    |  |  |  |  |
|                                                                      | FR<br>+33142334602                                                                              |                                                                                    |                                    |  |  |  |  |
|                                                                      | Arrivée : Lun 13 Sep<br>Chembre 1, Jours 1, Clients 1                                           | Confirmation : SGIPNL<br>Statut : Réservé directement dans CD5 (SGIPNL             |                                    |  |  |  |  |
|                                                                      | Départ : Mar 14 Sep                                                                             |                                                                                    |                                    |  |  |  |  |
|                                                                      | Autres informations                                                                             |                                                                                    |                                    |  |  |  |  |
|                                                                      | Politique d'annutation                                                                          | Tanf Iotal. €104.00 EUR                                                            |                                    |  |  |  |  |
|                                                                      | Annulable Sans Fiels Jusqu'au 11/09/2021 À 23.69. Au Delà, F                                    | Trais D'annulation : 104 Eur                                                       |                                    |  |  |  |  |
|                                                                      | Mardi, 14 Septembre 2021                                                                        |                                                                                    |                                    |  |  |  |  |
|                                                                      | Train PARIS GARE DE LYON à D                                                                    | IJON VILLE                                                                         |                                    |  |  |  |  |
|                                                                      | TGV DUPLEX 6709                                                                                 |                                                                                    |                                    |  |  |  |  |
|                                                                      | Départ : 17:18                                                                                  | Confirmation : TNGKQQ                                                              |                                    |  |  |  |  |
|                                                                      | PARIS GARE DE LYON<br>Durée 1 heure, 39 minutes                                                 | Statut Réservé dans SNCF directement/V3582Q                                        |                                    |  |  |  |  |
|                                                                      | face cers familiere, Duo côte à côte)                                                           |                                                                                    |                                    |  |  |  |  |
|                                                                      | Arrivée : 18:57<br>DUON VILLE                                                                   |                                                                                    |                                    |  |  |  |  |
|                                                                      | Détails supplémentaires                                                                         |                                                                                    |                                    |  |  |  |  |
|                                                                      | Classe: Seconde Classe<br>Reps: : Aucun reps: servi                                             | Emission de childs : Enlet electorique<br>Émissions : 6 kg CO <sub>2</sub> (ADEME) |                                    |  |  |  |  |
|                                                                      |                                                                                                 |                                                                                    |                                    |  |  |  |  |
|                                                                      | COÛT TOTAL ESTIMÉ                                                                               |                                                                                    |                                    |  |  |  |  |
|                                                                      | Prix du billet:                                                                                 |                                                                                    | 6116.00 EUR                        |  |  |  |  |
|                                                                      | Hôtet:<br>Coût total estimé:                                                                    |                                                                                    | C104.00 EUR<br>C220.00 EUR         |  |  |  |  |
|                                                                      |                                                                                                 |                                                                                    |                                    |  |  |  |  |
|                                                                      | Presque terminé Veuillez confirmer cet itinéraire.                                              |                                                                                    | in some party in the second second |  |  |  |  |
|                                                                      | Attobe 1                                                                                        | Comme la menation.                                                                 | Accurate to colvide                |  |  |  |  |

**Vous êtes redirigé** sur l'application Chorus DT. Dans le cas contraire, il faut se reconnecter à Chorus DT, rechercher votre ordre de mission et vérifier dans l'onglet ><u>Prestation</u> que la réservation de billet a bien été prise en compte. Si en raison d'un incident technique, votre commande n'a pas été enregistrée, vous devez renouveler votre demande de réservation.

Il faut renseigner :

- l'objet de la mission
- les imputations budgétaires (l'enveloppe de moyens, le centre de coût, le domaine fonctionnel, l'activité – cf. <u>annexe 5A</u>)
- le lieu de départ
- > le lieu de retour
- > ajouter votre convocation en cliquant sur > Rattacher

Si votre déplacement est réalisé dans le cadre d'un déplacement ponctuel comme par exemple suite à une convocation par le ministère, alors il faut mentionner comme type de mission ><u>OM Classique</u>. Il faudra obligatoirement ajouter une convocation.

Dans l'onglet général, il est désormais possible d'ajouter des pièces justificatives dans votre ordre de mission (convocation, billet de train, facture nominative d'hôtel ...). Pour cela, cliquer sur <u>>Rattacher</u>

## Tous les champs marqués d'un sens interdit doivent être complétés

| Général Prestations                                                                | Saisi | ie des étapes            | Frais prévisionnel |             | Avances                                                                                            | Facturation | Historique        |                   |   |  |
|------------------------------------------------------------------------------------|-------|--------------------------|--------------------|-------------|----------------------------------------------------------------------------------------------------|-------------|-------------------|-------------------|---|--|
| ype de mission *                                                                   |       | Destination principale * |                    | Départ le * |                                                                                                    |             | Retour le *       |                   |   |  |
| OM Classique                                                                       | ~     | ٩                        |                    | Q           | JJ/MM/AAAA 🔳 HH:Mi 🗸                                                                               |             | JJ/MM/AAAA 🔳 HH:N | li 🗸              |   |  |
| Leu de départ *  Dijet de la mission *  Axes analytiques Erveloppes de moyens *  Q |       | Codes Projet / Formation |                    | ٩           | Indure des convenances personnelles           Date limite de validation           31/08/2021 07:25 |             |                   |                   |   |  |
|                                                                                    |       |                          |                    | ٩           | Centre de coûts CHORUS                                                                             |             | Axe ministériel 1 |                   |   |  |
| Domaine fonctionnel                                                                |       | Activité *               |                    |             | Projet analytique ministeriel                                                                      |             | Fonds             |                   |   |  |
| Elément OTP                                                                        | ٩     | Nouvelle affectatio      | n                  | ٩           | Axe libre 2                                                                                        | 2           | ٩                 | Axe ministériel 2 | C |  |
| Structure opérationnelle                                                           |       | Agence de voyage         |                    |             | Entité de f                                                                                        | acturation  |                   |                   |   |  |
| X (STRUCTURE LA PLUS HAUTE)                                                        |       |                          |                    |             |                                                                                                    |             | Q                 |                   |   |  |
| Rattacher                                                                          |       |                          |                    |             |                                                                                                    |             |                   |                   |   |  |
| Pièces Jointes                                                                     |       |                          |                    |             |                                                                                                    |             |                   |                   |   |  |
| Aucune donnée n'est disponible                                                     |       |                          |                    |             |                                                                                                    |             |                   |                   |   |  |
| â                                                                                  |       |                          |                    |             |                                                                                                    |             |                   |                   |   |  |

Dans la fenêtre de recherche qui s'ouvre, sélectionner le fichier désiré, puis cliquer sur >Ouvrir.

| Général Prestations                                          | 😻 Envai du fichier                                                                                                  |                                                                        | ×                                                              |
|--------------------------------------------------------------|----------------------------------------------------------------------------------------------------|------------------------------------------------------------------------|----------------------------------------------------------------|
|                                                              | ← → · · ↑ 🦲 « DEPLACEMENTS → Mission du xx                                                                          | ▼ ひ 20 Ref                                                             | chercher dans : Mission d                                      |
| et de la mission *                                           | Organiser 👻 Nouveau dossier                                                                                         |                                                                        |                                                                |
| xes analytiques<br>veleppes de meyens *<br>maine fonctionnei | Nom Archives Boite à outil CHSCTD 89 Convocation age Convocation age DAF1DT Nom Nom Nom Nom Nom Nom Nom Nom Nom Nom | Modifié le<br>05/09/2022 09:11<br>05/09/2022 09:12<br>05/09/2022 09:10 | Type Tai<br>Document Adobe<br>Document Adobe<br>Document Adobe |
| ément OTP                                                    | Département 21     DEPLACEMENTS     documents de tr     DRAJES_DAF     DRS.Scuipe Re                                |                                                                        | -                                                              |
| X (STRUCTURE LA PLUS HAUTE)                                  | GED009-Reportir     Fin de gestion 2(     Formation Conti     HT2-Frais de dér                                      |                                                                        |                                                                |
| Aucune donnée n'est disponible                               | Nom du fichier : Convocation                                                                                        |                                                                        | fichiers v<br>rir Annuler                                      |

Si votre déplacement relève des missions et du périmètre géographique prévu par votre ordre de mission permanent (OMP), alors il faut dans l'onglet général sélectionner le type de mission >**Ordre de mission ponctuel**.

Une fenêtre s'affiche, sélectionner >Oui

| INF | ORMATION ×                                                                                       |
|-----|--------------------------------------------------------------------------------------------------|
| 0   | Le choix de ce type de mission va reinitialiser les donnees de votre OM, voulez-vous continuer ? |
|     | Oui Non                                                                                          |

Il faut sélectionner l'ordre de mission permanent (OMP) de référence à l'aide de la loupe, puis sélectionner l'ordre de mission permanent (OMP) correspondant à la période du déplacement.

| Général                                              | Prestations       | Sa       | OM PER             | MANENT DE RÉFÉREN                           | CE                      |            |                   |                      |                                 |
|------------------------------------------------------|-------------------|----------|--------------------|---------------------------------------------|-------------------------|------------|-------------------|----------------------|---------------------------------|
| Le docum                                             | ent comporte des  | anomalie | Société<br>EDUO (N | 1.E.N. : ACADÉMIE DE DUON                   | 4) II                   | ndividu    |                   |                      | N° de document                  |
| OM Ponctuel                                          |                   | ~        | JJ/MM/A            | ААА                                         |                         |            | -                 |                      | ]                               |
| OM Permanent de ré                                   | férence *         | Q        |                    |                                             |                         |            |                   |                      |                                 |
| Inclure des convena                                  | nces personnelles |          | Effacer            | Rechercher                                  |                         |            |                   |                      |                                 |
| Objet de la mission <sup>4</sup><br>Visite des locau | x de fa Bes       | sançon   | N°<br>AZERT        | Destination principale<br>REGION ACADEMIQUE | Date Debut<br>01/09/202 | 2 Déplacem | Montant<br>0.00 € | statut<br>V - Validé | Type de mission<br>OM Permanent |

Dans cette situation, il n'est pas nécessaire de joindre de convocation.

| Général                                                | Prestations | Saisie des étapes                 | Indemnités kilométriques   | Frais prévisionnel            | Avances                                       | Facturation                | Etat de frais                                    | Historique |  |
|--------------------------------------------------------|-------------|-----------------------------------|----------------------------|-------------------------------|-----------------------------------------------|----------------------------|--------------------------------------------------|------------|--|
| Type de mission Destin OM Ponctuel BE:                 |             |                                   | ncipale<br>N (FRANCE)      | Départ le<br>13/05/2022 08:13 |                                               | Retour le                  | Retour le                                        |            |  |
| OM Permanent de référence<br>AZERT                     |             | Lieu de dépar                     | DENCE FAMILIALE)           | Ville de départ               |                                               | Lieu de retour<br>ADM (RÉS | Lieu de retour<br>ADM (RÉSIDENCE ADMINISTRATIVE) |            |  |
| Inclure des convenances personnelles                   |             |                                   |                            |                               |                                               |                            |                                                  |            |  |
| Objet de la mission<br>Visite des locaux de à Besançon |             | Commentaire<br>esançon RAD : Dijo | Commentaire<br>RAD : Dijon |                               | Date limite de validation<br>04/05/2022 22:00 |                            | Indemnités de mission<br>S                       |            |  |

Dans l'onglet ><u>Prestations</u>, vous retrouver les informations concernant votre réservation.

| nérai                            | Prestations                                           | Saisle des étapes | 4. Frais prévisionnel | Avances | Facturation | Etat de frais         | Historque                                            |                                                      |                                   |               |          |
|----------------------------------|-------------------------------------------------------|-------------------|-----------------------|---------|-------------|-----------------------|------------------------------------------------------|------------------------------------------------------|-----------------------------------|---------------|----------|
| 10512000                         | Classe                                                |                   |                       |         |             |                       |                                                      | Eeparti Arnoda - Vile                                |                                   | Setenation a* | Montant  |
| Clas                             | n réservé par l'agen<br>se 2, N° frain 6760           | ce                |                       |         |             |                       |                                                      | 13/09/2021 - 06:25 Dijon<br>13/09/2021 - 08:04 Paris | Ville (FR)<br>Gare De Lyon (FRGV) | SQMPYC        | 116.00 € |
| Hébergement réservé par l'agence |                                                       |                   |                       |         |             | 13/09/2021 - 22:00 Pa | Iris (FR)                                            | SQMPYC                                               | 104€                              |               |          |
|                                  | Train réservé par l'agence<br>Classe 2, N° train 9223 |                   |                       |         |             |                       | 14/09/2021 - 17:18 Paris<br>14/09/2021 - 18:57 Diran | Gare De Lyon (FRGV)<br>Ville (FR)                    | SQMPYC                            | 0.00 €        |          |

#### En cas de frais supplémentaire, vous pouvez renseigner l'onglet >Frais Prévisionnel puis cliquer sur >Créer

| 🔔 Général     | Prestations                    | Saisie des étapes | Frais prévisionnel | Avances | Facturation | Historique |  |  |  |  |
|---------------|--------------------------------|-------------------|--------------------|---------|-------------|------------|--|--|--|--|
| Créer G       | Générer frais                  |                   |                    |         |             |            |  |  |  |  |
| Date:         | e Type de frais                |                   |                    |         |             |            |  |  |  |  |
| Aucune donnée | Aucune donnée n'est disponible |                   |                    |         |             |            |  |  |  |  |

Noter dans libellé un mot clé comme par exemple repas et cliquer sur <u>>Rechercher</u>

| TYPE DE I     | FRAIS            |         | <br>× |
|---------------|------------------|---------|-------|
| Code          |                  | Libellé |       |
|               |                  | repas   |       |
| 🗍 Frais d'age | ince unique ment |         |       |
| Effacer       | Recharcher       |         |       |
| Code          | Liberté          |         |       |
| REP           | Renas au réel p  | lafonné |       |

Renseigner la date, le montant TTC (forfait de 17.50€ ou 8.75€), le nombre de repas, puis cliquer sur la croix pour fermer la fenêtre

| Le document compo | orte des anomalie | s                              |                      |                               |             |                |   |
|-------------------|-------------------|--------------------------------|----------------------|-------------------------------|-------------|----------------|---|
| Date              |                   |                                | Type de trais        |                               | ville       |                |   |
| 13/09/2021        |                   | REP (Repas au réel plafonné) Q |                      | PARIS (FRANCE GRANDES VILLES) |             | ۹              |   |
| Montant unitaire  |                   | Montant TTC                    |                      | Montant TVA                   |             |                |   |
| 17.50             | EUR (Euro)        | Q                              | 0.00                 | EUR (Euro)                    | 0.00        | Pas de TVA dec | ~ |
| lombre de repas   |                   |                                | Montant à rembourser |                               | Commentaire |                |   |
| 0                 |                   | 1                              | 0.00                 | EUR (Euro)                    | Déjeuner    |                |   |

## Cliquer sur <a>>Enregistrer</a>

| Créer OM 👻 Rechercher Ir                                                  | mprimer Supprimer OM                                                                                     | Enregistrer Refuser / Valider                            |
|---------------------------------------------------------------------------|----------------------------------------------------------------------------------------------------|----------------------------------------------------------|
|                                                                           |                                                                                                    |                                                          |
|                                                                           | <i>и</i>                                                                                                 |                                                          |
| En cas de doublon ou d<br>correspondante ou les<br>13/09/2021 REP Repas a | rerreur, vous pouvez toujours modifier le<br>supprimer en cochant la case<br><sup>nu réel plafonné</sup> | es frais enregistres en selectionnant la ligne           |
| Et en cliquant en bas à                                                   | gauche sur le symbole 🛛 💼                                                                                |                                                          |
| Après toute modification                                                  | on, il faut de nouveau cliquer sur                                                                       |                                                          |
|                                                                           |                                                                                                    |                                                          |
|                                                                           |                                                                                                    |                                                          |
|                                                                           |                                                                                                    |                                                          |
| Transmettre l'ordre de                                                    | mission pour validation                                                                                  |                                                          |
| Cliquer sur la case >Pef                                                  | usor (Validor                                                                                            |                                                          |
|                                                                           |                                                                                                    |                                                          |
| Créer OM - Racharchar II                                                  | mprimer Supprimer OM                                                                                     | Enregistrer Refuser / Valider                            |
| Choisir le > <u>Passer au sta</u>                                         | atut 2 : Attente de validation VH1                                                                       |                                                          |
| Passer au statut : 2                                                      | ? - Attente de validation VH1                                                                            | Seuls les gestionnaires DAF sont habilités à             |
| <ul> <li>Passer au statut : F</li> <li>Passer au statut : F</li> </ul>    | <ul> <li>A - Demande de réservation agence</li> <li>Annulé</li> </ul>                                    | ANNULER une mission                                      |
|                                                                           |                                                                                                    |                                                          |
|                                                                           |                                                                                                    |                                                          |
|                                                                           |                                                                                                    |                                                          |
|                                                                           |                                                                                                    |                                                          |
| Saisir le nom du valideu                                                  | ar MORET THOMASSIN Léopoldine et cliq                                                                    | uer sur > <mark>Confirmer le changement de statut</mark> |
| Le statut du document                                                     | vous avez demande a passer au statut                                                                     |                                                          |

| Le statut du document | Vous avez demandé à passer au statut |                                                                               |         |                                   |
|-----------------------|--------------------------------------|-------------------------------------------------------------------------------|---------|-----------------------------------|
| 1 - Création          | 2 - Attente de validation VH1        |                                                                               |         |                                   |
| Commentaire           | Destinataire                         | Prévenir le destinataire par un<br>e-mail     Ne pas prévenir le destinataire |         |                                   |
|                       |                                      |                                                                               | Annuler | Confirmer le changement de statut |

Afin que le service puisse procéder à la validation de votre ordre de mission et à la validation de votre commande, vous devez transmettre par mail à l'adresse suivante : <u>daf1-bontransports@ac-dijon.fr</u> les informations mentionnées ci-dessous :

- Votre nom et prénom
- La date de votre déplacement
- La référence de l'ordre de mission chorus DT (celui-ci apparait en haut à gauche de votre écran)
- Effectuer une réservation de train Minimum 5 jours avant la date de départ

Afin de prendre en compte les délais de traitement, les demandes doivent être effectuées au minimum 5 jours avant la date de votre déplacement.

Votre réservation sera validée uniquement, si votre demande de billet de train est réservée en 2<sup>ème</sup> classe et si la nuitée d'hôtel ne dépasse pas le plafond de remboursement fixé.

Après validation par le bureau des frais de déplacement, vous recevrez directement vos e-billets pour le train ou le voucher pour l'hôtel sur votre boite mail académique.

Au retour de votre mission, pour bénéficier de la prise en charge de vos de déplacement via Chorus DT, il faut créer votre état de frais en sélectionnant le déplacement concerné, ensuite saisir les dépenses supplémentaires puis envoyer pour validation VH1 votre état de frais. Lors de la création de votre état de frais, vous pourrez ajouter des pièces justificatives selon la même procédure que lors de l'ajout de votre convocation. (Annexe 8) Création d'un état de frais suite à l'avance de frais par l'administration (train, avion, hôtel...)

Retour Sommaire

#### a. Aucune proposition de train

Vous avez le message d'erreur suivant qui apparaît :

```
Désolé, nous ne sommes pas en mesure de renvoyer les résultats de la recherche pour l'une des raisons suivantes :

• La politique voyage de votre société

• La façon dont votre entreprise a configuré Concur Travel

• L'absence d'option disponible pour les dates/heures indiquées dans la recherche

Veuillez effectuer une autre recherche.
```

Il n'est pas possible de commander les billets de train avec l'agence de voyage.

En effet, il n'y a pas de train disponible pour les jours et/ou horaires souhaités.

- Il faut que vous réserviez vos billets directement sur le site de la SNCF.
   A votre retour de mission, vous pourrez créer l'ordre de mission via Chorus DT et communiquer votre convocation et vos justificatifs au bureau des frais de déplacement.
  - b. Ordre de mission annulé sans intervention de votre part

Vous avez reçu un message de Chorus DT vous informant que votre ordre de mission a été annulé.

- ⇒ Votre demande a été refusée en raison des conditions de réservation non conformes à la politique de voyage
- $\Rightarrow$  Votre demande n'a pas pu être traitée dans les délais.

Il est toujours fait mention sur l'ordre de mission du délai dont dispose le service des frais de déplacement pour traiter et valider votre demande.

| Général                   | Prestations     | Saisie des étapes        | 🛕 Frais prév              | visionnel       | Ļ |
|---------------------------|-----------------|--------------------------|---------------------------|-----------------|---|
| Type de mission           |                 | Destination principale   | Départ le                 |                 |   |
| OM Classique              |                 | MONTROUGE (FRANCE GRANDE | 13/09/2021                | 3/09/2021 06:00 |   |
| Lieu de départ            |                 | /ille de départ          | Lieu de retour            |                 |   |
| FAM (Résidence familiale) |                 | DIJON                    | FAM (Résidence familiale) |                 |   |
| Inclure des convenance    | es personnelles |                          |                           |                 |   |
| Objet de la mission       |                 | Commentaire              | Date limite de validation |                 |   |
| Journée Tutoriels e       | t JFTL          |                          | 31/08/2021 07:25          |                 |   |
|                           | 0               |                          |                           |                 |   |

#### Exemple :

Vous effectuez votre demande de réservation le vendredi soir et celle-ci devait être validée avant le lundi matin. L'ordre de mission est automatiquement annulé par l'application car il n'a pas pu être traité avant la date limite de validation.

Afin d'éviter ce type de désagrément, toute demande de réservation doit être communiquée auprès du service au minimum cinq jours avant le départ.
V. Annuler un billet de train

Votre déplacement est annulé, vous devez supprimer votre demande de billet de train.

Il faut se connecter à l'application Chorus DT, effectuer une recherche avec la loupe.

| ALIQUE 🔏 Chorus Déplacements Temporaires          | Accueil                        | Ordres de mission | Etats de frais | Factures | Listes de travail •     | Reportings -     | Q | \$ | 0- | B  |  |  |
|---------------------------------------------------|--------------------------------|-------------------|----------------|----------|-------------------------|------------------|---|----|----|----|--|--|
| ACCUEIL                                           |                                |                   |                |          |                         |                  |   |    |    |    |  |  |
| Messages aux utilisateurs                         |                                |                   |                |          |                         |                  |   |    | *  |    |  |  |
| 🕒 Note académique 2022/2023- Frais de déplacement |                                |                   |                |          |                         |                  |   |    |    |    |  |  |
| Mentions légales CNIL / RGPD                      |                                |                   |                |          |                         |                  |   |    |    |    |  |  |
| B Homologation RGS                                |                                |                   |                |          |                         |                  |   |    |    |    |  |  |
|                                                   |                                |                   |                |          |                         |                  |   |    |    |    |  |  |
|                                                   |                                |                   |                |          |                         |                  |   |    |    | h, |  |  |
| MES TACHES                                        |                                |                   |                |          |                         |                  |   |    |    |    |  |  |
|                                                   |                                |                   |                | -        |                         |                  |   |    |    |    |  |  |
| 14 Approbations requises                          | Ordres de missio               | Ordres de mission |                |          |                         | D Etats de frais |   |    |    |    |  |  |
|                                                   |                                |                   |                |          |                         |                  |   |    |    |    |  |  |
| Ordres de mission : 14                            | Aucune donnée n'est disponible | onible            |                | Aucune   | e donnée n'est disponib | e                |   |    |    |    |  |  |
| Etats de frais : 0                                |                                |                   |                |          |                         |                  |   |    |    |    |  |  |
|                                                   |                                |                   |                |          |                         |                  |   |    |    |    |  |  |
|                                                   |                                |                   |                |          |                         |                  |   |    |    |    |  |  |
|                                                   |                                |                   |                |          |                         |                  |   |    |    |    |  |  |
|                                                   |                                |                   |                |          |                         |                  |   |    |    |    |  |  |
|                                                   |                                |                   |                |          |                         |                  |   |    |    |    |  |  |

Puis, noter dans l'espace ><u>N° de document</u> la référence de votre ordre de mission (exemple WJA6B) et cliquer sur >Rechercher

| Société                           | Nº de document QC4CT  |            | Depuis le |  | Niveau  |        |         |
|-----------------------------------|-----------------------|------------|-----------|--|---------|--------|---------|
| EDIJO (M.E.N. : Académie de Dijor |                       |            |           |  | Tous    |        | ~       |
| Individu                          | Destination principal |            |           |  |         |        |         |
| Q                                 |                       |            |           |  |         |        |         |
| Effacer Rechercher                |                       |            |           |  |         |        |         |
| N* Destination print              | ipale                 | Date Début | Objet     |  | Montant | Statut | Type de |

Consulter votre ordre de mission puis cliquer sur >Refuser/Valider

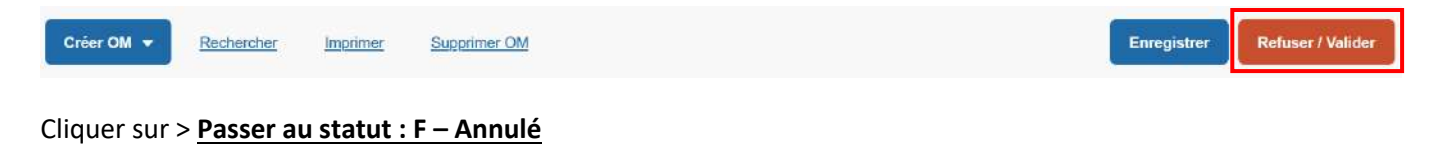

Vous souhaitez :
Passer au statut : M2 - Modification SG, après validation gestionnaire
Passer au statut : SF - Sans frais
Passer au statut : RM - Rectification
Passer au statut : F - Annulé

Noter en commentaire le motif de l'annulation puis cliquer sur > Confirmer le changement de statut

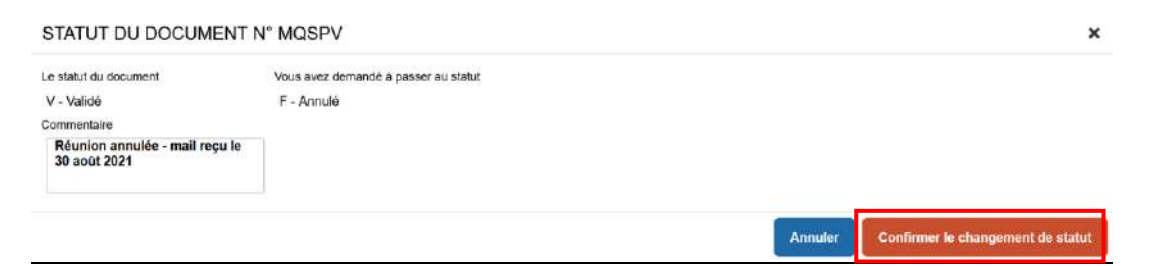

Retour Sommaire

L'information sera communiquée auprès de l'agence de voyage. Si l'annulation a lieu la veille ou le jour même du départ, contacter également le bureau des frais de déplacement afin qu'il puisse s'assurer que l'agence de voyage a pu traiter l'annulation avant votre départ.

VI. Echanger un billet de train

Vous pouvez effectuer l'échange de vos billets en gare ou via les applications SNCF suivantes :

- SNCF connect (pour un billet en seconde)
- > TGV INOUI PRO (pour un billet en pro seconde)

Vous trouverez ci-dessous la procédure à réaliser.

- 1. Allez dans l'application
- 2. Connectez-vous à votre compte,
- 3. Cliquez sur le bouton "voir mon voyage",
- 4. Procédez à l'annulation de votre billet. Un récapitulatif détaillé vous sera proposé.

https://medias.oui.sncf/faq/echanger-ou-annuler-un-billet-de-train-sur-lapplication.mp4

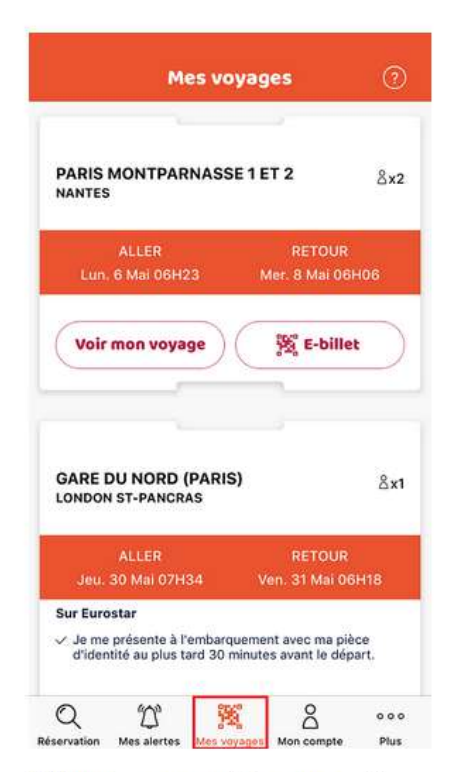

1. Rendez-vous sur "Mes voyages" depuis l'application

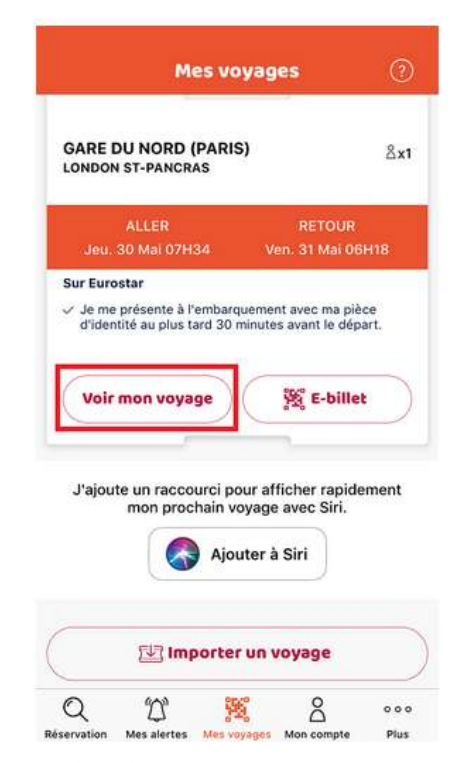

2. Sélectionnez le voyage que vous souhaitez modifier

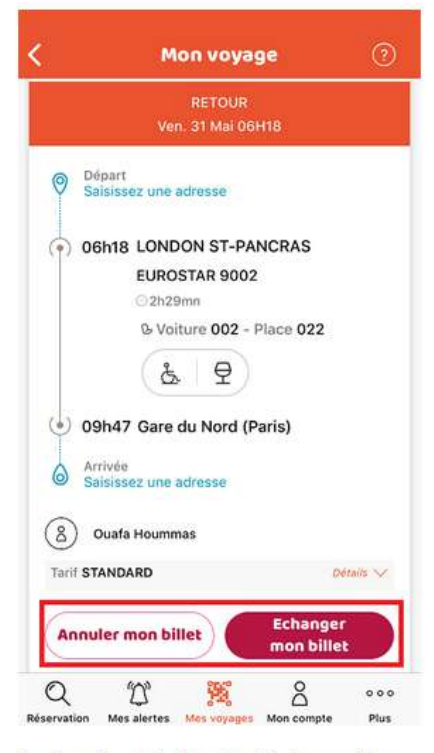

<sup>3.</sup> Au clic sur le bouton "échanger" ou "annuler", des propositions de trajets s'afficheront. Vous aurez plus qu'à choisir celui qui vous convient et le tour est joué !